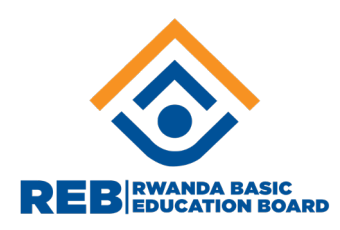

# **DIGITAL LITERACY**

# **TEACHER TRAINING MANUAL**

September 2022

#### Acknowledgment

This Teacher Training Manual for Digital Literacy was developed through collaborative efforts of a team of staff from primary and secondary schools, Teacher Training Colleges (TTCs), University of Rwanda College of Education (URCE) and Rwanda Basic Education Board (REB). It was produced under the support of the World Bank through the Quality Basic Education for Human Capacity Project under the SPIU in REB.

We wish to extend our sincere appreciation to all who contributed towards the development of this training manual for Digital Literacy, particularly University of Rwanda College of Education staff, Teacher Training Colleges tutors, and school teachers, for their technical and professional inputs towards its development.

A special appreciation goes to World Bank through the Quality Basic Education for Human Capacity Project for funding and enabling the development of the training manual and as well as providing technical expertise and advice. A special appreciation goes also to Microsoft-Rwanda team and UNESCO who provided technical and material support for the development of the training manual. Microsoft Digital Literacy courses and resources were very useful and some content was reproduced in this manual. The UNESCO ICT Competency Framework for Teachers, which highlights the role of technology in education, was used as a reference to design this manual.

Our sincere gratitude is extended to the staff of Rwanda Basic Education Board (REB), specifically the ICT in Education Department, which, through the Digital Content Development and Instructional Technologies Development Unit, coordinated the process of the development of this training manual.

Successful integration of ICT in teaching and learning requires rethinking the role of teachers in planning and applying ICT to enhance and transform learning. We hope that this manual will help and facilitate teachers to gain digital literacy skills to use educational ICT devices, software and internet to collaborate, innovate, discover, use and create appropriate and relevant information.

#### Dr. MBARUSHIMANA Nelson

Director General

# **TABLE OF CONTENT**

| MODULE 1: WORKING WITH COMPUTERS                                         | 5                  |
|--------------------------------------------------------------------------|--------------------|
| 1.1. General introduction to computer                                    | 5                  |
| 1.2. Hardware                                                            | 6                  |
| 1.4 Practices                                                            |                    |
| MODULE 2: CREATE DIGITAL CONTENT WITH WORD PROCESSING                    | 20                 |
| 2.2.1 Text Formatting                                                    | 26                 |
| Insert a Text watermark in WordError! Book                               | kmark not defined. |
| Insert a Picture Watermark                                               |                    |
| Add a page border in Word document                                       |                    |
| List of basic computer shortcut keys                                     |                    |
| MODULE 3: CREATE DIGITAL CONTENT WITH SPREADSHEET                        | 47                 |
| 3.1. Exploring spreadsheet                                               | 47                 |
| 3.2. Data manipulation and organization                                  |                    |
| <b>3.4.</b> Practice                                                     |                    |
| MODULE 4: CREATE DIGITAL CONTENT WITH PRESENTATION                       |                    |
| 4.1: Exploring PowerPoint                                                |                    |
| 4.2. Adding special effects                                              | 64                 |
| 4.3. Preparing output                                                    | 73                 |
| 4.4. PRACTICE                                                            | 76                 |
| MODULE 5: ACCESS INFORMATION ONLINE, COMMUNICATE ONLINE AND SOCIAL MEDIA | IN WORKPLACE       |
| 5.1 Access information online                                            |                    |
| 5.2. COMMUNICATE ONLINE (Gmail account)                                  |                    |
| 5.3. SOCIAL MEDIA IN WORKPLACE (twitter and Facebook)                    |                    |
| 5.4. PRACTICE                                                            |                    |
| MODULE 6: USE OF ONLINE LEARNING PLATFORMS                               |                    |
| 6.1. Access REB learning management system through the web               |                    |
| 6.2. REB YouTube channel                                                 |                    |
| 6.3. PRACTICE                                                            |                    |
| MODULE 7. CONTENT ACCESS POINT                                           | 116                |
| 7.1. INTRODUCTION ON CAP FEATURES                                        | 117                |
| 7. 2 HOW TO ACCESS THE SYSTEM (CONTENT ACCESS POINT)                     | 119                |
| 7. 3 ADD AND ENROLL USERS                                                |                    |
| 7. 4. ADDING A QUIZ                                                      |                    |

| 7.5. PRACTICE                        |  |
|--------------------------------------|--|
| MODULE 8. INTRODUCTION TO OFFICE 365 |  |
| 8.1 General overview                 |  |
| 8.2 Get started with office 365      |  |
| 8.3. MICROSOFT LEARN                 |  |
| 8.4. PRACTICE                        |  |
| MODULE 9: INTRODUCTION TO XO LAPTOP  |  |
| 9.1. XO LAPTOP PHYSICAL PARTS        |  |
| 9.2. SOFTWARE PARTS                  |  |
| 9.3. GNOME USER INTERFACE            |  |
| 9.4. PRACTICE                        |  |
| MODULE 10: PROGRAMMING FOR CHILDREN  |  |
| 10.1. SCRATCH ACTIVITY               |  |
| 10.2. Turtle Art Activity            |  |
| 10.3. ETOYS ACTIVITY                 |  |
| 10.3. Practice                       |  |
| References                           |  |

# MODULE 1: WORKING WITH COMPUTERS

## 1.1. General introduction to computer

#### 1.1.1. Definition

A computer is an electronic device, operating under the control of instructions stored in its own memory that can accept data (input), process the data according to specified rules (Control Processing Unit), produce information (output), and store the information for future use (Internally or externally). Any kind of computer consists of HARDWARE (collection of physical elements that constitutes a computer system) AND SOFTWARE (set of instructions, data or programs used to operate computers and execute specific tasks).

Computer systems consist of three components as shown in below image: Central Processing Unit, input devices and Output devices, which processes data and generates useful information that is displayed to the user through output devices.

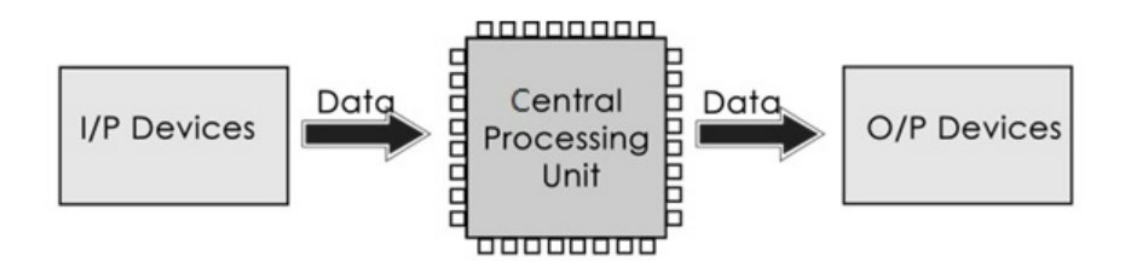

#### 1.1.2. Types of Computers

Computer types depend on data handling capabilities or the physical appearance. The table below shows the physical appearance of some of the different existing types of computer and size:

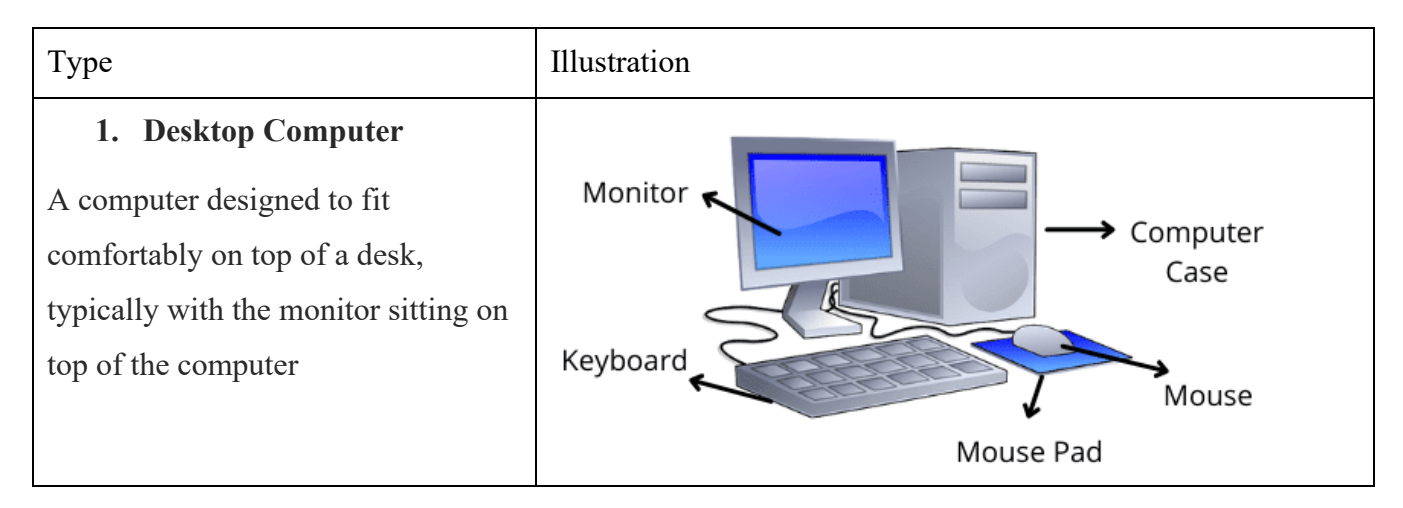

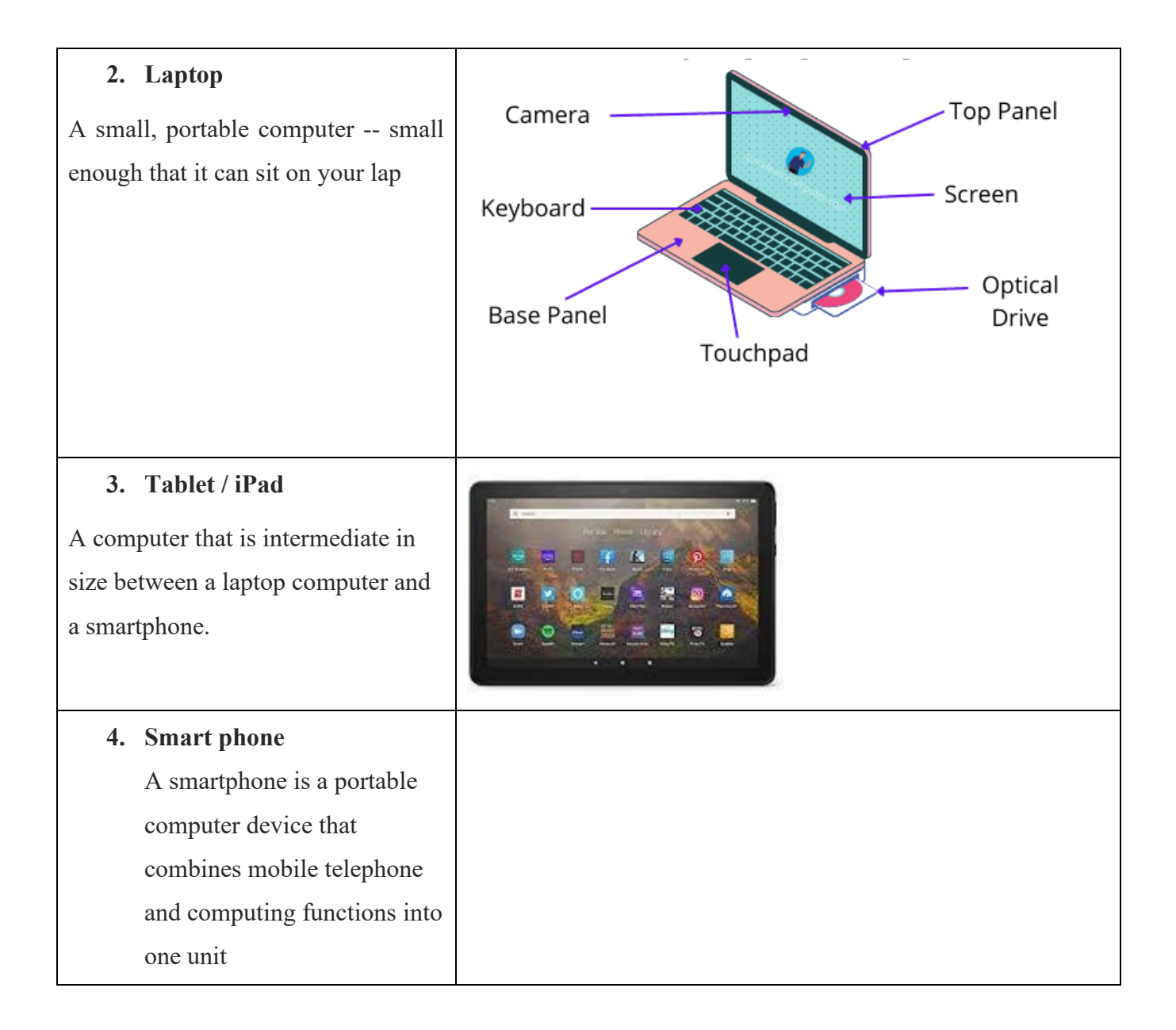

### 1.2. Hardware

Computer hardware is the physical components that a computer system requires to function. It encompasses everything with a circuit board that operates within a PC or laptop, including the motherboard, graphics card, CPU (Central Processing Unit), ventilation fans, webcam, power supply, and so on.

## **1.2.1** Computer peripherals

A peripheral or peripheral device is an auxiliary device used to put information into and get information out of a computer. Peripherals are commonly divided into three kinds: input devices, output devices, and storage devices

## a) Input devices:

An input device is something you connect to a computer that sends information/data into the computer.

| # | Device   | Image | Details                                                                                                    |
|---|----------|-------|----------------------------------------------------------------------------------------------------|
| 1 | Keyboard |       | It is used to enter characters and functions<br>into the computer system by pressing<br>buttons, or keys. It is the primary device<br>used to enter text. A keyboard typically<br>contains keys for individual letters,<br>numbers, and special characters, as well as<br>keys for specific functions. |
| 2 | Mouse    |       | A mouse is a small hardware input device<br>used by hand. It controls the movement of<br>the cursor on the computer screen and<br>allows users to move and select folders,<br>text, files, and icons on a computer.<br>Some are wired, others are connected<br>without wire (wireless).                |

# **Examples of input devices**

b) Output device

An output device is any piece of computer hardware equipment, which converts information into a human-perceptible form. The main computer output device is a **monitor** or screen, which displays computer information like video images and text.

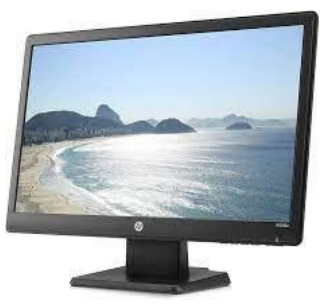

Other output devices will be highlighted into the list of peripherals.

## c) Storage devices

Storage is a mechanism that enables a computer to retain data, either temporarily or permanently. Storage devices such as flash drives and hard disks are a fundamental component of most digital devices since they allow users to preserve all kinds of information such as videos, documents, pictures and raw data.

## **Examples:**

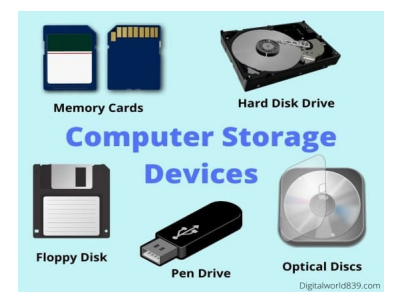

## Additional examples of computer peripherals

| # | Peripherals | Details                                                                                                    |
|---|-------------|----------------------------------------------------------------------------------------------------|
| 1 | Scanner     | The scanner uses the pictures and pages of text as<br>input. It scans the picture or a document. The scanned<br>Picture or document is then converted into a digital<br>format or file and is displayed on the screen as an<br>output. |
| 2 | Printer     | A printer is a device that accepts text and images<br>output from a computer and transfers the information<br>to paper.                                                                                                    |

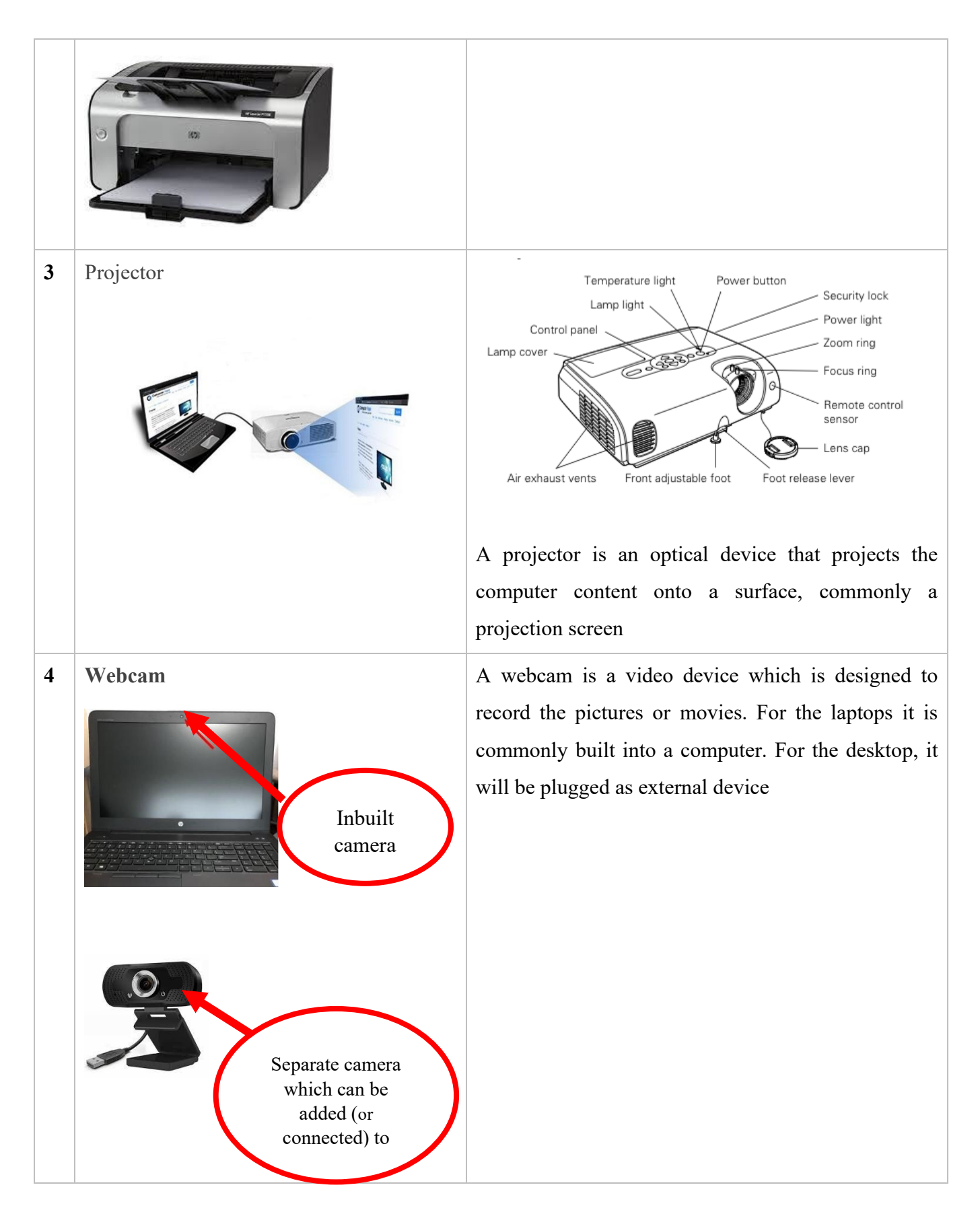

| 5 | Speakers        | A computer speaker is an output hardware device that<br>connects to a computer to generate sound.                                                                                                    |
|---|-----------------|----------------------------------------------------------------------------------------------------|
| 6 | USB Flash Drive | A USB flash drive is a portable data storage device<br>that includes flash memory with an integrated USB<br>interface. It is typically removable, rewritable, and<br>small. It is measured into Gigabits.<br>The USB (Universal Serial Bus) port on the computer,<br>is used also for Modems, Printer and other devices<br>plugin. |
| 7 | Power cord      | Power cords are a vital part of any computer, whether<br>it is a laptop or a desktop. The desktop needs the<br>power cord to work. A laptop can run on batteries for<br>a limited amount of time, but then needs the power<br>cord for recharging.                                                                                 |
|   |                 |                                                                                                    |

## **1.2.2** Computer ports

In computer hardware, a port serves as an interface between the computer and other computers or peripheral devices. In computer terms, a port generally refers to the part of a computing device available for connection to peripherals such as input and output devices.

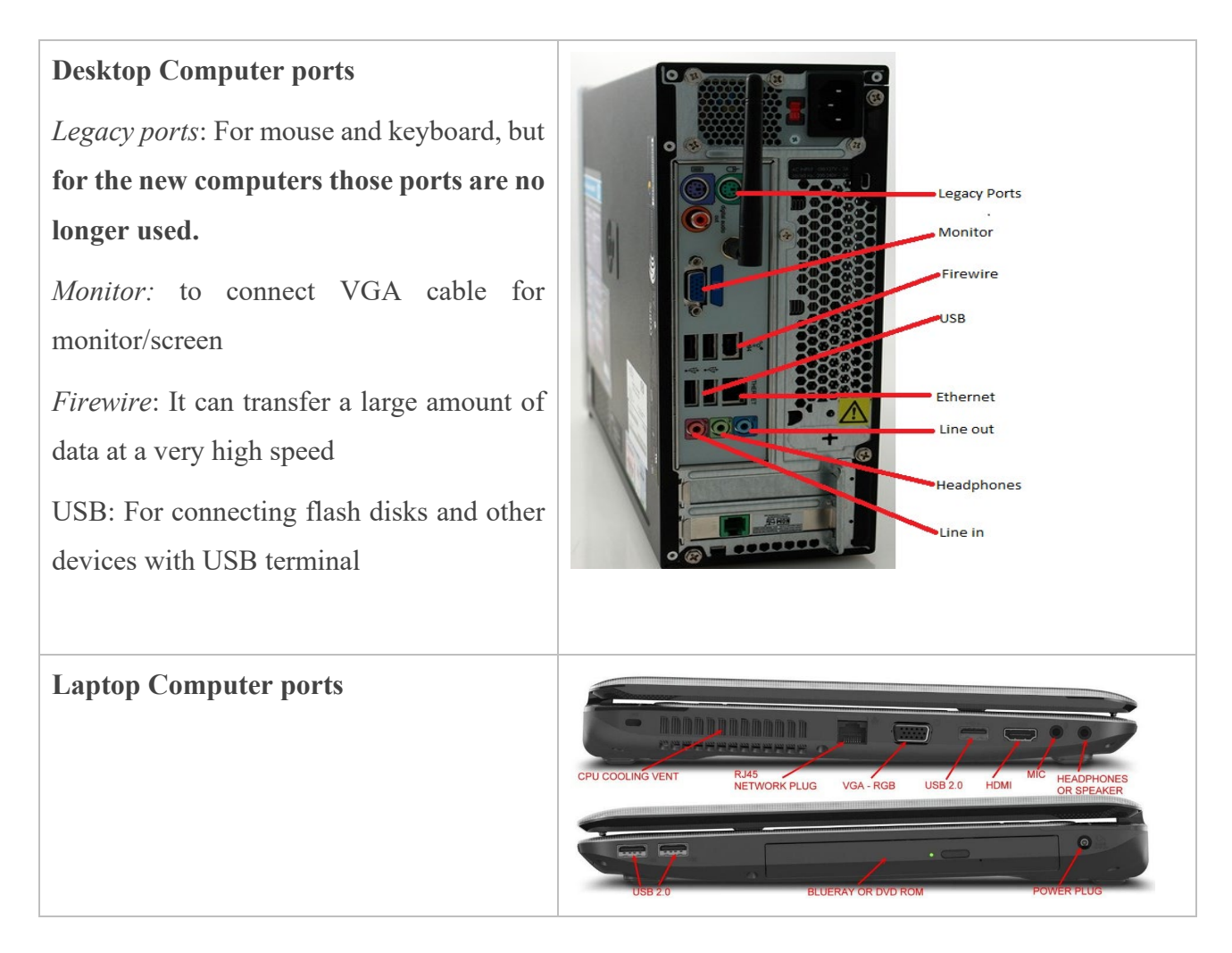

# 1.2.3. Identifying and addressing hardware issues

## **Examples of hardware issues**

| # | Hardware fault                                                                                                    | Action                                                                                                    |
|---|----------------------------------------------------------------------------------------------------|----------------------------------------------------------------------------------------------------|
| 1 | Keyboard Problems:<br>stuck keys, broken keyboards, keyboards that<br>will not connect to the computer or keyboards<br>where the letters end up jumbled.                                                                                                    | <ul> <li>Unplug and plug it again</li> <li>Report if to IT repair</li> <li>Or purchase a new one</li> </ul>                                                                               |
| 2 | Mouse Problems:<br>freezing on the screen, connection problems,<br>failure to move or damage to the mouse. a<br>wireless mouse that freezes might need a<br>battery change, while a wired mouse that<br>freezes will need repairs or replacement.                                                                          | <ul> <li>Unplug and plug in again</li> <li>Restart the computer</li> <li>For wireless mouse, try to change battery</li> <li>Report to IT repair</li> <li>Or purchase a new one</li> </ul> |
| 3 | <b>Power Cord Problems:</b><br>Power cords are a vital part of any computer,<br>whether it is a laptop or a desktop. The desktop<br>needs the power cord to work. A laptop can<br>run on batteries for a limited amount of time,<br>but then needs the power cord for recharging.<br>The cable may not charge the computer | <ul> <li>Check along the entire length of<br/>the cord to ensure it is well<br/>plugged-in.</li> <li>For Laptop adaptors, report to IT<br/>repair or replace the cord.</li> </ul>         |

## **1.2.4. Start up and shut down a computer**

## a) Start a computer system/ Turn on your computer

Whether you want use a laptop or a desktop computer, you need to start the computer first. To do so, you will have to locate the switch button on your device and follow the steps below:

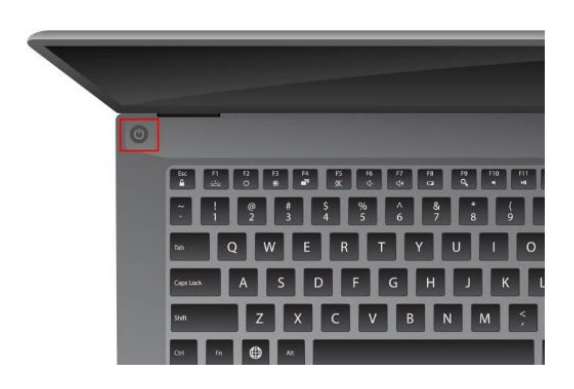

Laptop computer

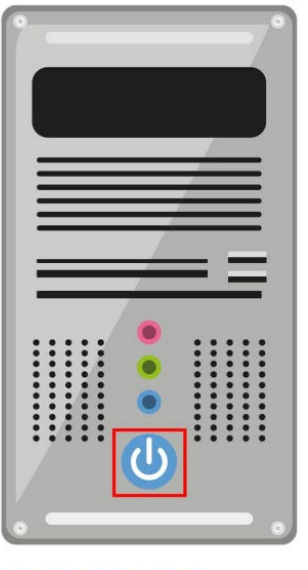

Desktop computer

#### Steps to turn on your computer:

1. Locate the power button on the computer which may display the icon below:

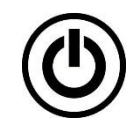

- 2. Press the power button once.
- 3. You should see the computer lights turn on.
- 4. The computer will now go through several processes to power on, these include several tests to ensure each part of the system is functioning correctly.
- 5. Once the initial startup processes have completed, and this may take a minute or two, you should now see a screen displayed with the date and time.

#### b) Shut down the computer

When you are done using the computer, it is a good practice to shut down your computer. This gives the computer system a break and allows all components to cool down completely. This will also save energy consumption.

To shut down the computer:

- 1. Click the Start menu
- 2. Click the Power icon

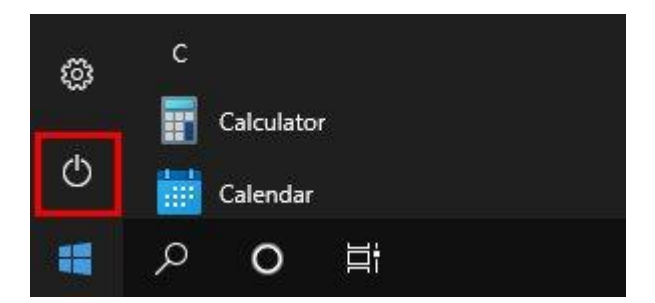

3. Choose Shut down

| ১ | Sleep     |  |  |
|---|-----------|--|--|
| Φ | Shut down |  |  |
| C | Restart   |  |  |
| Ф | Power     |  |  |

4. The computer will now shut down.

### 1.3. Software

Computer Software is a set of instructions, data or programs used to operate computers and execute specific tasks. Computer software are mainly divided into three types:

*System software / Operating systems:* is a type of computer program that is designed to run a computer's hardware and application programs. Example: Windows, mac OS, Android and iOS

*Utility software:* is a type of program that is designed to run in the background like security and optimization programs. Example: Antivirus

*Application software:* is a computer program designed to carry out a specific task typically to be used by end-users. Example: Microsoft products such as Office, PowerPoint, Word, Excel; Internet browsers like Chrome, Safari, and Firefox; and Music Application Software.

#### 1.3.1. Application software installation

Today, the most common way to get new software is to **download it** from the Internet. Some are free applications others are commercial. For example, if you wanted to install the **Google Chrome** web browser, you can visit **this page** (<u>https://www.google.com/chrome/</u>) and click the Download button. Or if you want to download VLC for video player, visit **this page** (<u>https://filehippo.com/download\_vlc-media-player-64/</u>) and click the Download button.

The installation file will be saved to your computer in "**.exe**" format. Pronounced **dot e-x-e**, this is the standard extension for installation files on Windows computers. You can follow the steps below to install an application from an .exe file.

1. Locate and download an .exe file.

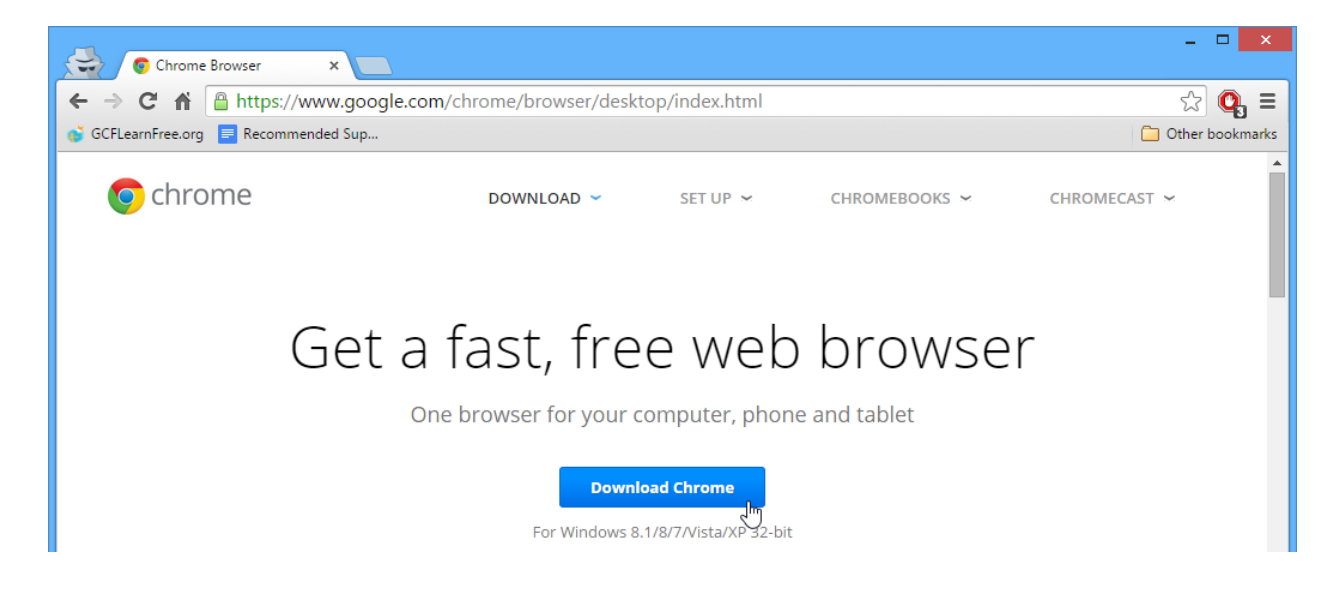

2. Locate and **double-click** the .exe file. (It will usually be in your **Downloads** folder.)

| 😺 l ⊋ 🚯 = l     |       |              | Downl                   | oads        |       |                  |      | ×             |
|-----------------|-------|--------------|-------------------------|-------------|-------|------------------|------|---------------|
| File Home S     | Share | View         |                         |             |       |                  |      | ~ <b>?</b>    |
| ⓒ ⋺ - ↑ 🚺       | « Lo  | al Disk (C:) | ▶ Users ▶ wfisher.GCF ▶ | Downloads 🗸 | Ç     | Search Downloads |      | ,o            |
| 🔆 Favorites     | ^     | Name         | <u>^</u>                | Date modifi | ed    | Туре             | Size |               |
| 🔲 Desktop       |       | 🐻 Chror      | neSetup.exe             | 3/20/2015 9 | 55 AM | Application      |      | 860 KB        |
| 🐌 Downloads     |       |              | 45                      |             |       |                  |      |               |
| 🖳 Recent places |       |              |                         |             |       |                  |      |               |
| 🌉 This PC       |       |              |                         |             |       |                  |      |               |
|                 | Υ.    | <            |                         |             |       |                  |      | >             |
| 1 item          |       |              |                         |             |       |                  |      | ! <b>&gt;</b> |

3. A dialog box will appear. Follow the instructions to install the software.

|            | _ × |
|------------|-----|
| Installing |     |
| © chrome   |     |

 The software will be installed. You can now open the application from the Start menu (Windows 7) or the Start Screen (Windows 8)

### 1.3.2. Protecting computer with password

If you are using a PC or laptop for your own needs only, it is always advisable to password protect it. Each person has personal files, including documents, videos, photos, banking credentials, etc. that should not be viewed or used by other people. Therefore, experts highly recommend password protecting the PC.

For a computer with Windows 10, here are the steps to password protect Local User Account:

1. Search for Control Panel and click on Change account type

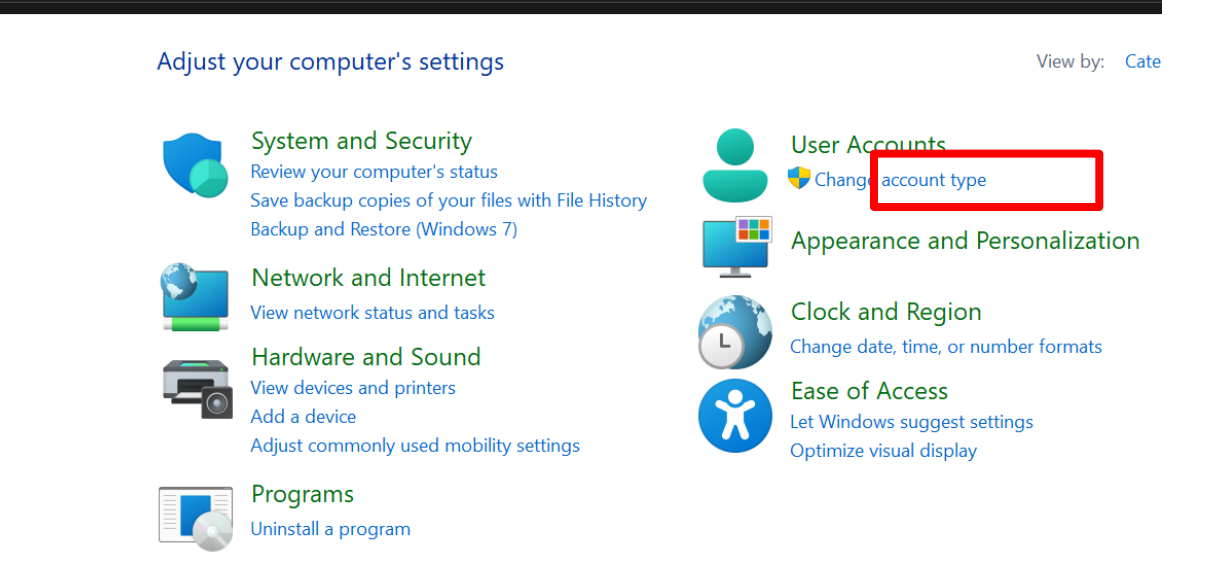

1. Select a user account.

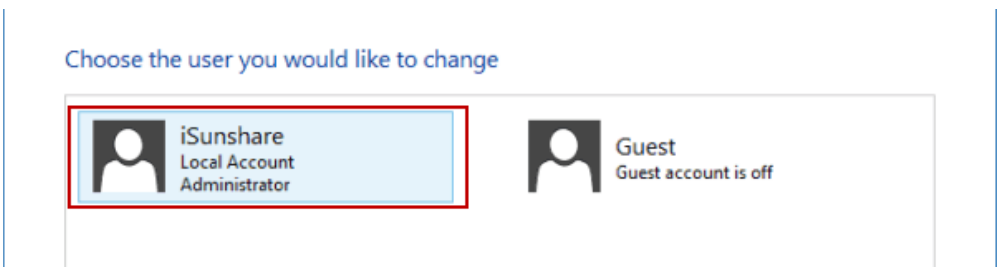

2. Choose Create a password.

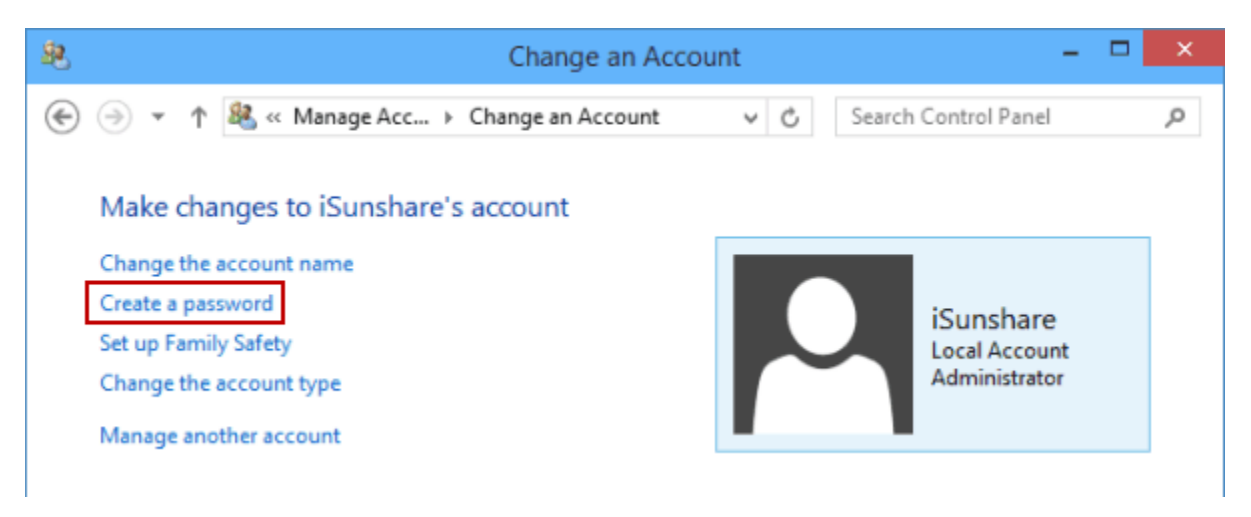

3. Enter a new password, re-enter it, type password hint and click Create password.

#### Create a password for iSunshare's account

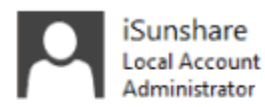

You are creating a password for iSunshare.

If you do this, iSunshare will lose all EFS-encrypted files, personal certificates and stored passwords for Web sites or network resources.

| ſ | •••                                                                                   |
|---|---------------------------------------------------------------------------------------|
|   | •••                                                                                   |
|   | If the password contains capital letters, they must be typed the same way every time. |
| [ | n                                                                                     |
|   | The password hint will be visible to everyone who uses this computer.                 |

Create password

Cancel

| 1.4 | Practices   |
|-----|-------------|
| 1.7 | 1 I actices |

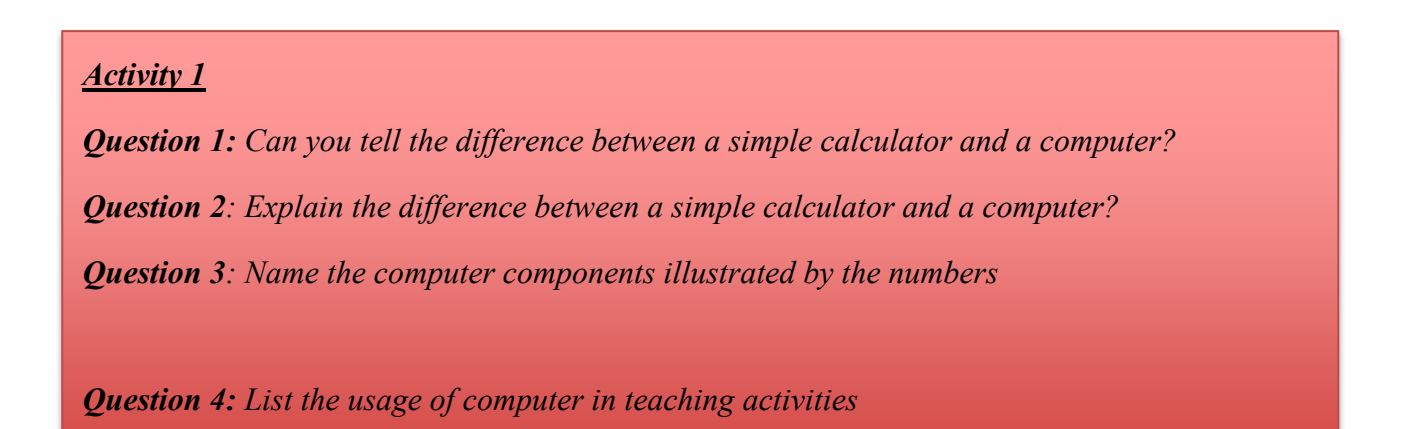

Question 5: The most frequently used output device is the:

a. Scanner, b. Monitor, c. Mouse, d. Digital Camera

Hint: b

Question 6: Devices such the keyboard, scanner and microphones are known as:

a. Input, b. Output, c. Processing, d. Storage

Hint: a

Question 7: Which of the following is not an output device?

a. Speakers, b. Monitors, c. Scanner, d. Disk drive

Hint: c

Question 8: What is the difference between operating system with an application software?

Question 9: List 4 names of Desktop Operating systems.

**Question 10:** Investigate your environment and find out which operating systems are being used by people surrounding you. If possible, discuss and share the experiences of various users who are using different Operating Systems.

## MODULE 2: CREATE DIGITAL CONTENT WITH WORD PROCESSING

Word Processing commonly known as MS Word in windows is one of the programs of MS Office which aims to help computer users in creating text documents. MS Office is produced in several versions targeted towards different end-users and computing environments.

This module of word processing aims at helping in service primary teachers to digitalize their pedagogical documents.

This module will be focused on:

- Exploring Microsoft Word
- Formatting text
- Practices

#### 2.1. Exploring Microsoft word

#### 2.1.1. Creating and saving document in alternative File Formats step by step

#### a) Creating new document

Step 1: Click on Start button on the taskbar or typing Word in search Menu. The MS word appears

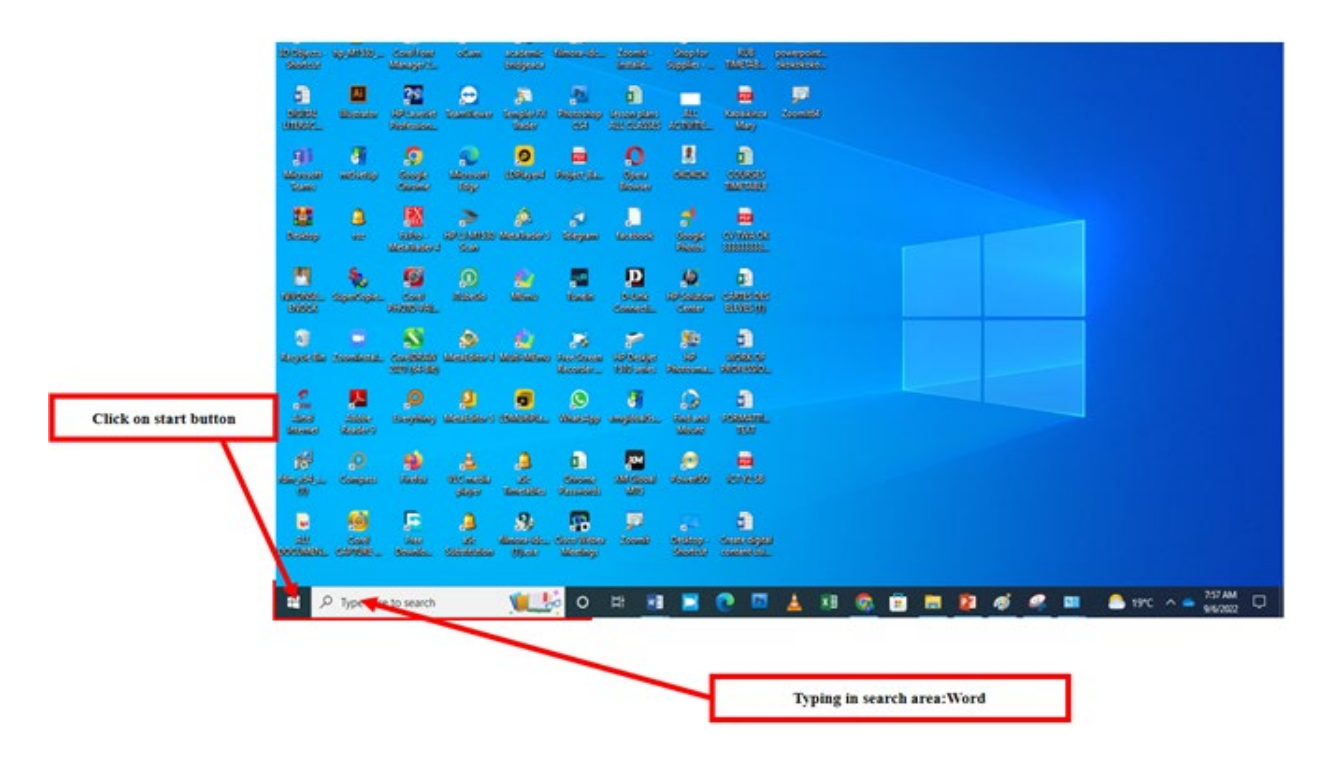

Step 2: We will use word 2016 as the office installed if office 2016 version, and there are different versions of office, you can choose the one to use depending on your choice.

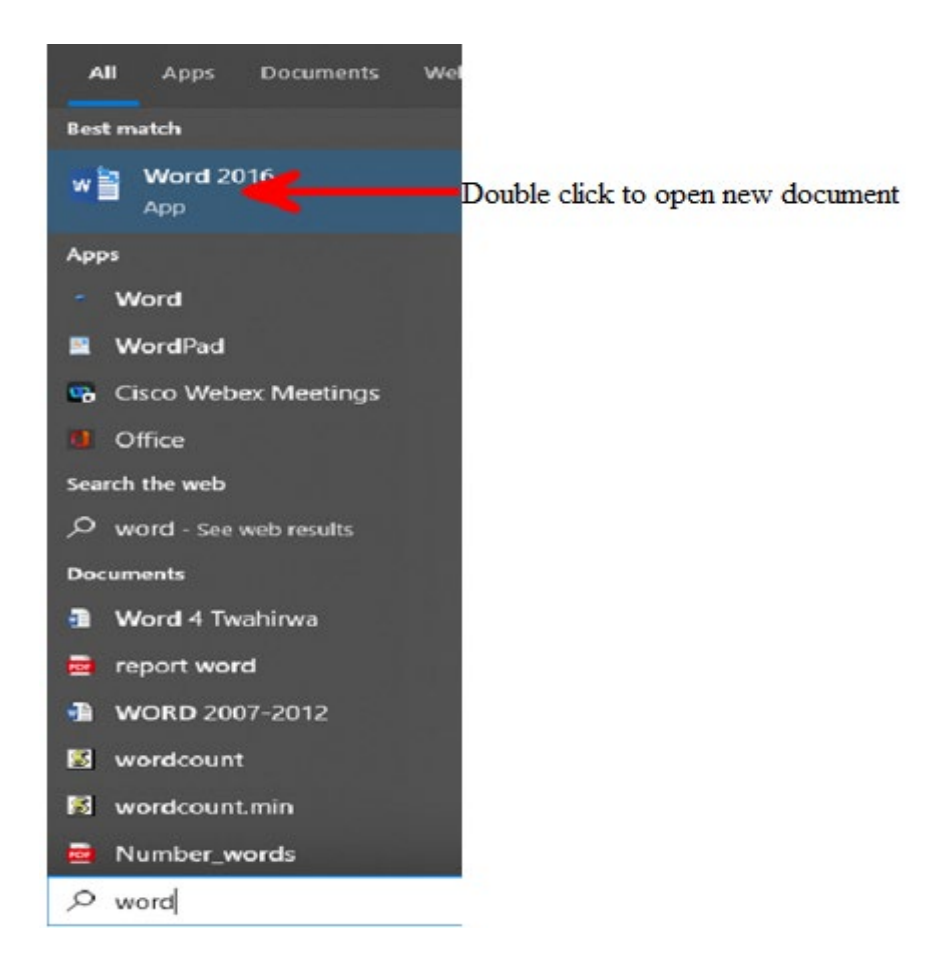

**Step 3:** To create a new blank document, **Click the Microsoft Office button.** The blank Document dialog box appears. Select Blank document under the Blank and recent section. It will be highlighted by default.

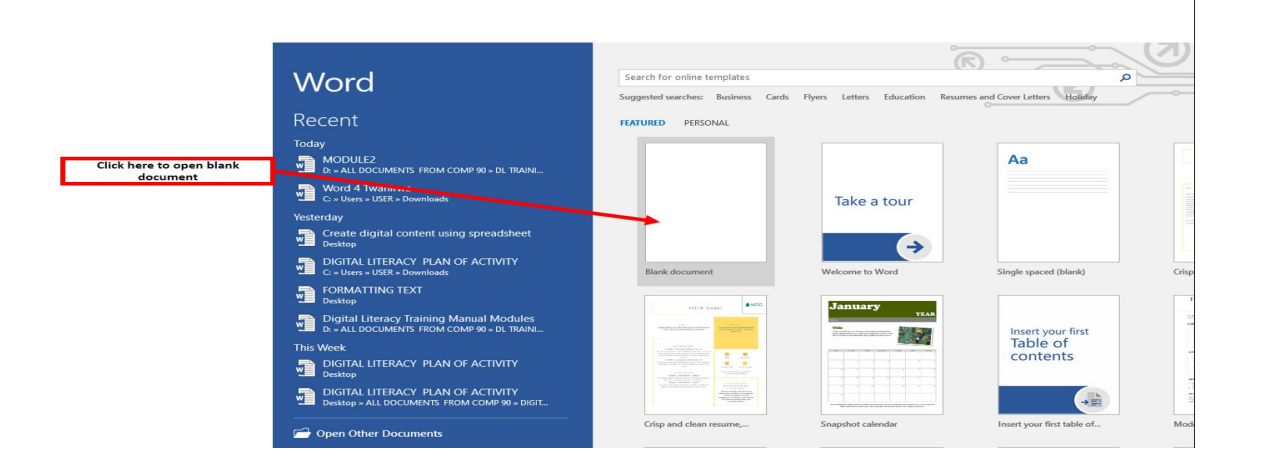

### b) The MS Word user interface

| H     | 5 · 0        | ; (1)                          |                                                                                              |                                                                  |                           |                                      | MOD                                 | ULE2 - Wa              | ord (Product Ac      | tivation Failed      | d)                    | -                   |                      |                       | (7                      | A                   | - | 8                                                    |
|-------|--------------|--------------------------------|----------------------------------------------------------------------------------------------|------------------------------------------------------------------|---------------------------|--------------------------------------|-------------------------------------|------------------------|----------------------|----------------------|-----------------------|---------------------|----------------------|-----------------------|-------------------------|---------------------|---|------------------------------------------------------|
| File  | e Home Ins   | ert Design                     | Layout                                                                                       | References                                                       | Mailings                  | Review                               | View                                | 2) Tell                | me what you w        | ant to do            |                       |                     | ~                    | <u> </u>              |                         |                     |   | 🛕 🤱 Sha                                              |
| Paste | Gopy<br>Copy | Times New Ro<br>B I <u>U</u> ▼ | <ul> <li>▼ 12</li> <li>▼ 12</li> <li>▼ 4</li> <li>Abe X<sub>2</sub> X<sup>2</sup></li> </ul> | A <sup>*</sup> A <sup>*</sup> Aa •  <br>A • ª <mark>2</mark> • 4 | <ul> <li>E = 1</li> </ul> | = • <sup>\$</sup> ;: •  <br>≡ ≡   \$ | € •   <u> </u><br> -   <u> </u>   • | 2↓   ¶<br>• <u>Ⅲ</u> • | AaBbCcl<br>Heading 3 | AaBbCcDເ<br>1 Normal | AaBbCcDc<br>T No Spac | AaBbC(<br>Heading 1 | AaBbCcE<br>Heading 2 | AaBbCcDc<br>Heading 4 | AaB<br><sub>Title</sub> | AaBbCcD<br>Subtitle | * | ⊅ rinu<br><sup>ab</sup><br>«ac Replace<br>& Select * |
|       | Clipboard 🖓  |                                | Font                                                                                         |                                                                  | G.                        | Paragra                              | aph                                 | G.                     |                      |                      |                       | St                  | /les                 |                       |                         |                     | Ę | Editing                                              |
| L     |              | i                              | <u></u>                                                                                      |                                                                  | 1 .                       |                                      | . 2                                 | .                      | . 3 1                | 3                    |                       | 5                   | 6                    | · <u>\</u> · · · · :  | 7                       |                     |   |                                                      |

- 1. Quick access toolbar
- 2. Tabs
- 3. Ribbon

## c) Saving a document

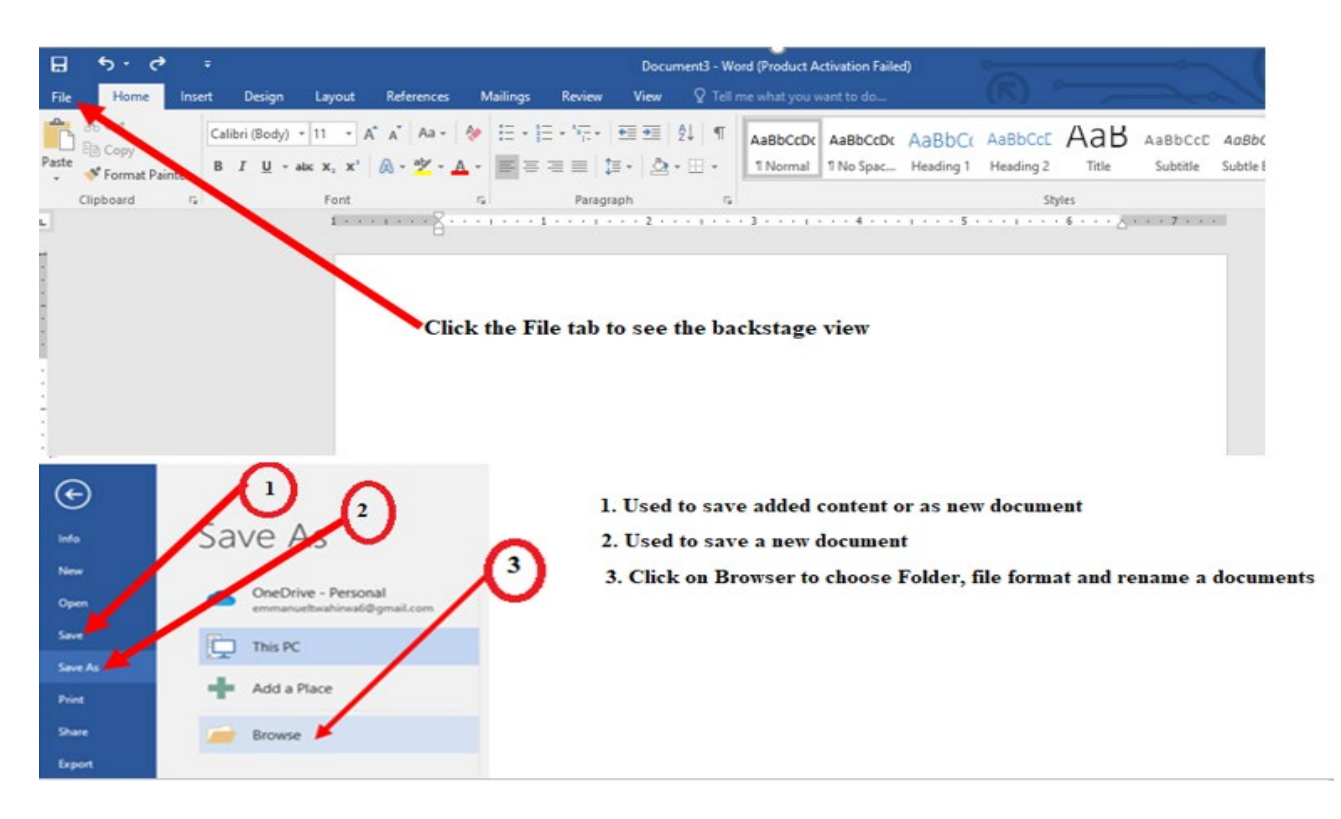

**Backstage view** provides a range of options that are used to manage and print documents; for example, view and edit document properties, and open, save, print and share documents.

• Save As - allows file name, file type, and location to be specified and is used to save a newly created document, or to save another copy of a previously saved document.

- Save allows you to save/update changes to a document.
- d) Saving a document in alternative file formats in a created folder

| 関 Save As      |                                                      | <b>`</b>           |                                       |               | ×      |
|----------------|------------------------------------------------------|--------------------|---------------------------------------|---------------|--------|
| ← → * ↑ 🗖      | > This PC > Desktop                                  | 2                  | 5 v                                   | , Search Desk | dop    |
| Organize 👻 Ne  | w folder                                             |                    |                                       |               | EE • 🕜 |
| This PC        | ^ Name                                               | Date modified      | Туре                                  | Size          |        |
| 3D Objects     | ALL DOCUMENTS FROM COMP 90                           | 9/5/2022 2:38 PM   | File folder                           |               |        |
| Desktop        | 🗊 3D Objects - Shortcut                              | 12/30/2021 6:49 PM | Shortcut                              | 1 KB          |        |
| Documents      | Create digital content using spreadsheet             | 9/5/2022 9:40 AM   | Microsoft Word D                      | 20 KB         |        |
| Downloads      | p Desktop - Shortcut                                 | 5/9/2022 1:54 PM   | Shortcut                              | 1 KB          |        |
| - Downloads    | DIGITAL LITERACY PLAN OF ACTIVITY                    | 9/4/2022 4:30 PM   | Microsoft Word D                      | 188 KB        |        |
| J Music        | FORMATTING TEXT                                      | 9/4/2022 6:18 PM   | Microsoft Word D                      | 12 KB         |        |
| Pictures       | WORK OF PROFESSIONAL ETHICS                          | 9/2/2022 7:26 PM   | Microsoft Word D                      | 16 KB         |        |
| Videos         | (3)                                                  |                    |                                       |               |        |
| Local Disk (C  | a •                                                  |                    |                                       |               |        |
| File name:     | Doc3                                                 |                    |                                       |               | ~      |
| Save as type:  | Word Document                                        |                    |                                       |               |        |
| Authors:       | Word Document                                        |                    |                                       |               |        |
|                | Word Macro-Enabled Document<br>Word 97-2003 Document |                    |                                       | _             |        |
|                | Word Template                                        |                    | · · · · · · · · · · · · · · · · · · · | $\sim$        |        |
|                | Word Macro-Enabled Template                          |                    |                                       |               |        |
| ∧ Hide Folders | PDF                                                  |                    |                                       | <b>J</b>      |        |
| options        | XPS Document                                         |                    |                                       |               |        |
|                | Web Page                                             |                    |                                       |               |        |
|                | Web Page, Filtered                                   |                    |                                       |               |        |
|                | Rich Text Format<br>Plain Text                       |                    |                                       |               |        |
|                | Word XML Document                                    |                    |                                       |               |        |
|                | Word 2003 XML Document<br>Strict Open XML Document   |                    |                                       |               |        |
|                | OpenDocument Text                                    |                    |                                       |               |        |
|                |                                                      |                    |                                       |               |        |

- 1. Folder location
- 2. Created folder
- 3. Rename file document
- 4. All file format

## 2.1.2 Text editing

In this section, you will learn about to change the appearance of your text in a desired format through the following steps:

#### a) Selection of text

Use the following to select, a word, a sentence, a text or a paragraph

- Quickly double-click that word, to select a single word.
- Press **Ctrl + Shift + down arrow** on your keyboard, to select a paragraph, place your cursor at the start of the paragraph,
- and press [Shift]+ down arrow, to move one character or one line at a time, hold down the [Shift] key while pressing the right and left arrow keys and the up and down arrow keys, respectively.
- **Triple-click:** A triple-click selects the current paragraph.
- Ctrl+A: selects the entire document.
- **Ctrl+click:** To select a sentence (not just a line), hold down [Ctrl] and click any place within the sentence.
- **Ctrl + Shift + Right arrow** | **Left arrow:** Use this combination to select from the current position to the right or left of the current word, depending on whether you press the right or left arrow, respectively.

### b) Editing text in a document

In Microsoft Word, you can edit text using either "Insert mode" or "Overtype mode":

• **Insert mode** is the default way of entering text. In this mode, the text you type is inserted at the insertion point.

• Overtype mode, existing text to the right of the insertion point is replaced as you type.

### c) Deleting text

To delete single characters or text, you use the [Backspace] or [Delete] key. The Backspace key deletes the character or text to the left of the insertion pointer. The Delete key deletes the character or text to the right of the insertion pointer.

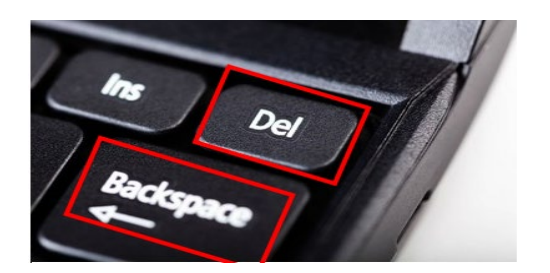

- d) Copying, moving/pasting text
  - Cut-Paste: will remove the original content from the document and place it in a new
  - Copy-Paste: inserts the content to a new location without removing the original content.
- Image: Constraint of the second second s
- e) Using undo, redo and repeat

### f) Find and replace a text

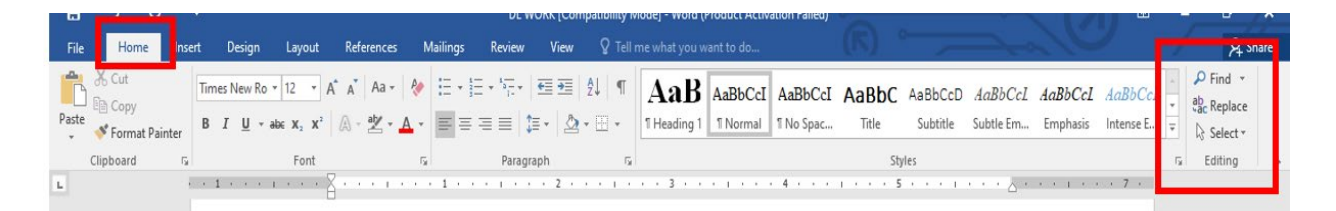

Go through the following steps to replace a document:

1. Go to **Home** then click on **Replace**.

| Home            | ert Design  | Layout               | References | Mailings   | Review                                                      | View         | Format         | 🔉 Tell me | what you wai | nt to do    | ') •—     |           | Lo        |           |            |   |
|-----------------|-------------|----------------------|------------|------------|-------------------------------------------------------------|--------------|----------------|-----------|--------------|-------------|-----------|-----------|-----------|-----------|------------|---|
| 5 Cut<br>∋ Copy | Times New F | R * 12 *             | A A Aa     | A 🔁        | $r = \frac{1}{2} + \frac{1}{1} + \frac{1}{1} + \frac{1}{1}$ | <b>€</b> ] → | <b>₽</b> ↓   ¶ | AaBbCcDa  | AaBbCcDc     | AaBbCcDc    | AaBbCc1   | AaBbCcDc  | AaBł      | AaBb(     | Ab Replace | 5 |
| Format Painter  | BIU         | abe X <sub>2</sub> X | 2 🗛 - 🏰 -  | <u>A</u> - |                                                             | \$≡ -   _2   | •              | Emphasis  | ¶ Normal     | Strong      | Body Text | ¶ No Spac | Heading 1 | Heading 2 | Select *   | 1 |
| ipboard 🕞       |             | Font                 |            | Es.        | Parag                                                       | graph        | E.             |           |              |             | Styles    |           |           |           | Editing    |   |
| 1               | · · · · ·   | • • • 1 •            |            | 2 · · · I  | 3 .                                                         | 1 I I I      | 4              | 5         |              | · 6 · · · I | <u> 7</u> |           |           |           |            |   |

## The following will appear

| Home Insert Design Layout References | Mailings Review View Q Tell n                                                                                              | ne what you want to do                                                        | A s                                                                                               |
|--------------------------------------|----------------------------------------------------------------------------------------------------|-------------------------------------------------------------------------------|---------------------------------------------------------------------------------------------------|
|                                      | <ul> <li>∅ Ξ·Ξ·Ξ·□ΞΞ   ↓   ¶</li> <li>ΞΞΞΞ   ↓   Δ·Ξ·</li> </ul>                                                           | AaBb AaBbCcI AaBbCcI AaBbC AaBb<br>1 Heading 1 1 Normal 1 No Spac Title Subtr | CcD AaBbCcI AaBbCcI AaBbCcI ↔ ↔ Find ↔ ↔ Replace<br>tle Subtle Em Emphasis Intense E ↔ ↔ Select ↔ |
| Clipboard 5 Font                     | rs Paragraph rs                                                                                                    | Styles                                                                        | 5 Editing                                                                                         |
|                                      | Find and Replace       Fing     Replace       Go To       Fing what       ssss       Replace with:     ggggg       More >> | ? X                                                                           |                                                                                                   |

- 2. Enter the word or phrase you want to replace in **Find what**.
- 3. Enter your new text in **Replace with**.
- 4. Click **Replace** All to change all occurrences of the word or phrase. Or, select **Find Next** until you find the one you want to update, and then click **Replace**.

### 2.1.3 Text Formatting

Text formatting allows your documents to appear more professional. You can format text in Microsoft Word by changing font types, font size, and font style, including bold, italics, underline and color. The Font and the Paragraph groups on the **Home tab** allows you to format your selected text.

#### a) Font groups formatting

This group provides basic controls for font, style, and color settings of the selected text. Controls displayed on a context-sensitive basis:

- Fonts Select from the installed fonts by doing any of the following:
  - Click the arrow to drop down the list, then click on the desired font.

- Click in the text box and start to type the name of the desired font. Hit **Enter** on your keyboard to apply the selected font.
- Size Select or type the size of the text in Points.
- **Bold** Click to turn the text bold, or turn it back to non-bold.
- Italic Click to turn the text italic, or turn it back to non-italic.
- Underline Click to underline the selected text with the actual style (displayed on the button).
  - To change the style, click on the arrow to drop down the list of underline styles, and then select one.
  - To remove the underline, click the button again.
- **Strike-Through** Click to strike-through the selected text. Click again to remove strike-through.
- **Superscript** Click to make the text superscript. Click again to remove superscript.
- Subscript Click to make the text subscript. Click again to remove subscripts.
- Font Color Click to color the selected text with the actual color (displayed on the button).

### b) Text formatting toolbar

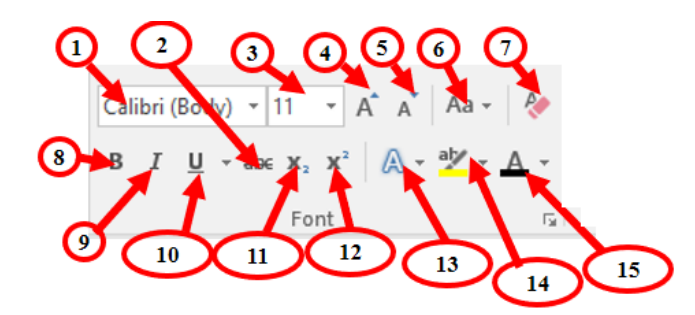

| 1.Font         | 2. Strike through       | 3. Font size                   | 4. Grow Font                | 5.Shrink Font  |
|----------------|-------------------------|--------------------------------|-----------------------------|----------------|
|                |                         |                                |                             |                |
| 6. Change case | 7. Clear all formatting | 8. Bold                        | 9. Italic                   | 10. Underline  |
| 11.Subscript   | 12. Superscript         | 13. Text Effect and typography | 14. Text<br>Highlight color | 15. Font color |

## c) Paragraph group Formatting

Paragraph formatting refers to formatting commands that affect entire paragraphs – settings such as indenting, bullets, line spacing and paragraph spacing. To understand paragraph formatting and how it works, you need to understand what a paragraph is.

In this section, you will learn about:

- Creating and merging paragraphs
- Aligning paragraphs
- Aligning text with click and type
- Paragraph spacing
- Line spacing
- Applying border/shading to paragraph/text
- Copying paragraph formats

#### **Paragraph group Formatting icons**

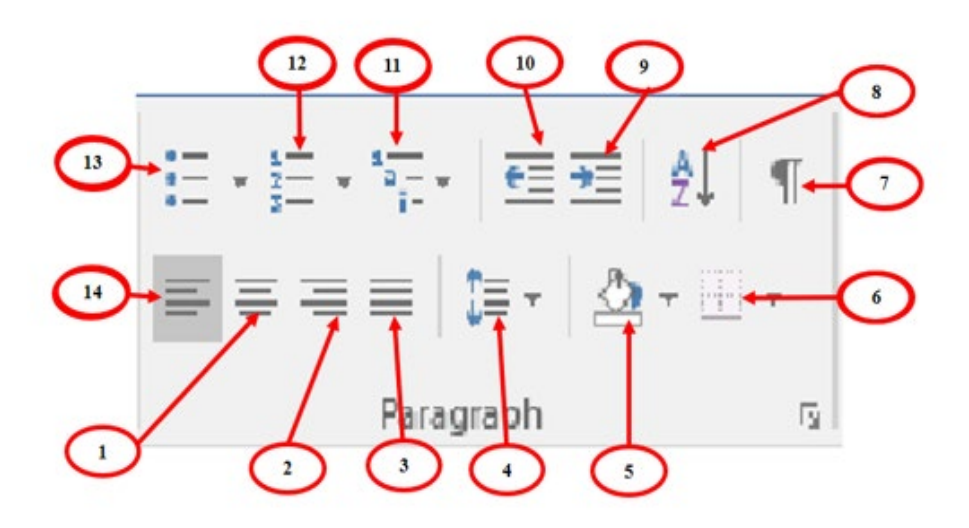

| 1.Align Center     | 2. Align Right          | 3. Justify  | 4.Line and        | 5. Shading         |
|--------------------|-------------------------|-------------|-------------------|--------------------|
|                    |                         |             | Paragraph Spacing |                    |
| 6. Borders         | 7.Show or Hide<br>Marks | 8.Sort      | 9.Increase Indent | 10.Decrease Indent |
| 11.Multilevel List | 12.Numbering            | 13. Bullets | 14.Align Left     |                    |

## 2.1.4 Equation and special characters

## a) Insert a special character

A **special character** is a character that is not an alphabetic or numeric character. Punctuation marks and other symbols are examples of special characters.

Steps to insert special character:

Go to Insert > Symbol > More Symbols.

The following dialog box will appear on the screen in which select the character that you want to insert.

| Symbo            | I                 |                 |        |        |             |        |        |               |         |        |        |       |                |      | ?      |      | ×        |
|------------------|-------------------|-----------------|--------|--------|-------------|--------|--------|---------------|---------|--------|--------|-------|----------------|------|--------|------|----------|
| <u>S</u> ymbo    | ols :             | 5 <u>p</u> ecia | l Char | acters |             |        |        |               |         |        |        |       |                |      |        |      |          |
| <u>F</u> ont:    | (norm             | al tex          | t)     |        |             |        | $\sim$ | S <u>u</u> bs | et: La  | itin-1 | Suppl  | ement | :              |      |        |      | $\sim$   |
| Ú                | Û                 | Ü               | Ý      | Þ      | ß           | à      | á      | â             | ã       | ä      | å      | æ     | ç              | è    | é      | ê    | ^        |
| ë                | ì                 | í               | î      | ï      | ð           | ñ      | ò      | ó             | ô       | õ      | Ö      | ÷     | ø              | ù    | ú      | û    |          |
| ü                | ý                 | þ               | ÿ      | Ā      | ā           | Ă      | ă      | Ą             | ą       | Ć      | ć      | Ĉ     | ĉ              | Ċ    | ċ      | Č    |          |
| č                | Ď                 | ď               | Ð      | đ      | Ē           | ē      | Ĕ      | ĕ             | Ė       | ė      | Ę      | ę     | Ě              | ĕ    | Ĝ      | ĝ    | <b>~</b> |
| <u>R</u> ecen    | tly use           | ed sym          | bols:  |        |             |        |        |               |         |        |        |       |                |      |        |      |          |
| é                | ç                 | è               | ô      | â      | %           | $\geq$ | €      | £             | ¥       | ©      | ®      | ТМ    | ±              | ŧ    | $\leq$ | ÷    |          |
| Unico<br>Latin : | de nai<br>Small l | me:<br>.etter   | E With | n Acut | e           |        |        | <u>C</u> h    | aracte  | er cod | e: 00E | 9     | fro <u>m</u> : | Unic | ode (h | ex)  | ~        |
| Auto             | oCorre            | ct              | Sh     | ortcut | <u>K</u> ey | Sh     | ortcut | key: (        | Ctrl+', | E      |        |       |                |      |        |      |          |
|                  |                   |                 |        |        |             |        |        |               |         |        |        |       | <u>I</u> nse   | rt   |        | Canc | el       |

Steps to insert special character:

| Go to | Insert > | Symbol 2 | > More | Symbols> | Special | Characters |
|-------|----------|----------|--------|----------|---------|------------|
|       |          |          |        |          |         |            |

| Symbol             |                          |                  |                | ?   | $\times$ |
|--------------------|--------------------------|------------------|----------------|-----|----------|
| <u>S</u> ymbols    | Special Characters       |                  |                |     |          |
| <u>C</u> haracter: |                          | Shortcut key:    |                |     |          |
|                    | Em Dash                  | Alt+Ctrl+Num -   |                |     | ~        |
| -                  | En Dash                  | Ctrl+Num -       |                |     |          |
| -                  | Nonbreaking Hyphen       | Ctrl+Shift+_     |                |     |          |
| -                  | Optional Hyphen          | Ctrl+-           |                |     |          |
|                    | Em Space                 |                  |                |     |          |
|                    | En Space                 |                  |                |     |          |
|                    | 1/4 Em Space             |                  |                |     |          |
| •                  | Nonbreaking Space        | Ctrl+Shift+Space |                |     |          |
| ©                  | Copyright                | Alt+Ctrl+C       |                |     |          |
| ®                  | Registered               | Alt+Ctrl+R       |                |     |          |
| TM                 | Trademark                | Alt+Ctrl+T       |                |     |          |
| §                  | Section                  |                  |                |     |          |
| T T                | Paragraph                |                  |                |     |          |
|                    | Ellipsis                 | Alt+Ctrl+.       |                |     |          |
| · · ·              | Single Opening Quote     | Ctrl+`,`         |                |     |          |
| · · ·              | Single Closing Quote     | Ctrl+','         |                |     |          |
| "                  | Double Opening Quote     | Ctrl+`,"         |                |     | $\sim$   |
| <u>A</u> utoCorr   | ect Shortcut <u>K</u> ey |                  |                |     |          |
|                    |                          |                  | <u>I</u> nsert | Can | cel      |

Double-click the character that you want to insert. Select Close. The special character is inserted into your text.

## b) Inserting equation

Steps to inserting equation:

- i. Place cursor in the document where you want to insert an equation
- ii. Go to Insert tab in the Ribbon, click on the Equation drop-down icon in the Symbols section at the top right corner of the screen.
- iii. The following dialog box will appear on the screen in which select the equation that you want to insert.

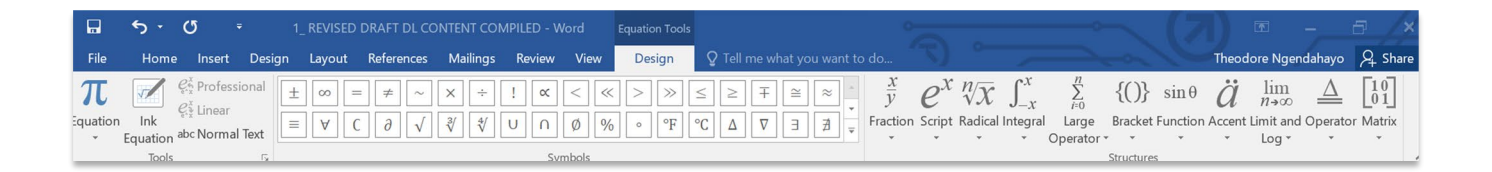

## 2.1.5 Insert table

#### Steps

Click on Insert tab > Table > Insert Table.

Table can be inserted in three ways

- Insert table by using grid.
- > Insert table by filling rows and columns number.
- ➢ Insert table by drawing a table.

| 8 5.         |                                                    |                                   | locument        | 3 - Word (Product Acti                   | ivation Failed) |                 |                                                                                                    |                           |
|--------------|----------------------------------------------------|-----------------------------------|-----------------|------------------------------------------|-----------------|-----------------|----------------------------------------------------------------------------------------------------|---------------------------|
| File Home    | e Insert Design Layout References                  | Mailings Review Vie               | w S             |                                          |                 |                 |                                                                                                    |                           |
| Cover Page * | Table Pictures Online Shapes Pictures Screenshot - | Store W<br>My Add-ins - Wikipedia | Online<br>Video | Hyperlink<br>Bookmark<br>Cross-reference | ¢<br>Comment    | Header *        | A     Quick Parts +     Signat       Text     A     WordArt +     Date 8       Box +     Drop Cap -     Object | ture Lin<br>& Time<br>t * |
| Pages        | 5x6 Table                                          | Add-ins                           | Media           | Links                                    | Comments        | Header & Footer | Text                                                                                                    |                           |
| 10           |                                                    | . 1                               |                 |                                          |                 |                 |                                                                                                    | 7                         |
|              |                                                    |                                   |                 |                                          |                 |                 |                                                                                                    |                           |
|              |                                                    |                                   |                 |                                          | _               |                 |                                                                                                    |                           |
|              |                                                    |                                   | -               |                                          | _               |                 |                                                                                                    |                           |
|              |                                                    |                                   | -               |                                          | _               |                 |                                                                                                    |                           |
|              |                                                    |                                   | -               |                                          |                 |                 |                                                                                                    |                           |
| -            | TS Draw Table                                      |                                   |                 |                                          |                 |                 |                                                                                                    |                           |
|              | and Convert Text to Table                          |                                   |                 |                                          |                 |                 |                                                                                                    |                           |
| 1            | Excel Spreadsheet                                  |                                   |                 |                                          |                 |                 |                                                                                                    |                           |
|              | Quick Tables                                       |                                   |                 |                                          |                 |                 |                                                                                                    |                           |

### 1.2.6 Insert picture

Click on Insert tab > Pictures

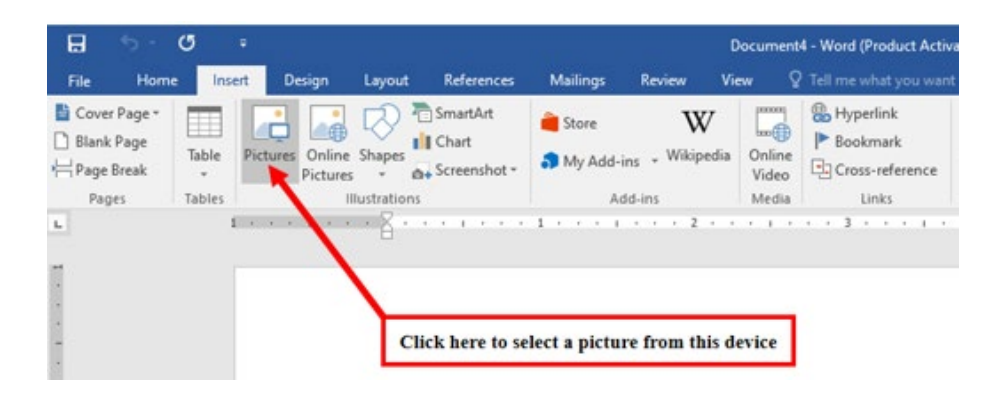

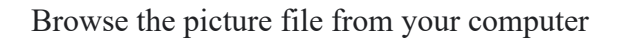

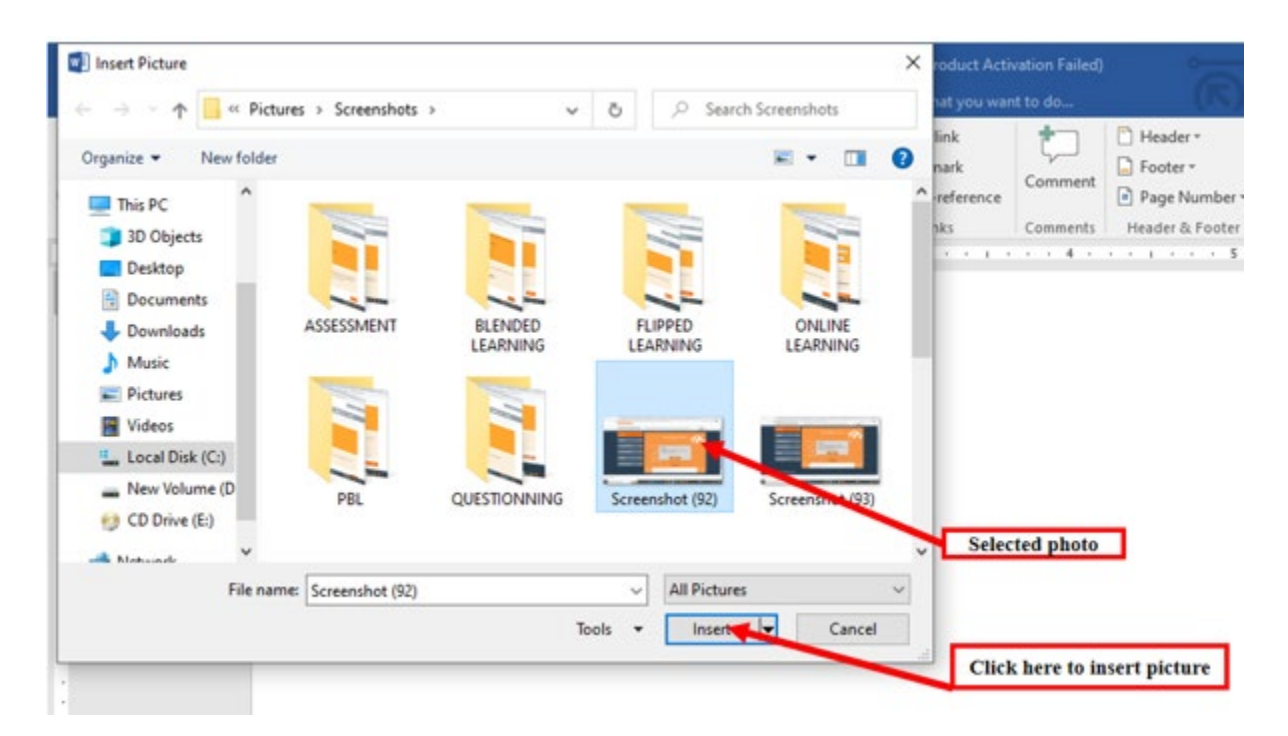

## 1.2.7 Insert shape

Click **Insert**, click **Shapes**, select a shape, and then click and drag to draw the shape. After you add one or more shapes, you can right click to choose add a text.

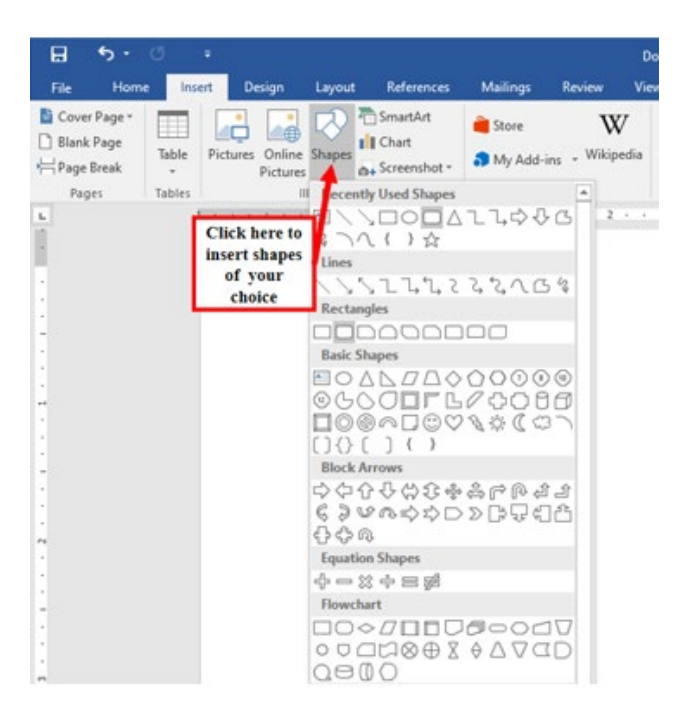

### **1.2.8** Insert page number

**Click on the Insert tab, click the Page Number icon, and then click Page Number**. Select a location, and then pick an alignment style. Word automatically numbers every page, except designated title pages. To change the numbering style, select Format and then choose the formatting you want to use.

| 8 5· 0                                                                                    | -                                                  | Document3 - Word (Product Activation                                                                                                    | n Failed)                                                                                                    |
|-------------------------------------------------------------------------------------------|----------------------------------------------------|----------------------------------------------------------------------------------------------------|----------------------------------------------------------------------------------------------------|
| File Home In                                                                              | ert Design Layout References                       | Mailings Review View Q Tell me what you want to                                                                                                    | de (R)                                                                                                    |
| Blank Page       Blank Page       Hage       →       Page       Table       -       Pages | Pictures Online Shapes<br>Pictures - Illustrations | Store Wikipedia My Add-ins - Wikipedia Mikipedia Mikipedia Add-ins Mikipedia Uniki Costante Costante C | Header *     A     A |
|                                                                                           |                                                    | 1 * * * * * * * 2 * * * * * * * * * * *                                                                                                    | Bottom of Page     Bage Margins     Gurrent Position                                                                                                    |
|                                                                                           | '                                                  |                                                                                                    | Em Eormat Page Numbers  E Eemove Page Numbers                                                                                                    |
| -                                                                                         |                                                    | Page num                                                                                                    | per position and format                                                                                                    |

#### 1.2.9 Page background

The Design Tab includes document formatting and Page Background. But in the module, we focused on Page Background which includes watermark, Page color and page borders.

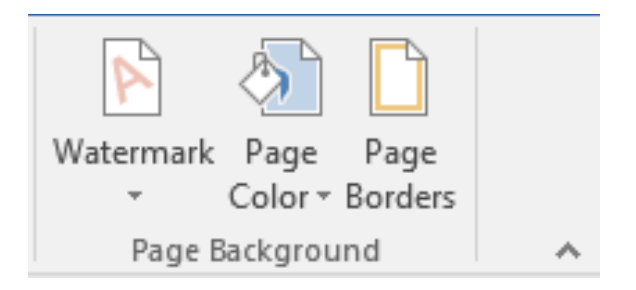

#### a) Watermark

### Insert a watermark step by step

- > On the Design tab, select Watermark.
- > Choose a pre-configured watermark, like DRAFT, CONFIDENTIAL, or DO NOT COPY.
- For placing a logo or image, Select Watermark > Custom Watermark > Picture watermark > Select Picture. On the same menu you can create a custom text watermark.

#### Insert a text watermark

| File        | Home                                                                                                    | Insert                                                                                                    | Design                                                                                                    | Layout R        | eferences                                                                                                    | Mailings                                                                                                    | Review                                                                                                    | View 💡                                                                                                    | Tell me what y                                                                                                    | you want to di                                                           |                                                                                                    | 0           | 1        | -                     | /         | A Sha                        | re |
|-------------|----------------------------------------------------------------------------------------------------|----------------------------------------------------------------------------------------------------|----------------------------------------------------------------------------------------------------|-----------------|----------------------------------------------------------------------------------------------------|----------------------------------------------------------------------------------------------------|----------------------------------------------------------------------------------------------------|----------------------------------------------------------------------------------------------------|----------------------------------------------------------------------------------------------------|--------------------------------------------------------------------------|----------------------------------------------------------------------------------------------------|-------------|----------|-----------------------|-----------|------------------------------|----|
| Aa<br>hemes | Title<br>suday i<br>to har is hydroxid<br>her tra sigerhauske<br>strans fan herstenen<br>heren fan jalansier<br>sen som inn in orspy | HTTLE<br>Hading 1<br>Scherr To Systematic<br>Scherr To Systematic<br>Scherr To Scherr To Systematic<br>Scherr To Scherr To Scherr<br>Scherr To Scherr To Scherr<br>Scherr To Scherr To Scherr<br>Scherr To Scherr To Scherr<br>Scherr To Scherr To Scherr<br>Scherr To Scherr<br>Scherr To Scherr<br>Scherr To Scherr<br>Scherr To Scherr<br>Scherr To Scherr<br>Scherr To Scherr<br>Scherr To Scherr<br>Scherr To Scherr<br>Scherr To Scherr<br>Scherr To Scherr<br>Scherr To Scherr<br>Scherr To Scherr<br>Scherr To Scherr<br>Scherr<br>Scherr To Scherr<br>Scherr To Scherr<br>Scherr<br>Scherr To Scherr<br>Scherr<br>Scherr<br>Scherr To Scherr<br>Scherr<br>Scher<br>Scher<br>Scherr<br>Scher<br>Scher<br>Scher<br>Scher<br>Scher<br>Scher<br>Sc | Title<br>Heating 1<br>His water, August water<br>An obspace water to an<br>enclosed as water to an<br>in a second to an<br>in a second to | Title<br>Hadrol | TITLE<br>H(ADN)1<br>bits to the the state is not<br>attract the planets of the<br>attract the planets of the<br>the output to the | Title<br>HANNE<br>In to see als, the galaxies and<br>then from the physics and the set<br>to warking systems they<br>are troughter-second als, solar<br>and troughter-second als, solar<br>biols, biol. our args, and othe<br>association to do. | Title<br>1 Notes 1<br>historia traditionale<br>inclusion logicitation<br>into contractionettication<br>traces tragilitationer | Title<br>maky 1<br>bitracrist/saptionide<br>bitracrist/saptionide<br>official and photosics<br>official photosics<br>and photosics | Tabe<br>Radig 1<br>Indicated ingelies and<br>and have ingelies and<br>although the state<br>with send the patients are<br>although to the senger | TITLE<br>Heading 1<br>Anonemic to provide the<br>Anonemic to antice arts | TITLE TITLE<br>Rose 1<br>International Kunternation<br>and a productional Kunternation<br>and a productional Kunternational Kunternational Kunternational<br>A productional Kunternational<br>A productional Kunternational<br>A productional Kunternational<br>A productional Kunternational<br>A productional Kunternational<br>A productional<br>A productional<br>A productional<br>A productional<br>A productional<br>A productional<br>A productional<br>A productional<br>A productional<br>A productional<br>A pr | ·<br>·<br>· | llors Fo | A Paragraph Spacing * | Watermark | Page Page<br>Color * Borders |    |
|             |                                                                                                    |                                                                                                    |                                                                                                    |                 |                                                                                                    |                                                                                                    | Docu                                                                                                    | ment Formattir                                                                                                    | ng                                                                                                    |                                                                          |                                                                                                    |             |          |                       | Page B    | ackground                    | ٨  |

1. The following window will appear on the screen. Click on the Custom Watermark option.

|                     |                                  |                                  | ×     |
|---------------------|----------------------------------|----------------------------------|-------|
| Colors Fonts Set as | raph Spacing *<br>s *<br>Default | ark Page Page<br>Color - Borders | share |
| Contornal           | CONFIDENTIAL                     | SMOREST                          |       |
| CONFIDENTIAL 1      | CONFIDENTIAL 2                   | DO NOT COPY 1                    | -     |
| DO NOT COPY         |                                  |                                  |       |
| DO NOT COPY 2       | om Office.com                    |                                  | •     |
| Remove Watermark    |                                  |                                  |       |

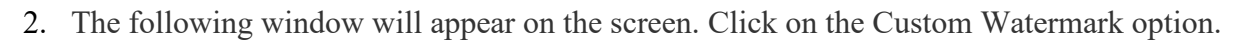

A Printed watermark dialog box will appear on the screen. Click on the Text watermark radio button and do the following:

Click on the Language: Select the language from the drop-down menu for the Watermark.

Text: Type the text that you want to insert in the document as a watermark.

Font: Click on the drop-down menu associated with the font to select the font that you want to add Watermark.

Size: Select the size for the Watermark.

Color: Select the color of the text that you want to add to the Watermark.

Layout: click on either Diagonal or Horizontal layout for the Watermark.

| Home                                                                                                    | Insert                                                                                                    | Design                                                                                                    | Layout R | eferences                                                                                                    | Mailings                                                                                                    | Review                                                                                                    | View                                                                                                    | ♀ Tell me what                                                                                                    | you want to d      | 0                                                                                                    |       |                                                                                                 | ~        |    | 1al                                           | U     | 1        | Яs              |
|----------------------------------------------------------------------------------------------------|----------------------------------------------------------------------------------------------------|----------------------------------------------------------------------------------------------------|----------|----------------------------------------------------------------------------------------------------|----------------------------------------------------------------------------------------------------|----------------------------------------------------------------------------------------------------|----------------------------------------------------------------------------------------------------|----------------------------------------------------------------------------------------------------|--------------------|----------------------------------------------------------------------------------------------------|-------|-------------------------------------------------------------------------------------------------|----------|----|-----------------------------------------------|-------|----------|-----------------|
| Title<br>Heading 1<br>In the second had the address second<br>the second had the processors<br>when the address how more applied in the second processors<br>had the function of the second processors | TITLE<br>Heating 1<br>Instantia the photosocial<br>instantia the photosocial<br>instantia the photosocial | Title<br>Praining 1<br>Minis south a spanner south<br>mention days have a south and<br>been shown and a south and<br>been shown that a show that<br>been shown that a show that<br>been shown that a show that<br>been shown that a show that<br>been shown that a show that<br>been shown that a show that<br>been shown that a show that<br>been shown that a show that<br>been shown that a show that<br>been shown that a show that<br>been shown that a show that a show that<br>been shown that a show that a show that<br>been show that a show that a show that<br>been show that a show that a show that<br>been show that a show that a show that<br>been show that a show that a show that<br>been show that a show that a show that<br>been show that a show that a show that<br>been show that a show that a show that<br>been show that a show that a show that a show that<br>been show that a show that a show that a show that<br>been show that a show that a show that a show that<br>been show that a show that a show that a show that a show that<br>been show that a show that a show that a show that a show that<br>been show that a show that a sho | Title    | TITLE<br>HEADING 1<br>Debates 14 An advected average<br>and the second advected average<br>the second advected advected average<br>the second advected advected average<br>the second advected advected average<br>the second advected advected average<br>the second advected advected average<br>the second advected advected average<br>the second advected advected average<br>the second advected advected advected advected advected advected advected advected advected<br>the second advected advected advected advected advected advected advected advected advected advected advected<br>the second advected advected a | Title<br>PEADING<br>In the lower sit, for galaxies under<br>the constrained of galaxies under<br>the constrained of galaxies and the<br>second state of galaxies and the<br>basis of the second state of the<br>second state of the second state of the<br>second state of the second state of the | Title<br>1 Honsen 1<br>In die kaar ook in gebeer kanne<br>in die kaar ook in gebeer kanne<br>with honsen begebeer kanne<br>with ook ook in die gebeer kanne<br>with ook ook in die gebeer kanne<br>with ook ook in die gebeer kanne<br>with ook ook in die gebeer kanne<br>with ook ook in die gebeer kanne<br>with ook ook in die gebeer kanne<br>with ook ook in die gebeer kanne<br>with ook ook in die gebeer kanne<br>with ook ook in die gebeer kanne<br>with ook ook in die gebeer kanne<br>with ook ook ook in die gebeer kanne<br>with ook ook ook ook ook ook ook ook<br>with ook ook ook ook ook ook ook ook<br>with ook ook ook ook ook ook ook ook<br>with ook ook ook ook ook ook ook<br>with ook ook ook ook ook ook ook ook<br>with ook ook ook ook ook ook ook ook ook oo | Title<br>Hendrag 1<br>biothe tear i bio pathetes<br>which are an angular to say<br>which are an angular to say<br>which are an angular to say<br>which are an angular to say<br>which are an angular to say<br>which are an angular to say<br>which are an angular to say<br>which are an angular to say<br>and the say of the say<br>hendro are the pathetes an<br>angular to say the say<br>hendro are the pathetes and<br>hendro are the pathetes and<br>hendro are the pathetes an | Title Healing 1 hits source in A regulation sources when hear many and the source in A program is sources and the source in the profession is source thinks, books, choice, bits, and any any | TITLE<br>Heading 3 | Ter<br>Heating 1<br>Is for heat to, the principal dist<br>section of any discounts to a<br>three principal discounts in the<br>discount into a form discounts in the<br>discount into a form discount in the<br>discount into a form discount in the discount in the<br>discount into a form discount in the discount in the<br>discount into a form discount in the discount in the<br>discount in the discount in the discount in the<br>discount in the discount in the discount in the<br>discount in the discount in the discount in the<br>discount in the discount in the discount in the discount in the<br>discount in the discount in the discount in the discount in the<br>discount in the discount in the discount in the discount in the<br>discount in the discount in the discount in the discount in the<br>discount in the discount in the discount in the discount in the<br>discount in the discount in the discount | Title | ngalasanaki Ausa<br>asaraha asin da<br>asaraha kata asin<br>asaraha kata asin<br>ari taka kuaka | Colors F | A  | Paragraph Spac<br>Effects *<br>Set as Default | ing * | ark Page | Page<br>Borders |
| Document Formatting                                                                                                    |                                                                                                    |                                                                                                    |          |                                                                                                    |                                                                                                    |                                                                                                    |                                                                                                    |                                                                                                    |                    |                                                                                                    |       |                                                                                                 |          | Pa | ge Backgroi                                   | ind   |          |                 |
|                                                                                                    |                                                                                                    |                                                                                                    |          |                                                                                                    |                                                                                                    | Printed W<br>No wat<br>Science<br>Cale<br>©Test wa<br>Langua<br>Iext:<br>Eont:<br>Size:<br>Color:<br>Layout:                                                                                                    | atermark<br>ermark<br>watermark<br>Fricture<br>AsaP<br>Calibri<br>AsaP<br>Calibri<br>Auto                                                                                                    | h (United States)<br>i<br>gonal O Horiz<br>Apply                                                                                                    | V Was<br>Sgm<br>OK | ?<br>hout<br>itransparent                                                                                                    | ×     |                                                                                                 |          |    |                                               |       |          |                 |

#### Insert a picture watermark

Microsoft Word not only allows you to insert Watermark inside the text, but you also insert watermark in the form of an image. An image Watermark can be a logo of a company or a simple attractive image.

You can use below-mentioned steps to insert a picture watermark:

Step 1: Go to the page layout tab and click on the Watermark option.

Step 2: A window appears on the screen in which click on the Custom Watermark.

Step3: A Printed Watermark dialog box will appear on the screen. Click on the Picture watermark radio button, click on the Select Picture button to browse the image that you want to insert and click on the OK button at the bottom of the screen.
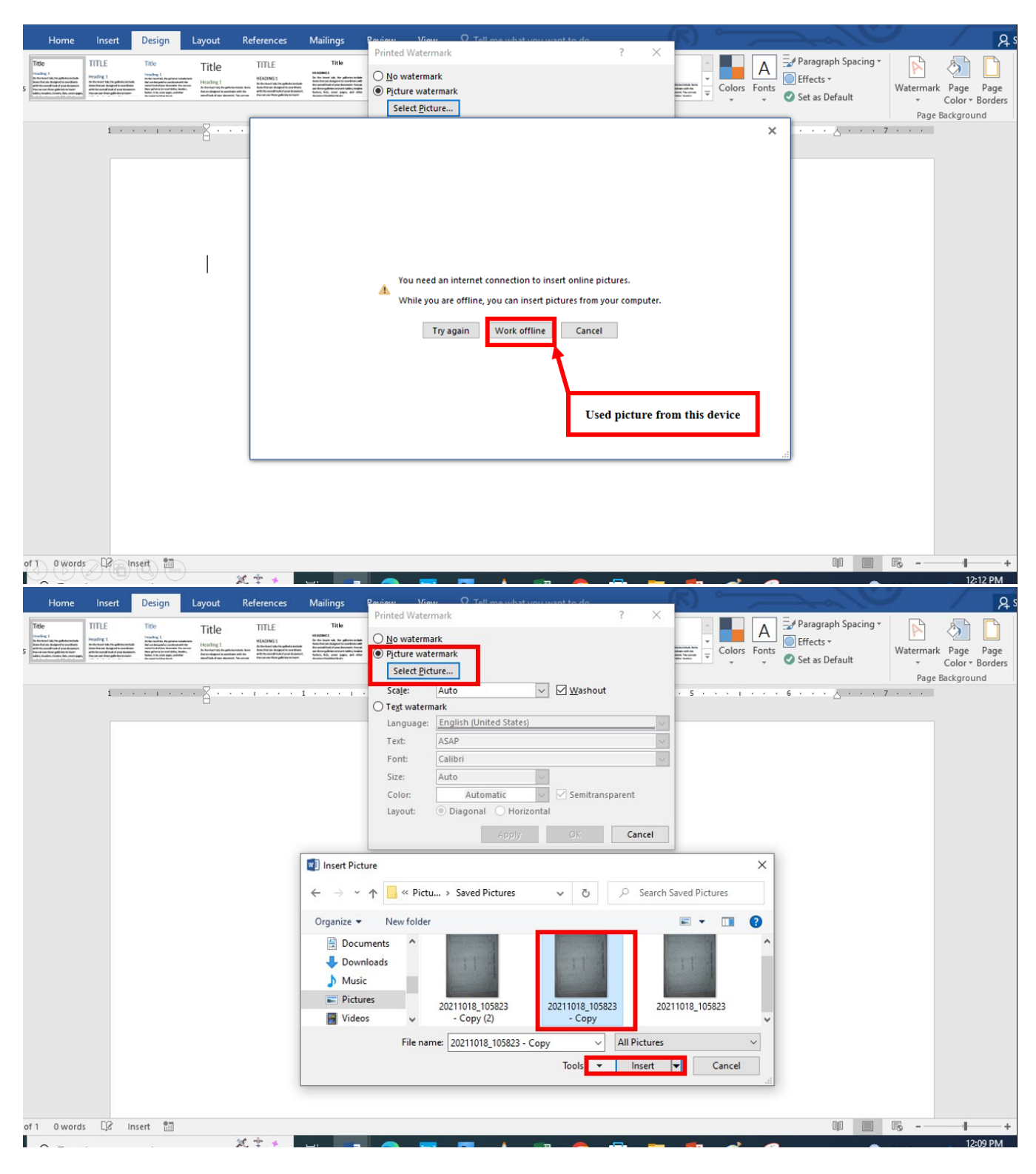

## b) Page color

**Go to Design > Page Color.** Choose the color you want under Theme Colors or Standard Colors. If you don't see the color you want, select More Colors, and then choose a color from the Colors box.

Select the **Design** tab in the ribbon.

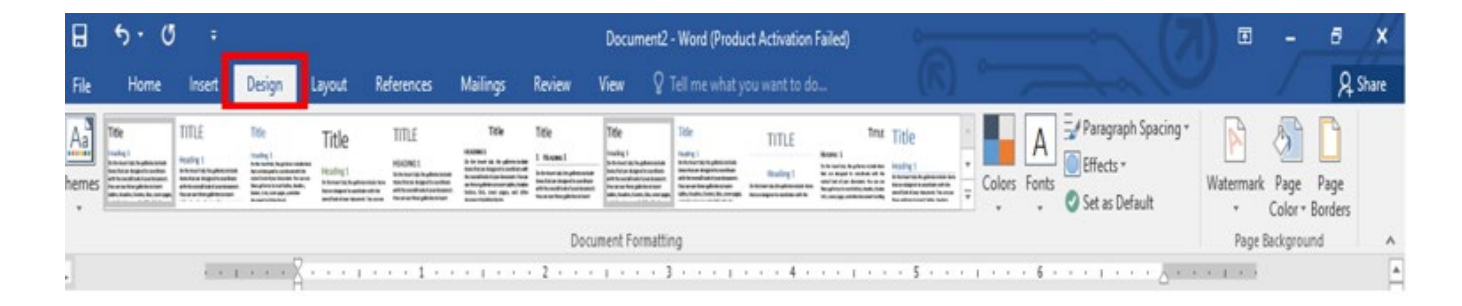

• Select the **Page Color** button in the Page Background group.

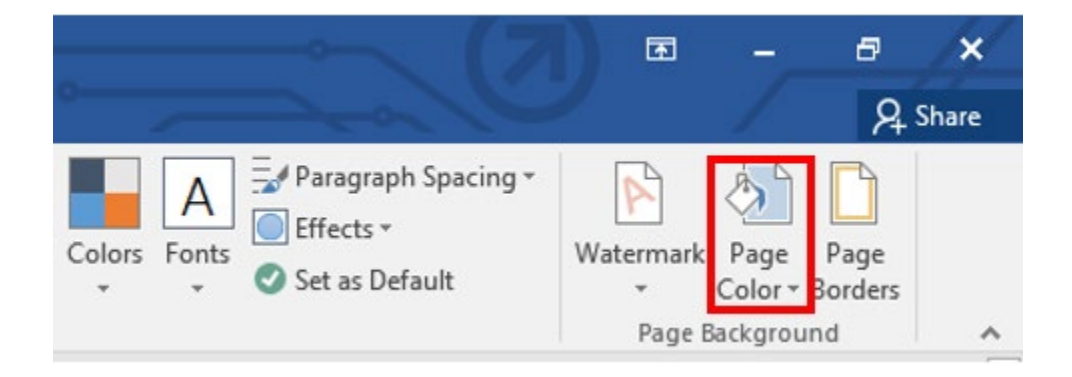

• Choose a color from the drop-down menu.

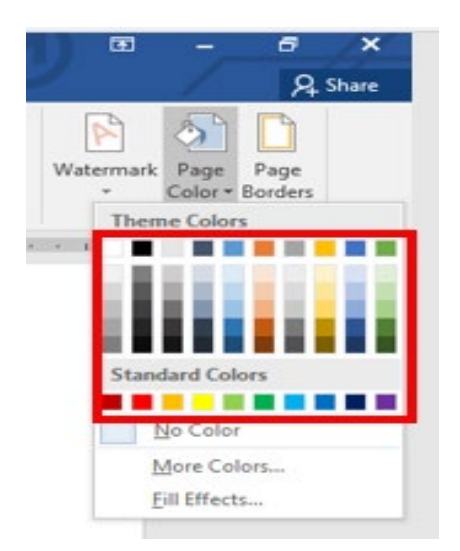

(Alternative) Select **More Colors** in the Page Color menu, and then choose advanced color options from the Colors dialog box.

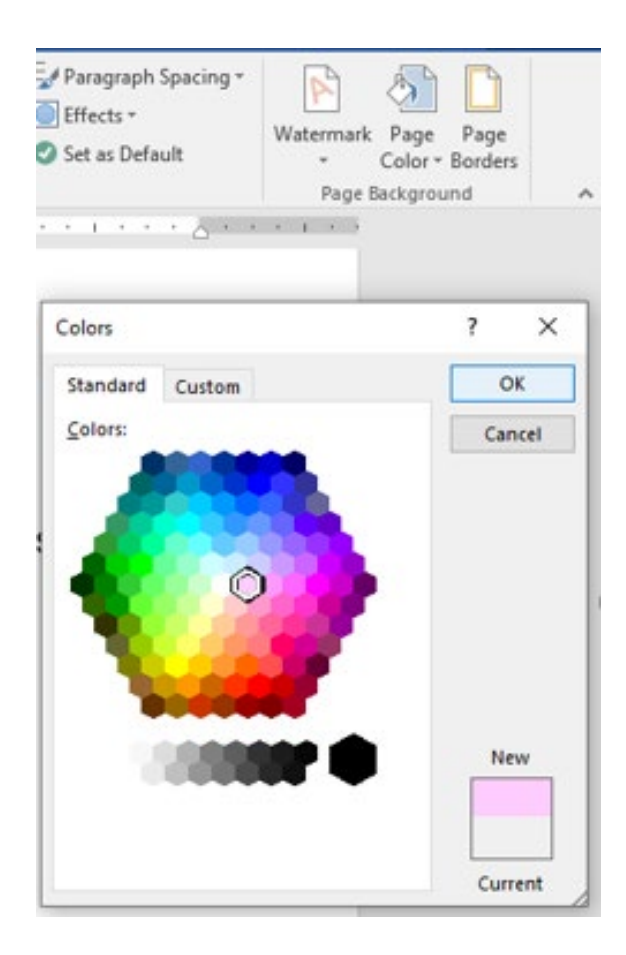

- > After making your choice, your page background color should change immediately.
- If you want to remove the page background color, reselect the Page Color button and then select No Color from the drop-down menu
- c) Page borders

#### Add a page border in Word document

1. Go to the Page Layout tab and click on the Page Borders in the Page Background box.

| File | Home                                                                                                    | Insert                                                                                                    | Design                                                                                                    | Layout R | References                                                                 | Mailings                                                                                                    | Review                                                                                                    | View 💡                                                                                                    | Tell me what y                                                                                                    | you want to d      | (R)                                                                                                    | 1      |              |                                    |          | 1             | ₽ sh            | are |
|------|----------------------------------------------------------------------------------------------------|----------------------------------------------------------------------------------------------------|----------------------------------------------------------------------------------------------------|----------|----------------------------------------------------------------------------|----------------------------------------------------------------------------------------------------|----------------------------------------------------------------------------------------------------|----------------------------------------------------------------------------------------------------|----------------------------------------------------------------------------------------------------|--------------------|----------------------------------------------------------------------------------------------------|--------|--------------|------------------------------------|----------|---------------|-----------------|-----|
| Aa   | Title<br>India 1<br>India 1 Augustania<br>India Augustania<br>India India Augustania<br>India Augustania<br>I | TITLE<br>Hodig 1<br>Strate & Spherical<br>Restrict Systems<br>at the off system set<br>in the off system<br>at the off systems | Title<br>Hoding 1<br>Roke and the spatial states<br>for strategic and the spatial<br>states of the strates of the strates<br>for spatial strates for states<br>for spatial strates for states<br>for spatial strates for states<br>for spatial strates for states<br>for spatial strates for states<br>for spatial strates for states<br>for spatial strates for states<br>for spatial strates for spatial strates<br>for spatial strates for spatial strates<br>for spatial strates for spatial strates<br>for spatial strates for spatial strates<br>for spatial strates for spatial strates<br>for spatial strates for spatial strates<br>for spatial strates for spatial strates<br>for spatial strates for spatial strates for spatial<br>for spatial strates for spatial strates for spatial strates<br>for spatial strates for spatial strates for spatial<br>for spatial strates for spatial strates for spatial strates<br>for spatial strates for spatial strates for spatial strates<br>for spatial strates for spatial strates for spatial strates<br>for spatial strates for spatial strates for spatial strates for spatial<br>for spatial strates for spatial strates for spatial strates for spatial<br>for spatial strates for spatial strates for spatial strates for spatial<br>for spatial strates for spatial strates | Title    | TITLE<br>HEADN(1<br>Schertistryshooted<br>antrophysical<br>mean-heginesser | Title<br>HOMES<br>Is to see it it is given under<br>the see it is a given under all<br>the see it is a given under all<br>the second second second second<br>bits, bits, owe app, and the<br>second second second | Title<br>1 Normal<br>Internationalist<br>Internationalist<br>Antonio Application<br>Attacks and Application | Table<br>Insafeg 1<br>In frame of a significant on the<br>other of the significant on the<br>other of the significant on the<br>other on the significant on<br>the significant of the significant<br>of the significant of the significant of the<br>other other other other other other<br>other other other other other other | File<br>Nation 3<br>In American Application<br>And American Applications<br>and American Applications<br>American Applications<br>and American Applications<br>and Americ | TITLE<br>Heading 1 | TITLE TITLE<br>Recent I<br>The wind and water have<br>an appear and and and any appear and any appear and any appear and any appear and any appear and any appear and any appear and any appear and any appear any appear | 4 4 14 | Colors Fonts | ph Spacing *<br>,<br>Wi<br>lefault | atermark | Page<br>Color | Page<br>Borders |     |
|      |                                                                                                    |                                                                                                    |                                                                                                    |          |                                                                            |                                                                                                    | Docu                                                                                                    | ment Formati                                                                                                    | ing                                                                                                    |                    |                                                                                                    |        |              |                                    | Page B   | ackgrou       | ind             | ^   |

2. A Borders and Shading window will appear on the screen

| Home                                                                                                    | Insert                                                                                                    | Design                                                                                                    | Layout                                         | References                                                                                                    | Mailings                                                                                                    | Review                                                                                                    | View                                                                          | ♀ Tell me                                                                                                    | what yo                                                                                                    | u want to do                     |                                                                                                    |                            | ) °    | ~          | $\rightarrow$                                   |                  |           |                 | ۶<br>A s        |
|----------------------------------------------------------------------------------------------------|----------------------------------------------------------------------------------------------------|----------------------------------------------------------------------------------------------------|------------------------------------------------|----------------------------------------------------------------------------------------------------|----------------------------------------------------------------------------------------------------|----------------------------------------------------------------------------------------------------|-------------------------------------------------------------------------------|----------------------------------------------------------------------------------------------------|----------------------------------------------------------------------------------------------------|----------------------------------|----------------------------------------------------------------------------------------------------|----------------------------|--------|------------|-------------------------------------------------|------------------|-----------|-----------------|-----------------|
| Title<br>Pooling 1<br>To have the polytocontrol<br>on the set of the polytocontrol<br>on the set of the polytocontrol<br>on the set of the polytocontrol<br>on the set of the polytocontrol<br>on the set of the polytocontrol<br>of the set of the set of the set of the polytocontrol<br>of the set of the set of the set of the set of the set of the<br>set of the set of the set of the set of the set of the set of the<br>set of the set of the set of the set of the set of the set of the<br>set of the set of the set of the set of the set of the set of the set of the<br>set of the set of the set of the set of the set of the set of the<br>set of the set of the set of the set of the set of the set of the set of the<br>set of the set of the s | TITLE<br>Heading 1<br>Individual Name advances of the<br>Individual Part of the Individual<br>Individual Part of the Individual<br>Individual Part of the Individual<br>Individual Part of the Individual<br>Individual Part of the Individual<br>Individual Part of the Individual<br>Individual Part of the Individual<br>Individual Part of the Individual<br>Individual Part of the Individual<br>Individual Part of the Individual<br>Individual Part of the Individual<br>Individual Part of the Individual<br>Individual Part of the Individual<br>Individual Part of the Individual Part of the Individual<br>Individual Part of the Individual Part of the Individual<br>Individual Part of the Individual Part of the Individual<br>Individual Part of the Individual Part of the Indiv | Title<br>Heading 1<br>Note souther, to place a load<br>second second second second<br>back of the second second second<br>back of the second second second<br>back of the second second second<br>back of the second second second<br>back of the second second second<br>back of the second second second<br>back of the second second second second<br>back of the second second second second<br>back of the second second second second second<br>second second second second second second second<br>second second second second second second second second second<br>second second second second second second second second second second second second second second second second<br>second second se | Title<br>Heading 1.<br>Between the sense to be | TITLE<br>HEADING 1<br>The start is frequencies and<br>the start is frequencies and<br>the start is frequencies and | Title<br>HADREI<br>In the same sit, for generative<br>ter despelares singer to under<br>ter despelares singer at under<br>here, the same span, are under | Title<br>1 House 1<br>Introduct Miller adversaria<br>International Miller adversaria<br>Miller adversaria<br>Miller ad | Title<br>Interim top<br>Interimentation<br>Interimentation<br>Interimentation | addresseled<br>of boostback<br>multiple selection<br>of boostback<br>multiple selection<br>multiple selection<br>multiple sele | gelicitoriade<br>de ta constituer<br>fonta de autores<br>fonta de autores<br>de la constituer<br>de la constituer<br>de la con | TITLE<br>Heading 1               | Time<br>Hearner 1<br>In the two first, the advancement of the<br>two in the of space descence of the<br>star physical sector of the space of<br>the optimized sector of the space of<br>the space of the space of the space of the<br>two processing and the descence to the | Title                      | *<br>* | colors For | A Paragraph S<br>D Effects *<br>of Set as Defau | Spacing *<br>ult | Watermark | Page<br>Color * | Page<br>Borders |
|                                                                                                    | 1 · ·                                                                                                    |                                                                                                    | • 8 • • •                                      |                                                                                                    | Borders a                                                                                                    | nd Shading<br><u>P</u> age Bord                                                                                                    | er <u>S</u> hao                                                               | ding                                                                                                    |                                                                                                    |                                  |                                                                                                    | ?                          | ×      | 1.1.1      | · · 6 · · · À                                   | • • • 7          | Page      | Backgrou        | nd              |
|                                                                                                    |                                                                                                    |                                                                                                    |                                                |                                                                                                    | Setting:                                                                                                    | None                                                                                                    | Style:                                                                        |                                                                                                    | ^                                                                                                    | Preview<br>Clic<br>use b         | k on diagram<br>outtons to ap                                                                                                    | n below or<br>oply borders |        |            |                                                 |                  |           |                 |                 |
|                                                                                                    |                                                                                                    |                                                                                                    |                                                |                                                                                                    |                                                                                                    | Bo <u>x</u><br>Sh <u>a</u> dow                                                                                                    |                                                                               |                                                                                                    | ~                                                                                                    |                                  |                                                                                                    |                            |        |            |                                                 |                  |           |                 |                 |
|                                                                                                    |                                                                                                    |                                                                                                    |                                                |                                                                                                    |                                                                                                    | 3-D                                                                                                    | <u>C</u> olor:<br>Au<br><u>W</u> idth:                                        | tomatic                                                                                                    | ~                                                                                                    |                                  |                                                                                                    |                            |        |            |                                                 |                  |           |                 |                 |
|                                                                                                    |                                                                                                    |                                                                                                    |                                                |                                                                                                    |                                                                                                    |                                                                                                    | √2 pt<br>A <u>r</u> t:<br>(                                                   | none)                                                                                                    | ~ [                                                                                                    | App <u>l</u> y to:<br>Whole docu | ment                                                                                                    | Options                    | ×<br>  |            |                                                 |                  |           |                 |                 |
|                                                                                                    |                                                                                                    |                                                                                                    |                                                |                                                                                                    |                                                                                                    |                                                                                                    |                                                                               |                                                                                                    |                                                                                                    |                                  | OK                                                                                                    | Cane                       | el     |            |                                                 |                  |           |                 |                 |

- 3. Select the **Shadow** option to give shade around your page.
- Select a line, from the style section that you want to add as a line border of your page.
- Choose the color that you want to add on the border.
- **Define the width** of the border using the **Width** drop-down menu.
- Click on the **Apply to** drop-down menu to select the page and document in which you want to apply a border.
- Click on the **OK** button at the bottom of the screen.

| Home Insert Design Layout References                                                                                                    | Mailings Review View Q Tell me what you want to do                                                                                                    | R د                                                               |
|----------------------------------------------------------------------------------------------------|----------------------------------------------------------------------------------------------------|-------------------------------------------------------------------|
| Tete         Title         Title         Title         Title         Title           Statistication and matching the statistication and matching the statisticat | Table     Table                                                                                                    | aragraph Spacing *<br>ffects *<br>et as Default * Color * Borders |
|                                                                                                    | Document Formatting                                                                                                    | Page Background                                                   |
| 1 · · · · · · · · · · · · · · · · · · ·                                                                                                    | Borders and Shading ? X . 1 6 .                                                                                                    | · · · · · · · · ·                                                 |
|                                                                                                    | Borders Page Border Shading                                                                                                    |                                                                   |
|                                                                                                    | Setting:       Style:         None       Image: Click on diagram below or use buttons to apply borders         Box       Image: Click on diagram below or use buttons to apply borders         Shadow       Image: Click on diagram below or use buttons to apply borders         Shadow       Image: Click on diagram below or use buttons to apply borders         Image: Shadow       Image: Click on diagram below or use buttons to apply borders         Image: Shadow       Image: Click on diagram below or use buttons to apply borders         Image: Shadow       Image: Click on diagram below or use buttons to apply borders         Image: Shadow       Image: Click on diagram below or use buttons to apply borders         Image: Shadow       Image: Click on diagram below or use buttons to apply borders         Image: Shadow       Image: Click on diagram below or use buttons to apply borders         Image: Shadow       Image: Click on diagram below or use buttons to apply borders         Image: Shadow       Image: Click on diagram below or use buttons to apply borders         Image: Shadow       Image: Click on diagram below or use buttons to apply borders         Image: Shadow       Image: Click on diagram below or use buttons to apply borders         Image: Shadow       Image: Click on diagram below or use buttons to apply borders         Image: Shadow       Image: Click on diagram below         Image: Shadow< |                                                                   |
| of 1 Owneds D2 Incode #3                                                                                                    |                                                                                                    |                                                                   |
|                                                                                                    |                                                                                                    | 10:42 AM                                                          |

Instead of lines, you can also add designed shapes in the border. To add design, click on the Art dropdown menu and select the border design that you want to add on the page.

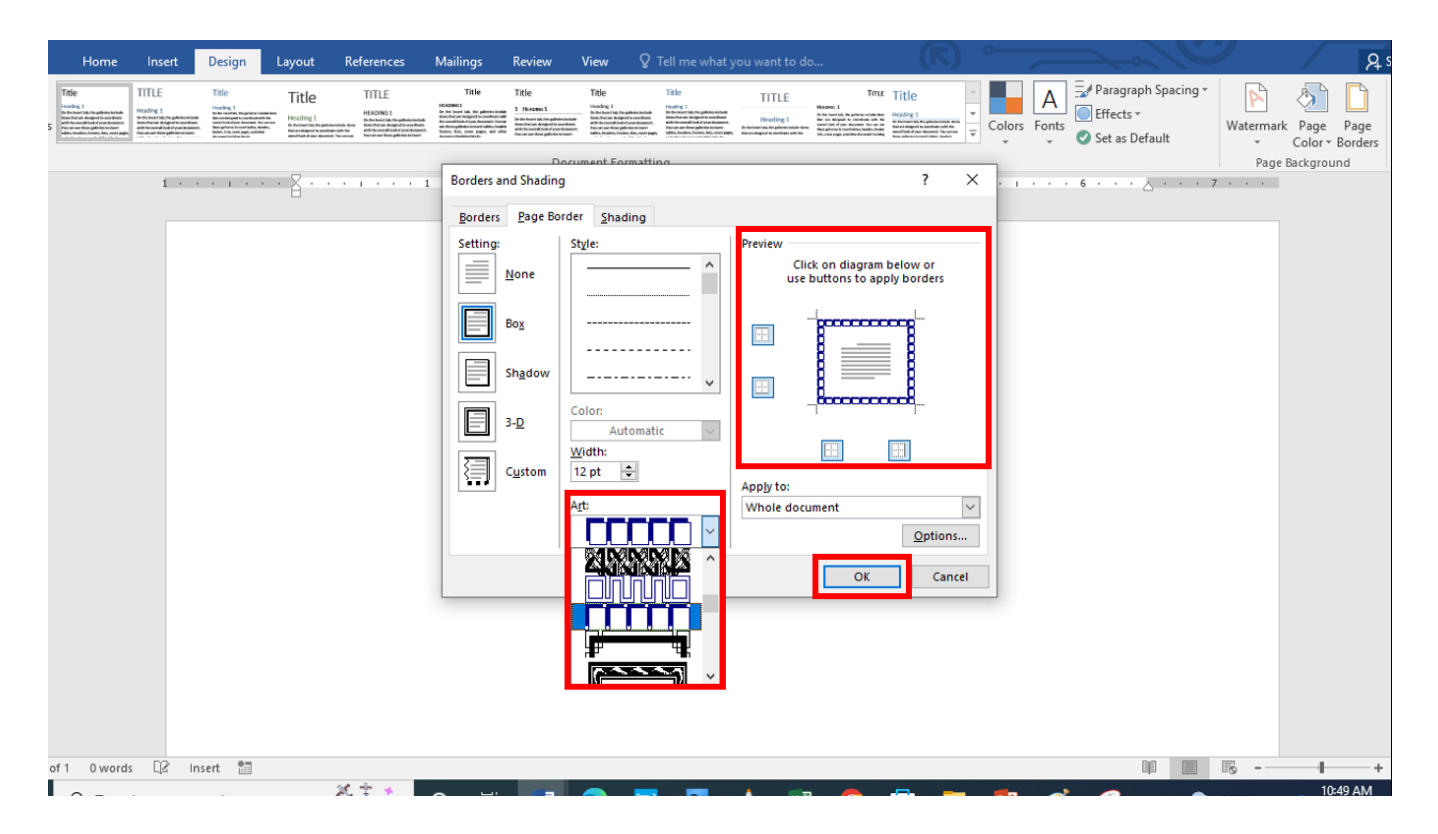

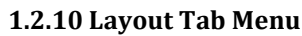

#### Page setup

The Page Layout Tab **holds all the options that allow you to arrange your document pages just the way you want them**. You can set margins, apply themes, control of page orientation and size, add sections and line breaks, display line numbers, and set paragraphs. But this module focused on control of page orientation and Text column

## a) Page orientation steps

Layout > Page Setup dialog box launcher. In the Page Setup box, under Orientation, click Portrait or Landscape.

Portrait format refers to a vertical orientation or a format which is taller than it is wide.

Landscape format refers to a horizontal orientation or format which is wider than it is taller

| Ella                  | <b>5 -</b> ()<br>Hama | ∓<br>ncert De | sign Lavout                   | References                                                                                                    | Mailings Review                                               | Docum | nent2 - Word<br>Ω Tell me | (Product Activat              | ion Failed)                     |                   | R °      |      |   |   |
|-----------------------|-----------------------|---------------|-------------------------------|----------------------------------------------------------------------------------------------------|---------------------------------------------------------------|-------|---------------------------|-------------------------------|---------------------------------|-------------------|----------|------|---|---|
| Margins               | Orientation Siz       | e Columns     | bc <sup>2</sup> Hyphenation + | Indent<br>The fit is the fit is the | Spacing<br>\$ \$ = Before: 0<br>\$ \$ = After: 8<br>Paragraph | pt ‡  | Position N                | Vrap Bring<br>ext * Forward * | Send S<br>Backward ~<br>Arrange | Delection<br>Pane | Rotate ~ |      |   |   |
| -                     | Landso                |               | Vertical form                 | at                                                                                                    |                                                               |       |                           |                               |                                 |                   | 2 ' ' '  | <br> |   |   |
|                       |                       | F             | Horizontal form               | ıat                                                                                                    |                                                               |       |                           |                               |                                 |                   |          |      |   |   |
| -<br>-<br>-<br>-<br>- |                       |               |                               |                                                                                                    |                                                               |       |                           |                               |                                 |                   |          |      |   |   |
| 2                     |                       |               |                               |                                                                                                    |                                                               |       |                           |                               |                                 |                   |          |      |   |   |
| Page 1 o              | f1 0 words            | D? Insert     | 0-m                           |                                                                                                    |                                                               |       |                           |                               |                                 |                   |          | 101  | R | 1 |

# b) Text column

To add columns to a document:

- 1. Select the text you want to format.
- 2. Select the **Layout** tab, then click the **Columns** command. A drop-down menu will appear.
- 3. Select the number of columns you want to create.

| E 5 • 0                                                                                     |                                                                                                    | D.C                                                                                                    | Document2 - Word (Product Activation Failed)                                                                                                    |                                                                                                    |               |
|---------------------------------------------------------------------------------------------|----------------------------------------------------------------------------------------------------|----------------------------------------------------------------------------------------------------|----------------------------------------------------------------------------------------------------|----------------------------------------------------------------------------------------------------|---------------|
| Hile Home Ins<br>Margins Orientation Size<br>Page                                           | Columns<br>v<br>v<br>v<br>v<br>v<br>v<br>v<br>v<br>v<br>v<br>v<br>v<br>v<br>v<br>v<br>v<br>v<br>v<br>v | References     Mailings     Review       Indent     Spacing       * = Eft:     0.27" ↓ ↓=       Before:     ↓=       rs *     =       Fs     Right       0.52" ↓ ↓=       Paragraph | 0 pt         Position         Way         Very Way         Very | Image: Participation     Image: Participation       Selection     Image: Participation       Participation     Image: Participation |               |
| -                                                                                           | Two                                                                                                    | columns to a document:<br>Select the text you want to                                                                                                    | o format.                                                                                                    | [5 • • • • • • • 6 • •                                                                                                    | 7             |
|                                                                                             | Left<br>Right                                                                                          | Select<br>the <b>Layout</b> ta<br>t, then click<br>the <b>Columns</b><br>command. A                                                                                                 | drop-down<br>menu will<br>appear.                                                                                                    | 3. Select the<br>number of<br>columns you<br>want to<br>create.                                                                     | ž.            |
| -<br>-<br>-<br>-<br>-<br>-                                                                  | 6                                                                                                    | The text will format into c                                                                                                    | columns.<br>Text d                                                                                                    | isplayed in selected columns                                                                                                    |               |
| •<br>•<br>•<br>•<br>•<br>•<br>•<br>•<br>•<br>•<br>•<br>•<br>•<br>•<br>•<br>•<br>•<br>•<br>• | ts D? Insert ≋≣                                                                                        |                                                                                                    |                                                                                                    |                                                                                                    | 00 000 0% - 4 |

4. The text will format into columns.

## List of basic computer shortcut keys

| Alt + F    | File menu options in the current program. |
|------------|-------------------------------------------|
| Alt + E    | Edits options in the current program.     |
| F1         | Universal help (for any sort of program). |
| Ctrl + A   | Selects all text.                         |
| Ctrl + X   | Cut the selected item.                    |
| Ctrl + Del | Cut selected items.                       |
| Ctrl + C   | Copy the selected item.                   |
| Ctrl + Ins | Copy the selected item.                   |
| Ctrl + V   | Paste the selected item.                  |
| End        | Go to the end of the current line.        |

| Ctrl + End           | Go to the end of a document.          |
|----------------------|---------------------------------------|
| Ctrl + (Left arrow)  | Move one word to the left at a time.  |
| Ctrl + (Right arrow) | Move one word to the right at a time. |

## Activity2:

In the sixteenth century, an age of great marine and terrestrial exploration, Ferdinand Magellan led the first expedition to sail around the world. As a young Portuguese noble, he served the king of Portugal, but he became involved in the quagmire of political intrigue at court and lost the king's favor. After he was dismissed from service to the king of Portugal, he offered to serve the future Emperor Charles V of Spain.

A papal decree of 1493 had assigned all land in the New World west of 50 degrees W longitude to Spain and all the land east of that line to Portugal. Magellan offered to prove that the East Indies fell under Spanish authority. On September 20, 1519, Magellan set sail from Spain with five ships. More than a year later, one of these ships was exploring the topography of South America in search of a water route across the continent. This ship sank, but the remaining four ships searched along the southern peninsula of South America. Finally, they found the passage they sought near a latitude of 50 degrees S. Magellan named this passage the Strait of All Saints, but today we know it as the Strait of Magellan.

#### QUESTIONS

From the below two paragraph, do the following

Create a folder on Desktop and name it, Your full name

Copy and paste the two above paragraph in blank document of word to save it in created folder with your full name

Bold the second paragraph and change font of 1<sup>st</sup> paragraph to bookman old font

Put yellow color as the background page color

Put title of the document in Bold

Save your work in created folder

# MODULE 3: CREATE DIGITAL CONTENT WITH SPREADSHEET

# 3.1. Exploring spreadsheet

Spreadsheet or Microsoft Excel in windows devices is a general-purpose program used to organize, calculate, and analyze data.

This program performs numerous functions and formulas to assist the users in their projects.

# 3.1.1. Working with MS Excel

## a. Starting MS Excel

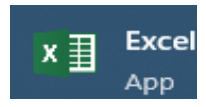

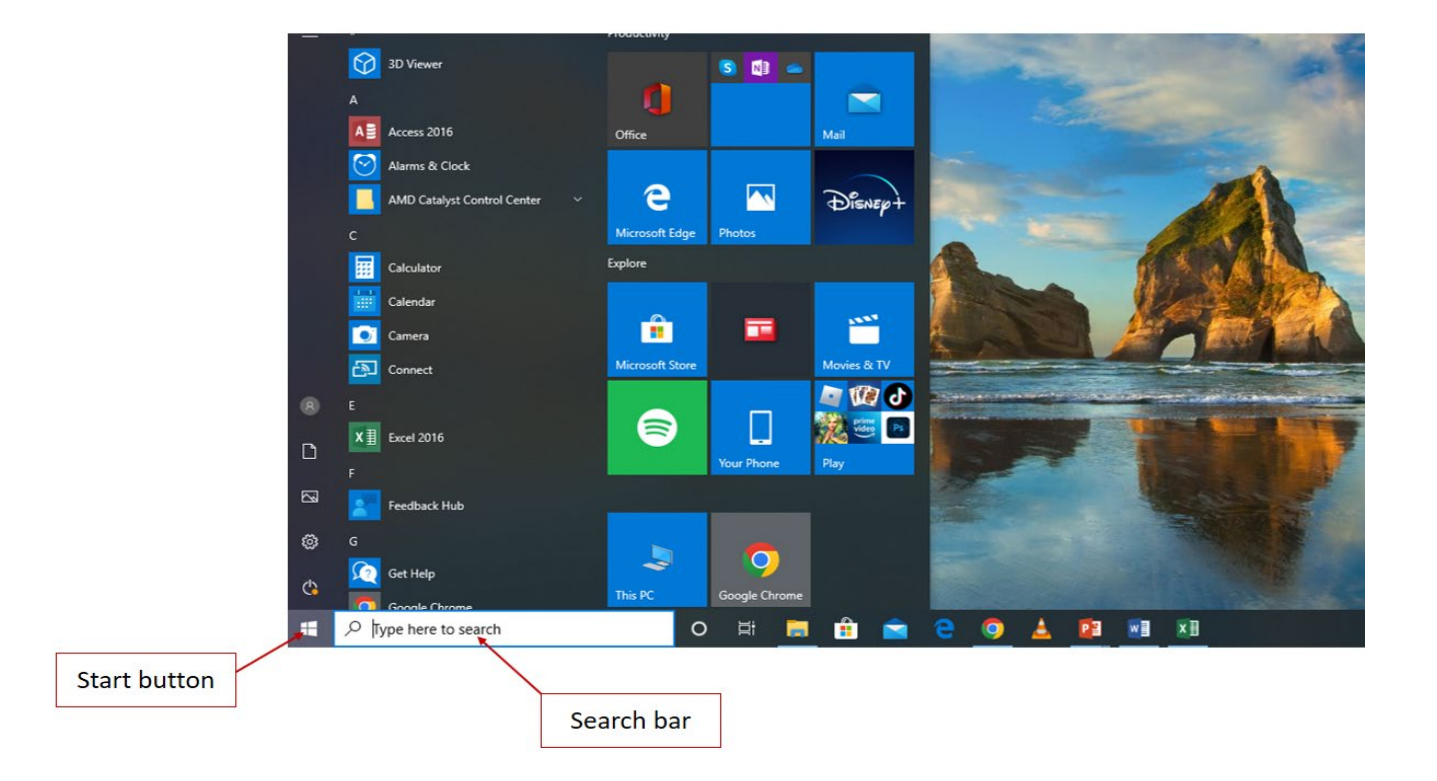

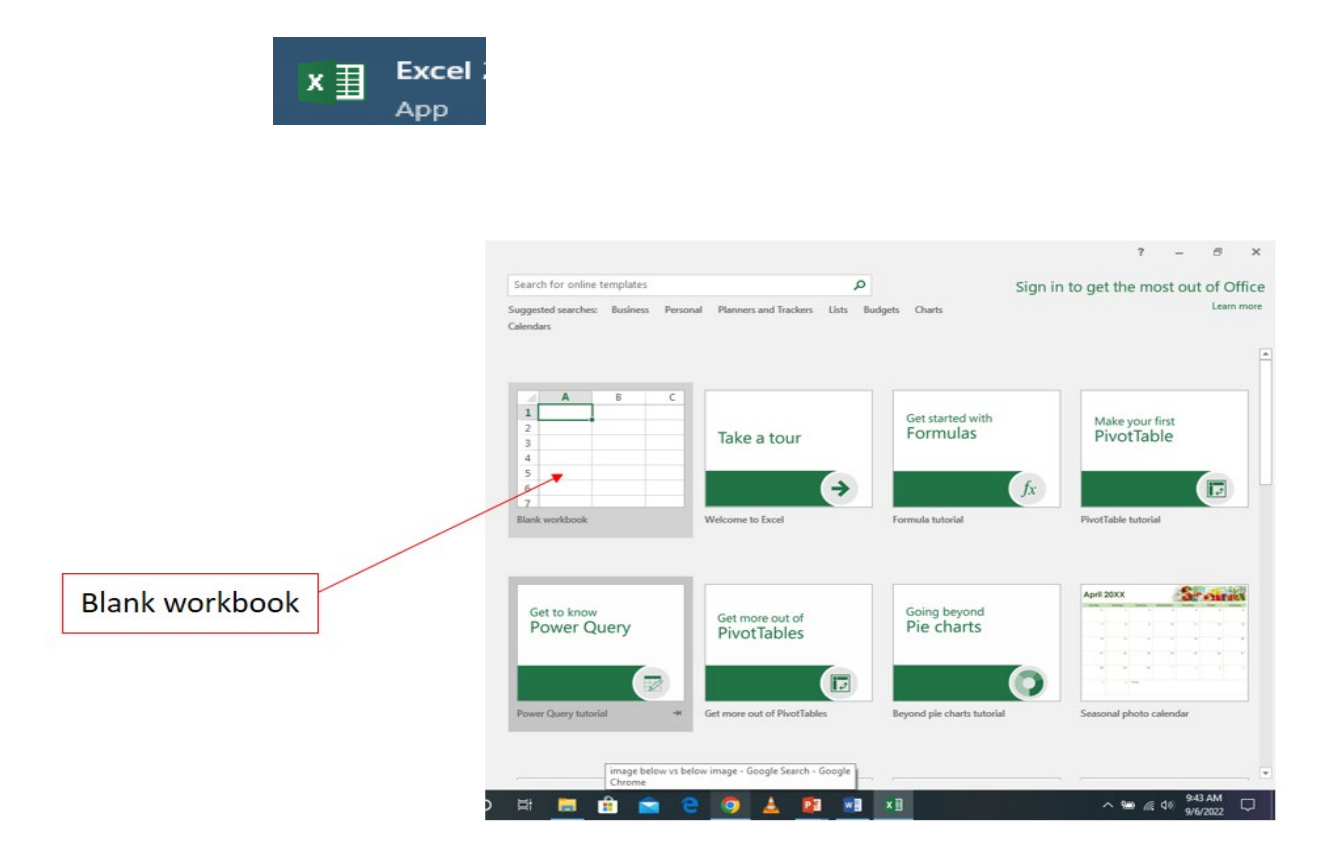

# b. Components of excel file

When the blank workbook icon is clicked, the new workbook will appear as shown in the below interface.

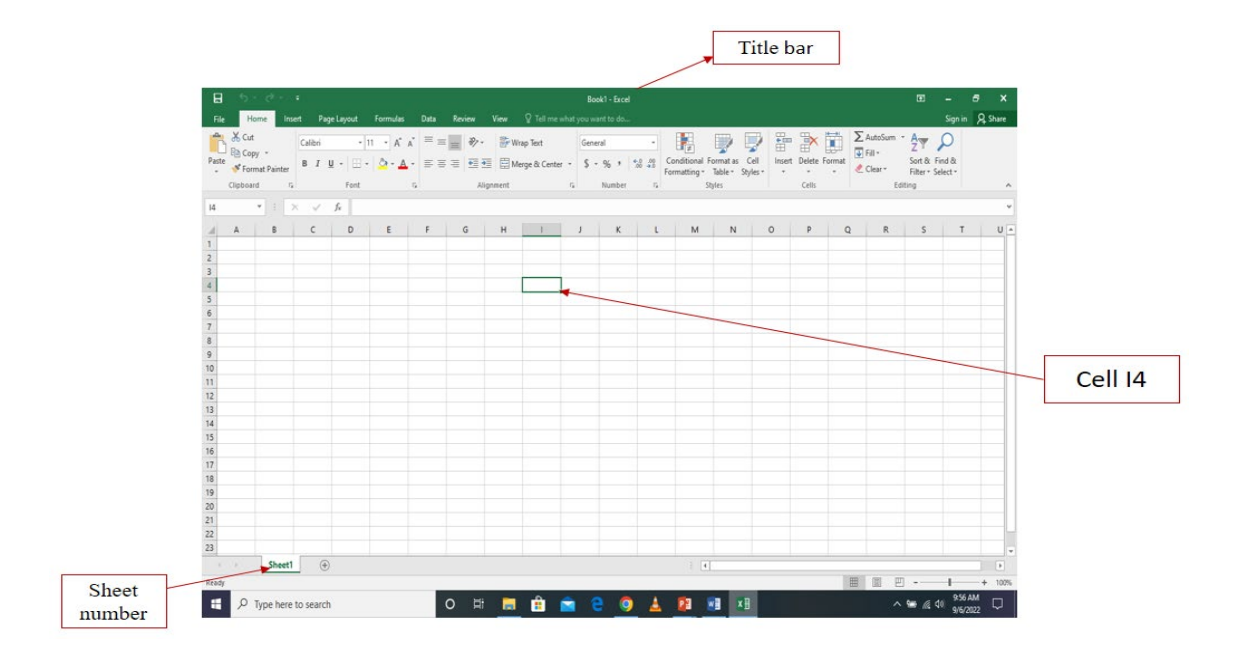

Excel file is called **workbook** in which we can create numerous **worksheets** depending on the task.

Every worksheet is made up of thousands of rectangles, which are called **cells**.

A cell is the intersection of a row and a column—in other words, where a row and column meet.

Columns are identified by **letters (A, B, C, D, E, F, ...)**, while rows are identified by **numbers (1, 2, 3,4** ,5, 6, ...). Each cell has its own **name** or **cell address** basing on its column and row. In the above example, indicated cell intersects **column I** and **row 4** to make **cell I4**.

Note that the cells in your spreadsheet should each contain one piece of data.

| E   | ר <b>י</b> ד | rð              |                |            |             |              |                   | Book2 - Excel |             |
|-----|--------------|-----------------|----------------|------------|-------------|--------------|-------------------|---------------|-------------|
| Fi  | le He        | ome Insert Pa   | age Layout     | Formulas   | Data Review | v View 🤤     | ? Tell me what yo | ou want to do |             |
|     | Cut          | Calibri         | - 11           | A A        | = = *       | י די ₩rap    | Text              | General       | • <b>•</b>  |
| Pas | te 💉 Fori    | mat Painter B I | <u>U</u> - 🖽 - | 🖉 - 🗛 -    |             | 🗄 🔁 🗮 Merg   | e & Center 🔻      | \$ - % *      | 00 Conditio |
|     | Clipboa      | rd 🕞            | Font           | E.         |             | Alignment    | Es.               | Number        | G.          |
| H1  | 2            | - : × ~         | $f_{x}$        |            |             |              |                   |               |             |
|     |              |                 |                | _          | _           | -            | _                 |               |             |
|     | A            | В               | С              | D          | E           | F            | G                 | Н             | I           |
| 1   | No           | First Name      | Last Name      | Birth Date | Birth Place | Exercise nol | Exercise no2      | Exercise no 3 | Total marks |
| 2   | 1            | HITIMANA        | Felicien       | 2/12/1988  | Musanze     | 36           | 38                | 40            |             |
| 3   | 2            | MUNEZERO        | Bosco          | 15/08/2002 | Rubavu      | 38           | 41                | 34            |             |
| 4   | 3            | MUTUYIMANA      | Mireille       | 6/10/1995  | Nyabihu     | 32           | 48                | 32            |             |
| 5   | 4            | NISHIMWE        | Naome          | 2/1/1997   | Musanze     | 45           | 41                | 39            |             |
| 6   | 5            | TUYISENGE       | Olive          | 7/10/2003  | Rutsiro     | 41           | 46                | 42            |             |
| 7   | 6            | UWUMUKIZA       | Celine         | 25/02/1992 | Gatsibo     | 50           | 45                | 47            |             |

#### c. Cell splitting and cells merging

In your worksheet, you will sometimes face a situation where you will need to merge or split the cells according to your needs.

When the content to enter in a cell is bigger than the size of a cell, you can either split the cell which means increasing the size of a cell or you can merge the range of cells which means combining different cells.

# > Steps to merge selected cells

- 1. Select two or more adjacent cells you want to merge.
- 2. Click at Home menu and click at Merge and Center if you want the content to be in center

3. If you want to merge cells without centering, click the arrow next to Merge & Center. Then click Merge Across, or Merge Cells

| B     | 5            | - ?                 |       |         |                        |                     |          |        |       |                        | Book2 - Excel   | I                                     |
|-------|--------------|---------------------|-------|---------|------------------------|---------------------|----------|--------|-------|------------------------|-----------------|---------------------------------------|
| File  | н            | lome                | Inser | t Pa    | ge Layout              | Formulas            | Data     | Review | View  | ♀ Tell me what         | you want to do  |                                       |
| Paste | 🔏 Cư<br>🗈 Co | t <b>(2</b><br>ру т | )     | Calibri | • 1                    | 1 · A               | A        | = %-   | e E   | Wrap Text              | General         | · · · · · · · · · · · · · · · · · · · |
| v v   | 📌 For        | mat Pain            | ter   | в 1     | <u>u</u> •   <u></u> • | <u>∽</u> • <u>A</u> | • = =    | -= =:  |       | Merge & Center 👻       | \$ * % <b>*</b> | .00 →.0 Fo                            |
|       | Clipboa      | rd                  | E.    |         | Font                   |                     | Es .     | Ali    | gnm 🖽 | Merge & <u>C</u> enter | Number          | Es.                                   |
| B1    |              | <b>-</b>            | ×     | 7       | fx                     |                     |          |        | 2     | Merge <u>A</u> cross   | 3)              |                                       |
|       |              |                     |       |         |                        |                     |          |        |       | Merge Cells            |                 |                                       |
|       | Α            | В                   |       | С       | D                      | E                   | F        | G      | -     | <u>U</u> nmerge Cells  | K               | L                                     |
| 1     |              |                     |       |         |                        |                     |          |        | _     |                        | -               |                                       |
| 2     |              |                     |       |         |                        |                     |          |        |       |                        |                 |                                       |
| 3     |              |                     |       |         |                        |                     | <u> </u> |        |       |                        |                 |                                       |
| 4     |              |                     |       |         |                        |                     |          |        |       |                        |                 |                                       |
| 5     |              |                     |       |         |                        |                     |          |        |       |                        |                 |                                       |

# 3.1.2. Managing Worksheets

Any information you enter into a spreadsheet will be stored in a cell. Each cell can contain different types of content, including text, numbers, formulas, and functions.

## a. Setting Worksheet Margins

To set worksheet margins in your worksheet

- 1. Click the **PAGE LAYOUT** tab.
- 2. Choose the margin format from the given list and you can even customize yours

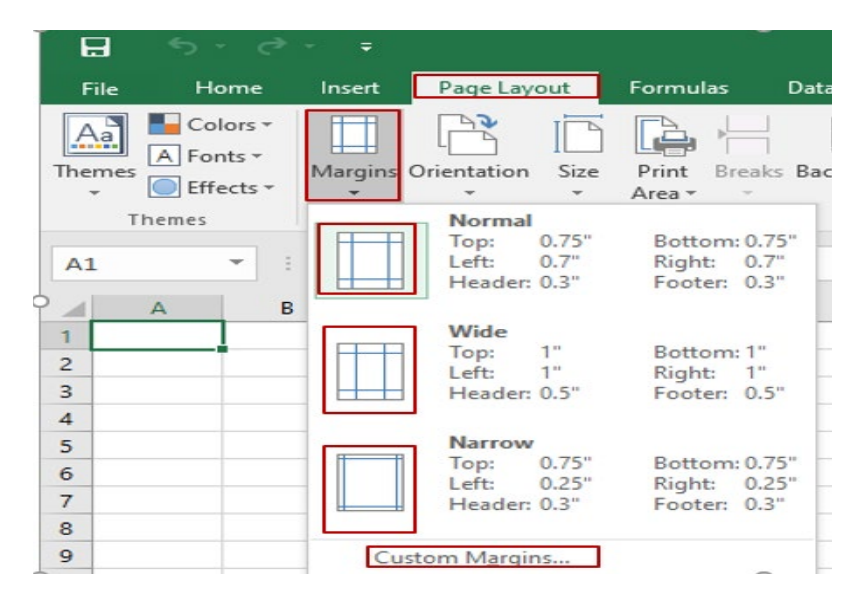

# b. Setting Worksheet Orientation

The worksheet can be set in portrait or landscape. To choose the one of your choice you must follow the below steps.

- 1. Click the **Page Layout** tab.
- 2. Click the down arrow of the **Orientation** button
- 3. Select one of your choice

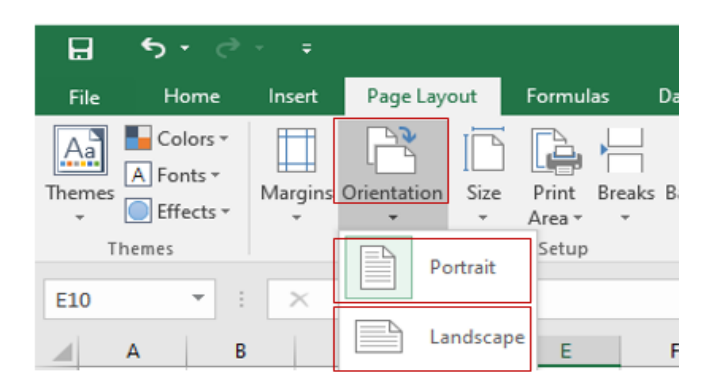

#### c. Scaling your Worksheet to fit the Pages

To scale your worksheet to fit the desired pages the below steps are recommended

- 1. On the Page Layout tab, click the down arrow of the Width button in the Scale to Fit group.
- 2. Select **pages of your choice** from the dropdown arrow at width

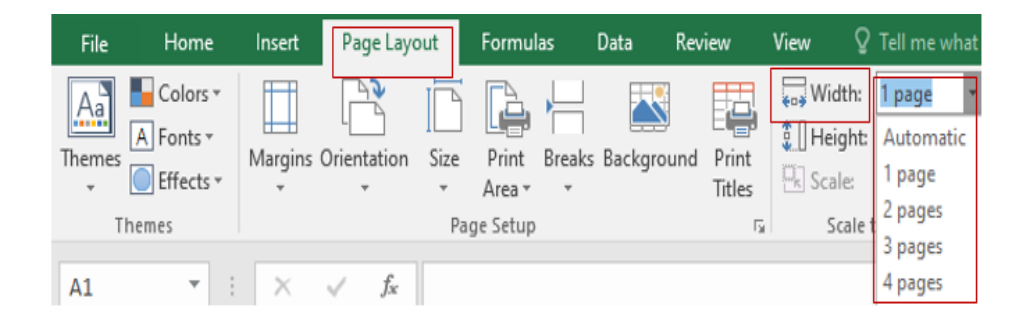

3. Select pages of your choice from the dropdown arrow at height

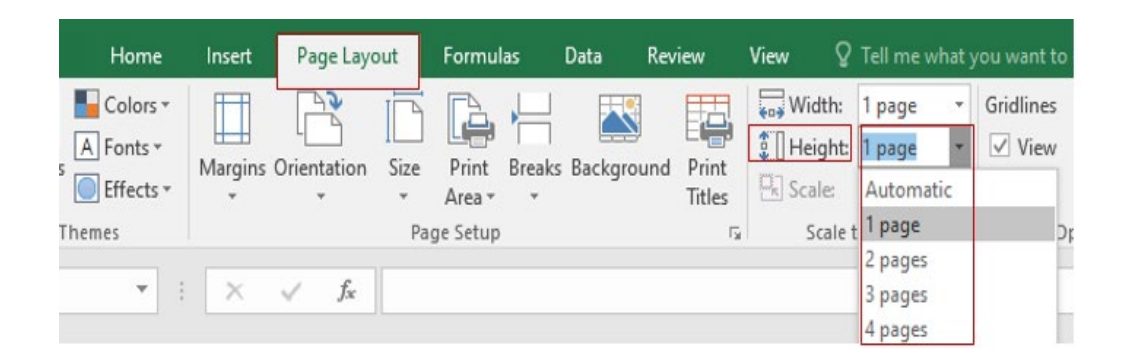

# 3.2. Data manipulation and organization

Microsoft Excel program is a widely used tool for data entry, storage, analysis, and visualization.

This topic in this module aims to introduce the use of formulas and functions in spreadsheets, data sorting and the use of charts.

# 3.2.1. Use of formulas and functions

In MS Excel or spreadsheet programs, the formula is a mathematical expression that computes the value of the range of given cells while functions are predefined formulas that are already in Excel.

# a. Basic Formulas

Excel formulas allow you to identify relationships between values in your spreadsheet's cells, perform mathematical calculations with those values, and return the resulting value in the cell of your choice.

When you write formulas in Excel, you must begin with an **equal sign** (=) because the cell contains, or is equal to, the formula and its value.

Some of the mathematical operators that can be used in a formula are listed in the following table:

| Operator       | Performs       |
|----------------|----------------|
| + (plus sign)  | Addition       |
| - (minus sign) | Subtraction    |
| * (asterisk)   | Multiplication |
| / (slash)      | Division       |

# For example

=A1+A2+A3 will return the sum of the cells range from cell A1 to cell A3

# > Entering Formulas

- a. Enter data in cells
- b. Select the cell where the result will be displayed to make it the Active Cell.
- c. Type an equal sign (=) to begin the formula.
- d. Click on the first cell to be referenced in the formula
- e. Enter the operator
- f. Enter the next cell to be referenced in the formula
- g. Press on Enter key

| H     | <del>ب</del> ج            |                  |        |                                  |                        |            |         |                             |                  | Bool           | k2 - Excel            |      |
|-------|---------------------------|------------------|--------|----------------------------------|------------------------|------------|---------|-----------------------------|------------------|----------------|-----------------------|------|
| File  | Ho                        | me               | Insert | Page Layout                      | Formulas               | Data Revie | ew Vie  | w QT                        | ell me what y    | you war        | nt to do              |      |
| Paste | X Cut<br>E Copy<br>✓ Form | y 🔻<br>nat Paint | er B   | -<br><i>I</i> <u>U</u> -<br>Font | 14 ▼ A Ă<br>▼ 20 ▼ A ▼ |            | ≫ -   E | ₩rap Tes<br>I Merge &<br>nt | tt<br>! Center ⇒ | Genera<br>\$ - | al<br>% > 4<br>Number |      |
| E5    |                           | •                | ×      | ✓ f <sub>x</sub> =               | E4-E5                  |            |         |                             |                  |                |                       |      |
|       | A                         | В                | (      | c                                | D                      | E          |         | F                           | G                |                | н                     |      |
| 1 2   |                           |                  |        |                                  |                        |            |         | My savi                     | ing in 20        | 22             |                       |      |
| 3     |                           |                  |        |                                  |                        | Quarte     | r 1 Qua | arter2                      | Quarte           | r3             | Quarte                | er 4 |
| 4     |                           |                  |        | Total i                          | ncome                  | 10500      | 0 1     | 27000                       |                  |                |                       |      |
| 5     |                           |                  |        | Total e                          | expenses               | 35000      | )   4   | 8000                        |                  |                |                       |      |
| 6     |                           |                  |        | Saving                           | per Quarter            | =E4-E5     |         |                             |                  |                |                       |      |
| 7     |                           |                  |        |                                  |                        |            |         |                             |                  |                |                       |      |

## **b.** Use of excel functions

Functions are predefined formulas that are already in Excel. Functions carry out specific calculations in a specific order based on the values specified as arguments or parameters.

The below table is for some basic functions.

| Function | Name    | Description                                      |
|----------|---------|--------------------------------------------------|
| Sum      | SUM     | Returns sum of the given range of cells          |
| Average  | AVERAGE | Returns average of the given range of cells      |
| Minimum  | MIN     | Returns the smallest value in the range of cells |
| Maximum  | MAX     | Returns the largest value in the range of cells  |

## For example

=AVERAGE (A1:A10) This function will return the mean value of the content from cells A1 through A10.

#### > Steps to using a function

- b. Enter data in cells
- c. Select the cell where the result will be displayed to make it the Active Cell.
- d. On the FORMULAS tab in the Functions Library group,

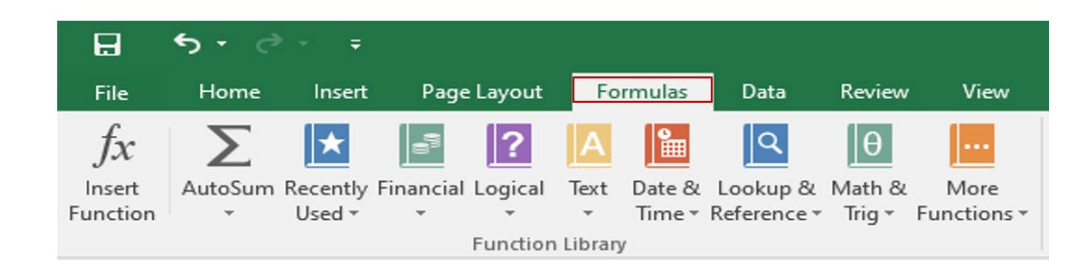

e. Click the Insert Function button

| fx       | Σ       | *        | 67        | ?        | A         |        | ٩           | θ      |             |
|----------|---------|----------|-----------|----------|-----------|--------|-------------|--------|-------------|
| Insert   | AutoSum | Recently | Financial | Logical  | Text      | Date & | Lookup &    | Math & | More        |
| Function | -       | Used -   | -         | -        | -         | Time - | Reference - | Trig - | Functions - |
|          |         |          |           | Function | n Librarv |        |             |        |             |

f. Select the function of your choice from the list

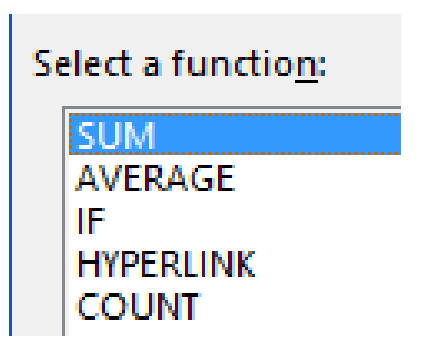

g. The Function Arguments dialog opens with function arguments selected with the cell ranges.

|                   | - رې | ¢ .             | ÷              |                       |                            |                |                                     |                    |               |                                           | Book2 - Excel                                        |                                             |
|-------------------|------|-----------------|----------------|-----------------------|----------------------------|----------------|-------------------------------------|--------------------|---------------|-------------------------------------------|------------------------------------------------------|---------------------------------------------|
| File              | Ho   | me Ir           | nsert Pag      | e Layout              | Formulas                   | Da             | ita Review                          | View               |               |                                           |                                                      |                                             |
| $f_{\mathcal{X}}$ | Auto | Sum Rece<br>Use | ently Financia | Logical<br>Function L | Text Date &<br>Time Time T | Look<br>Refere | α<br>up & Math &<br>ence + Trig + F | More<br>unctions ~ | Name<br>Manag | e Defin<br>T Use ir<br>e Creat<br>Defined | e Name 👻<br>n Formula Y<br>e from Selection<br>Names | 황ං Trace Pree<br>야용 Trace Dep<br>왕 Remove / |
| G4                |      | • : [           | ×              | f∗ =A                 | VERAGE(E4:                 | F4)            |                                     |                    |               |                                           |                                                      |                                             |
|                   | A    | в               | с              |                       | D                          |                | E                                   | F                  |               |                                           | G                                                    |                                             |
| 1                 |      |                 |                |                       |                            |                |                                     |                    |               |                                           |                                                      |                                             |
| 2                 |      |                 |                |                       |                            |                |                                     |                    |               | My savi                                   | ng in 2022                                           |                                             |
| з                 |      |                 |                |                       |                            |                | Quarter 1                           | Quarte             | er2           | Average                                   | 2                                                    |                                             |
| 4                 |      |                 |                | Total in              | come                       |                | 105000                              | 1270               | 00            | =AVERA                                    | AGE(E4:F4)                                           |                                             |
| 5                 |      |                 |                | Total es              | xpenses                    |                | 35000                               | 4800               | 00            |                                           |                                                      |                                             |
| 6                 |      |                 |                | Saving                | per Quarte                 | er             | 70000                               |                    |               |                                           |                                                      |                                             |
| 7                 |      |                 |                | Function /            | Arguments                  |                | •                                   |                    | •             |                                           |                                                      | ? ×                                         |
| 8                 |      |                 |                |                       |                            |                |                                     |                    |               |                                           |                                                      |                                             |
| 9                 |      |                 |                | AVERAGE               | Numbert                    | E4.E           |                                     |                    | -             | /105000 127                               | 000)                                                 |                                             |
| 10                |      |                 |                |                       | Number?                    | C+st           | -                                   |                    |               | number                                    | 000)                                                 |                                             |
| 12                |      |                 |                |                       | Humberz                    |                |                                     |                    | Histor        | manifoci                                  |                                                      |                                             |
| 13                |      |                 |                |                       |                            |                |                                     |                    |               |                                           |                                                      |                                             |
| 14                |      |                 |                |                       |                            |                |                                     |                    |               |                                           |                                                      |                                             |
| 15                |      |                 |                |                       |                            |                |                                     |                    |               |                                           |                                                      |                                             |
| 16                |      |                 |                | Determents            |                            |                |                                     |                    | -             | 116000                                    |                                                      |                                             |
| 17                |      |                 |                | that contai           | n numbers.                 | imetic         | mean) of its argu                   | iments, whi        | ch can b      | e numbers of                              | r names, arrays, or                                  | references                                  |
| 18                |      |                 |                |                       |                            | Nu             | mber1: number                       | 1,number2,.        | are 1 t       | o 255 numeri                              | ic arguments for v                                   | vhich you want                              |
| 19                |      |                 |                |                       |                            |                | the aver                            | age.               |               |                                           | -                                                    |                                             |
| 20                |      |                 |                |                       |                            |                |                                     |                    |               |                                           |                                                      |                                             |
| 21                |      |                 |                | Formula re            | sult = 116000              |                |                                     |                    |               |                                           |                                                      |                                             |
| 4 1               | Þ    | Sheet           | :1 (+)         | Help on th            | is function                |                |                                     |                    |               |                                           | ОК                                                   | Cancel                                      |

h. Finally, click at **OK** to get the result in indicated cell

# 3.2.2. Data sorting and filtering

Sorting lets you put data in various sequences, such as alphabetical order or grouping all of the rows of data related while filtering creates a smaller subset of the data while hiding the rest of the dataset.

In the Data tab, go to the Sort & Filter group. To sort values based on Excel's interpretation of the column.

- 1. Select data to be sorted
- 2. Click the **home menu**

- 3. Click sort and filter menu at the top right corner
- Then choose A to Z for ascending order or Sort Z to A for descending order or choose custom sort to define your preference.

| 🔒 😏 • 👼 • Practice za DL - Excel |                        |                                       |               |            |                |                |                      |                       |                               |                             |                            | Æ         | -                    | 8         |                                |                            |                   |      |
|----------------------------------|------------------------|---------------------------------------|---------------|------------|----------------|----------------|----------------------|-----------------------|-------------------------------|-----------------------------|----------------------------|-----------|----------------------|-----------|--------------------------------|----------------------------|-------------------|------|
| F                                | ile                    | Home Insert Pi                        | age Layout    | Formulas   | Data Review    | v View Ω       | ? Tell me what y     |                       |                               |                             |                            |           |                      |           |                                |                            | Sign              | in A |
| Pas                              | ••                     | Cut 2<br>Copy -<br>Format Painter B I | New Roma * 1. | 2 • A A    | ≡ = = <b>%</b> | Y ■ Wrap Merge | Text<br>e & Center ▼ | General<br>\$ = % * 5 | ▼<br>0 .00<br>0 <del>.0</del> | Conditional<br>Formatting * | Format as C<br>Table + Sty | ell Inser | t Delete Fo          | rmat<br>v | AutoSum 🔹<br>Fill -<br>Clear - | A<br>Z<br>Sort 8<br>Filter | Find &            |      |
|                                  | Clip                   | oard 🖓                                | Font          | G.         |                | Alignment      | G.                   | Number                | G,                            |                             | ityles                     |           | Cells                |           | Edi                            | ti <mark>A</mark> ↓        | Sort A to 2       | Z    |
| B2                               | B2 T : X V fr HITIMANA |                                       |               |            |                |                |                      |                       |                               |                             |                            | Ă↓        | S <u>o</u> rt Z to A | A         |                                |                            |                   |      |
|                                  | ۵                      | R                                     | C             | D          | F              | F              | G                    | н                     |                               |                             | ĸ                          | L L       | м                    | N         | 0                              | Jî.                        | C <u>u</u> stom S | ort  |
| 1                                | No                     | First Name                            | Last Name     | Birth Date | Birth Place    | Exercise nol   | Exercise no2         | 2 Exercise no 3       |                               |                             | K                          |           |                      |           | •                              | T.                         | Eilter (3         | 3)   |
| 2                                | 1                      | HITIMANA                              | Felicien      | 2/12/1988  | Musanze        | 36             | 38                   | 40                    |                               |                             |                            |           |                      |           |                                | ×.                         | <u>C</u> lear     |      |
| 3                                | 2                      | MUNEZERO                              | Bosco         | 15/08/2002 | Rubavu         | 38             | 41                   | 34                    |                               |                             |                            |           |                      |           |                                | Y <sub>C</sub>             | Reapply           |      |
| 4                                | 3                      | MUTUYIMANA                            | Mireille      | 6/10/1995  | Nyabihu        | 32             | 48                   | 32                    |                               |                             |                            |           |                      |           |                                |                            |                   |      |
| 5                                | 4                      | NISHIMWE                              | Naome         | 2/1/1997   | Musanze        | 45             | 41                   | 39                    |                               |                             |                            |           |                      |           |                                |                            |                   |      |
| 6                                | 5                      | TUYISENGE                             | Olive         | 7/10/2003  | Rutsiro        | 41             | 46                   | 42                    |                               |                             |                            |           |                      |           |                                |                            |                   |      |
| 7                                | 6                      | UWUMUKIZA                             | Celine        | 25/02/1992 | Gatsibo        | 50             | 45                   | 47                    |                               |                             |                            |           |                      |           |                                |                            |                   |      |

3.3. Printing worksheets

| E |         |       |       |                                 |        |
|---|---------|-------|-------|---------------------------------|--------|
|   | F       | Print |       |                                 |        |
|   |         |       | Print | er                              | ī      |
|   |         |       | 50    | Microsoft Print to PDF<br>Ready | -      |
|   |         |       | *     | Fax<br>Ready                    |        |
|   |         |       | 50    | Microsoft Print to PDF<br>Ready |        |
|   |         |       | 3     | Microsoft XPS Document<br>Ready | Writer |
|   |         |       | 3     | Send To OneNote 16<br>Ready     |        |
|   |         |       |       |                                 |        |
|   |         |       |       |                                 |        |
|   |         |       |       |                                 |        |
|   | Copies: | 1     | ÷     |                                 |        |

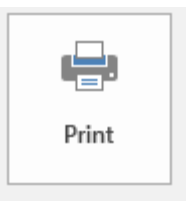

# **3.4.** PRACTICE

Activity3: The following table shows the marks obtained from general test in one class

Create a folder on desktop and name it **ICT\_DL** 

Open MS Excel in your computer and enter data in the above table by starting from cell B2

Save the file in your ICT\_DL folder and name it **Results of general** test.

Find the total marks of each student

Arrange average marks in Ascending order

# MODULE 4: CREATE DIGITAL CONTENT WITH PRESENTATION

# 4.1: Exploring PowerPoint

PowerPoint (PPT) is a powerful, easy-to-use presentation graphics software program which allows you to create professional-looking electronic slide shows. PPT is used to present information in an organized manner to an individual or group. You can easily create a presentation that will impress your audience and convey your message clearly and professionally.

# 4.1.1 Create and manage presentation

Power point is one component for Microsoft Office.

From the list of installed programs into your computer, search where PowerPoint is located and click on it.

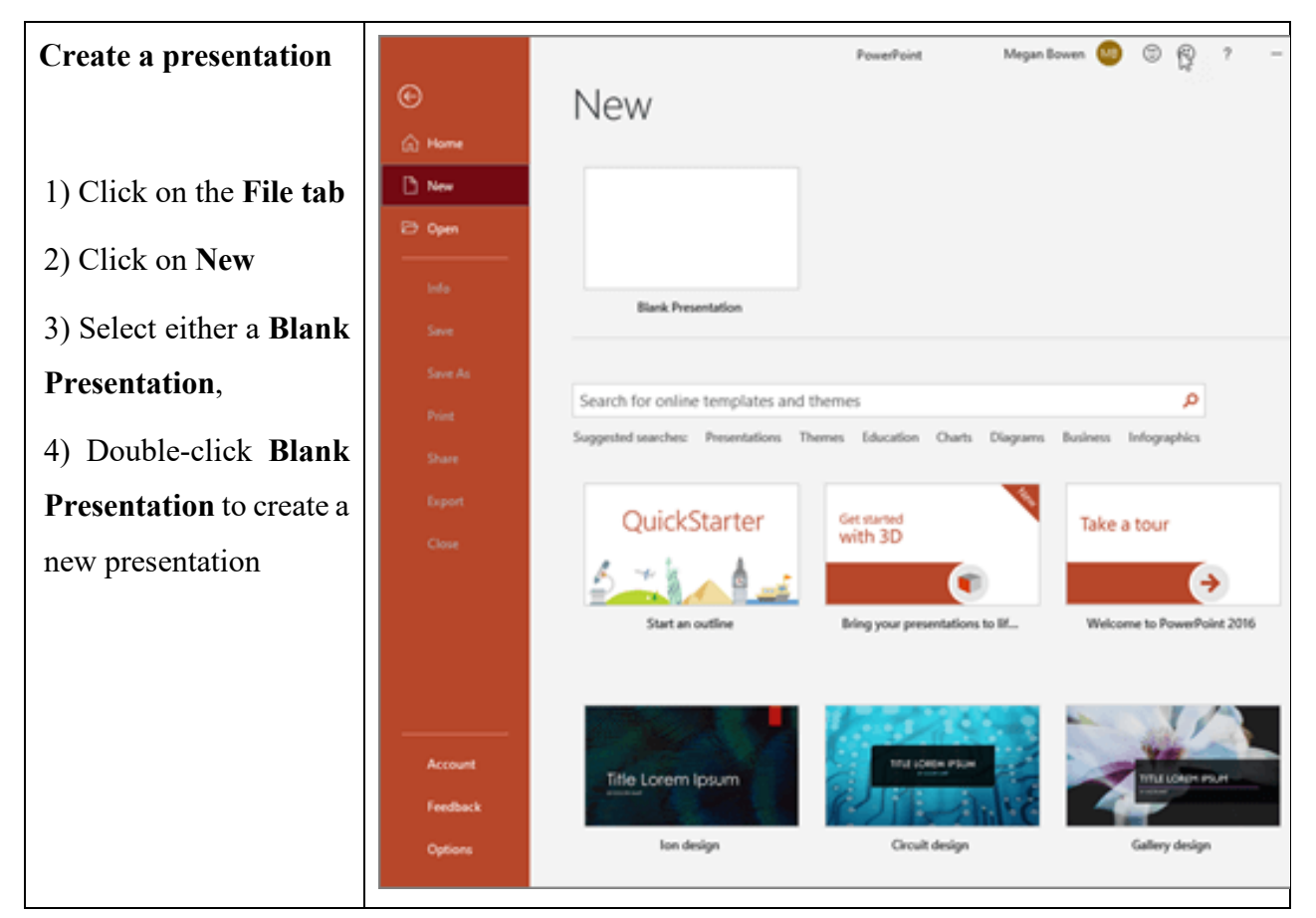

When you create a Blank Presentation in PowerPoint, the workspace opens in **Normal view**. Normal view is divided into three main areas:

- 1) Slide Pane shows the full layout of a slide
- 2) Thumbnails shows slide thumbnails
- 3) Notes Pane used to input text relevant to a specific slide

Other views include **Slide Sorter view** which shows thumbnails of the entire presentation and **Slide Show** view where you preview your presentation as your audience will see it.

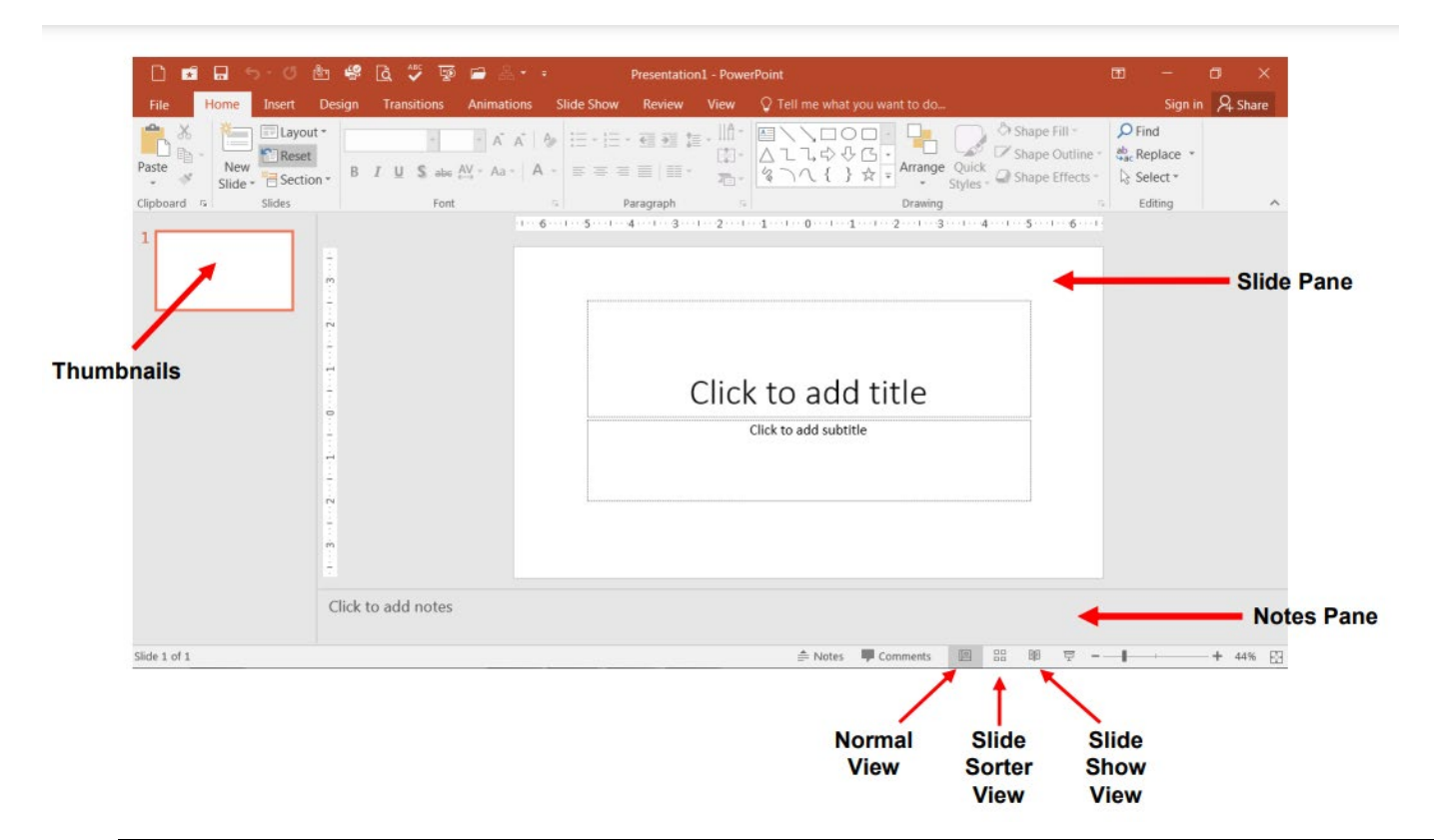

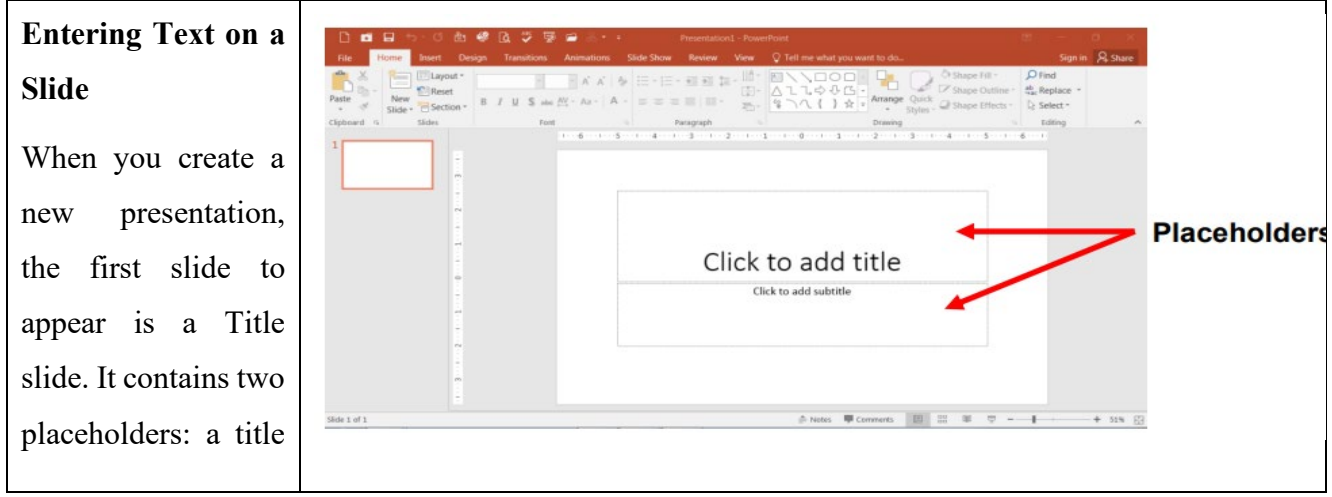

| placeholder and a     |  |
|-----------------------|--|
| subtitle placeholder. |  |
| To add text, click    |  |
| within the            |  |
| placeholder and type  |  |
|                       |  |
|                       |  |
|                       |  |
|                       |  |

# 4.1.2 Managing slides

PowerPoint includes several different **slide views**, which are all useful for various tasks. The **slide view commands** are located in the bottom-right of the PowerPoint window. There are four main slide views.

|                    |          |  |   |       |   |     | * *   |
|--------------------|----------|--|---|-------|---|-----|-------|
| Click to add notes |          |  |   |       |   |     |       |
| 🚔 Notes            | Comments |  | Ţ | <br>+ | + | 43% | +++++ |

Normal view: This is the default view, where you create and edit slides. You can also move slides in the Slide Navigation pane on the left.

| File         | Home Insert                                                                                                    | Draw           | Design 1        | fransitions       | Animations        | Slide Show                                | Record                | Review     | View              | Add-ins H                 | Help iSprir                            | ng Suite 9     |                  |               | C           |
|--------------|----------------------------------------------------------------------------------------------------|----------------|-----------------|-------------------|-------------------|-------------------------------------------|-----------------------|------------|-------------------|---------------------------|----------------------------------------|----------------|------------------|---------------|-------------|
| 5.<br>U      | Paste 🗳                                                                                                    | New<br>Slide ~ | Reuse<br>Slides | B I               | U S <del>ab</del> | <ul> <li>28</li> <li>AV ~ Aa ~</li> </ul> | A^ A <sup>×</sup>   ∕ | ↓ III      | - IE<br>E E       | - == == ‡<br>■ ==  == -   | ≡ - ↓↓ -<br>□ ↓↓ -<br>□ ↓↓ -<br>□ ↓↓ - | Shapes Arrange | Quick Styles ~ 6 | b ~<br>≥ ~ Ec | )<br>diting |
| Undo         | Clipboard 🗳                                                                                                    |                | Slides          |                   |                   | Font                                      |                       | 5          |                   | Paragraph                 | 5                                      | Drawing        | 9                | 151           |             |
| 1<br>★<br>2  | Herefore the second second sec            | Î              |                 |                   |                   |                                           | Mid                   | ln<br>d-Fi | tro<br>Pro<br>Pov | ductio<br>ototyj<br>verPo | on to<br>ping v<br>pint                | with           |                  |               |             |
| 3<br>**      |                                                                                                    |                |                 |                   |                   |                                           |                       |            |                   | Uni                       | iversity (                             | of Rwanda      |                  |               |             |
| 1 Ga         | is a parametering program (N)<br>is in the parametering program (N)<br>is in the parametering of the parametering program (N) and the<br>is in the parametering (N) at a state theory" to parametering (N) and<br>its in the parametering (N) at a state theory (N) and (N) and<br>its interpretation (N) and (N) and (N) | _              |                 |                   |                   |                                           |                       |            |                   |                           |                                        |                |                  |               |             |
|              |                                                                                                    |                | CIICK to add    | notes             |                   |                                           |                       |            |                   |                           |                                        | <b>^</b>       |                  | ~ -           |             |
| Slide 1 of 5 | 9 💭 English (Un                                                                                                    | ited States    | ) 🔭 Accessib    | ility: Unavailabl | e                 |                                           |                       |            |                   |                           |                                        | Notes          | 88               | ⊞ E           |             |

Slide sorter view: In this view, you'll see a thumbnail version of each slide. You can drag and drop slides to reorder them quickly.

| AutoSave Off H ID I                                                                                                    | ecture-7 - Compatibility Mode • Sa                                                                                                    | ved to this PC $\checkmark$ $\bigcirc$ Search                                                                                                    | (Alt+Q)                                                                                                    | Leon NTAE                                                                                                    | BOMVURA 🦃 🖉 —                                                                                                    |
|----------------------------------------------------------------------------------------------------|----------------------------------------------------------------------------------------------------|----------------------------------------------------------------------------------------------------|----------------------------------------------------------------------------------------------------|----------------------------------------------------------------------------------------------------|----------------------------------------------------------------------------------------------------|
| File <u>Home</u> Insert Draw                                                                                                    | Design Transitions Anima                                                                                                    | tions Slide Show Record F                                                                                                    | Review View Add-ins Help                                                                                                    | iSpring Suite 9                                                                                                    | Record                                                                                                    |
| Vindo Clipboard 5                                                                                                    | Reuse<br>Slides                                                                                                    | <ul> <li>28 × A^ A<sup>*</sup> A</li> <li>S → A<sup>*</sup> × Aa × 2<sup>*</sup></li> <li>Font</li> </ul>                                                                                                    | ↓ □         ↓ □         ↓ □         ↓ □         ↓ □         ↓ □         ↓ □         ↓ □         ↓ □         ↓ □         ↓ □         ↓ □         ↓ □         ↓ □         ↓ □         ↓ □         ↓ □         ↓ □         ↓ □         ↓ □         ↓ □         ↓ □         ↓ □         ↓ □         ↓ □         ↓ □         ↓ □         ↓ □         ↓ □         ↓ □         ↓ □         ↓ □         ↓ □         ↓ □         ↓ □         ↓ □         ↓ □         ↓ □         ↓ □         ↓ □         ↓ □         ↓ □         ↓ □         ↓ □         ↓ □         ↓ □         ↓ □         ↓ □         ↓ □         ↓ □         ↓ □         ↓ □         ↓ □         ↓ □         ↓ □         ↓ □         ↓ □         ↓ □         ↓ □         ↓ □         ↓ □         ↓ □         ↓ □         ↓ □         ↓ □         ↓ □         ↓ □         ↓ □         ↓ □         ↓ □         ↓ □         ↓ □         ↓ □         ↓ □         ↓ □         ↓ □         ↓ □         ↓ □         ↓ □         ↓ □         ↓ □         ↓ □         ↓ □         ↓ □         ↓ □         ↓□         ↓□         ↓□         ↓□         ↓□         ↓□         ↓□         ↓□         ↓□         ↓□         ↓□         ↓□         <                                                                                                    |                                                                                                    | L 2 →<br>C 2 →<br>C 2 → |
| Introduction to<br>Mid-El powerPoint<br>Market Response<br>Unversity of Results                                                                                                    | MLF Hotily Prototyping (MFP)<br>- Nate read the following test as an<br>anyone to the biological state of the second<br>- Second Second Secon | <section-header><section-header><section-header><list-item><list-item><list-item><list-item><list-item><list-item><list-item><list-item><list-item><list-item><list-item><list-item><list-item><list-item><list-item></list-item></list-item></list-item></list-item></list-item></list-item></list-item></list-item></list-item></list-item></list-item></list-item></list-item></list-item></list-item></section-header></section-header></section-header>                                                                                                    | New presentation (f)<br>- 0. execution Protection (f)<br>- 0. execution (f)<br>- 0. executio | The sector of the sector of the sec | New presentation (2)<br>- 9 - 40 - 40 - 40 - 40 - 40 - 40 - 40 -                                                                                                    |
| Process a tide byte<br>Building of the second second s | <section-header><section-header><section-header><list-item><list-item><section-header><section-header><list-item><list-item><section-header><section-header></section-header></section-header></list-item></list-item></section-header></section-header></list-item></list-item></section-header></section-header></section-header>                                                                                                    | g the set of the set of the set o | <ul> <li>Practice: Getting Statute</li> <li>Practice: Statute</li> <li>Practice: Statute</li> <li>Prac</li></ul>                                                                                                    | и <section-header><section-header>     Констрактически и полновании и полновании и полнов<br/>Полновании и полновании и полновании и полновании и полновании и полновании и полновании и полновании и полновани</section-header></section-header>                                                                                                    | Design Templates<br>+ Sect Chain matter<br>+ Sect Chain matter<br>+ Sect Sect Sect Sect<br>Manual Value Site Sense: Site show value, Noise<br>Pages:<br>12                                                                                                    |

Slide show view: This is the view you'll use to present to an audience. This command will begin the presentation from the current slide.

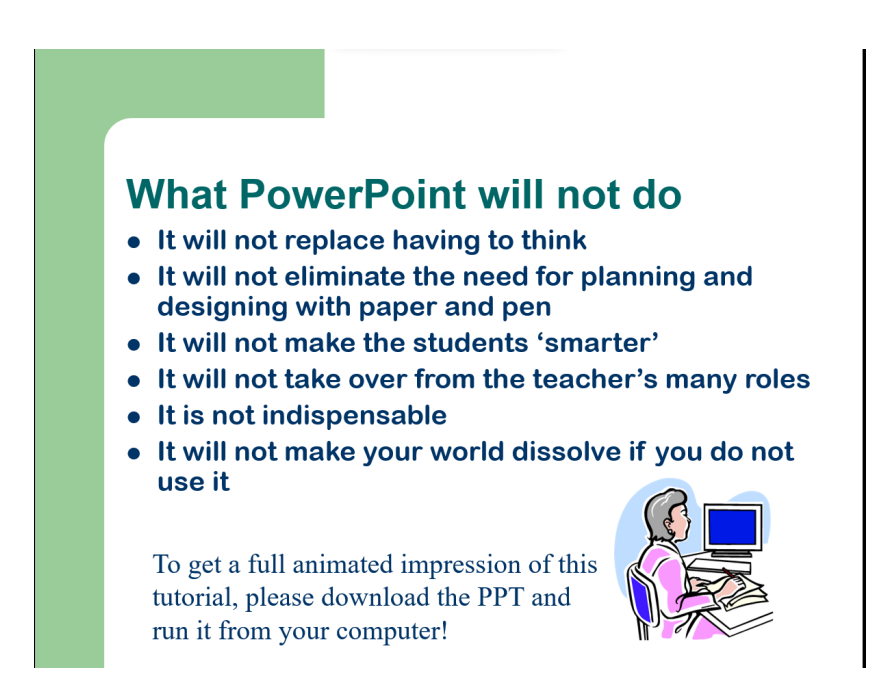

#### **To Add New Slides:**

- 1) Click on the **Home** tab
- 2) Click on New Slide in the Slides group
- 3) Choose a slide layout

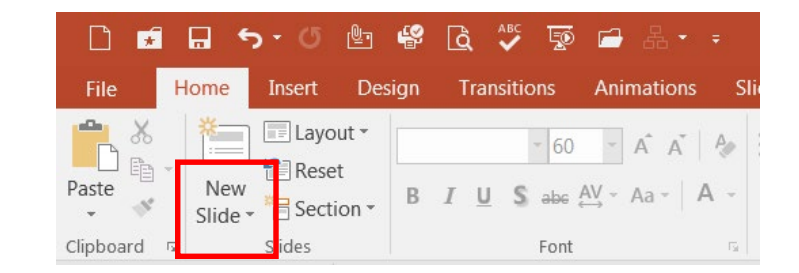

#### 4.1.3 Formatting slide Text

Text is an indispensable element, so you should know all there is to make it appealing and useful for your audience.

Format options include:

Font Color - Choose a font color for your text.

- Numbering or Bullets Create a list using numbers or bullets.
- Add or Remove Columns Add or remove columns in your text.
- **Text Direction** Change the direction of text.
- Align Text Connect your text to the top, middle, or bottom of a bounding box.
- Align Left, Center, Align Right, or Justify Align your text the way you want.
- Increase List Level or Decrease List Level Increase or decrease a list indent.

# **To Format Text:**

- 1) Click within the placeholder
- 2) Select the text to format
- 3) Click on the Home tab
- 4) Click on the formatting buttons in either the Font or Paragraph groups
- 5) You can also use the Mini Tool Bar that appears when the text is selected

# New presentation (1)

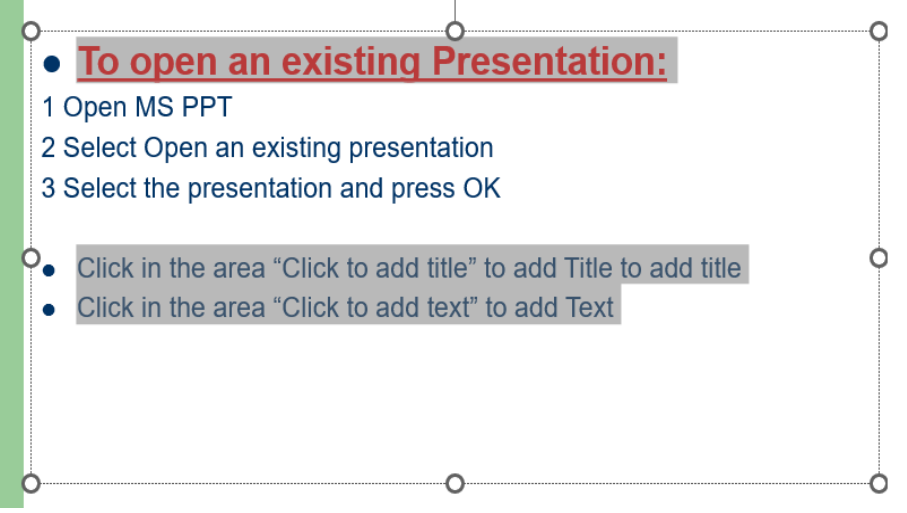

## 4.2. Adding special effects

You can animate the text, pictures, shapes, tables, SmartArt graphics, and other objects in your PowerPoint presentation. Effects can make an object appear, disappear, or move. They can change an object's size or color. There's also a related video about animating text.

#### 4.2.1 Animate text and picture in slides

In PowerPoint, you can **animate** text and objects like clip art, shapes, and pictures. Animation—or movement—on the slide can be used to **draw** the **audience's attention** to specific content or to make the slide easier to read.

#### The four types of animations

There are several animation effect you can choose from, and they are organized into four types.

• Entrance: This controls how the object enters the slide. For example, with the Bounce animation the object will drop onto the slide and then bounce several times.

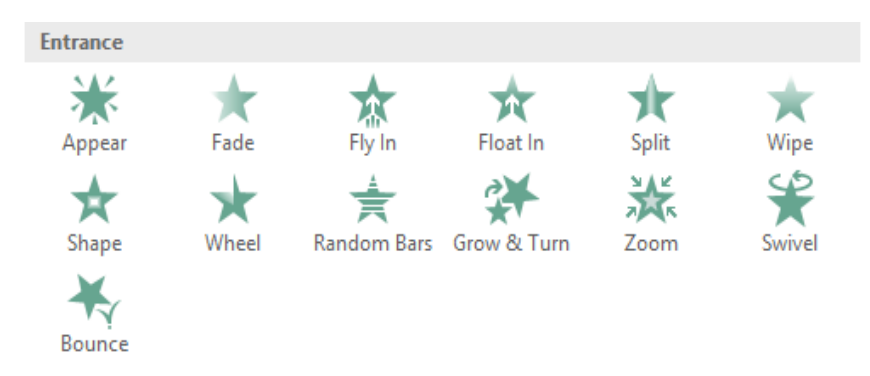

• Emphasis: These animations occur while the object is on the slide, often triggered by a mouse click. For example, you can set an object to spin when you click the mouse.

| Emphasis   |             |              |              |             |             |
|------------|-------------|--------------|--------------|-------------|-------------|
| *          | 举           | *            | 3            | 1           | *           |
| Pulse      | Color Pulse | Teeter       | Spin         | Grow/Shrink | Desaturate  |
| *          | *           | *            | *            | *           | *           |
| Darken     | Lighten     | Transparency | Object Color | Compleme    | Line Color  |
| *          | A           | A            | *            | B           | в           |
| Fill Color | Brush Color | Font Color   | Underline    | Bold Flash  | Bold Reveal |
| A          |             |              |              |             |             |
| Wave       |             |              |              |             |             |

• Exit: These control how the object exits the slide. For example, with the Fade animation the object will simply fade away.

| Exit      |         |             |             |       |         |
|-----------|---------|-------------|-------------|-------|---------|
| XX        | *       | *           | *           | ×     | $\star$ |
| Disappear | Fade    | Fly Out     | Float Out   | Split | Wipe    |
| *         | $\star$ | ŧ           | <b>₽</b>    | ☆     | ¥       |
| Shape     | Wheel   | Random Bars | Shrink & Tu | Zoom  | Swivel  |
| Bounce    |         |             |             |       |         |

• Motion Paths: These are similar to Emphasis effects, except the object moves within the slide along a predetermined path, like a circle.

| Motion Paths |      |       |            |                     |             |
|--------------|------|-------|------------|---------------------|-------------|
| I            |      |       | $\bigcirc$ | $\bigcirc \bigcirc$ | •••••       |
| Lines        | Arcs | Turns | Shapes     | Loops               | Custom Path |

## To apply an animation to an object:

- 1. Select the object you want to animate.
- 2. On the Animations tab, click the More drop-down arrow in the Animation group.

| File    | Home | Insert | Design    | Transitions | Animati | ions Slide Sl | now Review | View     |
|---------|------|--------|-----------|-------------|---------|---------------|------------|----------|
| Preview | None | Apr    | )<br>Dear | ★<br>Fade   | tiy In  | Float In      | Split      | Effect   |
| Preview |      |        |           | An          | imation |               | l          | 9 obroug |

3. A drop-down menu of animation effects will appear. Select the desired effect.

| File                  | Home               | Insert Desig | gn Transitio | ns Animati  | Animations Slide Show |                        | View                     |  |
|-----------------------|--------------------|--------------|--------------|-------------|-----------------------|------------------------|--------------------------|--|
|                       | None               |              |              |             |                       | <b></b>                |                          |  |
| Preview               | None               |              |              |             |                       |                        | Effect<br>Options ▼<br>⊑ |  |
| 1<br>S<br>2<br>*<br>1 | Appear             | ★<br>Fade    | Fly In 🕞     | Float In    | Split                 | Wipe                   |                          |  |
|                       | Shape              | Wheel        | Random Bars  | Grow & Turn | Zoom                  | Swivel                 |                          |  |
|                       | Bounce<br>Emphasis |              |              |             |                       |                        | s the                    |  |
|                       | t<br>Pulse         | Color Pulse  |              | Spin        | Grow/Shrink           | <b>T</b><br>Desaturate | o wc                     |  |

4. The effect will apply to the object. The object will have a small number next to it to show that it has an animation. In the Slide pane, a star symbol also will appear next to the slide.

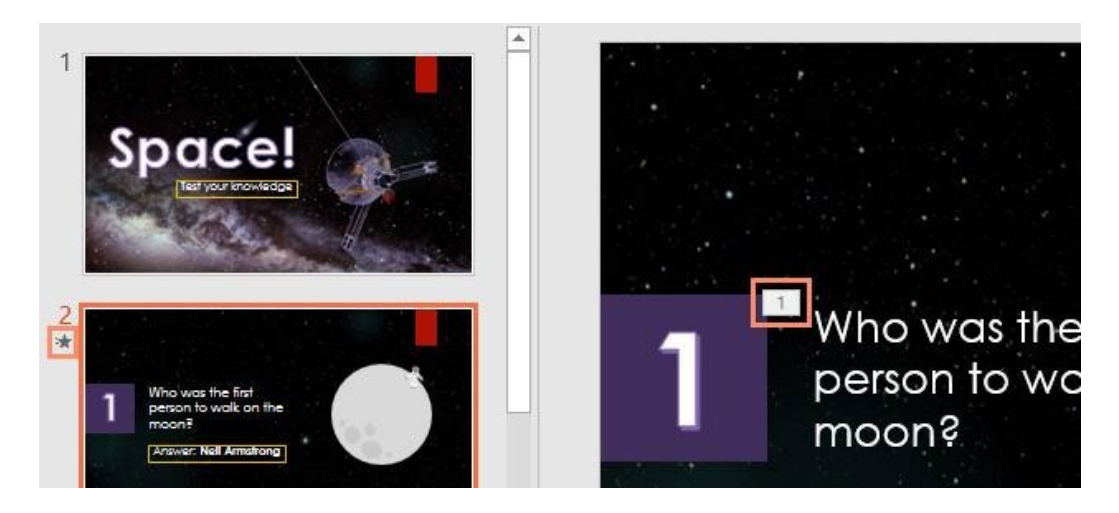

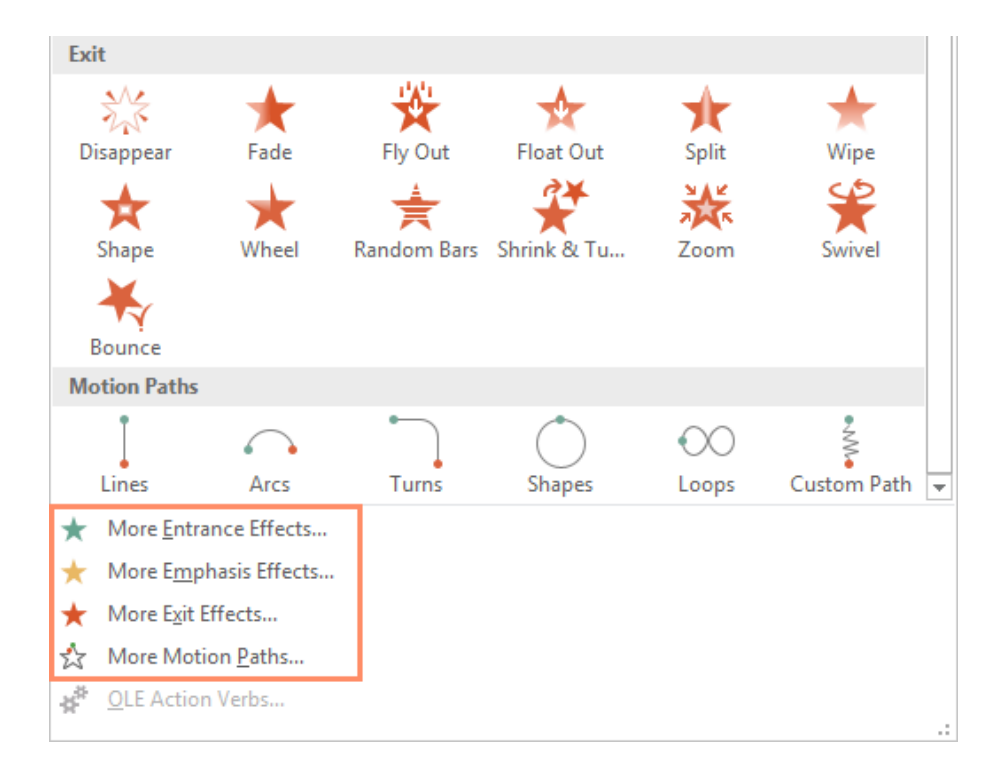

At the bottom of the menu, you can access additional effects.

# **Effect options**

Some effects will have options you can change. For example, with the Fly In effect you can control which direction the object comes from. These options can be accessed from the Effect Options command in the Animation group.

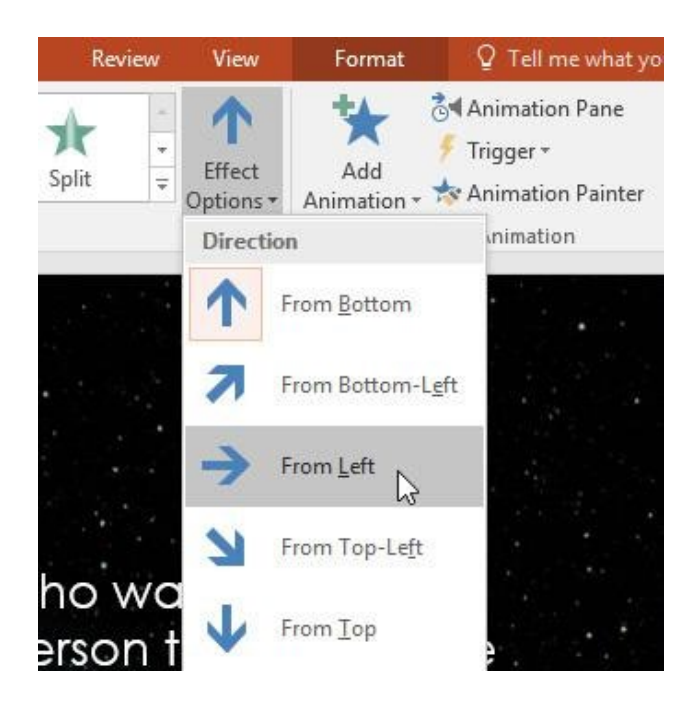

#### To remove an animation:

1. Select the small number located next to the animated object.

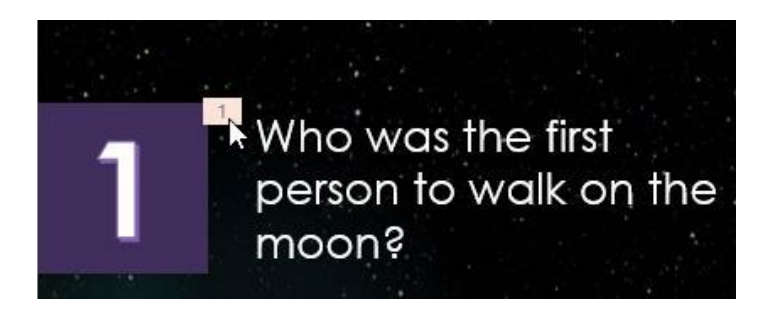

2. Press the Delete key. The animation will be deleted.

Animations are best used in moderation. Adding too many animations can make your presentation look unprofessional and can even be distracting to your audience. Consider using subtle animations, or not using them at all.

#### Working with animations

#### To add multiple animations to an object:

If you select a new animation from the the menu in the Animation group, it will replace the object's current animation. However, you'll sometimes want to place more than one animation on an object,

like Entrance and Exit effects. To do this, you'll need to use the Add Animation command, which will allow you to keep your current animations while adding new ones.

- 1. Select an object.
- 2. Click the Animations tab.
- 3. In the Advanced Animation group, click the Add Animation command to view the available animations.

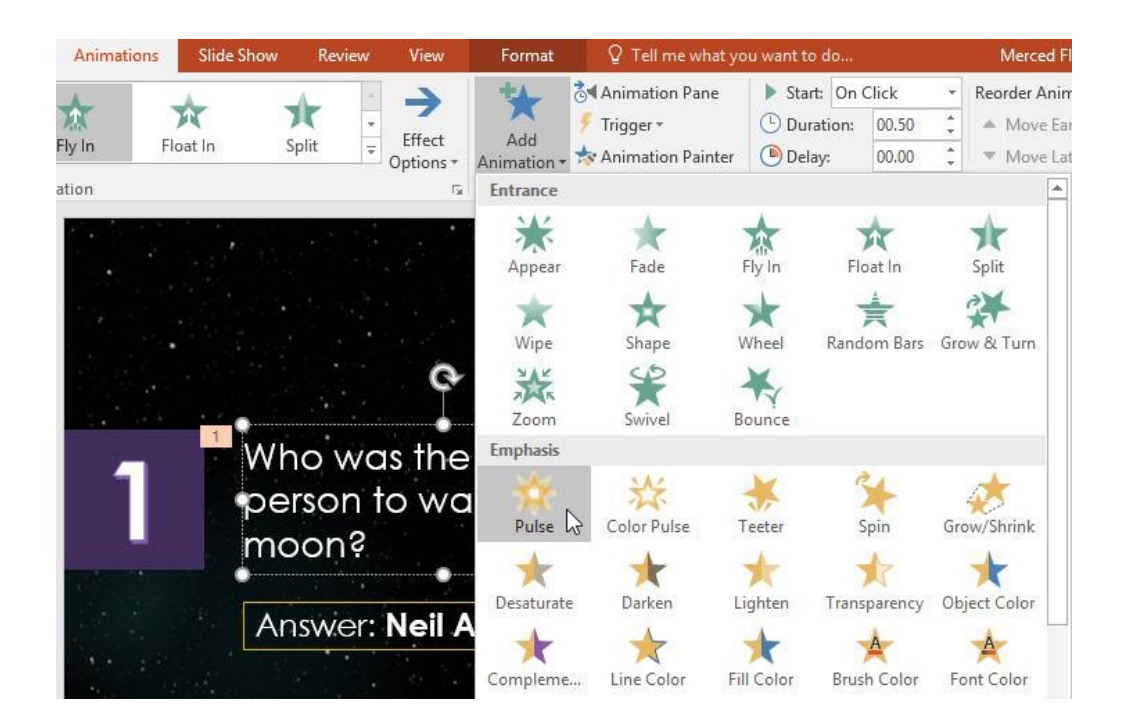

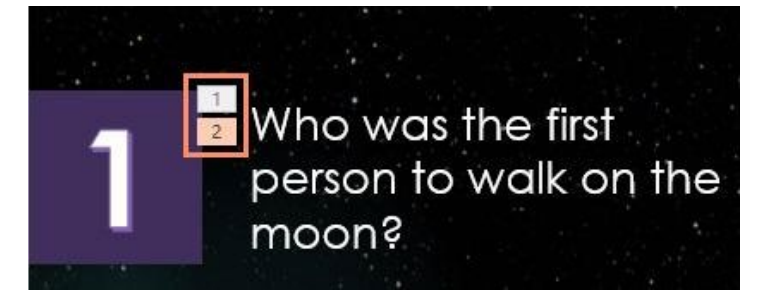

To reorder the animations:

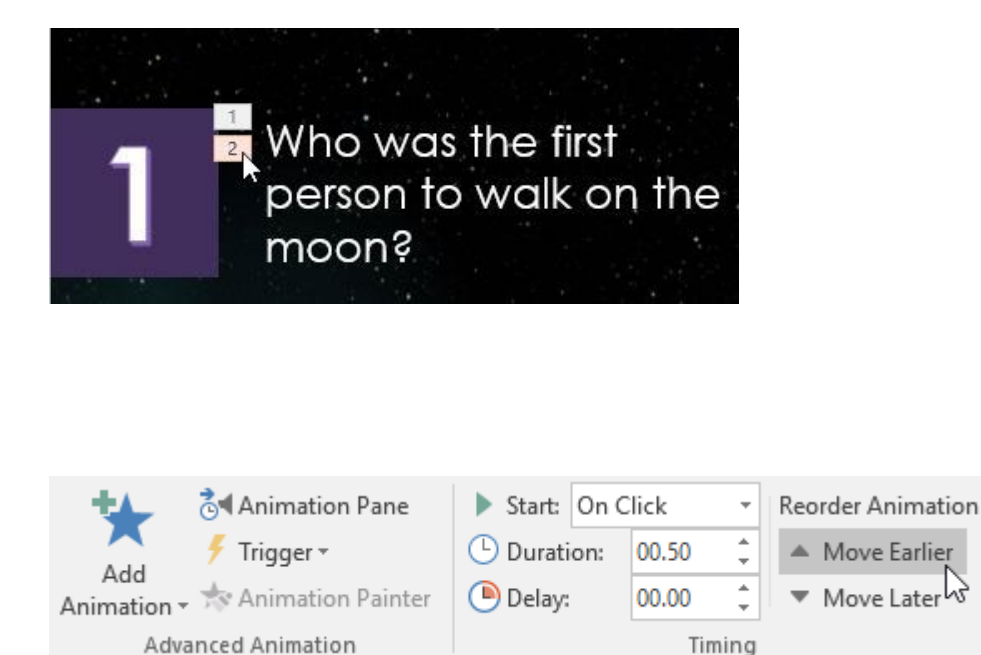

## To copy animations with the Animation Painter:

In some cases, you may want to apply the same effects to more than one object. You can do this by copying the effects from one object to another using the Animation Painter. In our example, we want to copy an animation from one slide to another because they have similar layouts.

|                     |          | ¢       |         | ÷., |
|---------------------|----------|---------|---------|-----|
| 3 A                 | nswer: N | eil Arm | nstrong |     |
| <del>ب</del> ې<br>ا | ŧ.       | •       |         |     |

2. From the Animations tab, click the Animation Painter command.

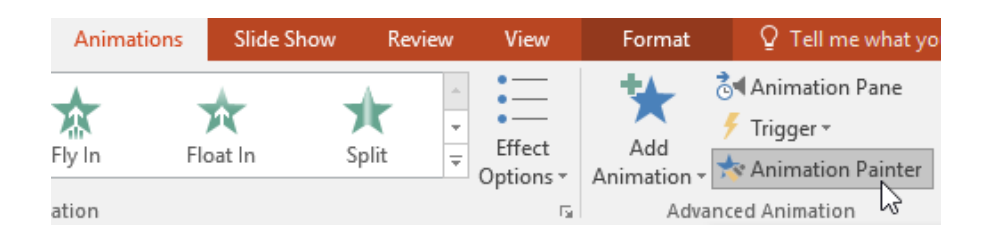

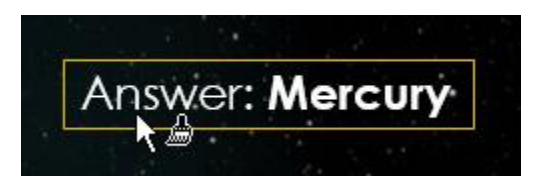

# To preview animations:

Any animation effects you have applied will show up when you play the slide show. However, you can also quickly preview the animations for the current slide without viewing the slide show.

1. Navigate to the slide you want to preview.

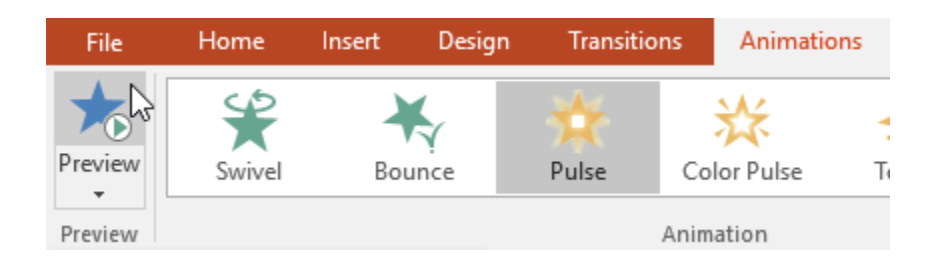

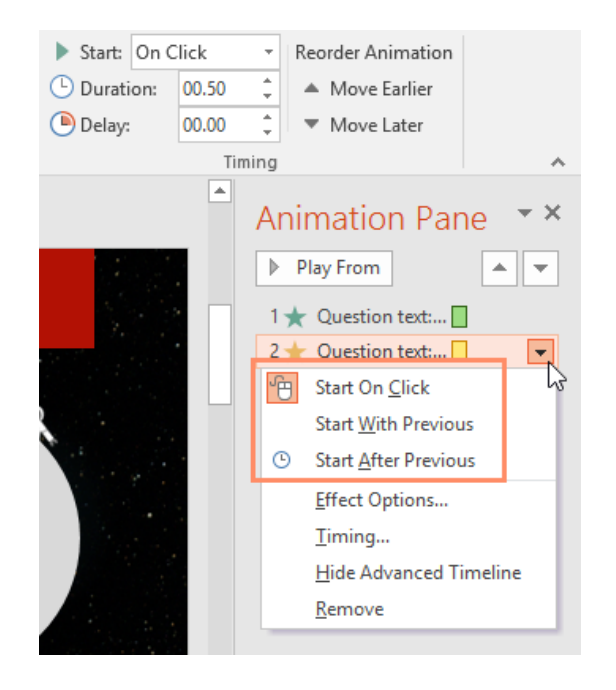

When you preview the animations, all the effects will play through automatically. To test effects that are set to Start on Click, you will need to play the slide show.

## 4.2.2 Slides transition

Slide transitions are the animation-like effects that happen when you move from one slide to the next during a presentation. Add slide transitions to bring your PowerPoint presentation to life.

- 1. Select the slide you want to add a transition to.
- 2. Select the **Transitions** tab and choose a transition. Select a transition to see a preview.
- 3. Select Effect Options to choose the direction and nature of the transition.

Note: Not every transition has Effect Options.

- 4. Select **Preview** to see what the transition looks like.
- 5. To remove a transition, select **Transitions** > **None**.

|         | <b>6</b> - | <b>ი- თ</b> | Ŀ 4    | à 🍹 😨       | 6 🖻 & •         | Ŧ                | Presentatio         | n1 - PowerPoint           |                                                | 团             | =        | ٥      | ×   |
|---------|------------|-------------|--------|-------------|-----------------|------------------|---------------------|---------------------------|------------------------------------------------|---------------|----------|--------|-----|
| File    | Home       | Insert      | Design | Transitions | Animations      | Slide Show       | Review              | View 🛛 🖓 Tell me what you | want to do                                     |               | Sign in  | R₁ Sha | are |
| Preview | None       |             | Cut    | Fade        | Push            | <b>E</b><br>Wipe | <b>€ →</b><br>Split | Reveal Fffect             | Sound: [No Sound] Duration: 02.00 Apply To All | Advance Slide | k<br>D t |        |     |
| Preview |            |             |        |             | Transition to T | his Slide        |                     | Phone                     | T                                              | mina          |          |        | ~   |
#### 4.2.3 Add audio and video content to slides

While how you insert a movie or sound file is similar to inserting a picture (go to the Insert Ribbon and click on the Video or Audio icon)

Here are the steps:

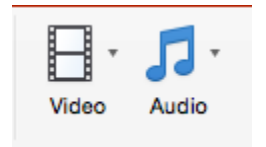

Step 2. Navigate to the correct clip, and click the OK button.

| 0 ◀•)) |
|--------|
| (      |

#### 4.3. Preparing output

By completing the preparation of your slides, the output will be presented to audience or will be printed on papers.

#### 4.3.1 Presenting the prepare slides to audience

The purpose of PowerPoint is to act as a visual aid as a presenter goes along presenting their option, ideas, sales pitch, etc.

Steps to present slides to audience

Step 1: Connect your computer with projector

Step 2: Open your PowerPoint file, show the slide to start with, click on Slide show icon

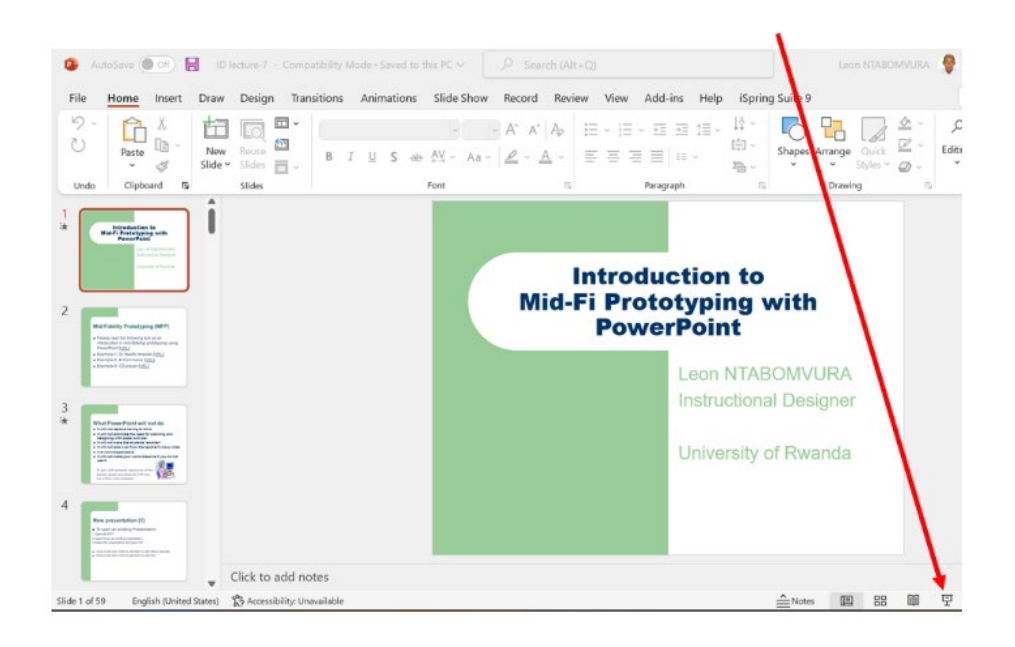

Step 3: Use your computer arrows to present the next slides

#### 4.3.2 Printing slides

You can print the entire presentation, only print the selected slides, only print the current slide and or enter specific slides to print.

Steps to print slides:

Step 1: Click on the File tab

Step 2: Click on Print

Step 3: Choose the Printer connected

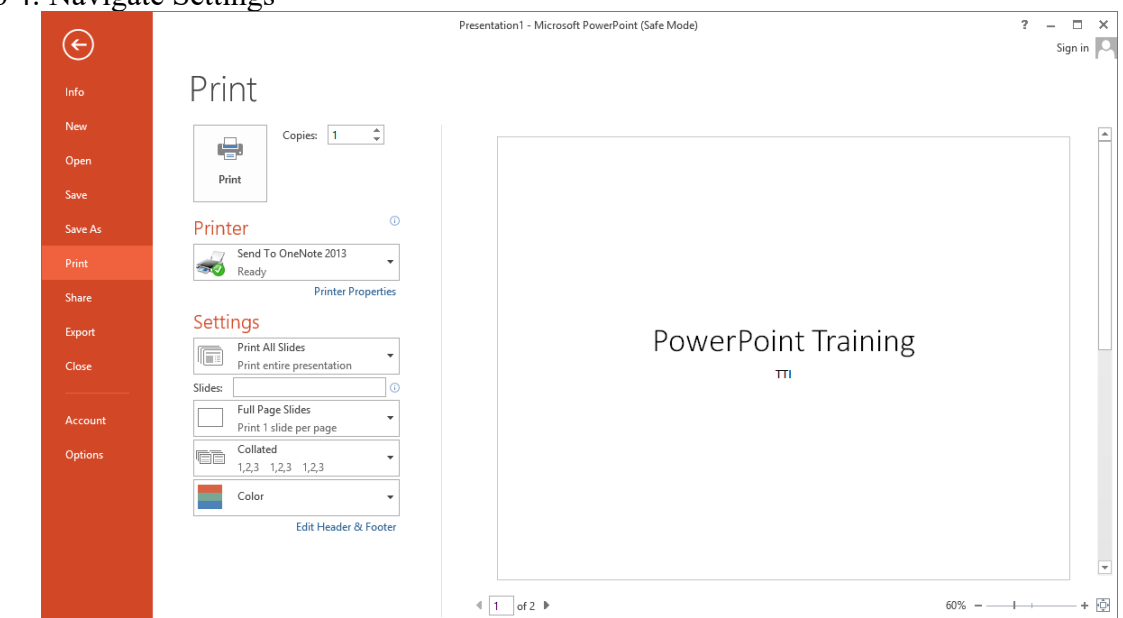

Step 4: Navigate Settings

Under Settings click on Print All Slides and select one of the options to print:

- Print All Slides print entire presentation
- **Print Selection** only print the selected slides
- **Print Current Slide** only print the current slide
- Custom Range enter specific slides to print

Step 5: Choose number of required copies

Step 6: Click on Print

#### 4.4. PRACTICE

# Activity 4

#### **Practice on Presentation**

Discuss the importance of Power point program in teaching and learning and prepare at least 10 slides to present in our audience

With the first slide selected, apply a **Push** transition

Change the **Duration** to 4.00.

Use the Apply to All command to apply your changes to every slide.

Using the **Slide Show** button at the bottom of your window, play your slideshow and make sure each slide should advance automatically.

#### Introduce your school to public

Create a Public presentation introducing your school to public in which

You give the full address of it

Describe ICT facilities available at your school, and mention how you want to improve them

The presentation should contain animations and transitions

The presentation should contain at least 2 pictures taken from your school

Save the presentation on the desktop of your computer under DL\_Your full name

# **MODULE 5:** ACCESS INFORMATION ONLINE, COMMUNICATE ONLINE AND SOCIAL MEDIA IN WORKPLACE

This module introduces the broad meaning and steps of communicating online, accessing online information and using different social media in our daily life.

#### 5.1 Access information online

#### **5.1.1** Connecting to the internet

The Internet (or internet) is the global system of interconnected computer networks that uses the Internet protocol suite (TCP/IP) to communicate between networks and devices. It is a network of networks that consists of private, public, academic, business, and government networks of local to global scope, linked by a broad array of electronic, wireless, and optical networking technologies. The Internet carries a vast range of information resources and services, such as the inter-linked hypertext documents and applications of the World Wide Web (WWW), electronic mail, telephony, and file sharing.

Once you've set up your computer, you may want to have Internet access so you can send and receive email, browse the Web, stream videos, and more. You may even want to set up a home wireless network, commonly known as Wi-Fi, so you can connect multiple devices to the Internet at the same time.

Internet Connection means a connection provided by an Internet Service Provider that enables individual computers or other hardware components, either individually or registered within a Local Area Network, to exchange Data over the public Internet. Let's now see how to manually add Wireless.

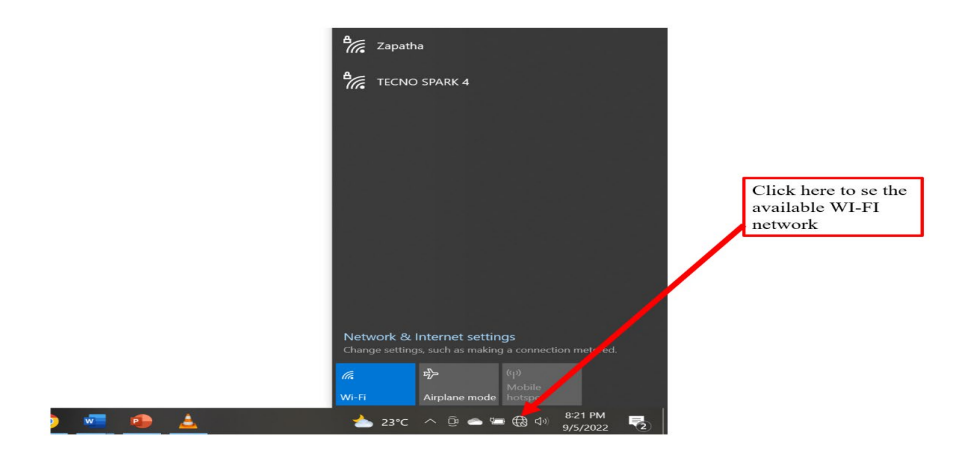

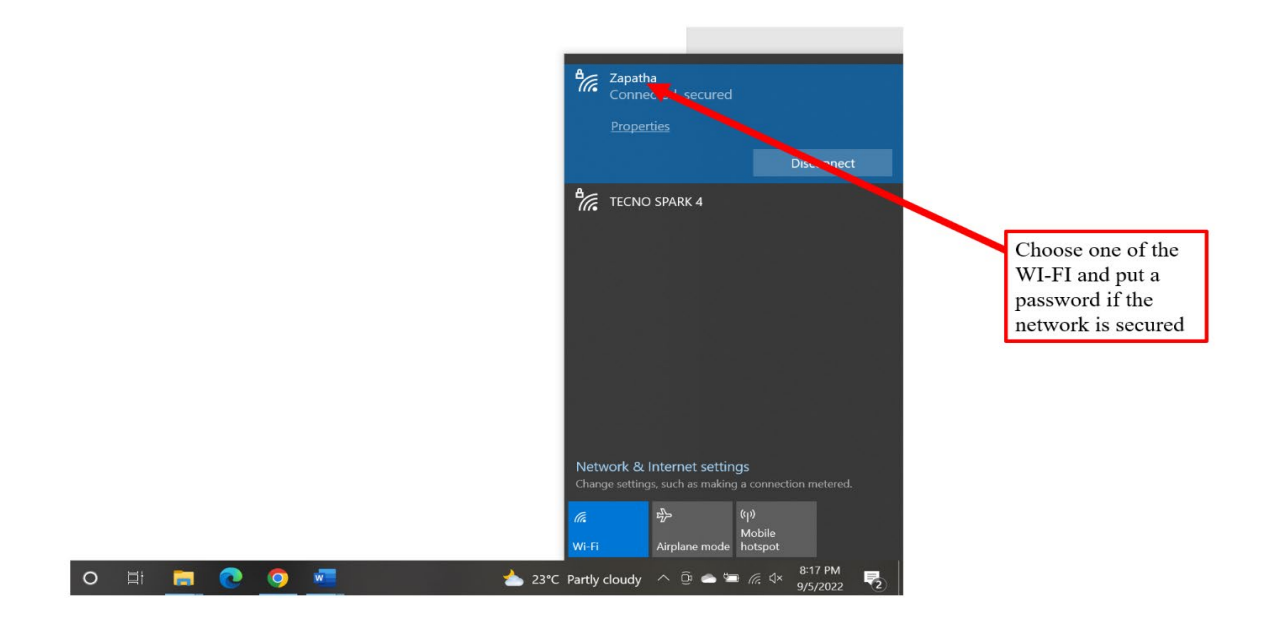

Now you are connected to the internet.

#### 5.1.2. Web browser

A web browser (also referred to as an Internet browser or simply a browser) is application software for accessing the internet, it takes you anywhere on the internet. It retrieves information from other parts of the web and displays it on your desktop or mobile device. The information is transferred using the Hypertext Transfer Protocol, which defines how text, images and video are transmitted on the web.

Here are an examples of web browsers:

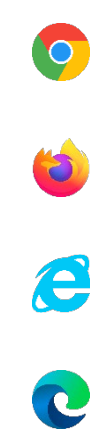

# 0

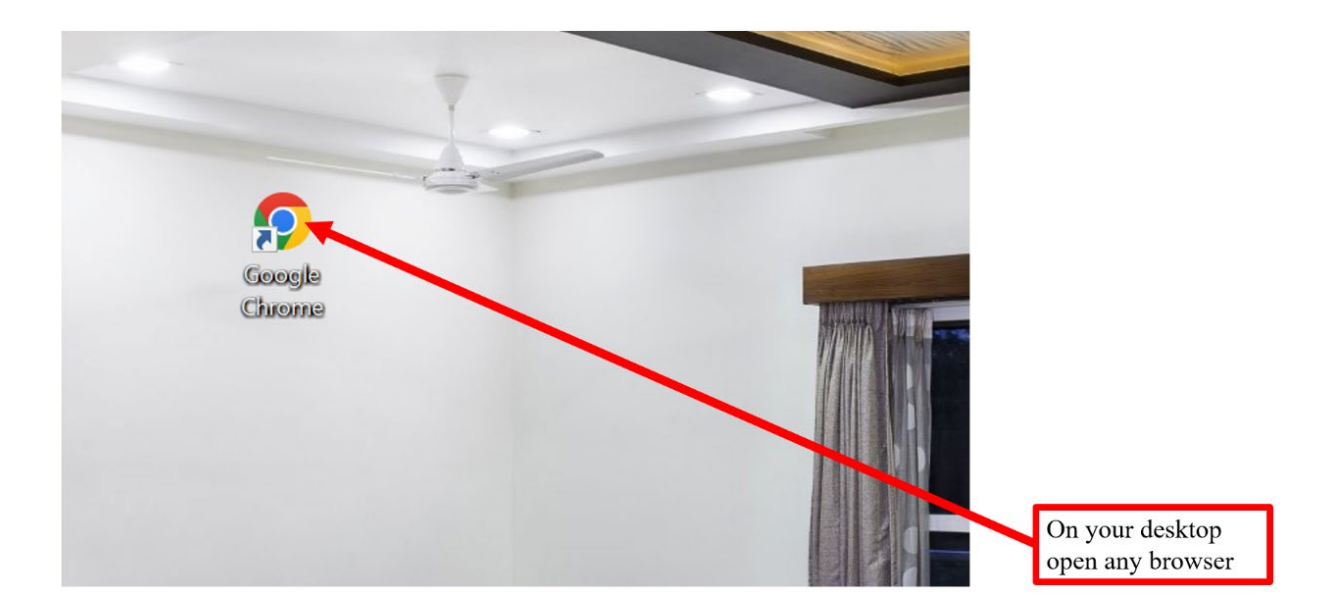

Here down is what you get once your web browser is opened:

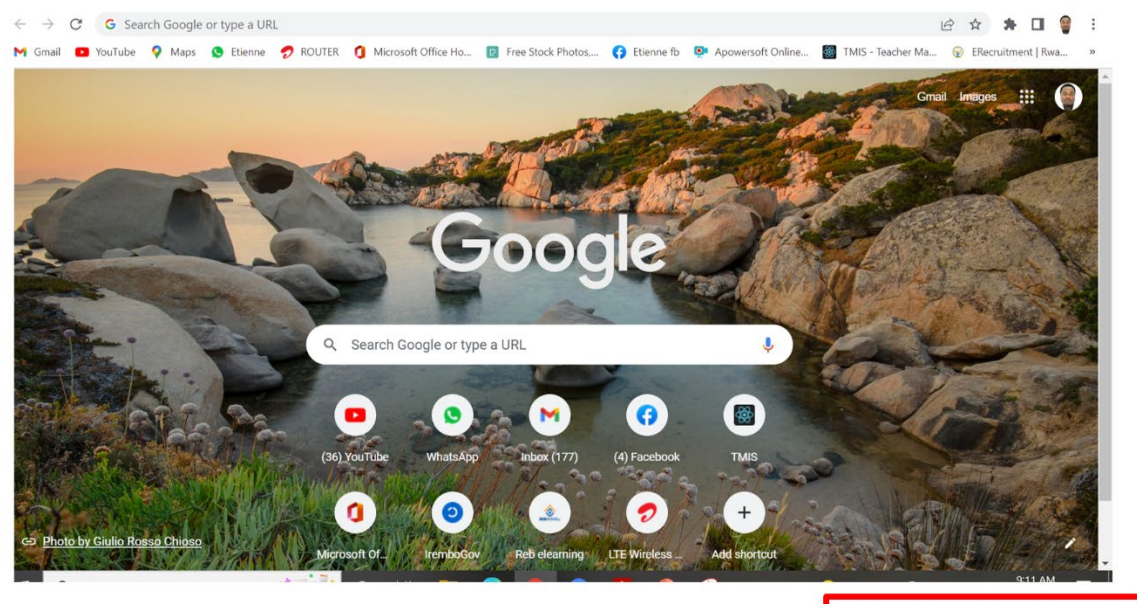

This is what you get once a browser is opened

#### 5.1.3 Search engines

A search engine is a website that allows users to look up information on the World Wide Web (WWW), part of the Internet. The search engine will achieve this by looking at many web pages to find matches to the user's search inputs. We can say that it is a web-based tool that enables users to locate information on the World Wide Web. Popular examples of search engines are Google, Yahoo!, Ask.com and MSN Search.

For example, if you want to search Cell in Biology you can do this

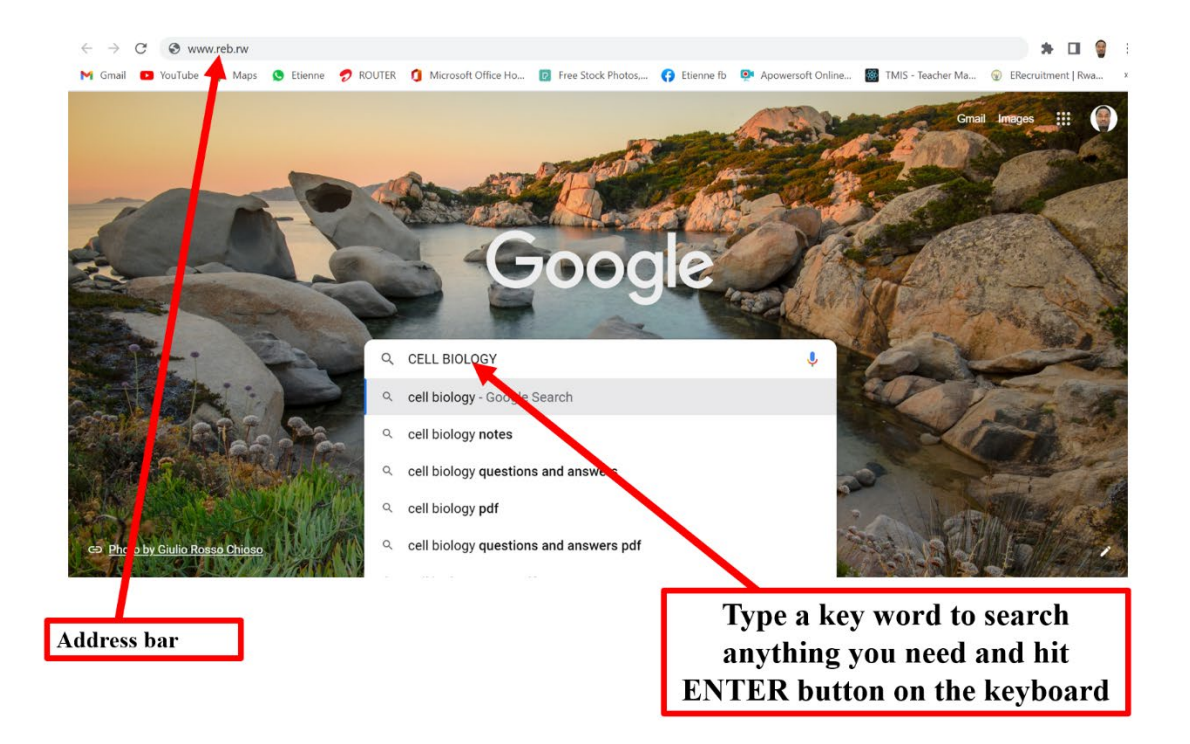

After pressing the Enter button on your keyboard you get different information, it is now up to you to choose which one best meets your search.

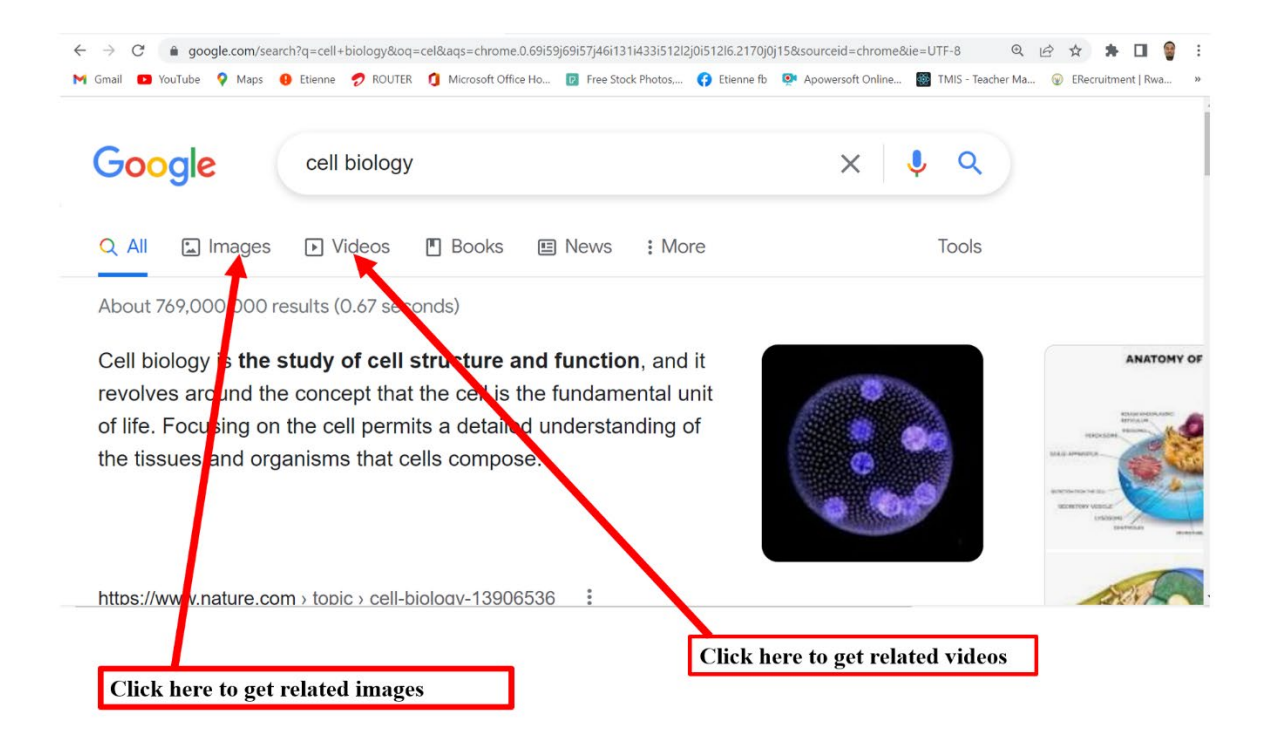

#### 5.1.4 Searching information from different sources

We need to search information from different sources because knowing the kinds of information in each category of sources will help us to choose the right kind of information to meet each of our information needs. Some of those needs are very particular, we may need sounds, videos, text, etc..

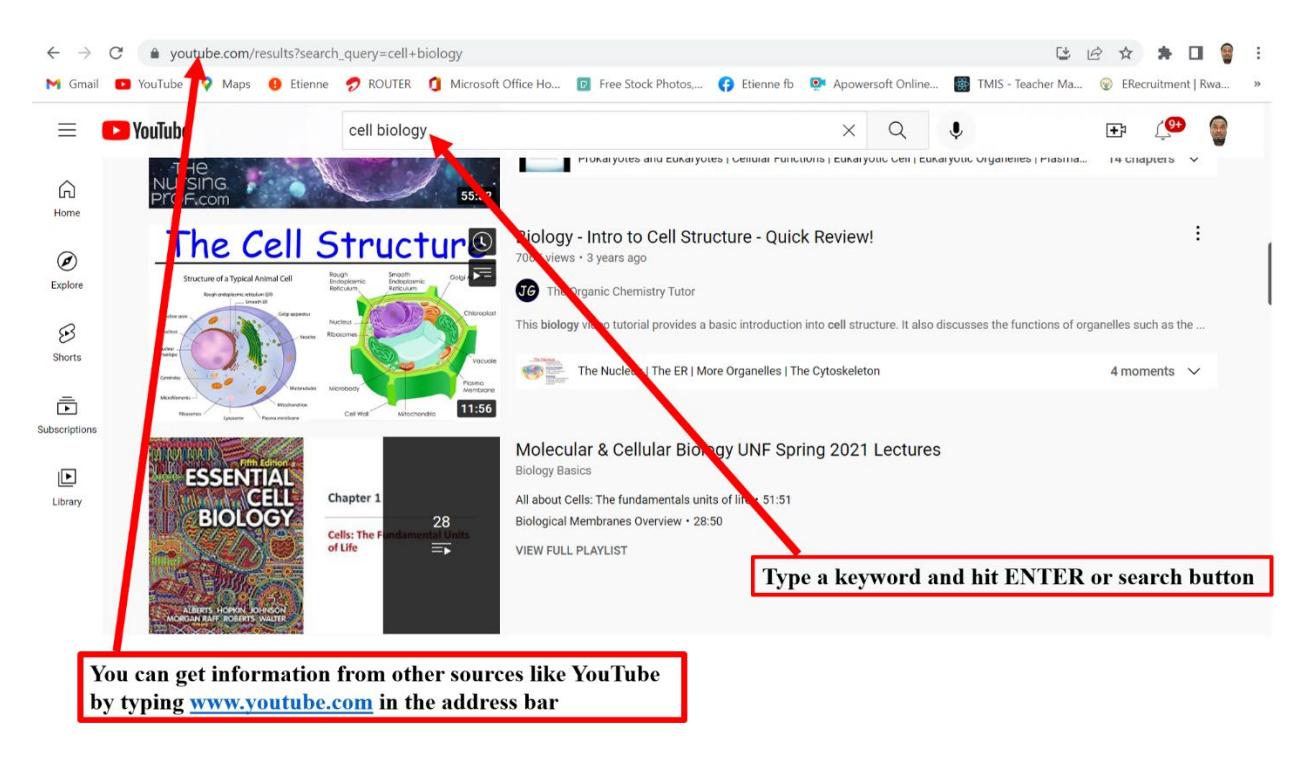

#### 5.2. Communicate online (Gmail account)

Online communication refers to the ways in which individuals as well as computers can communicate with each other over a computer network, such as the Internet. These ways include: chat rooms and e-mail.

#### 5.2.1. Create Gmail account

Gmail is free to sign up for and use, and has no hidden fees. There is no limit to how many emails you can send or receive, the number of people you can contact, or how much time you can spend using it. Gmail has some features you can purchase, but they do not drastically change user experience. Let us now start by creating a Gmail account.

Then after you will get this:

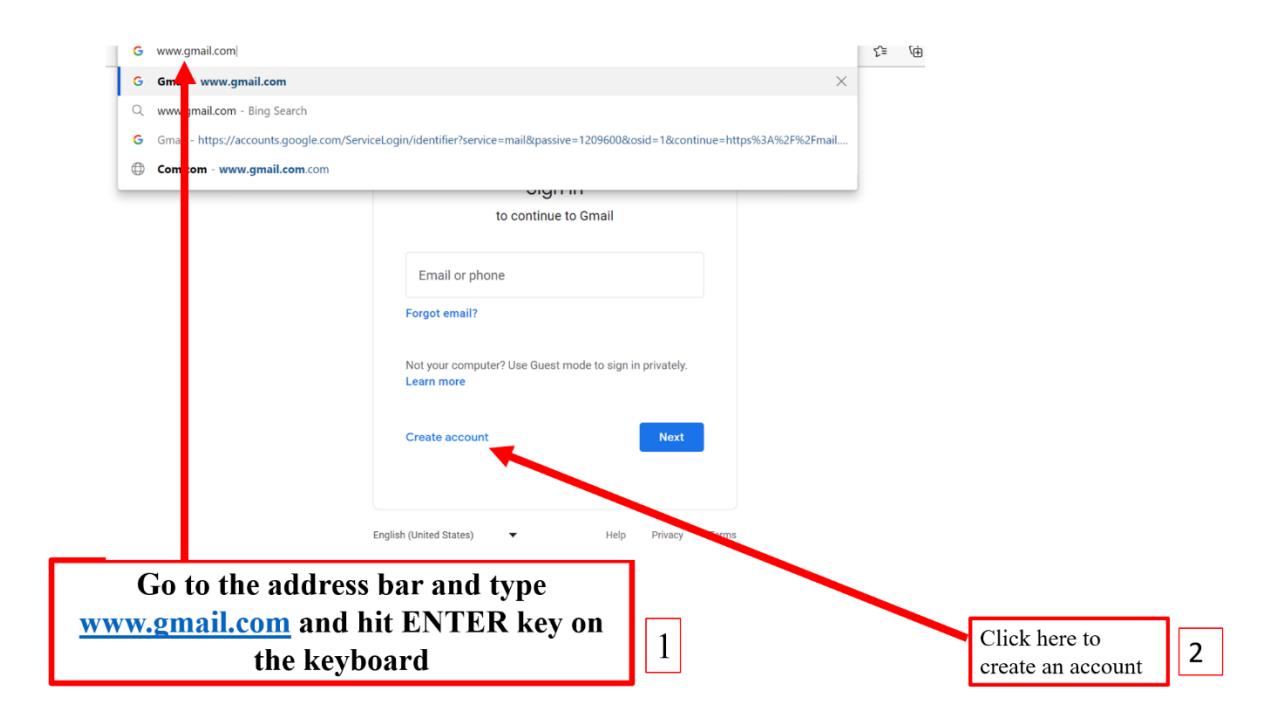

You will be prompted with boxes to fill in information to complete the account creation.

| Google                                   |                             |                            |  |
|------------------------------------------|-----------------------------|----------------------------|--|
| Create your Goo                          | ogle Account                |                            |  |
| to continue to Gmail                     |                             |                            |  |
| First name                               | Last name                   |                            |  |
| Etienne                                  | TWUMVIRIMANA                |                            |  |
| Username                                 | 0                           |                            |  |
| You can use letters, numbers a           | @gmail.com                  |                            |  |
| Password                                 | Confirm                     | o 🗧 💙                      |  |
|                                          |                             |                            |  |
| Use 8 or more characters with<br>symbols | a mix of letters, numbers & | One account. All of Google |  |
| Show password                            |                             | working for you.           |  |
|                                          |                             |                            |  |
| Sign in instead                          | Next                        |                            |  |

Next step:

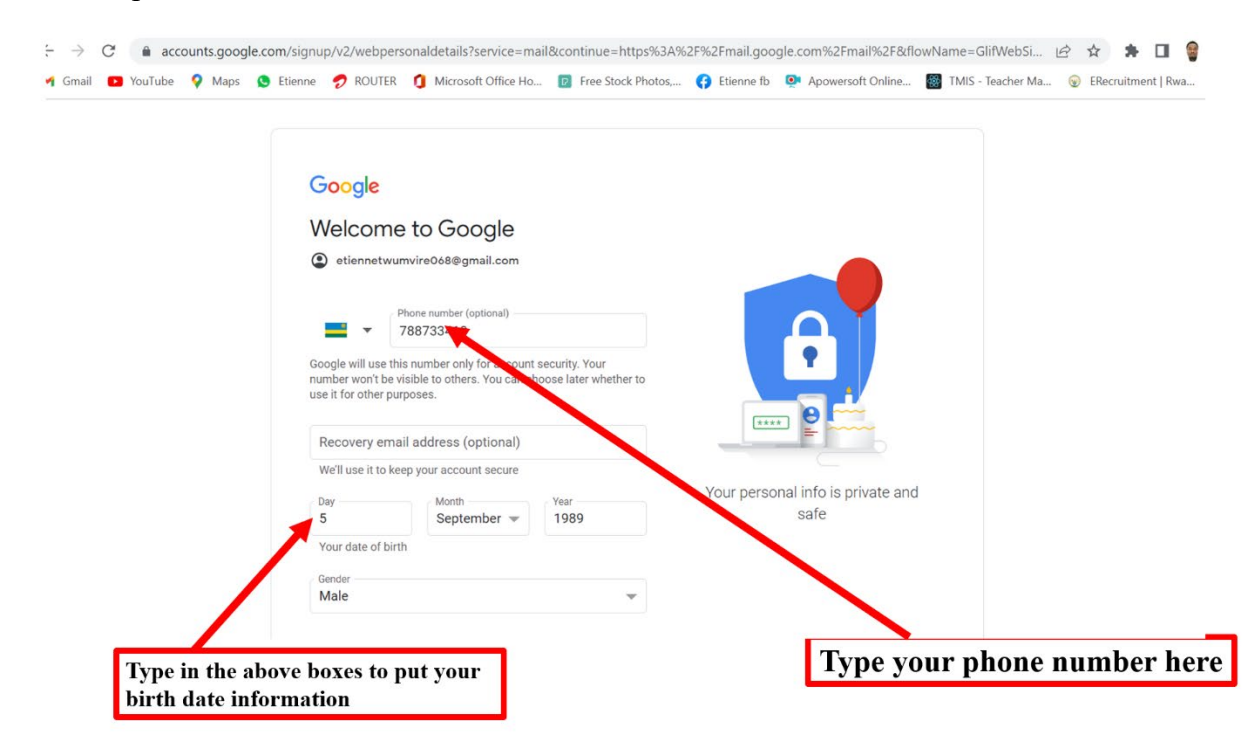

Scroll down to agree with the terms and regulations. Then, click on the continue button to proceed.

| $\rightarrow$ x | 🗎 ma    | il.google.co | om/mail/u/3/ |          |                       |                    |              |                   | l                 | 2 🖈 🛸        |         |
|-----------------|---------|--------------|--------------|----------|-----------------------|--------------------|--------------|-------------------|-------------------|--------------|---------|
| Smail 🗧         | YouTube | 💡 Maps       | S Etienne    | 🔊 ROUTER | 1 Microsoft Office Ho | Free Stock Photos, | 🚯 Etienne fb | Apowersoft Online | TMIS - Teacher Ma | ERecruitment | t   Rwa |
|                 |         |              |              |          |                       |                    |              |                   |                   |              |         |
|                 |         |              |              |          | Gu                    | bogie work         | space        |                   |                   |              |         |
|                 |         |              | N            | low, go  | ogle is takin         | g you to you       | ır accou     | nt 😝              |                   |              |         |

You are now done with creating your Gmail account.

| 🗉 附 Gmail                                | Q Search in emails       |                            |                                   | 幸 ⑦                     | ۰                           | E                             |
|------------------------------------------|--------------------------|----------------------------|-----------------------------------|-------------------------|-----------------------------|-------------------------------|
| Compose                                  | □• C :                   |                            |                                   | 1–1 of 1                | < >                         | <b>E</b>                      |
| Inbox 1<br>Starred                       | Primary                  | Promotions                 | 왕, Social                         |                         |                             |                               |
| <ul> <li>Sent</li> <li>Drafts</li> </ul> | Get started with Gmail   |                            |                                   |                         | ×                           | 0                             |
| More                                     | inbox                    | e image                    | and emails                        | mobile                  |                             | 8                             |
| abels +                                  | 🗌 🏫 Google Community Te. | Etienne, finish setting up | your new Google Account - Hi Etie | enne, Welcome to Google | 10:42                       | +                             |
|                                          | 0 GB of 1 GB used        | Terms · Privi              | acy · Programme Policies          |                         |                             |                               |
|                                          |                          |                            |                                   |                         | You ca<br>explori<br>accoun | n now star<br>ing your<br>it! |
|                                          |                          |                            |                                   |                         |                             | >                             |

#### 5.2.2. Compose and send an email with attachment

A process sends an email to a user and another process receives the email, by either sending a response to the sender, or writing it to a log in the console. This process contains Send Mail and Receive Mail

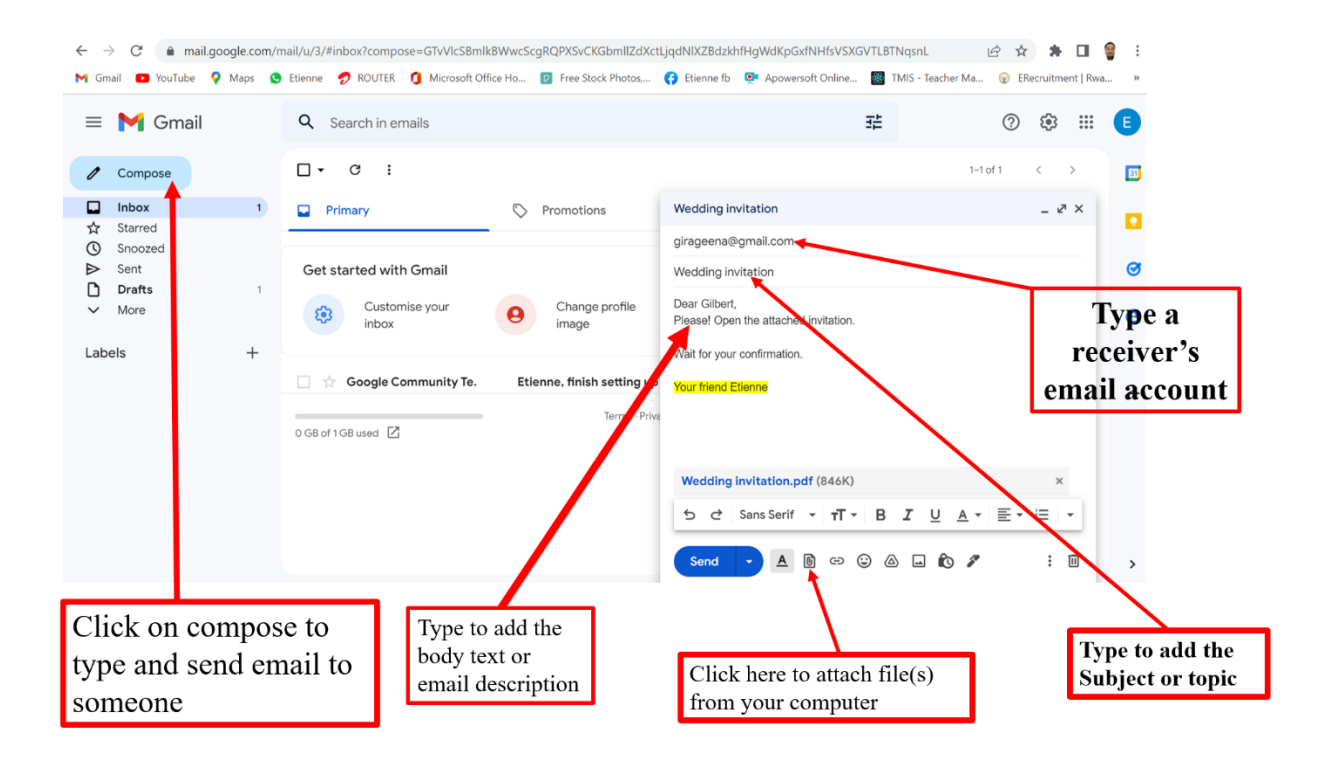

#### 5.2.3. Read, reply and forward an email

Reply all sends the new message to the original sender and all other recipients on the To and Cc lines. Attachments are not included. Forward allows you to type in a whole new set of recipients. Any attachments included in the original message are automatically included when you forward a message

Here you can read the received email as shown below:

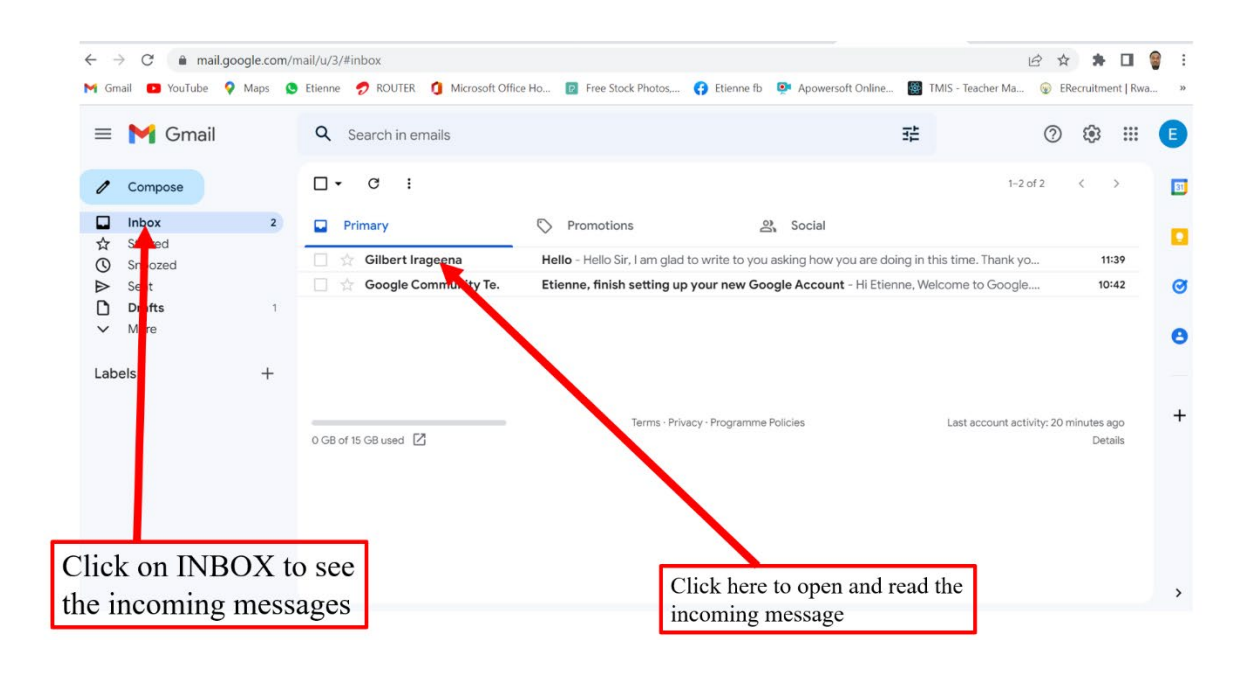

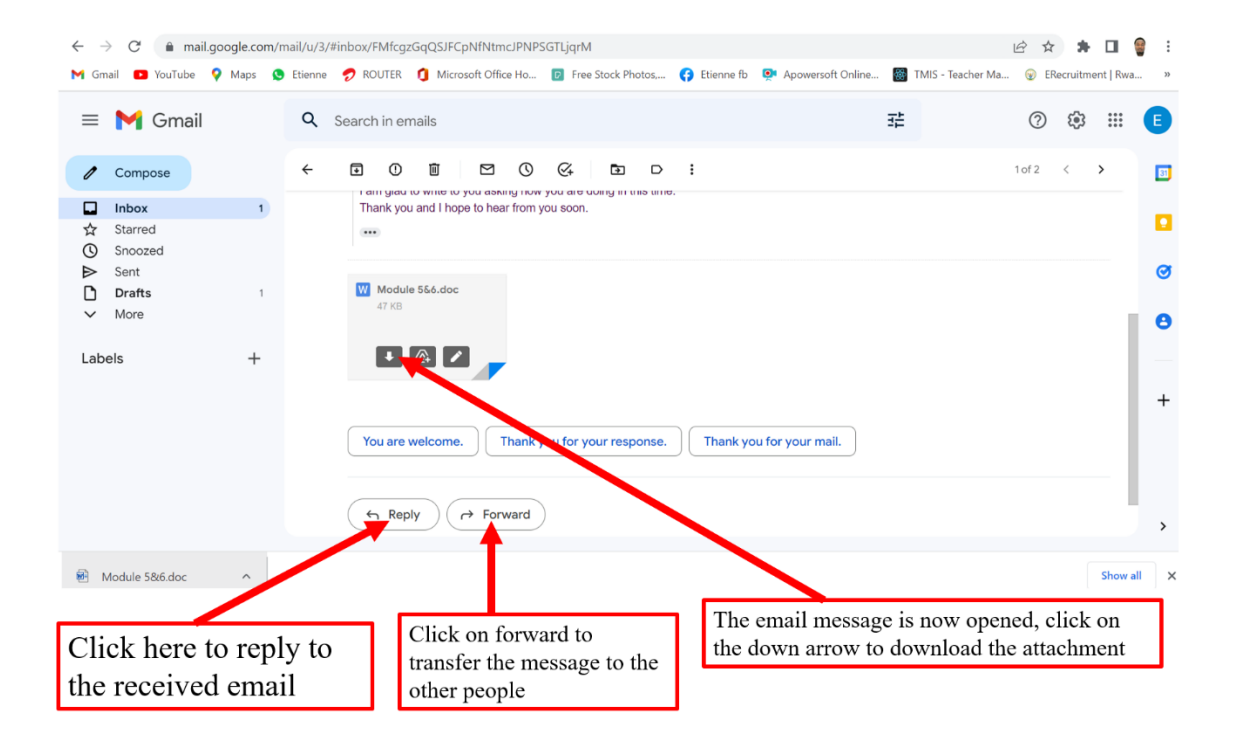

#### 5.3. Social media in workplace (twitter and facebook)

Social media can be a powerful communication tool for employees, helping them to collaborate, share ideas and solve problems. Research has shown that 82% of employees think that social media can improve work relationships and 60% believe social media support decision-making processes.

# 5.3.1. Twitter

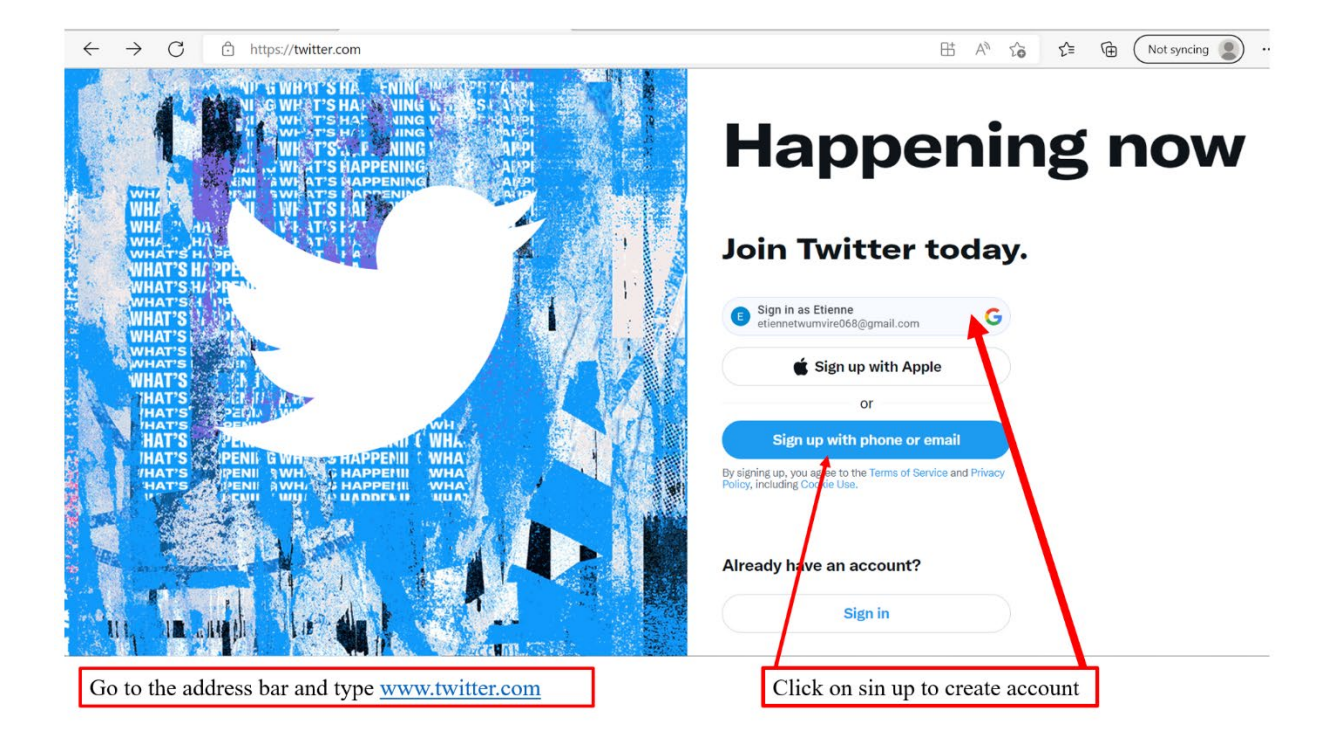

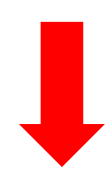

| ← C                                       |                                                                                                    | 표 A 🏠 🖆 🔂 (Not syncing 🔵 … |
|-------------------------------------------|----------------------------------------------------------------------------------------------------|----------------------------|
|                                           |                                                                                                    |                            |
| ×                                         | Step 1 of 5                                                                                                    |                            |
|                                           |                                                                                                    |                            |
| NOT SWEAT SHA. EI                         | Create your account                                                                                                    |                            |
| UL OWE TISHALL                            |                                                                                                    | •                          |
| WH TST P                                  | Name                                                                                                    | ning now                   |
| WHI WHI AT'S HAPPE                        |                                                                                                    |                            |
| WHAP AN AN WHAT'S PAR                     | Phone                                                                                                    |                            |
| WHATS HARE                                |                                                                                                    | lay.                       |
| WHAT'S HOPE                               | Use email instead                                                                                                    |                            |
| WHAT'S MADA                               | Date of birth                                                                                                    | G                          |
| WHAT'S                                    | This will not be shown publicly. Confirm your own age, even if this<br>account is for a business, a pet, or something else. |                            |
| WHAT'S CALL TO THE                        | Month Day Year                                                                                                    |                            |
| HAT'S DEAL                                |                                                                                                    | -                          |
| HAT'S SPENIL GWINS SHAPPE                 |                                                                                                    | Prévacy                    |
|                                           | Next                                                                                                    |                            |
| Carl Carlos Andre 1                       |                                                                                                    |                            |
|                                           |                                                                                                    |                            |
| Fill in the above text boxes the required | 1 information                                                                                                    |                            |
|                                           |                                                                                                    |                            |
|                                           | -                                                                                                    |                            |
|                                           |                                                                                                    |                            |
|                                           |                                                                                                    |                            |
|                                           |                                                                                                    |                            |
|                                           |                                                                                                    |                            |
|                                           |                                                                                                    |                            |
| ← C                                       | G Sign In - Google Accounts - Personal - Microsoft Edge -                                                                   |                            |
|                                           | thttps://accounts.google.com/gsi/select?client_id=4962505204                                                                | 1-k A <sup>N</sup>         |
| ×                                         | G Sign in with Google                                                                                                    | î l                        |
|                                           |                                                                                                    |                            |
|                                           | Confirm that you want to sign in to                                                                                         |                            |
|                                           | twitter.com as Etienne                                                                                                    |                            |
|                                           | E etiennetwumvire068@amail.com                                                                                              |                            |
|                                           |                                                                                                    |                            |
|                                           | To create your account, Google will share your name,                                                                        |                            |
|                                           | twitter.com's privacy policy and Terms of Service.                                                                          |                            |
|                                           |                                                                                                    |                            |
|                                           | Cancel Confirm                                                                                                    |                            |
|                                           |                                                                                                    |                            |
|                                           |                                                                                                    |                            |
|                                           |                                                                                                    |                            |
|                                           |                                                                                                    |                            |
|                                           |                                                                                                    |                            |
|                                           | English - Help Privacy Policy Terms of Ser                                                                                  | vice                       |
|                                           |                                                                                                    | *                          |
| Clint                                     | here to confirm                                                                                                    |                            |
| Click                                     |                                                                                                    |                            |
|                                           |                                                                                                    |                            |
|                                           |                                                                                                    |                            |
|                                           |                                                                                                    |                            |
|                                           |                                                                                                    |                            |
|                                           |                                                                                                    |                            |

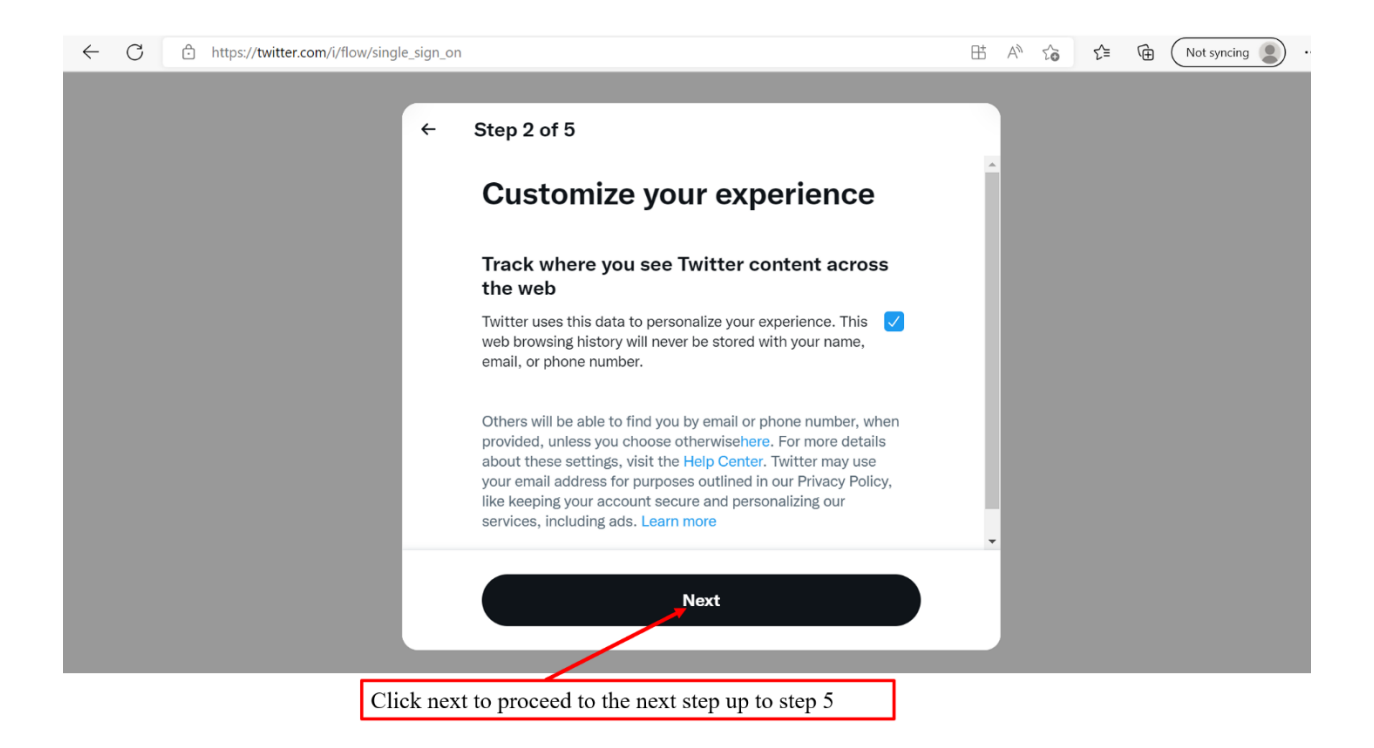

#### Learning the Lingo

Twitter has a language of its own. Here are the terms you need to know!

- **DM/Direct Message:** A private note between two users on Twitter. The person receiving the message must follow the person sending it and the message is bound by the 140-character limit.
- Follow: The act of connecting with someone on Twitter. People who have elected to follow you will see your tweets in their timeline. You are not obligated to follow people back and you have the ability to block followers (usually used only for spammers) from seeing your posts.
- **Following:** Electing to see someone's tweets in your own timeline. Follow people and companies that you're interested in hearing from.
- Handle: Your Twitter username is referred to as your handle, and is identified with the @ symbol.
   For example, Constant Contact's handle is @constantcontact. The @ is used to refer to a specific person or company and link to that account on Twitter within a tweet.
- Hashtag: Words preceded by a # sign (i.e., #ctctsocial) can be used to tie various tweets together and relate them to a topic, be it a conference, TV show, sporting event, or any happening or trend

of your choosing. Twitter automatically links all hashtags so users can search for other tweets using the same tag.

Lists: A way to combine select people you follow on Twitter into a smaller feed. A list can be
made up of friends, competitors, people in the same state: anything you want. lists let you view a
slice of your followers at a time and are a great way to focus on specific folks when you're
following a large number of people. They can also be marked as public or private.

The first step in getting started on Twitter is creating your account. When creating your account, it's important to remember that your username—or as it's called on Twitter: your "handle," is outward facing and will be what the public uses to identify your business. Hopefully, your business name will be available (Constant Contact's handle for example is @ConstantContact,) but if not, you'll want to come up with something that will still make sense to your followers (for example: "In a Pickle Restaurant" in Waltham had to use @InAPickleRest).

| $\leftarrow$ | С | ĉ   | https://twitter.com/i/flow/single_s | sign_on                                                                                                    |   | ₿ | A»  | τô | £≡ | Ē | Not syncing  | . (      |  |
|--------------|---|-----|-------------------------------------|----------------------------------------------------------------------------------------------------|---|---|-----|----|----|---|--------------|----------|--|
| ~            | 0 |     | https://twitter.com/i/flow/single_s | Sign_on Sign_on State Should we call you? Your @username is unique. You can always change it later. Username @ etwumyire | 0 |   | A** | 20 | ΣΞ | ( | (Not syncing | <b>.</b> |  |
|              |   |     |                                     | @twuwiri1, @TwumviriEtienne<br>Strow more<br>Next                                                                        |   |   |     |    |    |   |              |          |  |
|              |   | - 0 | Choose the right Twitte             | er handle                                                                                                    |   |   |     |    |    |   |              |          |  |

Click next to reach in your twitter account

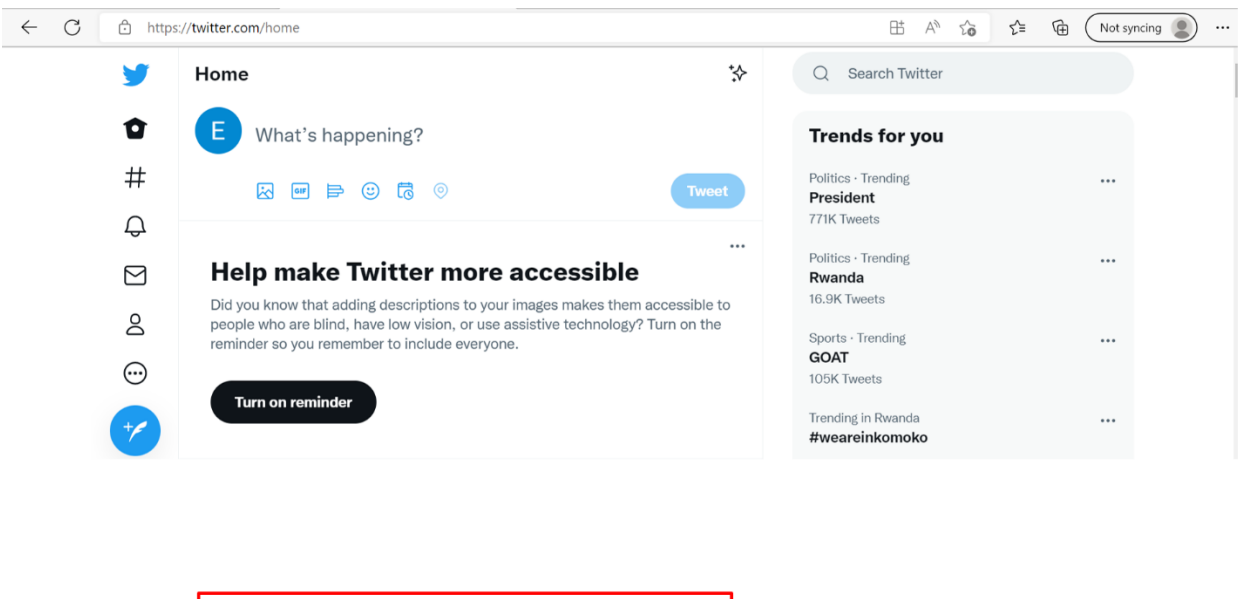

You get this interface after completing all 5 steps, you can now start exploring twitter.

#### Profile and adjusting your privacy settings

By default, everything you share on Twitter is public. This means anyone can see the things you tweet, even if they don't follow you on Twitter. However, if you want to control who can see your tweets, there's an easy option. Navigate to your profile page. If you're using the mobile app, locate and select the Gear icon. If you're using a desktop web browser, select the Profile icon near the upper-right corner, then choose Settings.

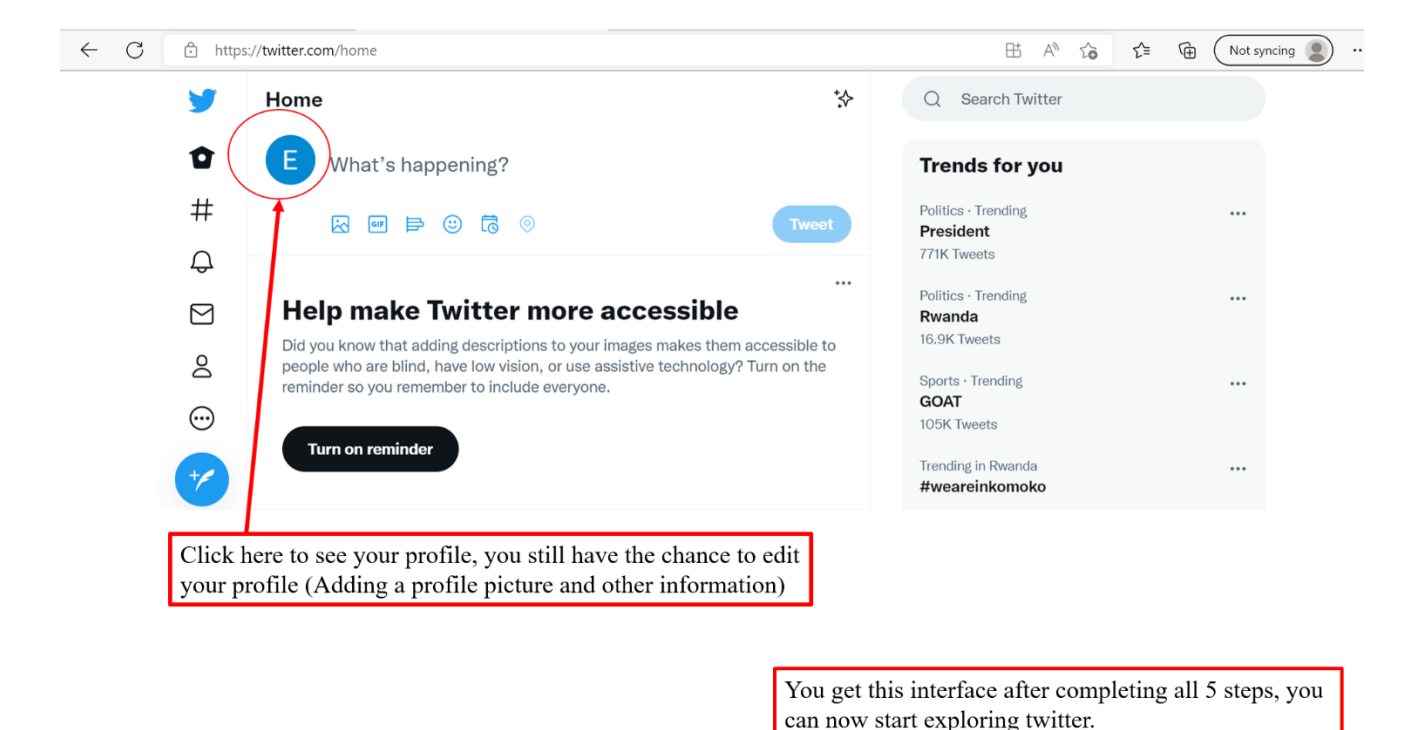

Who you follow on Twitter will dictate the type of content you have access to and the quality of the relationships you're able to establish. For this reason, you'll want to set up some criteria based on your experience, your industry, and what you're trying to accomplish. People you may want to follow could include: friends, professionals in your industry, other local businesses, colleagues, and even current or potential customers.

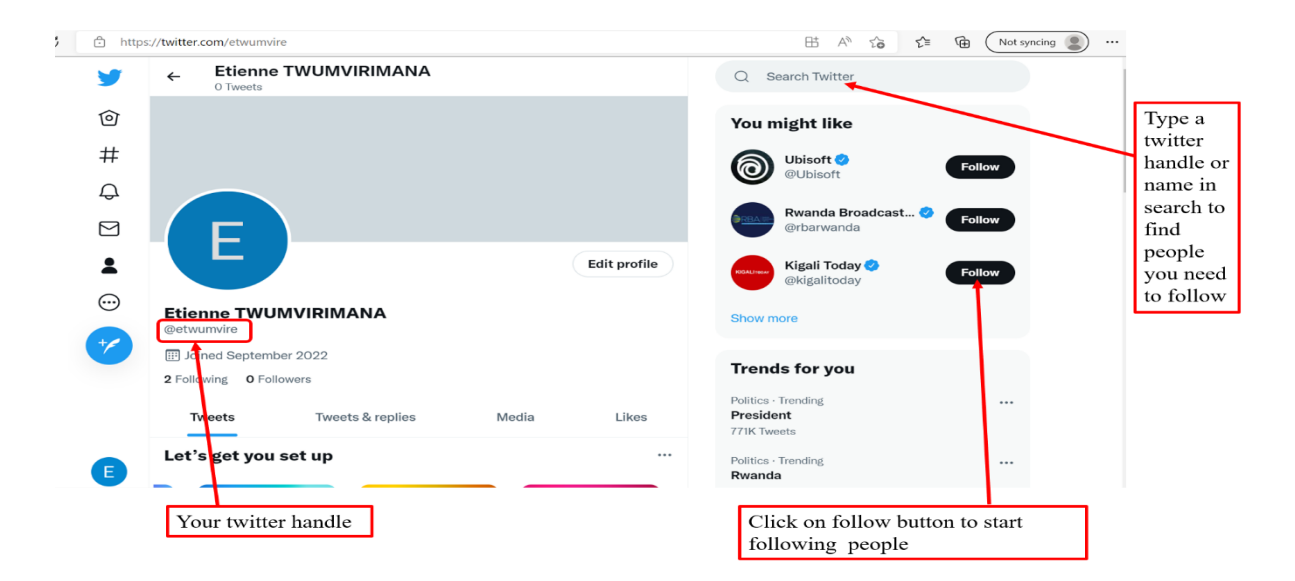

#### Creating and post a tweet

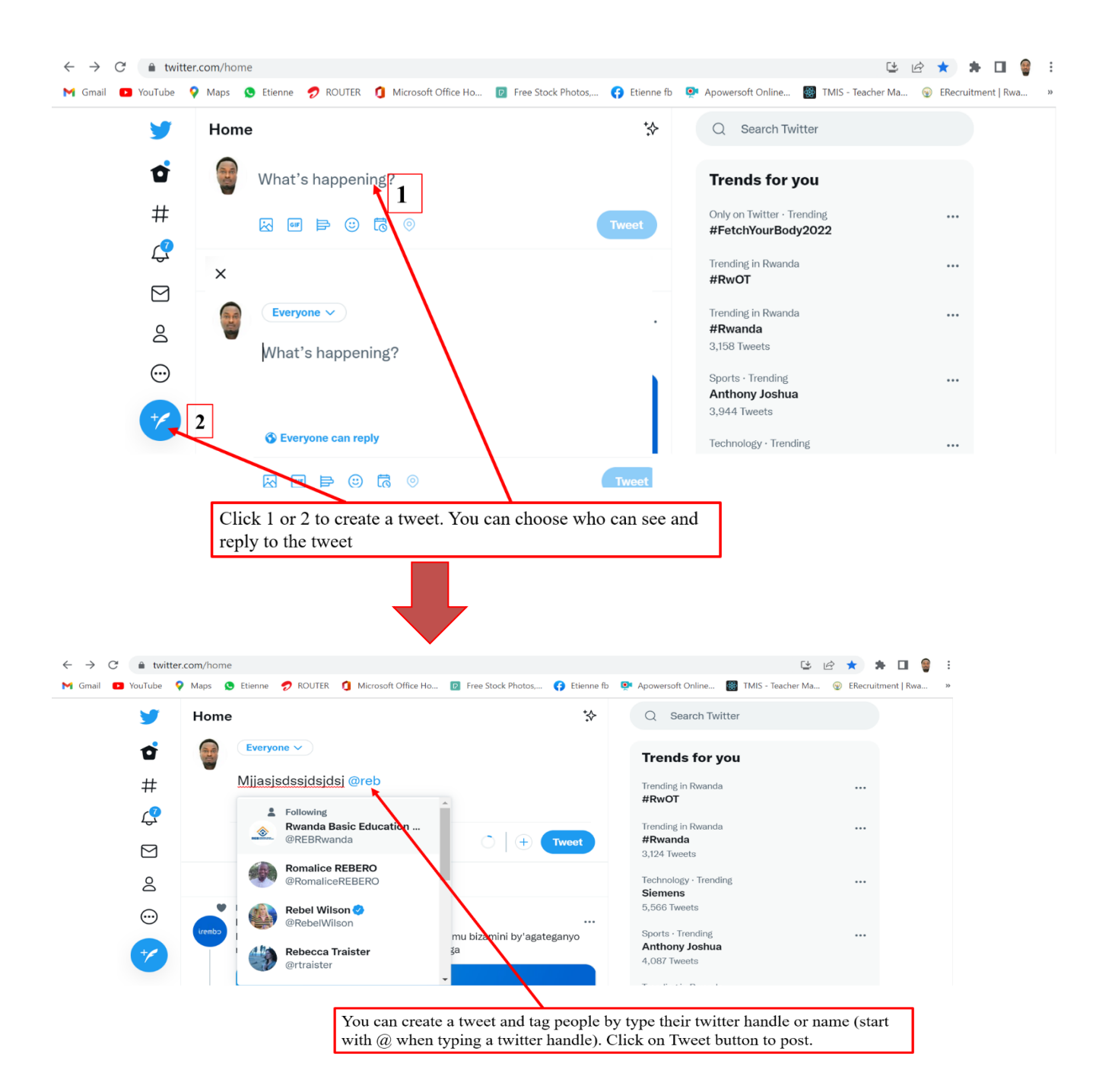

Retweet is when you share a tweet without adding any comment or words to the actual tweet. Hence, keeping the original tweet and concept tweeted by the user. On the other hand, the re-sharing of the tweet with an added comment is called a Quote Tweet.

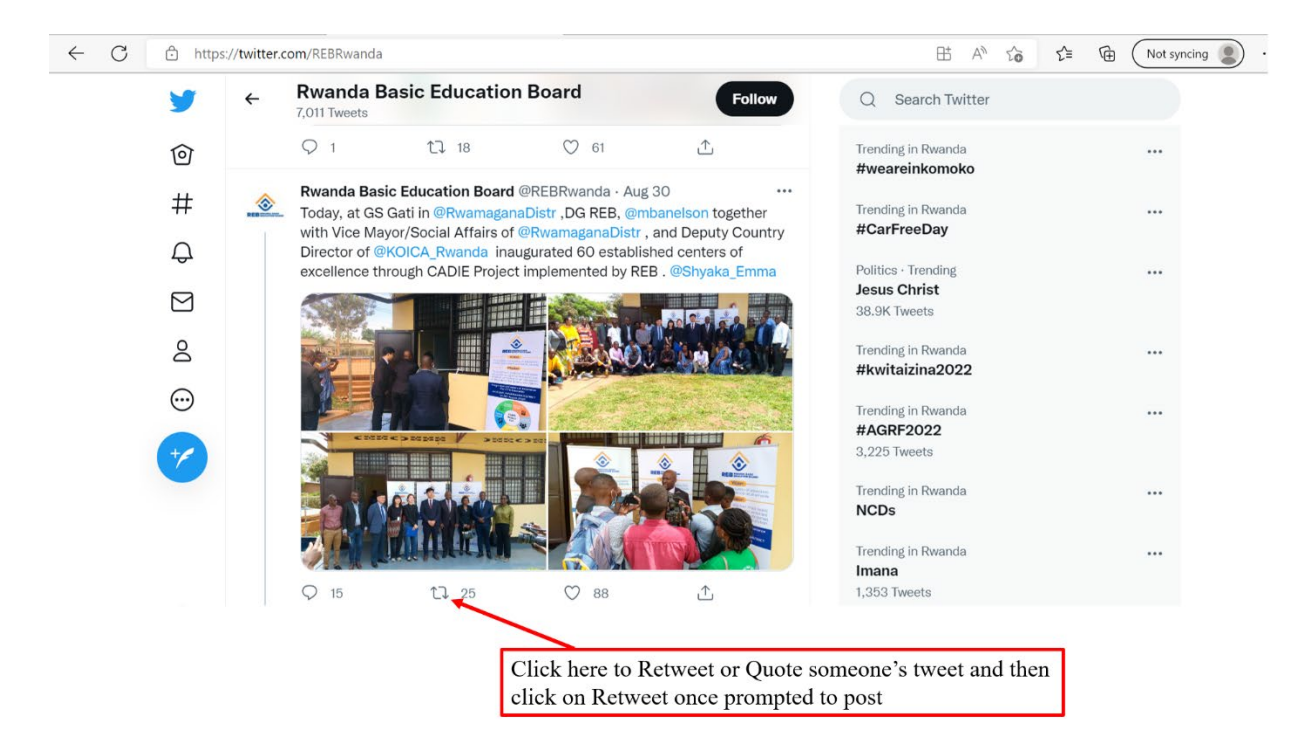

#### 5.3.2. Facebook

Facebook is a website where you can connect with friends and family and share with others. You can post a wide variety of content, including text, photos, links, events, interactive polls and more. Shared content can be made publicly accessible, or it can be shared only among a select group of friends or family, or with a single person.

#### To create a Facebook account

Go to www.facebook.com (the Facebook homepage).

• You will need to be at least 13 years old to create an account. Facebook accounts are free, and you should only create one.

- Fill in the "sign up" form. Enter your name, email or mobile phone number, password, date of birth and gender. You must use your real name for your account. Nicknames are allowed as long as they are a variation on your real name.
- Click Sign Up.
- Click the link in the email to activate your account.

| ← C                    |                                                |                               |                                               |                                            |            | A <sup>®</sup> t <sub>b</sub> t <sup>*</sup> t t € Not syncing |  |
|------------------------|------------------------------------------------|-------------------------------|-----------------------------------------------|--------------------------------------------|------------|----------------------------------------------------------------|--|
|                        | Sign Up                                        | <b>)</b><br>sy.               |                                               |                                            | ×          |                                                                |  |
|                        | First name                                     |                               | Last                                          | name                                       |            |                                                                |  |
| facebook               | Mobile number                                  | or email                      |                                               |                                            |            |                                                                |  |
| Connect with friends a | New password                                   |                               |                                               |                                            |            | Log In                                                         |  |
| around you on Facebo   | Birthday 🚱                                     | C                             |                                               | 2022                                       |            |                                                                |  |
|                        | Gender Ø                                       | 0                             | ``                                            | 2022                                       | v          |                                                                |  |
|                        | Female (                                       | Ma                            | le O                                          | Custom                                     | 0          |                                                                |  |
|                        | People who use our se                          | rvice may ha                  | we uploaded yo                                | ur contact information                     | on to      | reate new account                                              |  |
|                        | By clicking Sign Up, yo<br>You may receive SMS | u agree to o<br>Notifications | ur Terms, Privac<br>from us and car<br>ign Up | y Policy and Cookie<br>a opt out any time. | es Policy. | ge for a celebrity, brand or business.                         |  |

#### Setting up your profile

To add a profile picture over the silhouette placeholder and click 'update'. You can add a picture of anything you like, although ideally you should add a photo of yourself.

Similar to adding a profile picture, you can also add a photo that displays above your profile. Hover over the blank space and click "Add Cover Photo".

| Apps 😵 Kill tab 📕 opular 💟 AliExpress 🔅 Import | .com/profile.php?id=10008561598<br>bookmarks | 2155 |                 |   |
|------------------------------------------------|----------------------------------------------|------|-----------------|---|
| Q Search Facebook                              | ŵ                                            |      | Find Friends    | • |
|                                                |                                              |      |                 |   |
|                                                |                                              |      |                 |   |
|                                                |                                              |      | Add cover photo |   |
|                                                |                                              |      |                 |   |
|                                                | James Ndaru                                  |      |                 |   |
|                                                | James Ndaru<br><sup>4 friends</sup>          |      | Add to story    |   |

The way you connect with others on Facebook is by adding 'friends. You can search for people by their name or email, import your contact lists, and invite friends that aren't currently using Facebook. When you find someone that you want to add, you will need to send a friend request. Once they accept your invitation, that person will be added to your Friends list.

| Click on <b>search box</b> to type of s<br>you need to add as a friend | someone                                              | Once the name appears, click on <b>add friend</b> |
|------------------------------------------------------------------------|------------------------------------------------------|---------------------------------------------------|
| ← → C △ ⊷ ☆ ▲ https://www.facebool                                     | com/search/top?q=etienne%20twumvirimana<br>bookmarks | ☆ ┖. ⊻ & :                                        |
| Q etienne twumvirimana                                                 | ŵ & 🛎                                                | Find Friend:                                      |
| Search results                                                         | People                                               |                                                   |
| Filters                                                                | Etienne Twumvirimana                                 | A for some fire                                   |
| All                                                                    | National University of Rwanda · Lives in Rubavu, G   | Sisenyi, Rwanda                                   |
| Posts                                                                  | Etienne Twumvirimana                                 | Add friend                                        |
| People                                                                 |                                                      |                                                   |
| Photos                                                                 | See all                                              |                                                   |
| Videos                                                                 | Related searches                                     |                                                   |
| T Marketplace                                                          | Q etienne twumvirimana photos                        |                                                   |

A Facebook post or "status update" is a message that you post (share) on your Facebook. It can take the form of a comment, link, picture, video or other media and is 'posted' to your Personal Profile (your "Wall" or "Timeline") and shows up in your Friends News Feed (depending on your privacy settings). It is one way of communicating with your friends and family on Facebook.

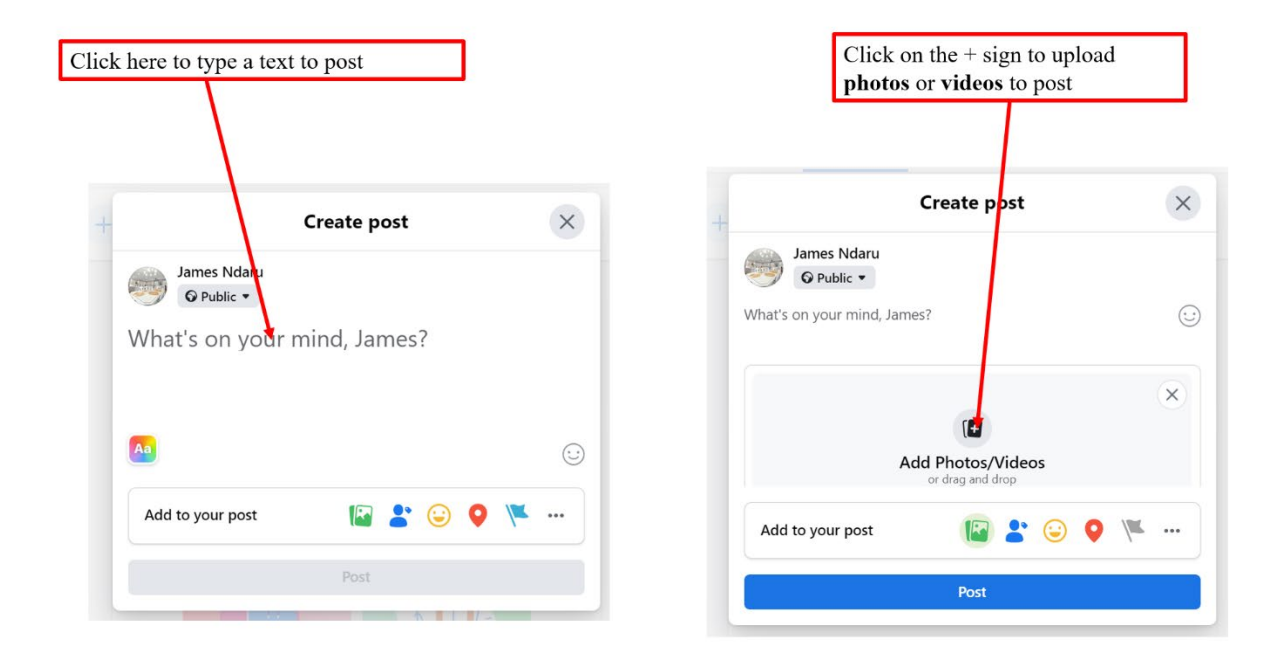

If you're friends with someone, their posts will appear in your News Feed (on the homepage) and you can interact and engage with them. You can click "Comment" below a post they make and then type a comment to add below their original post. Any friends who see your content will see this post in their News Feed pages as well.

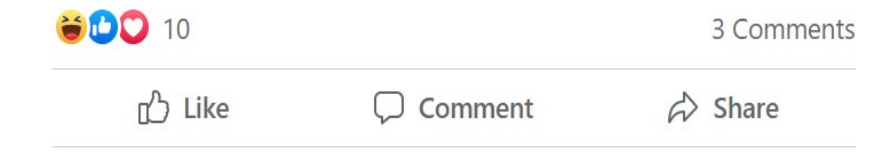

As well as 'posts' which are a means to communicate with all your friends in one go (depending on your privacy settings), private messages are a way to communicate with certain friends (or a group of friends) privately on Facebook.

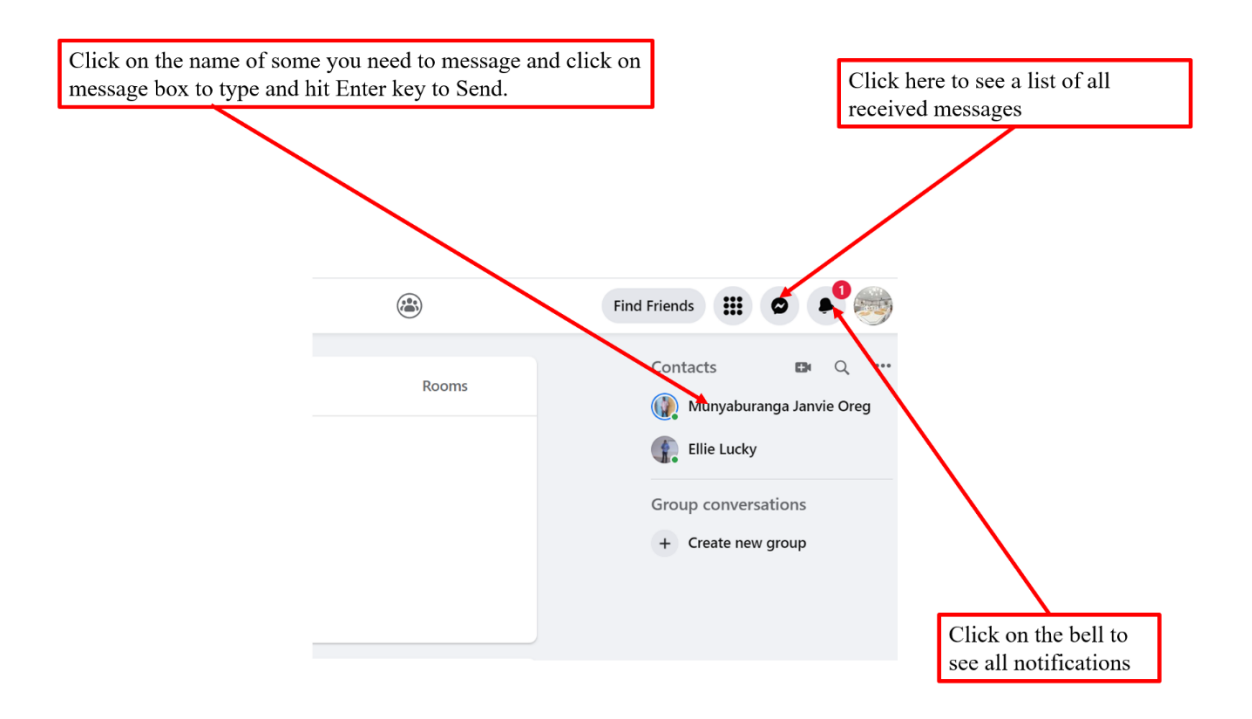

#### **5.4. PRACTICE**

# Activity 5 : Do the following tasks to complete this activity

After connecting your computer to available network /Wi-Fi, make a research on any topic from your teaching subject using any search engine. Create your own Gmail account and send the results found in a) to trainerse@gmail.com as an attachment. Sign up for twitter and follow REB twitter account, make sure you have followers and also customized profile with your picture.

Create a Facebook account for yourself, find friends there after adding a cover and a profile picture.

Visit REB YouTube channel and get at least two teaching /learning videos resources that can support/help you in your daily teaching activities offline.

# **MODULE 6: USE OF ONLINE LEARNING PLATFORMS**

An online learning platform is a portal for educational content and resources that offers a student or a teacher everything they need in one place: lectures, resources, opportunities to meet and chat with other students, and more. It is also an excellent way for the student and the teacher to monitor student progress. In this Module we shall see how to use REB e-Learning platform or learning management system (LMS) and REB YouTube channel to access different educational resources.

#### 6.1. Access REB learning management system through the web

• Enter the address "https://elearning.reb.rw/" on the web search bar of any browser (chrome, opera, etc.) and press Enter

| $\leftrightarrow$ $\rightarrow$ $C$ $\checkmark$ elearning.icte.reb.r | W                |                                 |                                    |   |         | • *    | •        |
|-----------------------------------------------------------------------|------------------|---------------------------------|------------------------------------|---|---------|--------|----------|
|                                                                       |                  | Go                              | ogle                               |   | Gmail   | Images | ₩ N      |
|                                                                       | ٩                |                                 |                                    | Ļ |         |        |          |
|                                                                       |                  | Google Search                   | I'm Feeling Lucky                  |   |         |        |          |
|                                                                       |                  | Get qualified for in-demand jot | os with Google Career Certificates |   |         |        |          |
|                                                                       |                  | Google offered in: Franç        | ais Kiswahili Ikinyarwanda         |   |         |        |          |
| Rwanda                                                                |                  |                                 |                                    |   |         |        |          |
| About Advertising Business                                            | How Search works |                                 |                                    |   | Privacy | Terms  | Settings |
|                                                                       |                  |                                 |                                    |   |         |        |          |

• The Home Page appears when you first access the system.

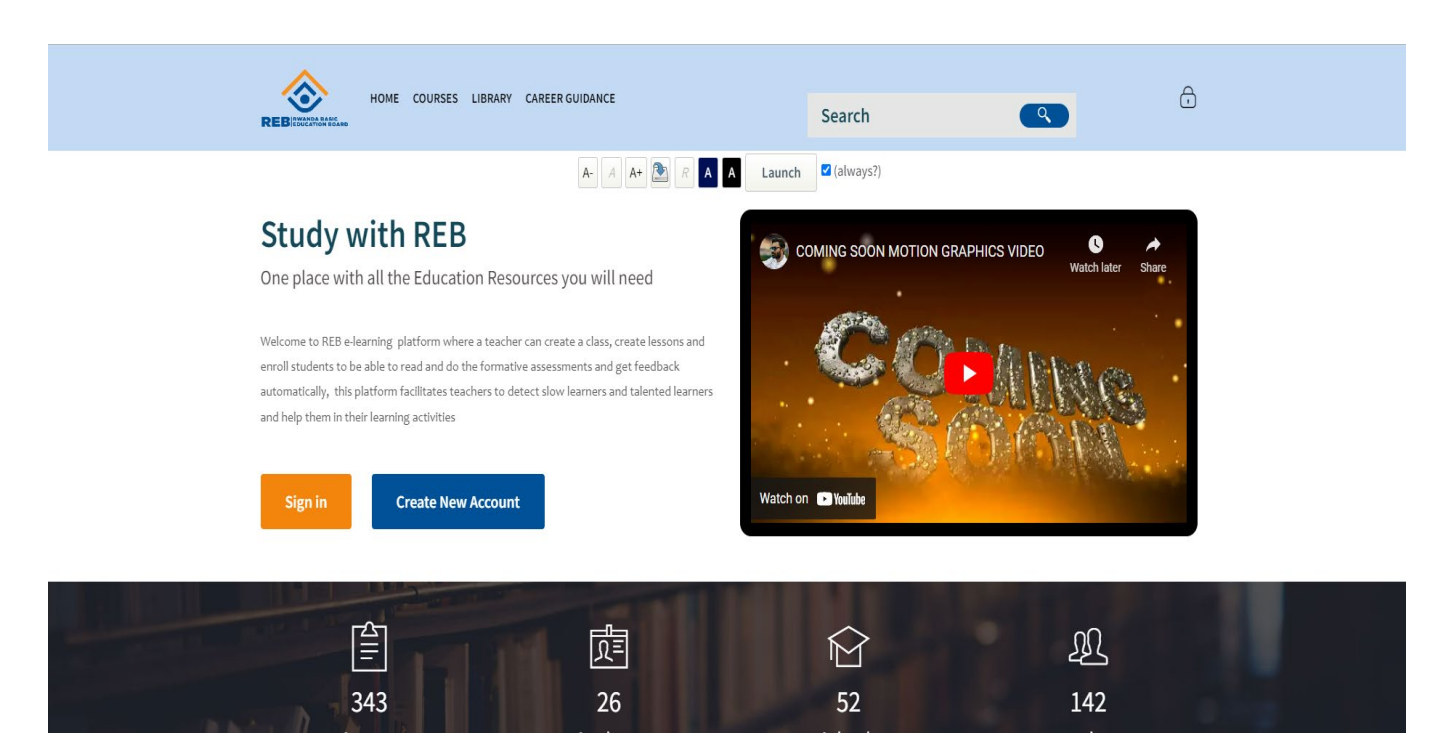

#### 6.1.1. Create an account

Click Create New Account Button

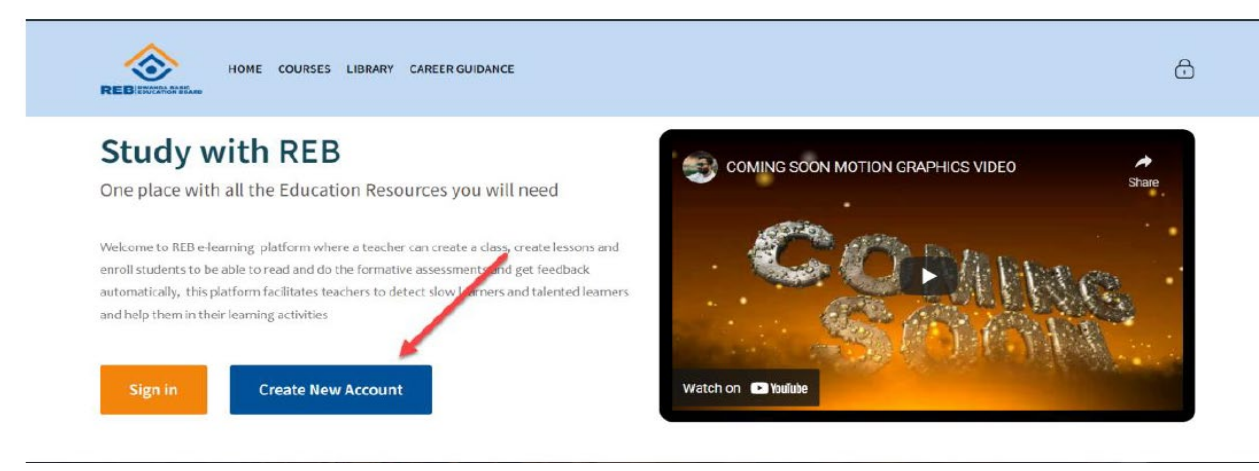

• Select the user type (Teacher or Student)

• Click on Validate button at the bottom

| Provide Identification          |                 | Accessibility    |
|---------------------------------|-----------------|------------------|
| User Type                       | ●select ◆       | A- A A+ 💽        |
| Identification                  | 0 110819161579  | RAA              |
|                                 | Validate Cancel | Launch (always?) |
| have are required fields in the |                 |                  |

• Click the **Create my new account** button to finish the validation.

| New accour      | t        |            |  |
|-----------------|----------|------------|--|
|                 |          | Expand all |  |
| O User Informa  | tion     |            |  |
| Identification: |          |            |  |
| User Type:      | TEACHER  |            |  |
| First Name:     | TWAHIRWA |            |  |
| Middle Name:    |          |            |  |
| Last Name:      | EMMANUEL |            |  |

|              | District:     Karongi       School:     TTC RUBENGERA       Position:     Class Teacher       NOTE:     Make sure details are yours before you create and the sure details are yours before you create and the sure details are yours before you create and the sure details are yours before you create and the sure details are yours before you create and the sure details are yours before you create and the sure details are yours before you create and the sure details are yours before you create and the yours before you create and the sure details are yours before you create and the yours before you create and the you create and the you create and the you create and the you create and the you create and the you create and the you create and the you create and the you create and the you create and the you | ccount                 |
|--------------|----------------------------------------------------------------------------------------------------|------------------------|
|              | Teaching Subjects(0)                                                                                                    |                        |
|              | Create Password  Phone +250782012305  Email address temmanuel1010@gmail.com                                                                                                    |                        |
|              | Username                                                                                                    |                        |
|              | The password must have at least 8 characters, at leas<br>digit(s), at least 1 lower case letter(s), at least 1 upper<br>case letter(s), at least 1 non-alphanumeric character(<br>such as as *, -, or #                                                                                                    | ; 1<br>;)              |
| New password | Confirm O<br>Password                                                                                                    | Type the same password |
|              | Create my new account Cancel There are required fields in this form marked <b>0</b> .                                                                                                    |                        |

• Click continue

| REDIVECTION          | HOME COURSES LIBRARY CAREER GUIDANCE |
|----------------------|--------------------------------------|
| Home > Confirm your  | account                              |
| Ŋ.                   |                                      |
| Your account is read | y, click continue to login           |
|                      | Continue                             |

• To access into the system and use it, the teacher will be required to login by providing his/her **Identification number** and **Password**. There are two ways to do so.

• The teacher will click the lock icon on the upper right and fill the fields then click login button

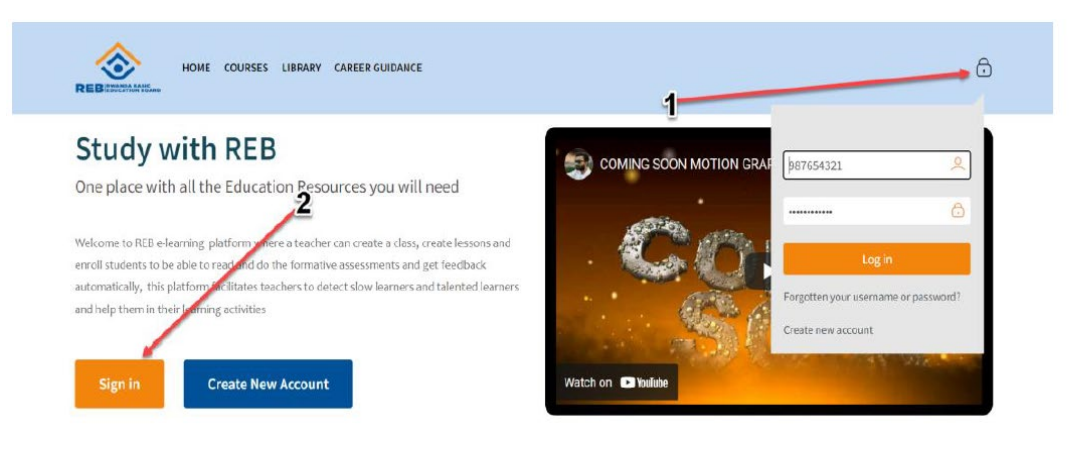

- 1. Lock icon
- 2. Sign in button
- Click the sign in button
- Click the Login button to use the system

|           |                                          | Is this your first time here?<br>Create new account |
|-----------|------------------------------------------|-----------------------------------------------------|
| $\langle$ | 31092216007 Retrieverber username Log in |                                                     |

After Login into the portal, the Teacher Dashboard page will appear. The teachers Dashboard Contains various setting and contents.

# 6.1.2. Teacher Dashboard navigation

| School name                                                  | BCDE                            |                          | Teacher names                         |
|--------------------------------------------------------------|---------------------------------|--------------------------|---------------------------------------|
|                                                              | DURSES LIBRARY CPD E-MENTORSHIP | Search                   |                                       |
| TTC RUBENGERA<br>Dashboard                                   |                                 |                          | TEACHER, TWAHIRWA EMMANUEL            |
| Recently accessed courses                                    |                                 |                          | Accessibility                         |
|                                                              | No recent courses               |                          | A. A   R A   A A   Launch C (always?) |
| Course overview<br><b>T</b> All (except removed from view) ~ |                                 | l <u>⊨</u> Course name ▼ | Timetine                              |
|                                                              |                                 |                          | [advect]                              |

B. When you click on Courses it will take you to a page that display all Courses Categories

| REBITATIONAL (1) HOME COURSES LIBRARY CPD E-MENTORSHIP | Search      |                                                                                                    |
|--------------------------------------------------------|-------------|----------------------------------------------------------------------------------------------------|
| TTC RUBENGERA                                          |             | TEACHER, TWAHIRWA EMMANUEL                                                                                      |
| Dashboard > Courses                                    | 1. 1. A. A. | A DAM TO A DAM TO A DAM TO A DAM TO A DAM TO A DAM TO A DAM TO A DAM TO A DAM TO A DAM TO A DAM TO A DAM TO A D |
|                                                        |             |                                                                                                    |
|                                                        | Expand all  | Accessibility                                                                                                   |
| S PRE PRIMARY                                          |             | A- A A+ 🖎                                                                                                    |
| S PRIMARY                                              |             | R A A                                                                                                    |
| ✓ ORDINARY LEVEL                                       |             | Launch 🗹 (always?)                                                                                              |
| ✓ ADVANCED LEVEL                                       |             |                                                                                                    |
| <ul> <li>Teacher Training College (TTC)</li> </ul>     |             | Calendar                                                                                                    |
| Professional Development                               |             | <ul> <li>✓ September 2022</li> <li>Mon Tue Wed Thu Fri Sat Sun</li> </ul>                                       |
| HP IDEA Rwanda Chapter                                 |             | 1 2 3 4                                                                                                    |
|                                                        |             | 5 6 7 8 9 10 11                                                                                                 |

C. When you click on Library it will take you to resources from e-Library

| Collections My Collection | User Activities                                                                                                    |                             |                           | Accessibility                          |
|---------------------------|----------------------------------------------------------------------------------------------------|-----------------------------|---------------------------|----------------------------------------|
| All Subjects              | type here                                                                                                    | More search options         | Search                    | A- A A+<br>R A A<br>Laureb 2 (always?) |
| Biology (2)               |                                                                                                    |                             |                           | Launch (aways:)                        |
| Creative Arts: Music (1)  | English<br>Grammar                                                                                                    | KINYABWANDA<br>VOCABULARY   |                           |                                        |
| English (2)               | IT USP<br>Barne<br>Market<br>Market<br>Mar |                             |                           |                                        |
| Kinyarwanda (2)           | Reported Decym                                                                                                    | Garces Kabera               |                           |                                        |
| Mathematics (1)           | English Senior 2                                                                                                    | Kinyarwanda primary 1       | pHyisics 101              |                                        |
| Other Resources (2)       | Subject: English Senior 2                                                                                                    | Subject: Kinyarwanda        | Subject: Physics Senior 4 |                                        |
| Physics (1)               | Video file (MP4)                                                                                                    | Primary One<br>PDE document | PDF document              |                                        |

D. When you click on CPD it will take you to different professional development courses

| TTC RUBENGERA<br>Dashboard > Courses > Profession | nal Development > Continuous Profession development    |            | TI<br>A SAM | EACHI   | ER, TWA  | IIRWA   | ЕММА | NUEL |  |
|---------------------------------------------------|--------------------------------------------------------|------------|-------------|---------|----------|---------|------|------|--|
| Course categories: Profes                         | sional Development / Continuous Profession development | •          | Access      | sibilit | у        |         |      |      |  |
|                                                   | _                                                      | Expand all | A- A        | A+      |          |         |      |      |  |
| <ul> <li>Certificate</li> </ul>                   |                                                        |            | Laur        | nch     | 🗹 (alw   | ays?)   |      |      |  |
| Diploma                                           |                                                        |            | -           |         |          |         |      |      |  |
| Advanced certificates                             |                                                        |            | Calen       | dar     |          |         |      |      |  |
| <ul> <li>Advanced diploma</li> </ul>              |                                                        |            | Mon 1       | Tue 1   | Septembe | er 2022 | Sat  | Sun  |  |
| <ul> <li>Other programmes</li> </ul>              |                                                        |            |             |         | 1        | 2       | 3    | 4    |  |

E. When you click on E-mentorship it will take you to a forum to share and exchange knowledge and ideas

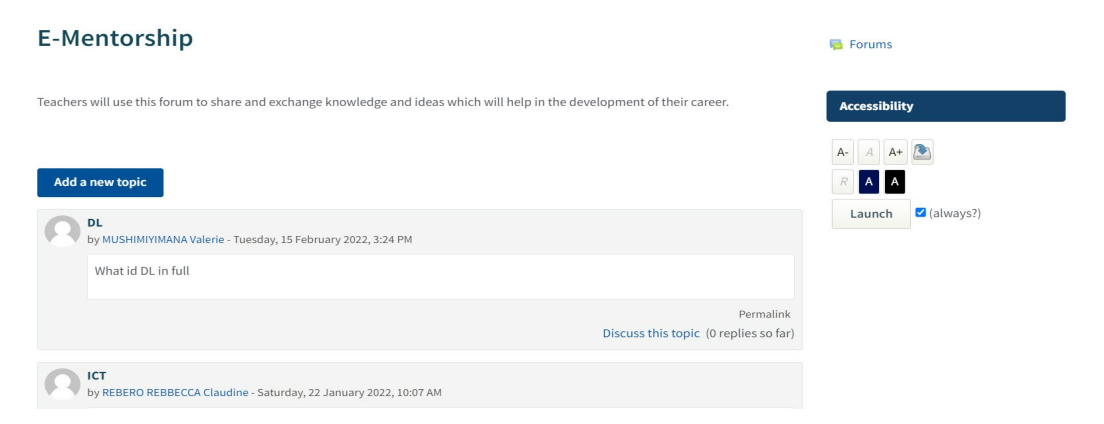

# 6.1.3. Accessing learning resources

#### Courses

• Click on courses

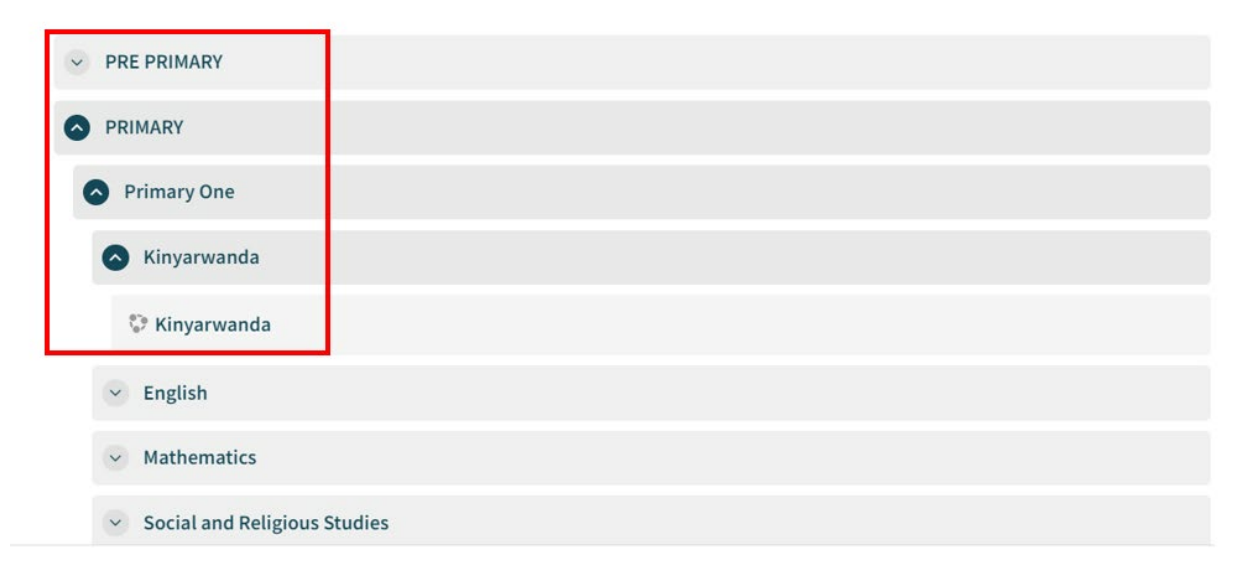

|                 |                                   | Course dashboard 🌣 | Activities       |
|-----------------|-----------------------------------|--------------------|------------------|
|                 |                                   |                    | 🖶 Forums         |
| Pannounce       | ments                             |                    | Resources        |
|                 |                                   |                    |                  |
| Kinyarwa        | nda                               |                    | Accessibility    |
|                 |                                   |                    |                  |
| Umutwe          | wa mbere Umuco n'indanga gaciro   |                    |                  |
| Kwimenverez     | , ichuri                          |                    |                  |
| Rwinienyerez    | ISTMT                             |                    | Launch (always?) |
| 1. Itegereze is | nusho ikurikira uvuge icyo ubona. |                    |                  |

• Click on the Book to Download and read it

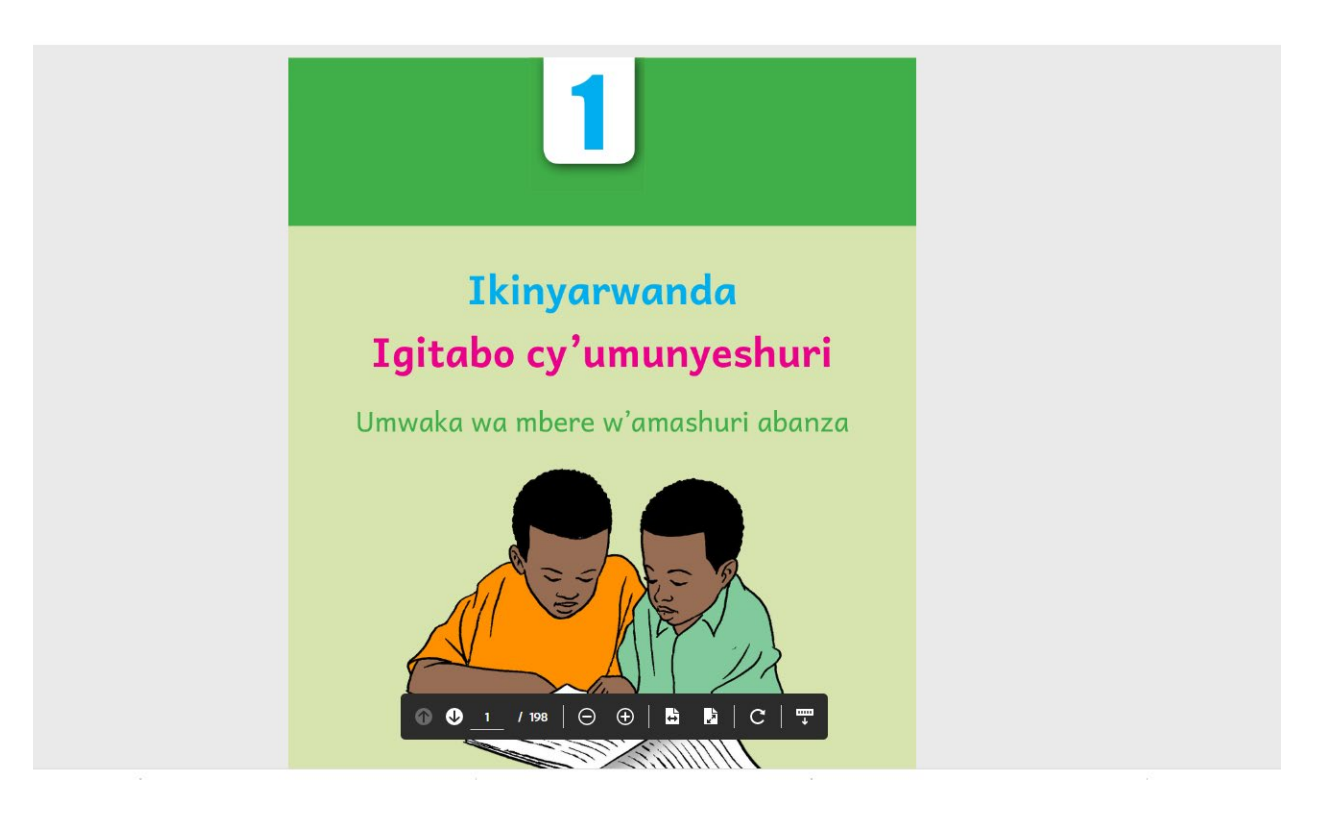

• Click on the download button to save the book on your device

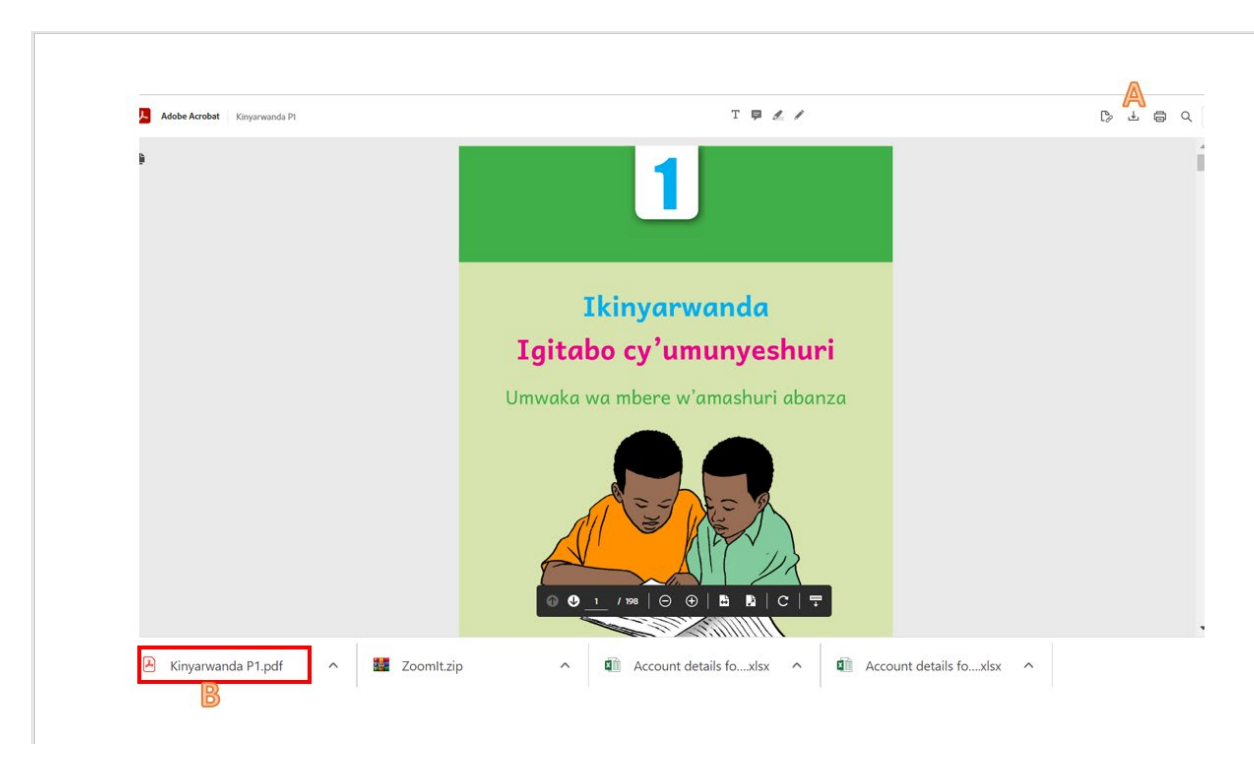

- A. Download button
- B. Downloaded Kinyarwanda Book

#### 6.1.4. Library

• Click on Library

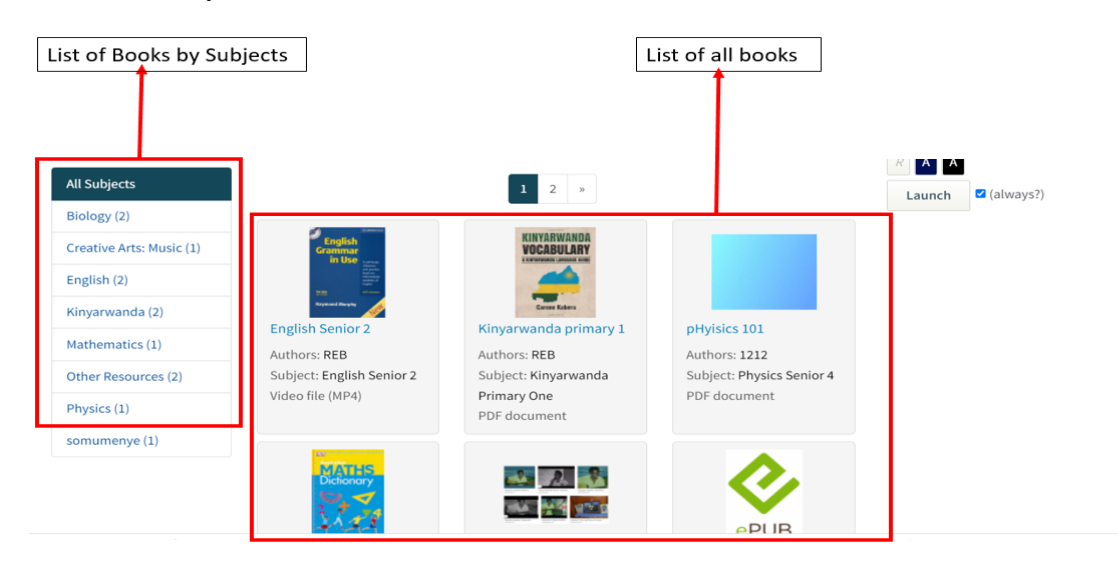

• Click on the Subject

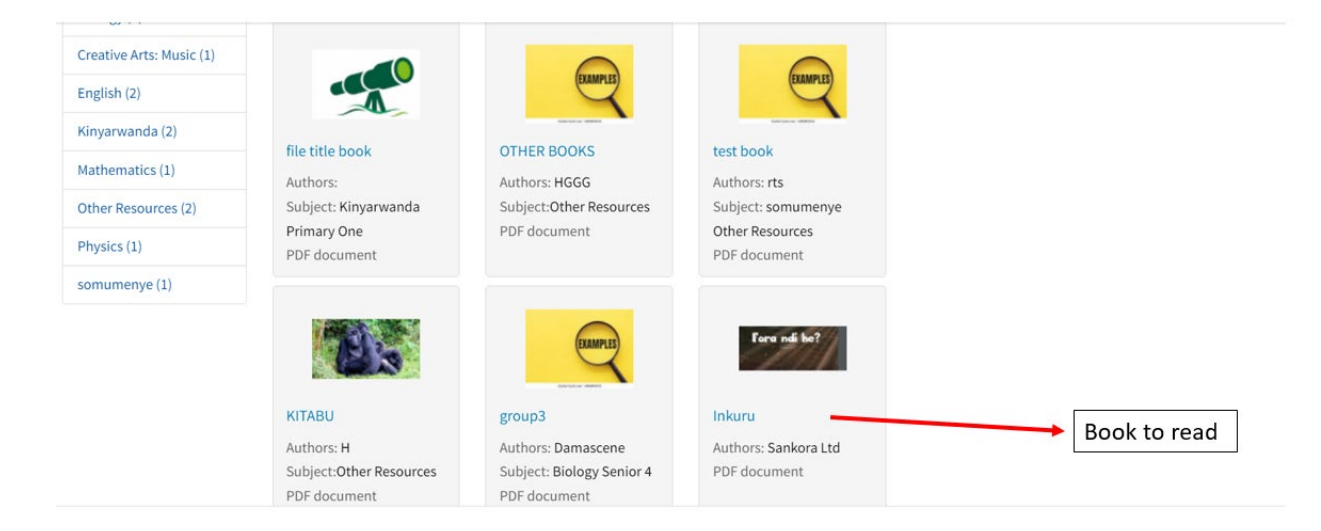

- b) Searching a book from search box
  - Click on library
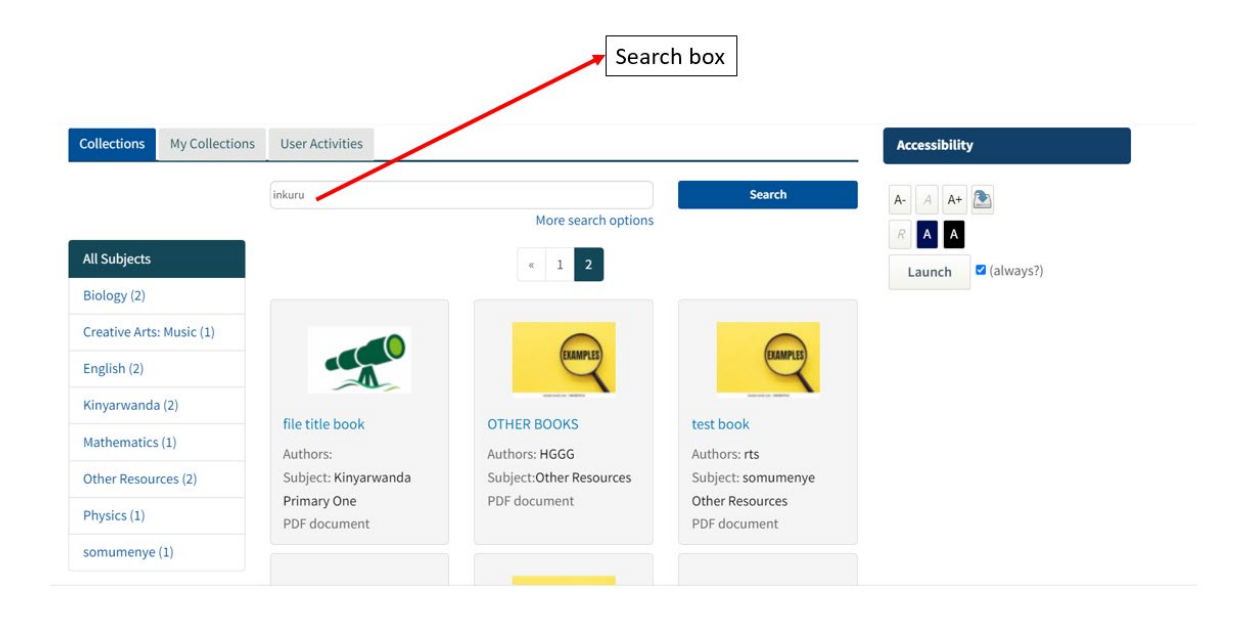

• The book will be displayed

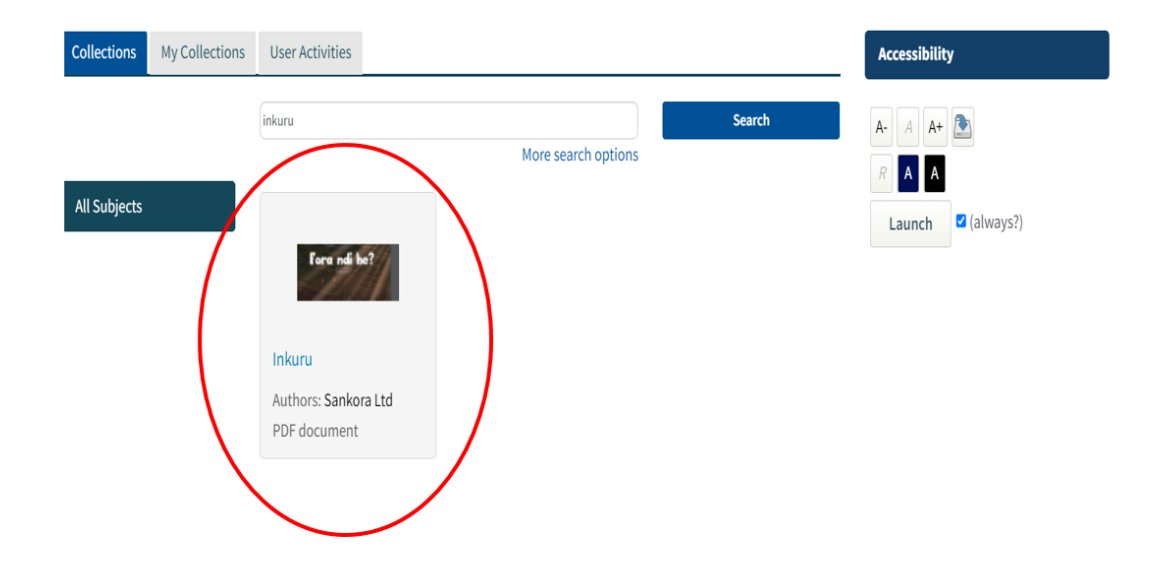

c) Reading a Book from the e-Library

- Click library
- Search the book
- Click Read

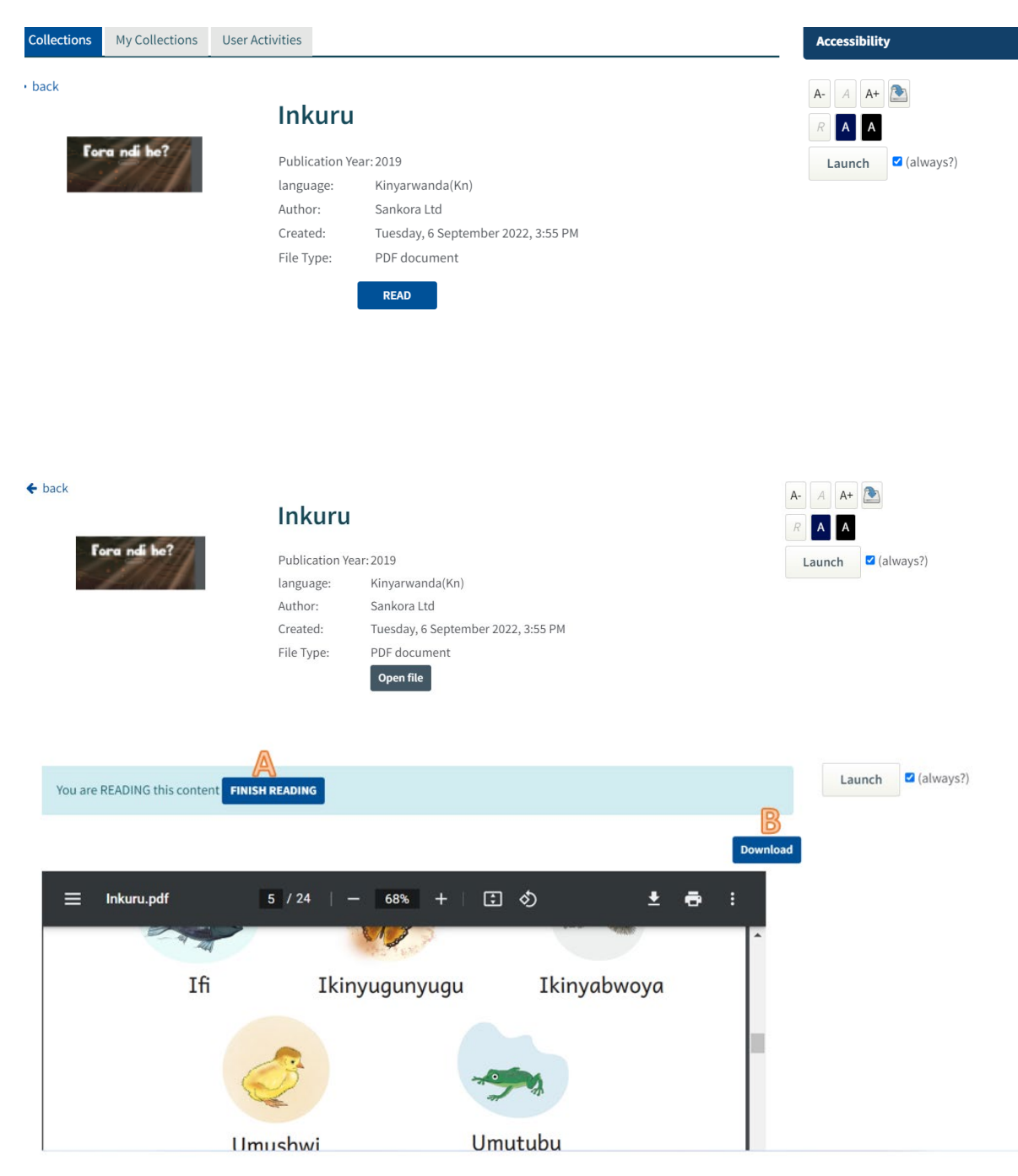

A. Click on finish reading to finish reading the book

B. Click on Download to download the book

#### 6.1.5. Sharing Ideas through E-mentorship

- a) Replying to a posted topic
- Click e-mentorship
- Click discuss to this topic

# • Type in the text box

| Display replies in nested form                                           | RAA                |
|--------------------------------------------------------------------------|--------------------|
| ICT<br>by REBERO REBBECCA Claudine - Saturday, 22 January 2022, 10:07 AM | Launch 🗹 (always?) |
| What are some steps to format a text in word                             |                    |
| Permalink Reply                                                          |                    |
| Steps to format a text in Ms word are                                    |                    |
|                                                                          |                    |
| s s s s s s s s s s s s s s s s s s s                                    |                    |
| Post to forum Cancel Reply privately Advanced                            |                    |

• Your post is seen by other teachers

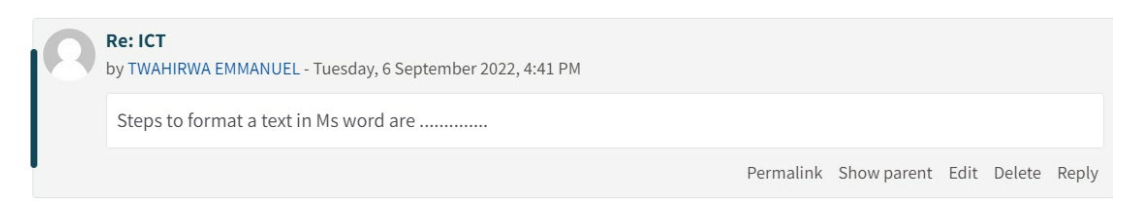

- b) Posting a Topic
- Click Add topic

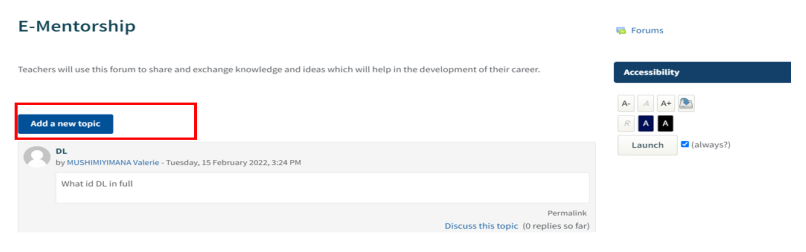

• Type the message

| Add a new topic |                                               |   |
|-----------------|-----------------------------------------------|---|
| Subject         | e set                                         |   |
| Message         | ● I A + B I I I I I I B B B B B B B B B B B B | 2 |
|                 | Post to forum Cancel Advanced                 |   |

• Click post to forum

|                                                                                                    |                  | · · · · |
|----------------------------------------------------------------------------------------------------|------------------|---------|
| Your post was successfully added.<br>You have 30 mins to edit it if you want to make any changes.            | × 🕞 Forums       |         |
| TWAHIRWA EMMANUEL will be notified of new posts in 'SET' of 'E-Mentorship'                                   | Accessibility    |         |
| E-Mentorship                                                                                                 |                  |         |
| Teachers will use this forum to share and exchange knowledge and ideas which will help in the development of | of their career. |         |
| Add a new topic                                                                                              |                  |         |
| SET<br>by TWAHIRWA EMMANUEL - Tuesday, 6 September 2022, 4:58 PM                                             |                  |         |
| What are the technics for wastes management                                                                  |                  |         |

# 6.2. REB YouTube channel

YouTube is a popular video sharing website where registered users can upload and share videos with anyone able to access the site. These videos can also be embedded and shared on other sites. Rwanda Basic Education Board has chosen to create a YouTube channel in order to help teachers and student to access video lessons. Here below are some guiding steps to the REB e-learning channel.

• Step 1

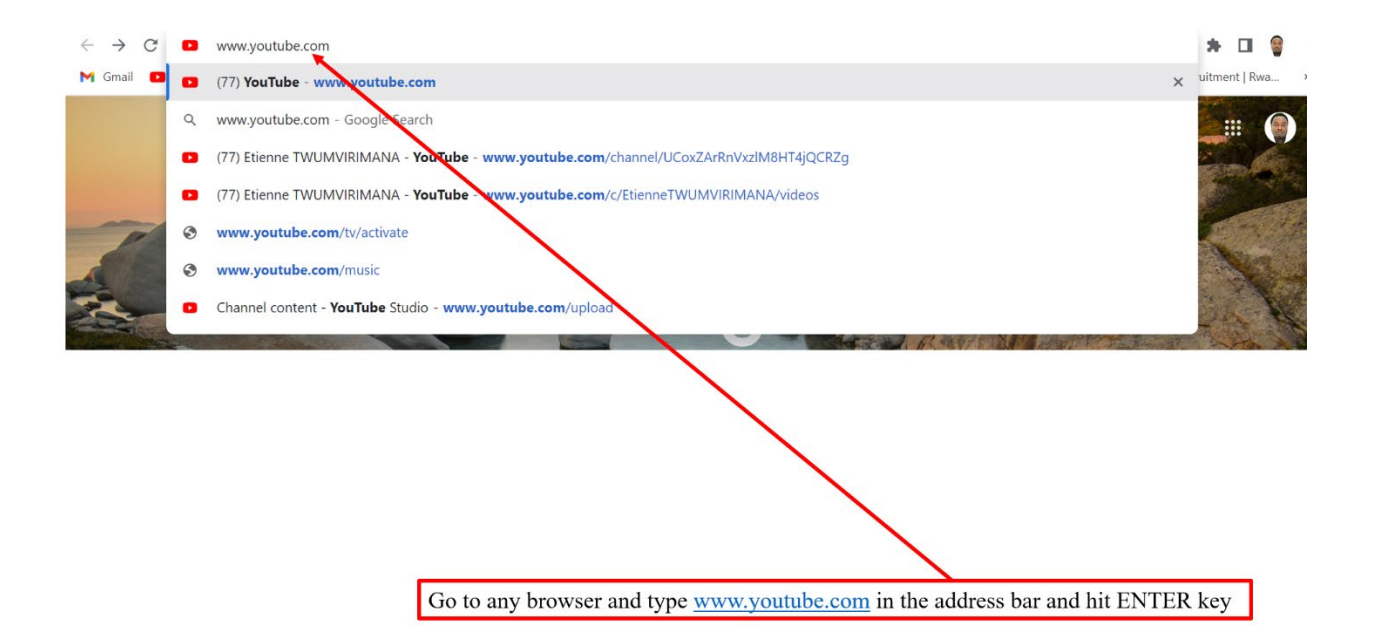

- Step 2

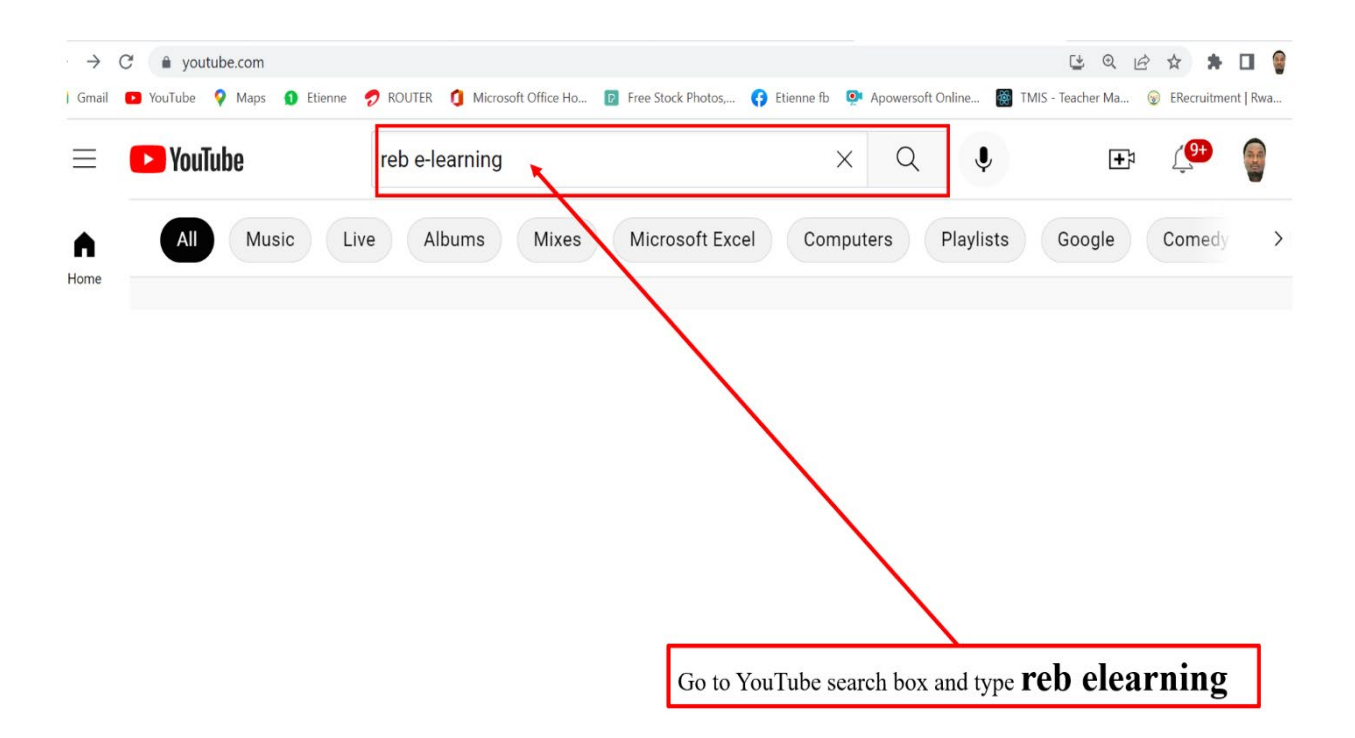

• Step 3

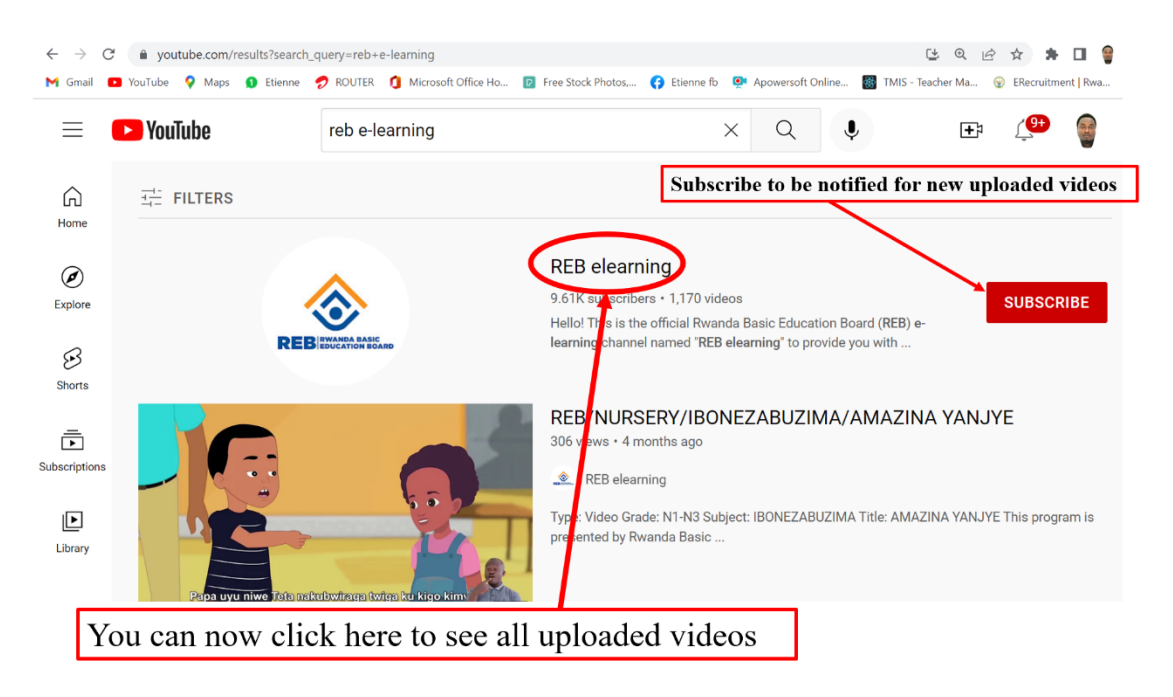

- Step 4

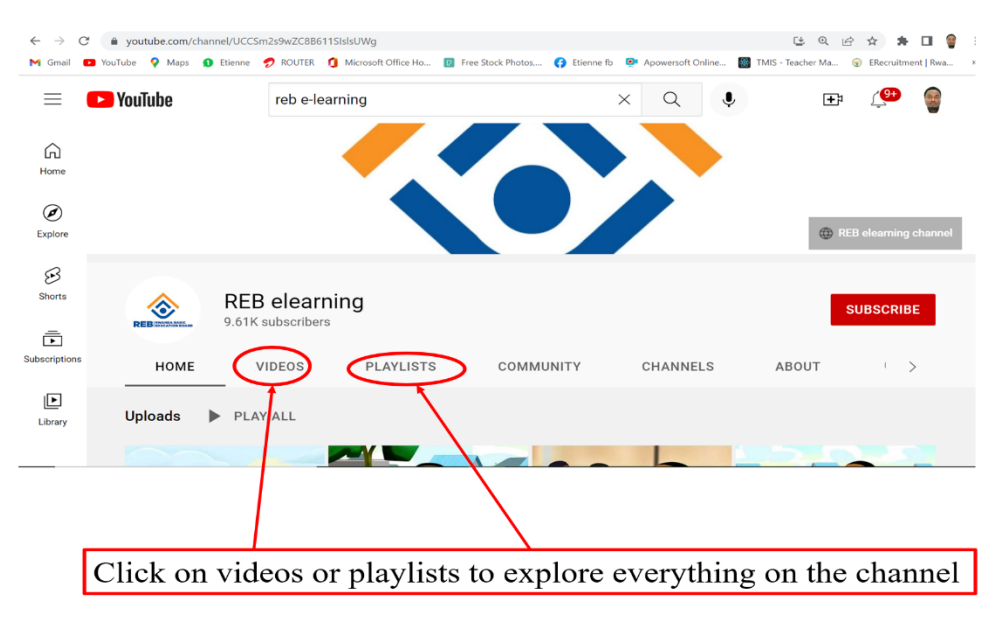

#### How to download YouTube videos on desktop

Very recently, YouTube introduced the ability to let desktop browser users download videos for offline viewing. The Google-owned platform says the feature will only be supported in computers with the latest versions of Chrome, Edge, or Opera browsers. Unlike mobile, this feature is only

available to Premium users on desktop. To download a video on desktop, follow the simple steps below:

- 1. Open YouTube on your browser. Ensure that your browser is updated to the latest version.
- 3. Once the video is downloaded, you can find it in the hamburger menu in the left, in the Downloads section.
- To choose download quality, head to Settings > Downloads. YouTube Premium users can download up to full-HD (1080p) quality.

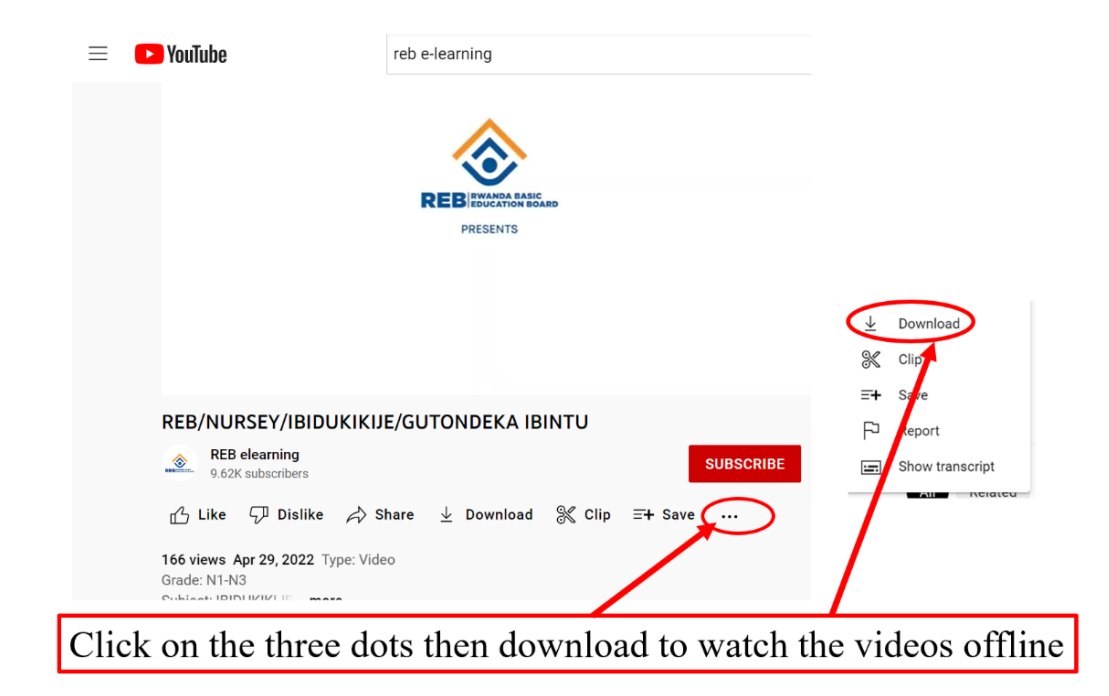

## **6.3. PRACTICE**

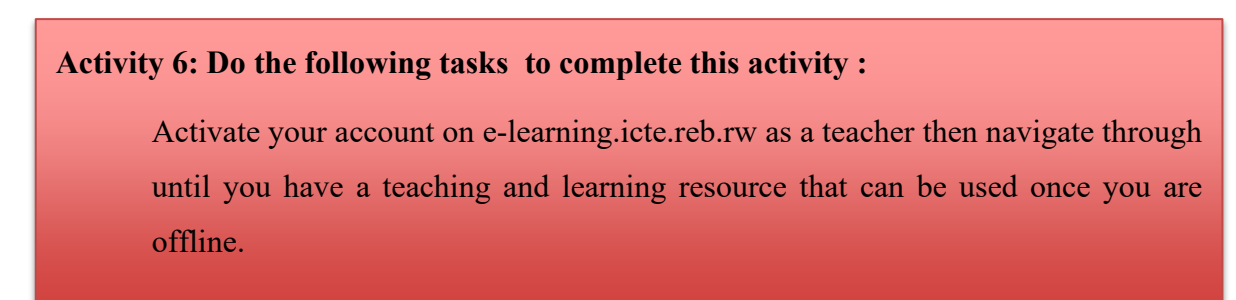

# MODULE 7. CONTENT ACCESS POINT

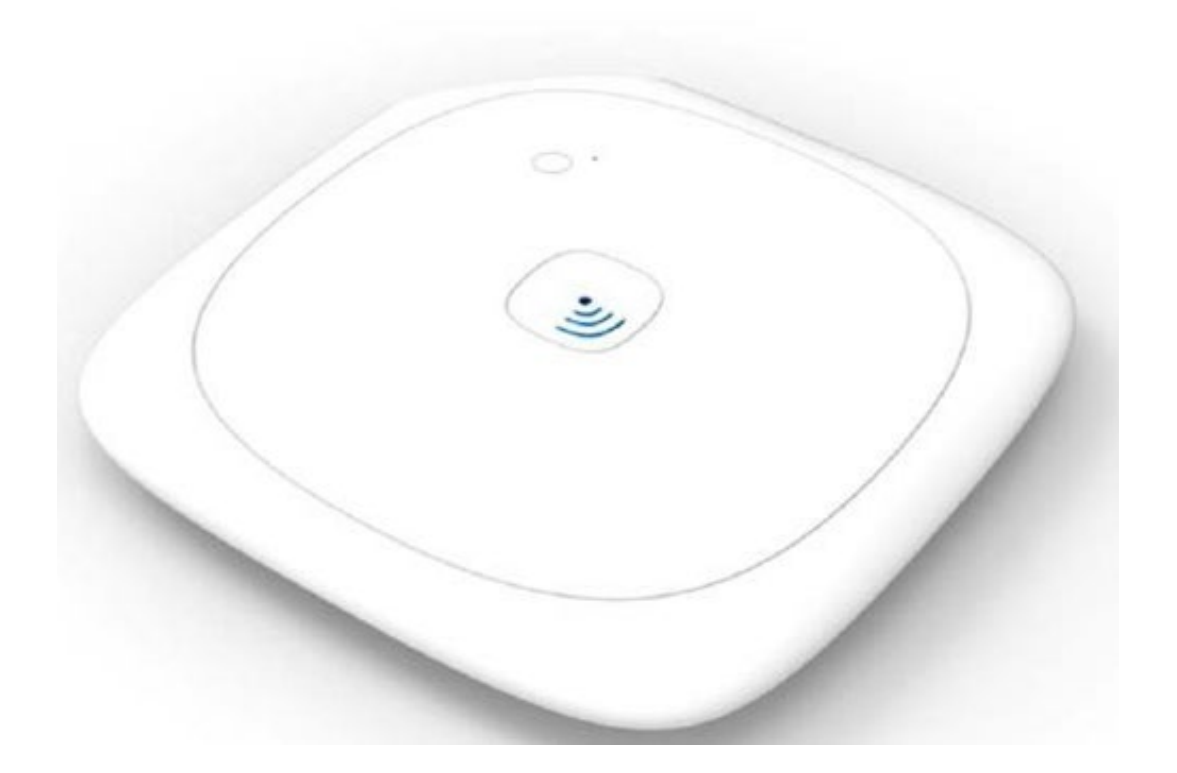

#### 7.1. Introduction on CAP features

A Content Access Point is a wireless access point with an integrated digital content e-learning platform, which provides an easy-to-use interface and storage unit that can be loaded with educational materials that students can access without requiring access to the Internet.

#### 7.1.1 CAP features

#### **Pre-loaded Content**

Content is pre-loaded allowing students and teacher access to connect quickly and easily. Teachers can also create and upload their own lesson plans. It is lightweight, portable and can easily be mounted to the wall with included hardware. The current preloaded content is based on the current textbooks used in primary schools.

#### **Flexible Connectivity**

The device offers multiple connection options and includes a battery providing up to 5 hours of continuous.

#### **Content Access Point - Top View**

**Content Access Point - Bottom View** 

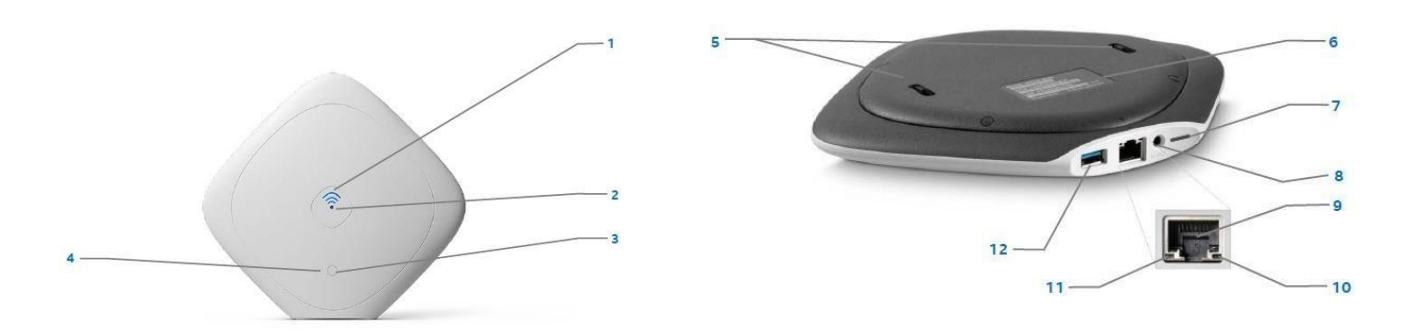

| 1 | System LED status    | 7 | Micro SD slot     |
|---|----------------------|---|-------------------|
| 2 | 3G/4G LTE LED status | 8 | Power plug        |
| 3 | Power button         | 9 | WAN Ethernet Port |

| 4 | Factory reset button    | 10 | WAN Ethernet LED status      |
|---|-------------------------|----|------------------------------|
| 5 | Wall – mount holes      | 11 | WAN Ethernet activity status |
| 6 | WI-FI MAC Address label |    |                              |

# **Main CAP Ports**

The device has four ports

WAN Gigabit Ethernet

USB 3.0 (USB 2.0 Compatible)

Micro-SIM (Accessible by removing bottom cover)

Micro CD

# **Device placement location**

- ✓ For the best signal put the Content Access Point:
- $\checkmark$  In an open area
- $\checkmark$  High off the floor
- $\checkmark$  Away from the wall
- ✓ Away from the magnetic and large metal object
- ✓ At least one (1) meter from the client device

# 7.1.2 CAP Setup

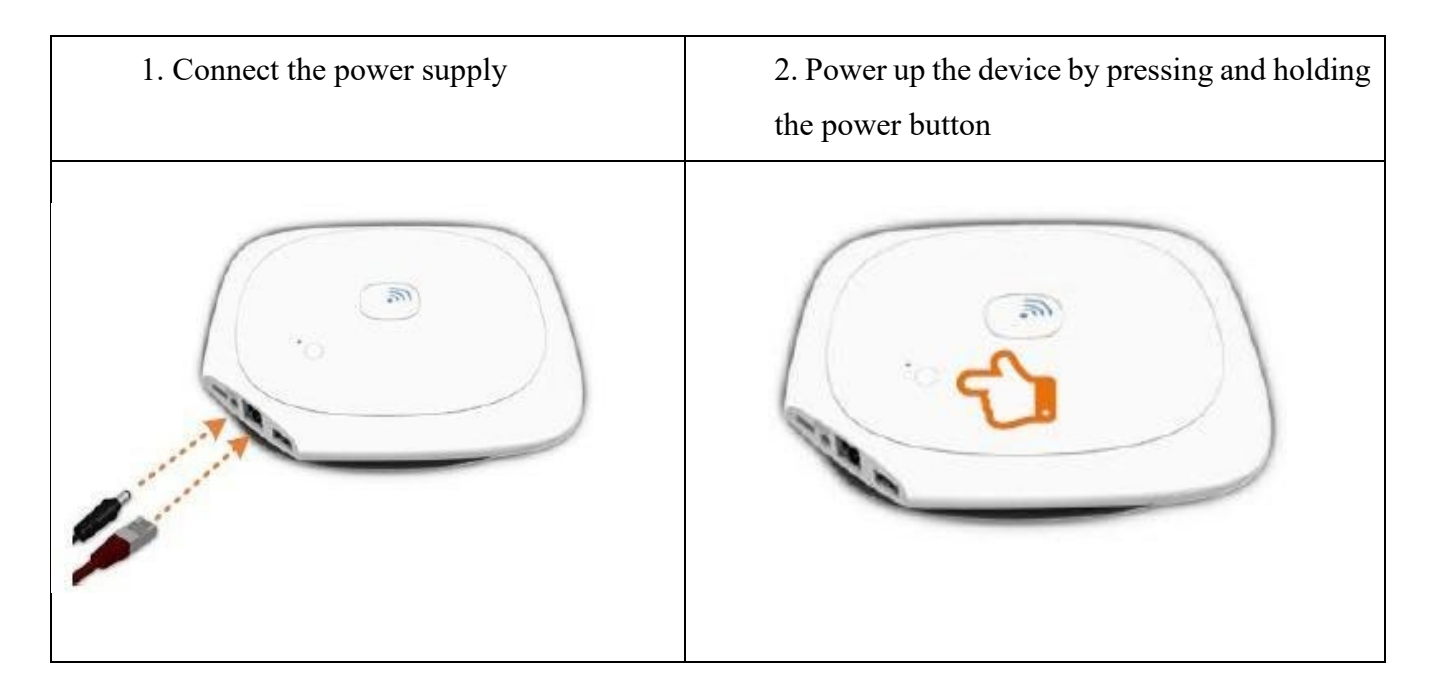

# 7. 2 How to access the system (content access point)

# 7. 2. 1 Connect different devices to CAP

- 1. Open your computer
- 2. Go to network and sharing center
- **3.** Find WI-FI

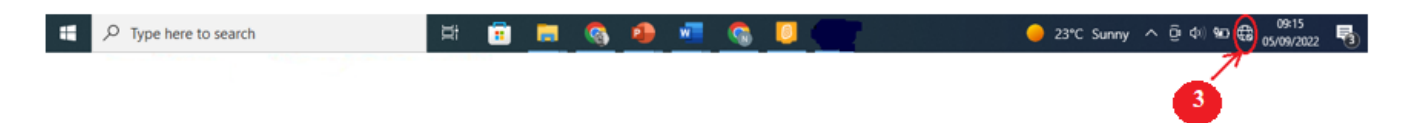

4. Among the displayed list of networks, choose "CMAL-5G"

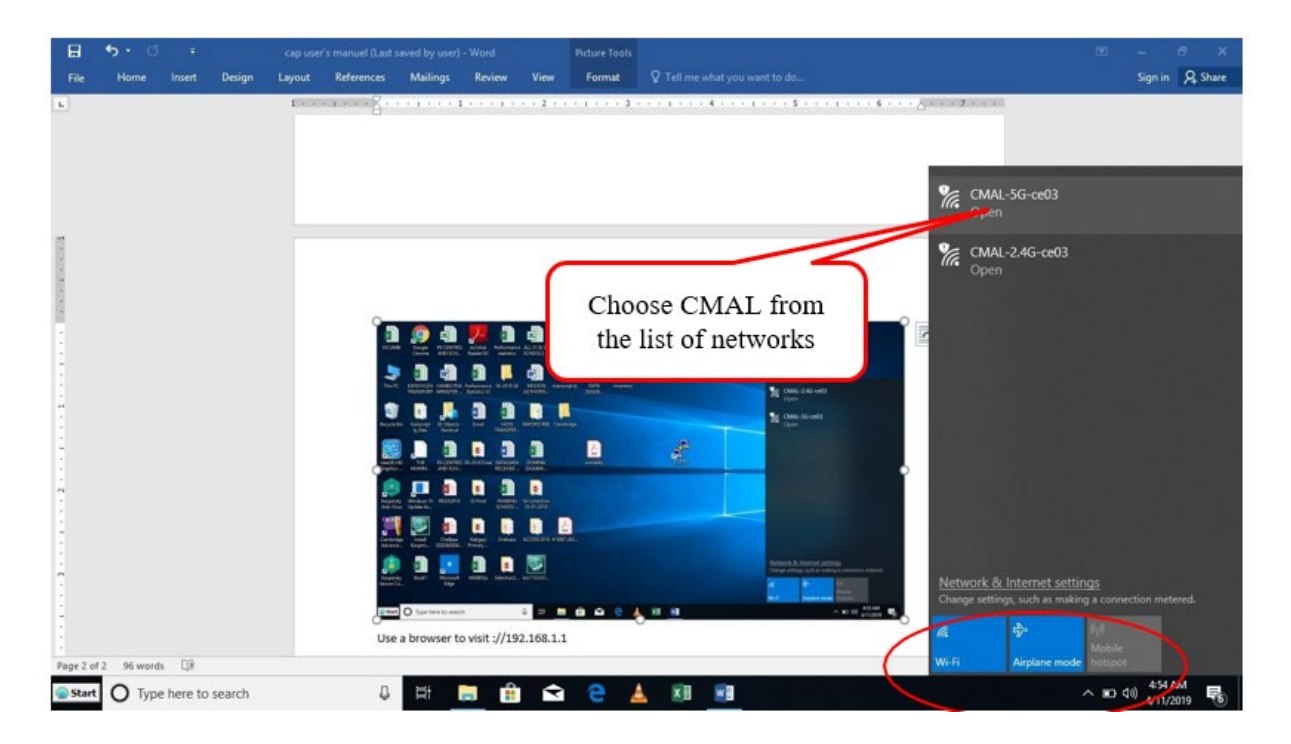

# 5. Connect to 5G and wait for the browser to open.

NB: The above indicated last four characters are not fixed; it will depend on mac address of the device (CAP).

Redirect to browser: my Content (make sure in the address box of your favorite it is written my. Content /Moodle

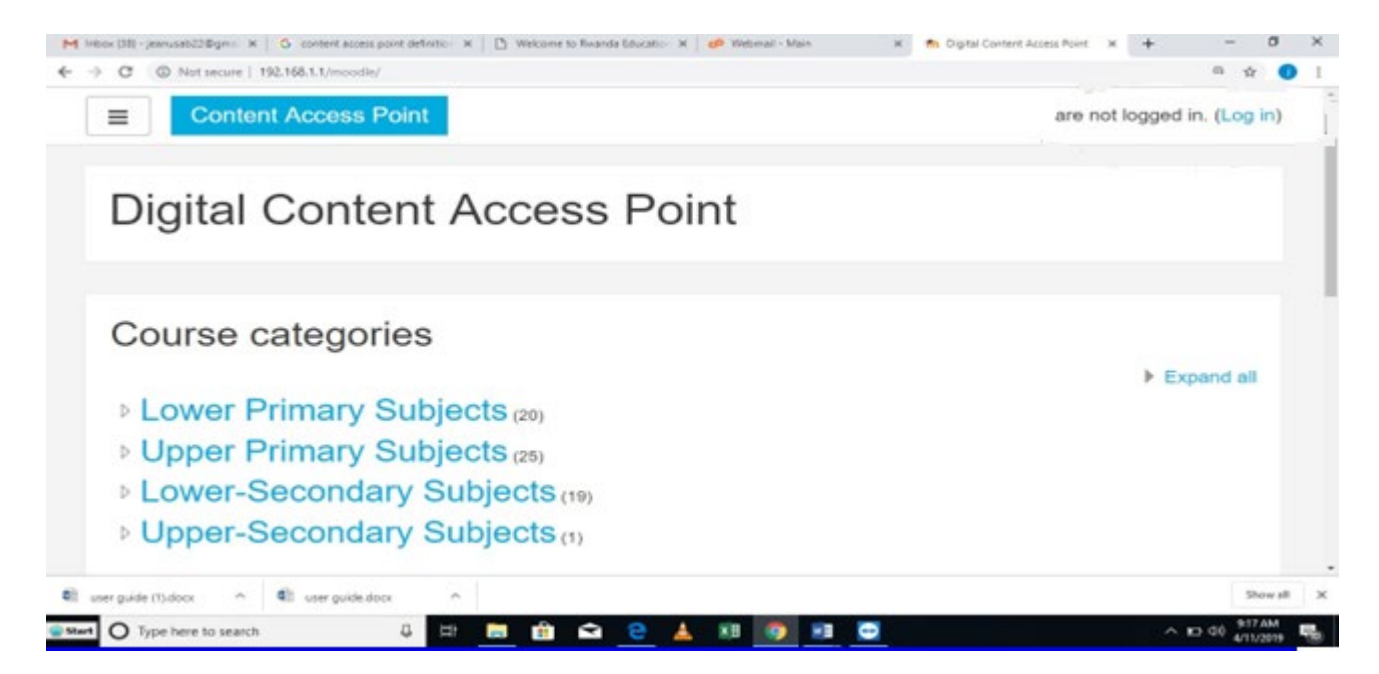

After being connected on CMAL-5G-db9d the browser (Mozilla Firefox, google chrome, internet explorer...) will be opened automatically depending on what is default on your computer. When it is not opened automatically you can write in the address box **my. Content** or **192.168.1.1/Moodle**.

| ÷ | > > | Not secure   192.168.1.1/moodle/ | _ |
|---|-----|----------------------------------|---|
| - | =   | Content Access Point             |   |

# To connect to CAP using XO-Laptop

i. Using Sugar Interface

ii. Using gnome interface

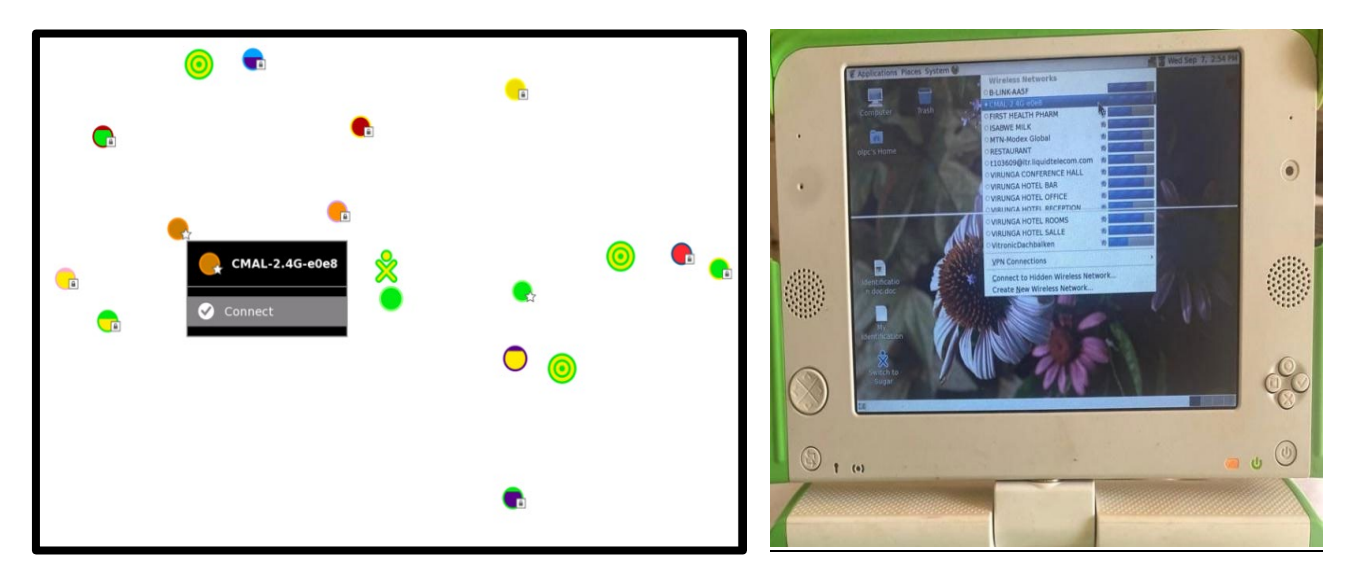

#### 7.2.2. Log into CAP

This step allows enrolled users to access the system through their own username and password and username and password must be personal. If you are not an admin, remember to login through the specific subject.

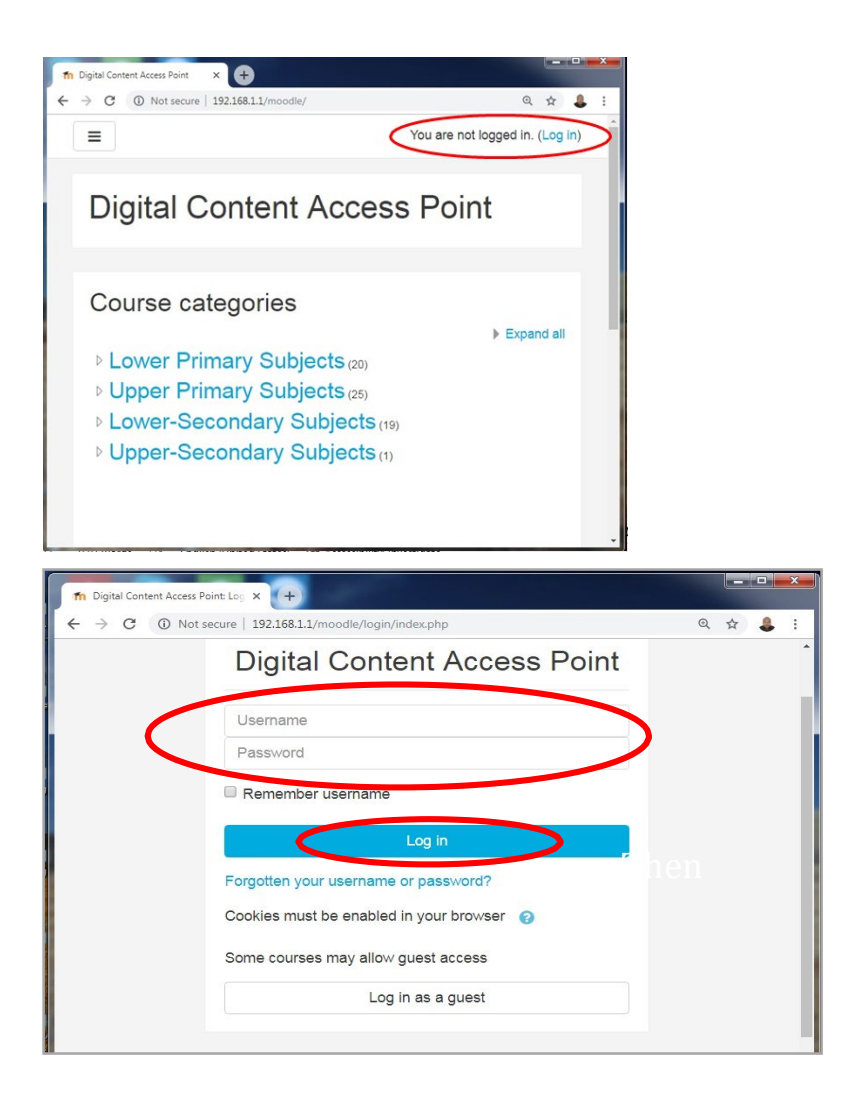

Note: For the first-time login, the default username is "admin" and Password is \*Admin1#.

Click Log in or

Press Enter key from the keyboard

The content now opens and states whether the logged in user is an admin or not.

The admin user is the one allowed to add users.

#### 7. 3. 1 Add a new teacher

The admin user has the right to add other users. New users being Teachers or Students are added through the Administration site as follow:

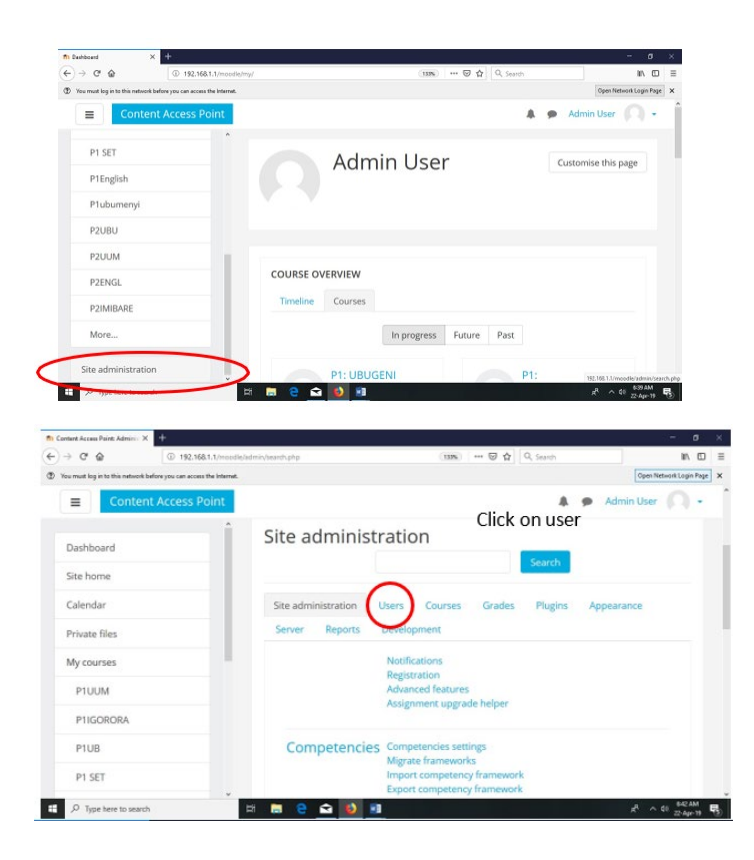

Click Site administration, choose Users

| n Content Access Point: Adminis X      | +                                     |                                                 | - a x                   |
|----------------------------------------|---------------------------------------|-------------------------------------------------|-------------------------|
| (€) → ♂ @                              | ③ 192.168.1.1/moodle/admin/search.php | (1125) 🖾 🏠 🔍 Search                             | III\ CD II              |
| Tou must log in to this network before | a you can access the Internet.        |                                                 | Open Network Login Page |
| <b>≡</b> Con                           | tent Access Point                     | 🌲 🍺 Admin Use                                   | r (A) -                 |
| Dashboard                              | Î                                     | Users                                           |                         |
| Site home                              |                                       | Accounts Browse list of users                   |                         |
| Calendar                               |                                       | Bulk user actions                               |                         |
| Private files                          |                                       | User default preferences<br>User profile fields |                         |
| My courses                             |                                       | Cohorts<br>Upload users                         |                         |
| P1UUM                                  |                                       | Upload user pictures                            |                         |
| P1IGORORA                              |                                       | Parmissianter policies                          |                         |
| D Type here to search                  | H 🛤 😑 🖬                               | 🖻 🙆 💷                                           | 8 ~ 40 804 AM           |

From the displayed list Choose Add new user

The new user registration requires the following details:

- ✓ Username, Password, First name, Surname
- ✓ Email address (not necessary a working one)

 $\checkmark$  The admin should use the easily remembered usernames and passwords.

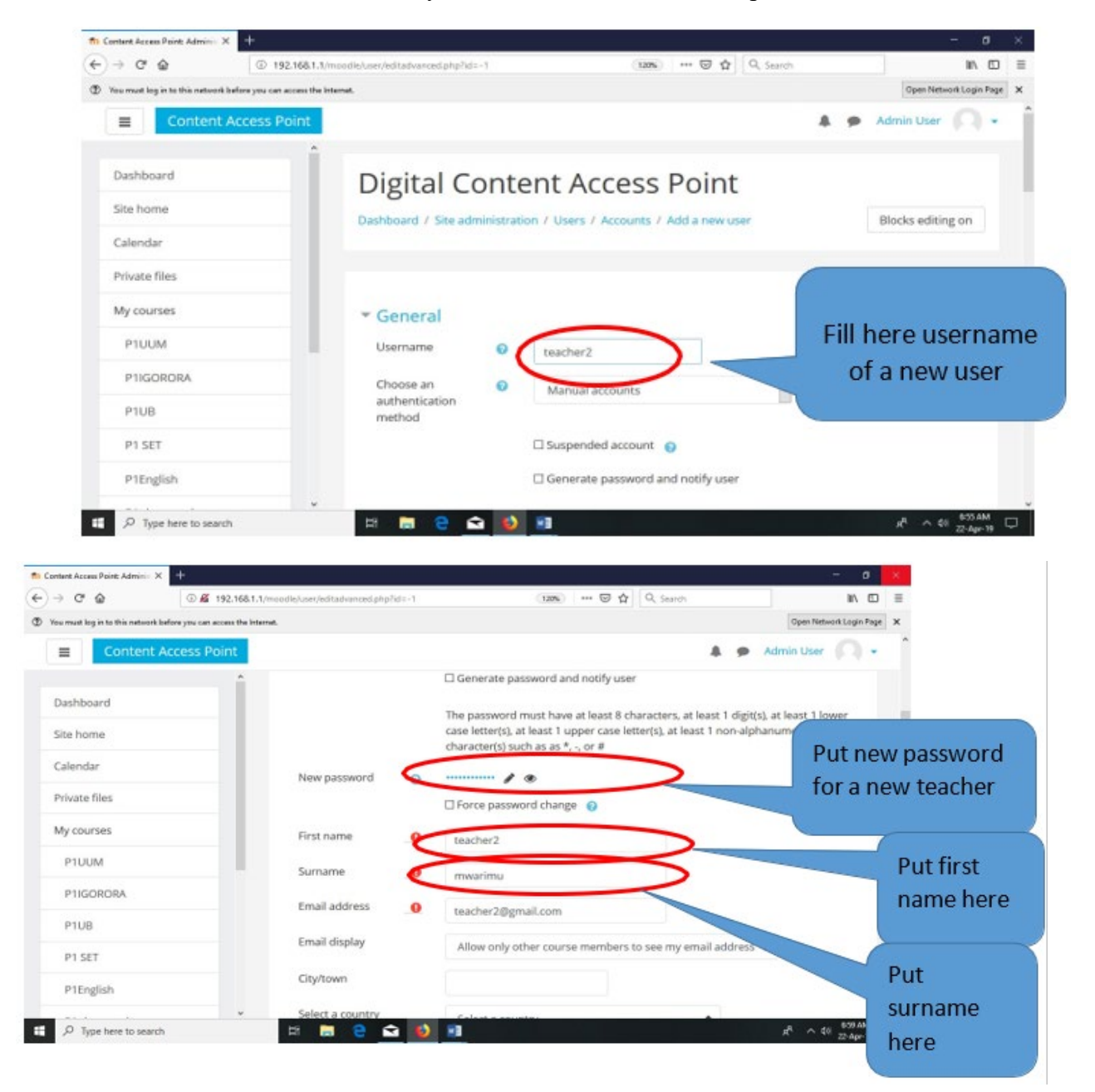

Scroll down and Click Create user

| ntent Access Point: Adminis × | Welcome to Rwanda Education Bo | X CP Webmail - Main X        | +                   |     |           |   |                    | - 77     | 8  | $\times$ |
|-------------------------------|--------------------------------|------------------------------|---------------------|-----|-----------|---|--------------------|----------|----|----------|
| → C' Ón                       | ③                              | /user/editadvanced.php?id=-1 | (133%)              | ⊠ ☆ | Q, Search |   |                    | hi/\     |    | ≡        |
| <b>≡</b> Conten               | t Access Point                 |                              |                     |     |           | • | Admin User         |          | •  |          |
| Dashboard                     | Î                              | Picture description          |                     |     |           |   |                    |          |    |          |
| Site home                     |                                |                              |                     |     |           |   |                    |          |    |          |
| Calendar                      |                                | Additional nam               | ies                 |     |           |   |                    |          |    |          |
| Private files                 |                                | Interests                    |                     |     |           |   |                    |          |    |          |
| My courses                    |                                | Optional                     |                     |     |           |   |                    |          |    |          |
| P1UUM                         |                                |                              | Create user         |     |           |   |                    |          |    |          |
| P1IGORORA                     |                                | There are required fields i  | in this form marked | 0.  |           |   |                    |          |    |          |
| P1UB                          |                                |                              |                     |     |           |   |                    |          |    |          |
| P1 SET                        |                                | Bookmark this page           |                     |     |           |   |                    |          |    |          |
| P1English                     |                                |                              |                     |     |           |   |                    |          |    |          |
| P Type here to search         | 1                              | i 🚍 🤮 숙 赵 🛒                  | Ξ                   |     |           |   | s <sup>e</sup> ~ 1 | 10 7:16. | AM | Ω.       |

Note: once a teacher is added as new user, He / She is enrolled to a subject to have an access on it

### 7.3.2 Enroll a teacher to a course

For a teacher to access the content of a certain subject, to be enrolled on the subject is a prime requirement, and this is done by the admin user. To do this the steps are:

- 1. Click the subject name from the list of courses displayed on the left side
- 2. Under the displayed list of operations, choose Participants
- 3. On the upright corner of the course content, click the Action button
- 4. Click Enrolled users button and Choose Enroll users
- 5. In front of the name of the user you want to enroll from the displayed list, Click Enroll

Step 1. Click the subject name from the list of courses displayed on the left side

| X Call us : (+250) 24                 | 🗙 🕓 Call us : (+250) 255121482/ 3020 🖂 E-mail : info@reb.rw |             |
|---------------------------------------|-------------------------------------------------------------|-------------|
| a Dashboard                           | P1 : Francais                                               | <b>≙</b> ⇒) |
| 🏶 Site home                           | P1: Mathematics                                             |             |
| 🛗 Calendar                            | v Fr. Mellionalies                                          | ≙ +0        |
| Private files                         | P1: Social and Religious Studies                            |             |
| 🖌 Content bank                        |                                                             | ≙ ⇒         |
| 🎓 My courses                          | P1: Science and Elementary Technology                       |             |
| Ecole Secondaire<br>Saint Francois    |                                                             | ≙ +0        |
| Shangi                                | P1: English                                                 | 6 m         |
| ICT Essentials for<br>Teachers- Final |                                                             | ii +0       |
| Examination                           | P1: Ikinyarwanda                                            |             |

Step2. Under the displayed list of operations, choose Participants

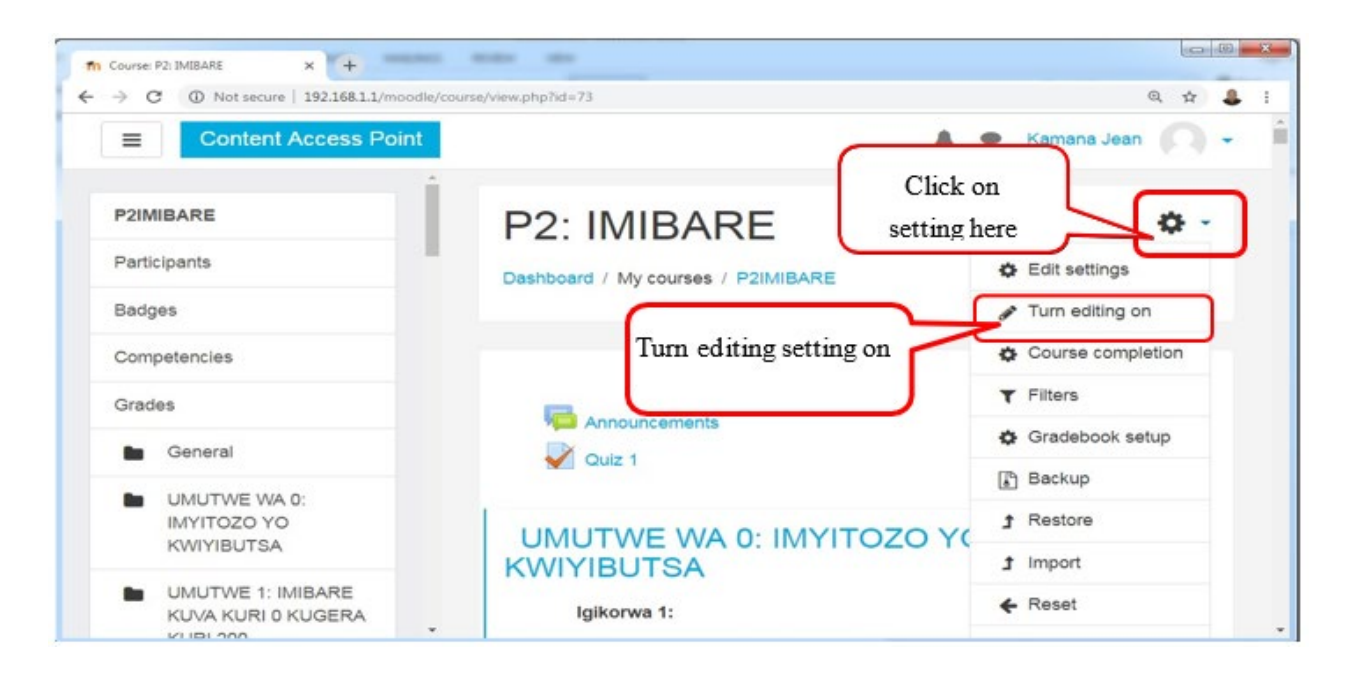

Step 3. On the upright corner of the course content, click the Action button

| Course: P2: IMIBARE × +     ★ → × ③ Not secure   192.168.1.1/moodle | /course/view.php?id=73&rnotifyeditingon=1 | Q 🕁 💄 i             |
|---------------------------------------------------------------------|-------------------------------------------|---------------------|
| Content Access Point                                                | 🌲 🗩 Kam                                   | ana Jean 🕥 🗸        |
| P2IMIBARE                                                           | P2: IMIBARE                               | ۰.                  |
| Participants                                                        | Dashboard / My courses / P2IMIBARE        |                     |
| Badges                                                              |                                           |                     |
| Competencies                                                        | Click on add                              |                     |
| Grades                                                              | activity or<br>Resource                   | Edit +              |
| General                                                             | + Announcements                           | idit - A            |
| UMUTWE WA 0:<br>IMYITOZO YO<br>KWIYIBUTSA                           | + Add an a                                | ctivity or resource |
| UMUTWE 1: IMIBARE                                                   | UMUTWE WA 0: IMYITOZO YO<br>KWIYIBUTSA 🖌  | Edit 🗸              |
| KUVA KURI 0 KUGERA                                                  | KWIYIBUTSA 🖌                              |                     |

Step 4. Click Enrolled users button

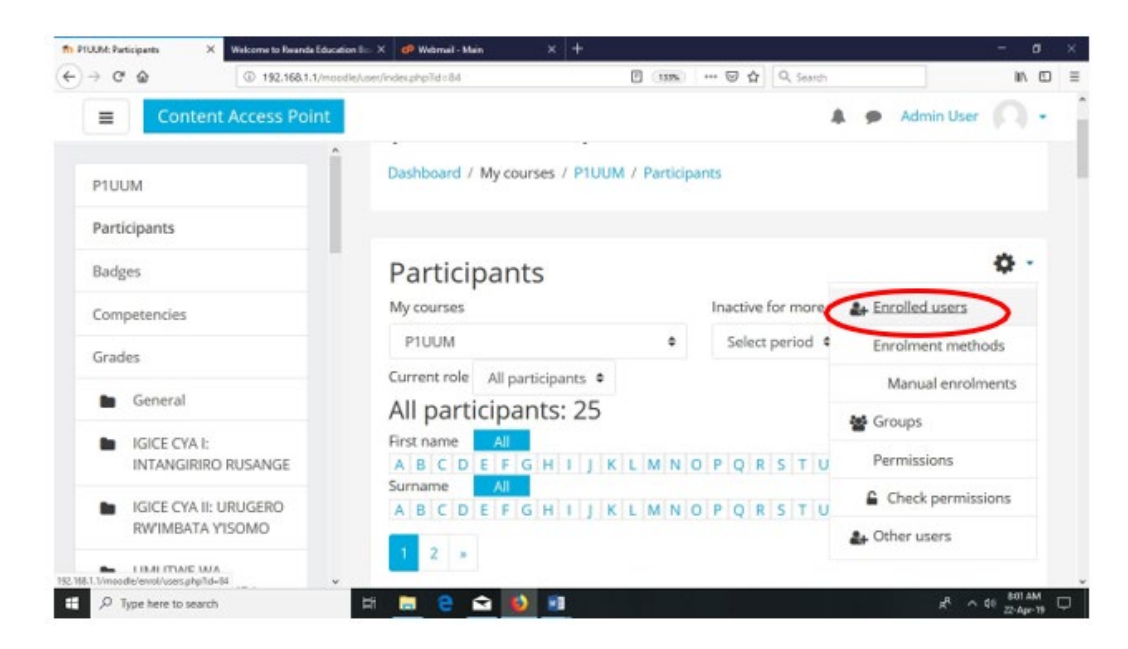

Step 5. Click Enroll users

| Pt: UBUGENI N/UBUHANZI/ MI X Walco   | me to Reanda Education 8::: X 🥵 Webmail - Main | × +                                                        | - a ×                      |
|--------------------------------------|------------------------------------------------|------------------------------------------------------------|----------------------------|
| •) → ଫ 🍙 🖉                           | 192.168.1.1/moodle/enrol/users.php?id=84       | (133%) 🐨 🏠 🔍 Search                                        | ₩ 🗊 🗄                      |
| Content Acc                          | ess Point                                      | Adn                                                        | nin User 🕥 🔹               |
| P1UUM<br>Participants                | P1: UBUG                                       | ENI N'UBUHANZI/ MUZ                                        | IKA                        |
| Badges                               | Dashboard / My course                          | nu): 25 enrolled users es / P1UUM / Users / Enrolled users |                            |
| Competencies                         |                                                |                                                            |                            |
| Grades                               | Carolladura                                    |                                                            |                            |
| General                              | Enrolled use                                   | ers                                                        | _                          |
| IGICE CYA I:<br>INTANGIRIRO RUS/     | ANGE                                           |                                                            | Enrol users                |
| IGICE CYA II: URUG<br>RWIMBATA YISON | ERO Search<br>IO Enrolment method              | ds all e                                                   |                            |
| UMUTWE WA                            |                                                |                                                            |                            |
| P Type here to search                | H 🗔 🤤 🐋 📦                                      | 8                                                          | R <sup>A</sup> ∧ 40 800 AM |

| → C <sup>a</sup>      | /enrol/users.php?id:84  | (1115) ···· 🖾 🗗 🔍 Sear | th    | IIA D          |
|-----------------------|-------------------------|------------------------|-------|----------------|
| Content Access Point  | Assign roles Teacher \$ |                        |       | * <b>(</b> ) • |
| <u>^</u>              | Enrolment options       |                        |       | 9, 8:01        |
| P1UUM                 | 1                       | Search                 |       | 0<br>0         |
| Participants          | 9 users found           |                        | 1     | nual           |
| Radaee                | ganza adore             |                        | Enrol | olments        |
| uauges                | ganza@gmail.com         |                        |       | m<br>esday,    |
| Competencies          | manzi aime              |                        | 1     |                |
| Grades                | manzi@gmail.com         | Click on               | Enrol | 9, 8:01        |
| · Count               | Gabriel Baziramuraho    | Enroll                 |       | 0              |
| General               | gbaziramwabo@gmail.com  | Enroli                 | Enrol | ¢              |
| IGICE CYA I:          |                         |                        |       | d users        |
| INTANGIRIRO RUSANGE   | Kamana Jean             |                        | Enrol |                |
| IGICE CYA II: URUGERO | Kamana@yanoo.rr         |                        |       |                |
| RWIMBATA YISOMO       | teacher2 mwarimu        | -                      | Enrol |                |
| UMUTWE WA             | teacher2@gmail.com      | <u> </u>               | cinor |                |
| O Transformation      | H 🖿 🔿 🔿 🚺 🛤             |                        | -     | 609 AM         |

Step 6. In front of the name of name of the teacher you want to enroll, Click Enroll

#### 7.3.3 Add Students

#### **Requirement:**

- ✓ Complete first the excel sheet for students
- ✓ Fill their username
- ✓ First name
- ✓ Last name

The steps to add students are the following

- 1. Click Site administrator
- 2. Choose Users
- 3. Click Upload users
- 4. Choose Upload File
- 5. Browse the file you save from its location
- 6. Click Upload this file
- 7. Click Upload user

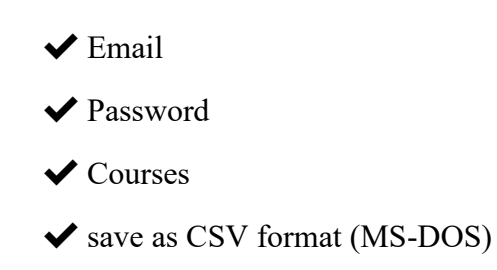

# Step1. Click Site administration

| Content Access Point     P1UB     P1UB     P1UB     P1UB     P1UB     P1UB     P1UB     P1UB     P1UB     P1UB     P1UB     P1UB     P1UB     P1UB     P1UB     P1UB     P1UB     P1UB     P1UB     P1UBU     P1UBU     P1UBU     P1UBU     P1UBU     P1UBU     P1UBU     P1UBU     P1UBU     P1UBU     P1UBU     P1UBU     P1UBU     P1UBU     P1UBUKORIKORI   (Umwarimu)     P1:   P1:   UBUKORIKORI   (Umwarimu)     P1:   UBUKORIKORI   (Umwarimu)     P1:   UBUKORIKORI   (Umwarimu)     P1:   UBUKORIKORI   (Umwarimu)     P1:   UBUKORIKORI     (Umwarimu)     P1:     VIBUKORIKORI     (Umwarimu)     P1:     P1:                                                                                                    | Deshboard        | X Welcome to Reanda Education B=- X | 🕫 Webmail - Main | × +                   |        |     |           |        |               |           | ٥        | ×     |
|----------------------------------------------------------------------------------------------------|------------------|-------------------------------------|------------------|-----------------------|--------|-----|-----------|--------|---------------|-----------|----------|-------|
| E Content Access Point     P1UB     P1UB     P1UB     P1UB     P1UB     P1UB     P1UB     P1UB     P1UB     P1UB     P1UB     P1UB     P1UB     P1UB     P1UB     P1UB     P1UB     P1UBUREP1     More     Site administration     P1UB     P1UB     P1UB     P1UB     P1UB     P1UBUREP1     More     Site administration     P1UB     P1UB     P1UB     P1UBUREP1     P1UBUREP1     P1UBUREP1     P1UBUREP1     P1UBUREP1     P1UBUREP1     P1UBUREP1     P1UBUREP1     P1UBUREP1     P1UBUREP1     P1UBUREP1     P1UBUREP1     P1UBUREP1     P1UBUREP1     P1UBUREP1     P1UBUREP1     P1UBUREP1     P1UBUREP1     P1UBUREP1     P1UBUREP1                                                                                                    | -) → @ @         | ③ 192.168.1.1/moodle/my/            |                  |                       | (133%) | 🖂 🕁 | Q, Search |        |               | . I       | n 🗆      | =     |
| P1UB       Image: Constraint of the constraint of the constrai                                         | ≡ Con            | ntent Access Point                  |                  |                       |        |     |           |        | Admin User    |           | •        |       |
| P1 SET   P1English   P1ubumenyi   P2UBU   P2UUM   P2ENGL   P2IMIBARE   More                                                                                                    | P1UB             | ٨                                   |                  | N'UBUHANZI/<br>MUZIKA |        |     | IG        | ORORA  | ANGINGO       |           |          |       |
| P1English   P1uburnenyi   P2UBU   P2UUM   P2ENGL   P2IMIBARE   More                                                                                                    | P1 SET           |                                     |                  | (Umwarimu)            |        |     | (U        | mwari  | mu)           |           |          |       |
| P1ubumenyi       P2UBU       P2UUM       P2ENGL       P2IMIBARE       More                                                                                                    | P1English        |                                     |                  |                       |        |     |           |        |               |           |          |       |
| P2UBU       P2UUM       P2ENGL       P2IMIBARE       More       Site administration                                                                                                    | P1ubumeny        | 4                                   |                  |                       |        |     |           |        |               |           |          |       |
| P2UUM     P1: UBUGENI<br>N'UBUKORIKORI<br>(Umwarimu)     P1: UBUMENYI<br>N'IKORANABUHANG.<br>RICIRIRITSE       P2IMIBARE     More                                                                                                    | P2UBU            |                                     |                  |                       |        |     |           |        |               |           |          |       |
| P2ENGL P2IMIBARE More Site administration                                                                                                    | P2UUM            |                                     |                  | P1: UBUGENI           |        |     | P1        |        |               |           |          |       |
| P2IMIBARE<br>More<br>Site administration                                                                                                    | P2ENGL           |                                     |                  | (Umwarimu)            |        |     | RIG       | IRIRIT | SE            |           |          |       |
| More Site administration                                                                                                    | <b>P2IMIBARE</b> |                                     |                  |                       |        |     |           |        |               |           |          |       |
| Site administration 19/10/11/monthibidela/sam                                                                                                    | More             |                                     |                  |                       |        |     |           |        |               |           |          |       |
| THE OWNER AND THE DESCRIPTION OF THE DESCRIPTION OF | Sita administra  | ation                               |                  |                       |        |     |           |        |               |           |          |       |
|                                                                                                    | Site authinistra |                                     |                  |                       | _      |     |           |        | 182.168.1.1/w | voodle/ad | inin/sea | ichip |

# Step 2. Choose Users

# Step3. Click Upload users

| - 0 A         | (7) 183 168 1 1 (months for |                     | ······································          | 0 faunt |            | 10.07 |
|---------------|-----------------------------|---------------------|-------------------------------------------------|---------|------------|-------|
| E Content     | Access Point                | min/search.pnp      | (uni) ( o 1                                     |         | Admin User | n.    |
| Dashboard     | Î                           |                     |                                                 | Search  |            |       |
| Site home     |                             | Site administration | Users Courses Grade                             | Plugins | Appearance |       |
| Calendar      |                             | Server Reports      | Development                                     |         |            |       |
| Private files |                             | Users               |                                                 |         |            |       |
| My courses    |                             | Accounts            | Browse list of users                            |         |            |       |
| P1UUM         |                             | Accounts            | Bulk user actions<br>Add a new user             |         |            |       |
| P1IGORORA     |                             |                     | User default preferences<br>User profile fields |         |            |       |
| P1UB          |                             |                     | Cohorts<br>Opload users                         |         |            |       |
| P1 SET        |                             |                     | Upload user pictures                            |         |            |       |
| D1English     |                             |                     |                                                 |         |            |       |

| A CR A                | Contract of the second second se |                                                         | 10 10       |
|-----------------------|----------------------------------------------------------------------------------------------------|---------------------------------------------------------|-------------|
| Content A             | ccess Point                                                                                                    | Admin Use                                               | r (A) •     |
| Dashboard             | Dashboard / Site admini                                                                                                    | Istration / Users / Accounts / Upload users Blocks edit | ting on     |
| Site home             |                                                                                                    |                                                         |             |
| Calendar              | Upload user                                                                                                    | \$                                                      |             |
| Private files         | - Upload                                                                                                    |                                                         |             |
| My courses            | File 🧕                                                                                                    | Choose a file                                           |             |
| P1UUM                 |                                                                                                    |                                                         |             |
| P1IGORORA             |                                                                                                    |                                                         |             |
| P1UB                  |                                                                                                    | You can drag and drop files here to add them.           |             |
| P1 SET                | CSV delimiter                                                                                                    |                                                         |             |
| P1English             | * Encoding                                                                                                    |                                                         |             |
| D Type here to search | 태 🔚 😑 🐋 📦                                                                                                    | ۰ A. 🚺                                                  | A DE TRIAPM |

Step 5. Choose file from its location

| ) → C <sup>a</sup> ©   | 192.168.1.1/moode/admin/too/uploaduser/index.php | (13%) 6                    | Q Search         | IN CO                      |
|------------------------|--------------------------------------------------|----------------------------|------------------|----------------------------|
| E Content A            | ccess Point                                      |                            | 4                | 🖌 🗭 Admin User 🎧 -         |
| Dashboard              | Dashboard / Site admini                          | stration / Users / Account | s / Upload user  | s Blocks editing on        |
| Site home              |                                                  |                            |                  |                            |
| Calendar               | Upload users                                     | 50                         | (                | Click to                   |
| Private files          | ✓ Upload                                         |                            |                  | choose the                 |
| My courses             | File 0                                           | Choose a file              |                  | file                       |
| P1UUM                  |                                                  |                            |                  |                            |
| P1IGORORA              |                                                  |                            | -                |                            |
| P1UB                   |                                                  | You can drag               | and drop files h | iere to add them.          |
| P1 SET                 | CSV delimiter                                    | , •                        |                  |                            |
| P1English              | * Excerting                                      |                            |                  |                            |
| ,P Type here to search | 🖽 🔚 🤮 🐋 🚺                                        | 1 11                       |                  | R <sup>A</sup> A GE TELARM |

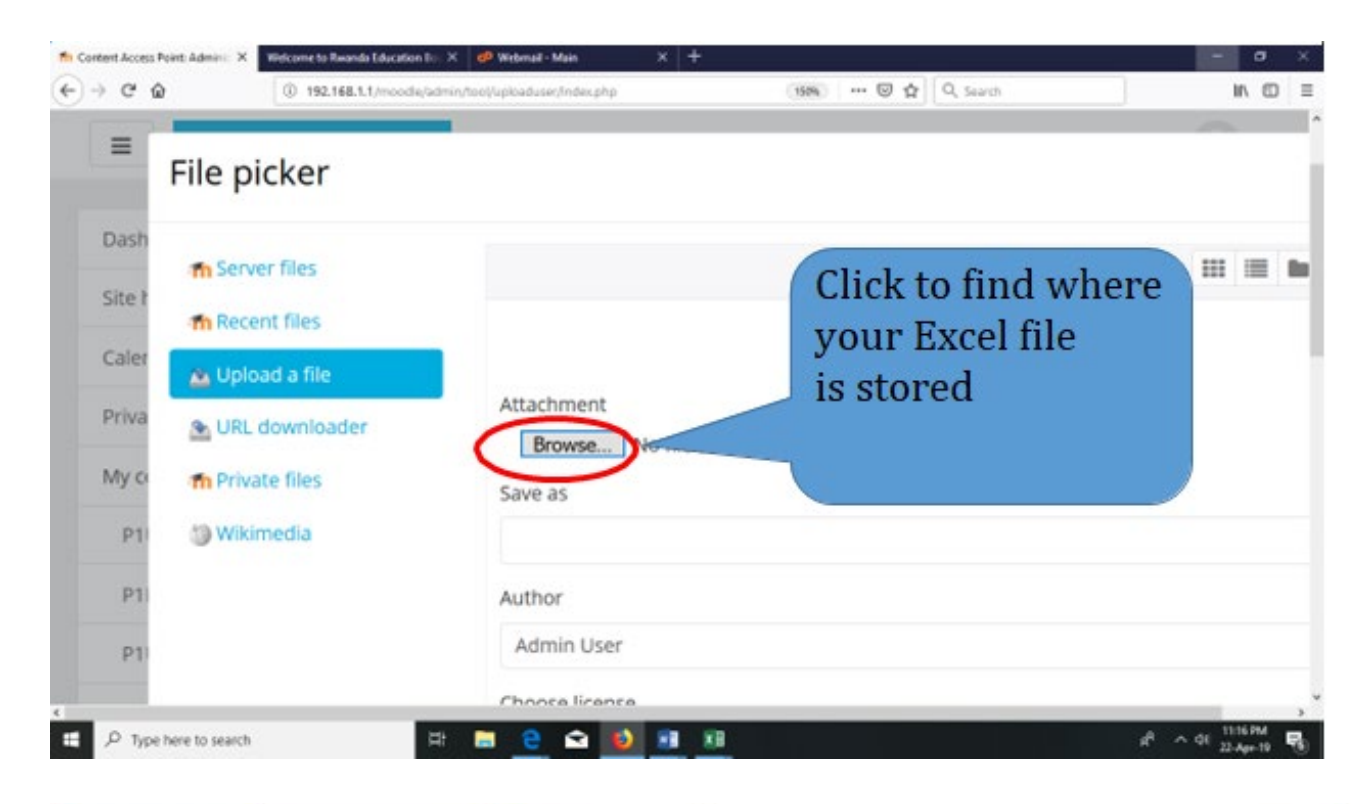

| mant Access Point: Adminic ( | X Websome to Swande Education III. A gr Webmel - Man X T                                                  | . <del></del> 0              |
|------------------------------|----------------------------------------------------------------------------------------------------|------------------------------|
| ○ C* ☆                       | ③ 192.168.1.1/moodie/admin/tool/uploaduset/index.php ③ 192.168.1.1/moodie/admin/tool/uploaduset/index.php | IIIA (C                      |
|                              |                                                                                                    | -                            |
|                              |                                                                                                    |                              |
| File picke                   | r                                                                                                    | ×                            |
|                              |                                                                                                    |                              |
|                              |                                                                                                    |                              |
| -                            |                                                                                                    |                              |
| File Upload                  | ×                                                                                                    |                              |
|                              | Third C + Deliver +                                                                                       |                              |
| m                            | r mere r bebule r                                                                                         |                              |
| Organize * 1                 | New folder 🔃 🕈 🛄 💽                                                                                        |                              |
| A OneDrive                   | Name fremodified Type                                                                                     |                              |
| This PC                      | Professional Standards finalised (3) Privov 18 Chiphon Section World C                                    |                              |
| 3 20 Objects                 | A Recenting 213 7. Apr. 10 (Sec. ALCOCO) Actin File (a.                                                   |                              |
| Desktop                      | Bundard Sterrie Barnelment Res. St One VOUR file.                                                         |                              |
| B Documents                  | s C Rudents F-Apr-19 11/27 PM Microsoft Excel C                                                           |                              |
| - Downloads                  | C THECKENE                                                                                                |                              |
| Arma Music                   | USABUMERA JeannineCV(1)-1     19-Apr-1910244AM Microsoft Word E                                           |                              |
| Pictures                     | Canadowskie Assessment V view DisAgen 19 (2019) Add Microsoft World L                                     |                              |
| Videos                       | C unergels 22-Apr-19.857.654 Manuals Ward E                                                               |                              |
| Local Disk (                 | CI di useguide 16-Apr-19915 AM Microsoft World Citals Omon to uni                                         | .4                           |
| - New Volum                  | M (F) Windows 10 Update Assistant 05-April 2 102 AM Shortcut U CIICK OPEN 10 UPI                          | a                            |
|                              | vour file                                                                                                 |                              |
|                              | File name viudants v All Files                                                                            |                              |
|                              | Open Cancel                                                                                               |                              |
|                              |                                                                                                    |                              |
| P Type here to search        | n 🖽 🔚 🤗 😋 📦 🖬 🕫                                                                                           | R <sup>R</sup> ~ 40 11:28 PM |

# Step 6. Click Upload this file

| C 🟠    | ③ 192.168.1.1/moodle | /admin/tool/uploaduset/index.php | 150% +++ 🗟 🟠 🔍 Search | ≡ CD /W  |
|--------|----------------------|----------------------------------|-----------------------|----------|
| =      | f Server files       |                                  |                       | 💷 🖿 î    |
| -      | n Recent files       |                                  | See your              | file     |
| Dash   | 🏝 Upload a file      |                                  | See your              | line     |
| Site I | 💁 URL downloader     | Attachment<br>Browse student     | is.csv name           |          |
| Calar  | m Private files      | Save as                          |                       |          |
| Caler  | 🕼 Wikimedia          |                                  |                       |          |
| Priva  |                      |                                  |                       |          |
| My ci  |                      | Author                           |                       |          |
|        |                      | Admin User                       |                       |          |
| P1     |                      | Choose license                   |                       |          |
| P11    |                      | All rights reserved              |                       |          |
| D1     |                      |                                  |                       | Click to |
|        |                      |                                  | Upload this file      | upload t |
|        |                      |                                  |                       | ,*       |

# Step 7. Click Upload Users

| n Content Access Point Admini: X | Welcome to Reanda Education Box X 👩 V | Nebmail - Main × +     |                         |           | - ø ×                         |
|----------------------------------|---------------------------------------|------------------------|-------------------------|-----------|-------------------------------|
| (←) → ♂ @                        | ③ 192.168.1.1/moodle/admin/tool/u     | ploaduset/index.php    | (150%) ···· 🖾 1         | Q, Search | II\ ⊡ ≡                       |
| ■ Conte                          | ent Access Point                      |                        |                         | 4.9       | Admin User 🔍 🗸                |
| Dashboard                        | Î                                     |                        |                         |           |                               |
| Site home                        |                                       |                        |                         |           |                               |
| Calendar                         |                                       | CSV delimiter          | , •                     |           |                               |
| Private files                    |                                       | Encoding               | UTF-8                   | ٠         |                               |
| My courses                       |                                       | Preview rows           | 10 ¢                    |           | Click the list                |
| P1UUM                            |                                       |                        | Upload users            |           | of users<br>(Students)        |
| P1IGORORA                        |                                       | There are required fir | elds in this form marke | ed O      |                               |
| P1UB                             |                                       |                        |                         |           |                               |
| P1 SET                           | v                                     |                        |                         |           |                               |
| D Type here to search            | H 🚍                                   | 😌 😒 😫 🛛                | <b>*</b> B              |           | R <sup>R</sup> ∧ dil 1031PM 🐻 |

|                                                    |                                 |                 |                               |                            |                               | -                                              |                                     |
|----------------------------------------------------|---------------------------------|-----------------|-------------------------------|----------------------------|-------------------------------|------------------------------------------------|-------------------------------------|
| C" @                                               | ④ 192.168.1.1/moodle/admin/tool | /uploaduser/ind | lex.php                       | 150%                       | 🖾 🕁                           | Q Search                                       | III\ 🗊                              |
| <b>≡</b> Cont                                      | ent Access Point                |                 |                               | 11000                      |                               | Admin U                                        | User 🔿 -                            |
| Dashboard                                          | Î                               |                 |                               |                            |                               | Blocks                                         | editing on                          |
| Site home                                          |                                 |                 |                               |                            |                               |                                                |                                     |
| Calendar                                           |                                 | Upl             | oad us                        | ers pre                    | view                          |                                                |                                     |
| Private files                                      |                                 | CSV             |                               |                            |                               |                                                |                                     |
|                                                    |                                 |                 |                               |                            |                               |                                                |                                     |
| My courses                                         |                                 | line            | username                      | firstname                  | lastname                      | email                                          | password                            |
| My courses<br>P1UUM                                |                                 | line<br>2       | username<br>kamana            | firstname<br>Alpha         | lastname<br>Kamana            | email<br>kamana@gmail.com                      | password<br>n Kamana@               |
| My courses<br>P1UUM<br>P1IGORORA                   |                                 | line<br>2<br>3  | username<br>kamana<br>Kamanzi | firstname<br>Alpha<br>Abel | lastname<br>Kamana<br>Kamanzi | email<br>kamana@gmail.com<br>kamanzi@gmail.com | password<br>n Kamana@<br>n Kamanai@ |
| My courses<br>P1UUM<br>P1IGORORA<br>P1UB           |                                 | line<br>2<br>3  | username<br>kamana<br>Kamanzi | firstname<br>Alpha<br>Abel | lastname<br>Kamana<br>Kamanzi | emall<br>kamana@gmail.com<br>kamanzi@gmail.con | password<br>n Kamana@<br>n Kamapai@ |
| My courses<br>P1UUM<br>P1IGORORA<br>P1UB<br>P1 SET |                                 | line<br>2<br>3  | username<br>kamana<br>Kamanzi | firstname<br>Alpha<br>Abel | lastname<br>Kamana<br>Kamanzi | emall<br>kamana@gmail.com<br>kamanzi@gmail.com | password<br>n Kamana@<br>n Kamanai@ |

A list of uploaded students displays for a preview.

# 7. 4. Adding a quiz

#### 7.4.1 Quiz setting

For a course to which a teacher is having an access, He / She may also add an assignment or a quiz for the student to attempt. To do this a teacher:

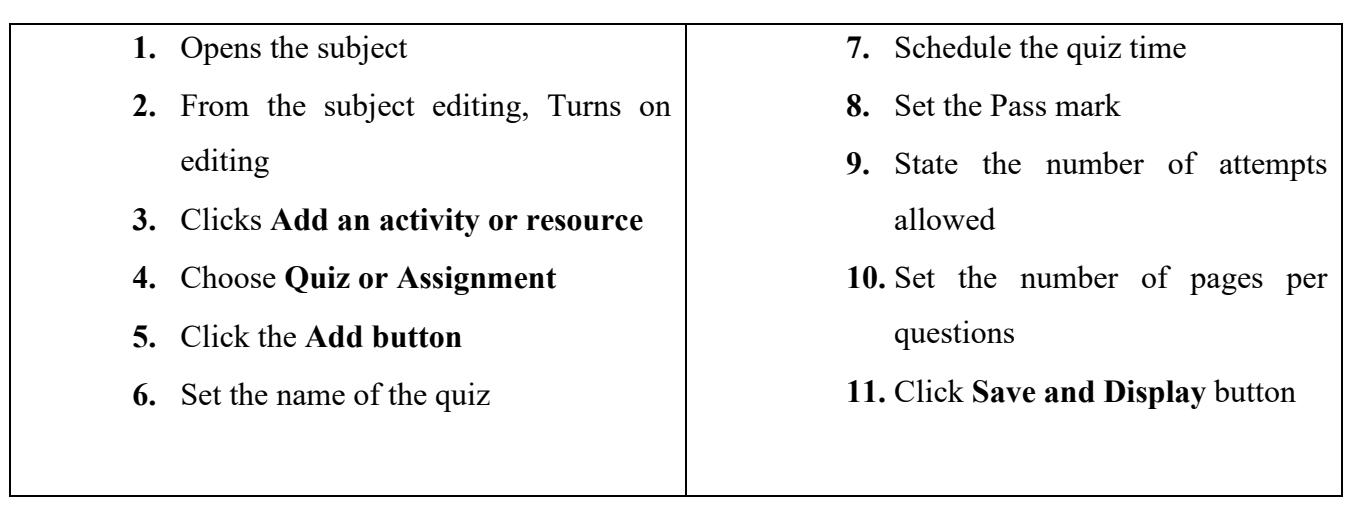

Step 1. Opens the subject

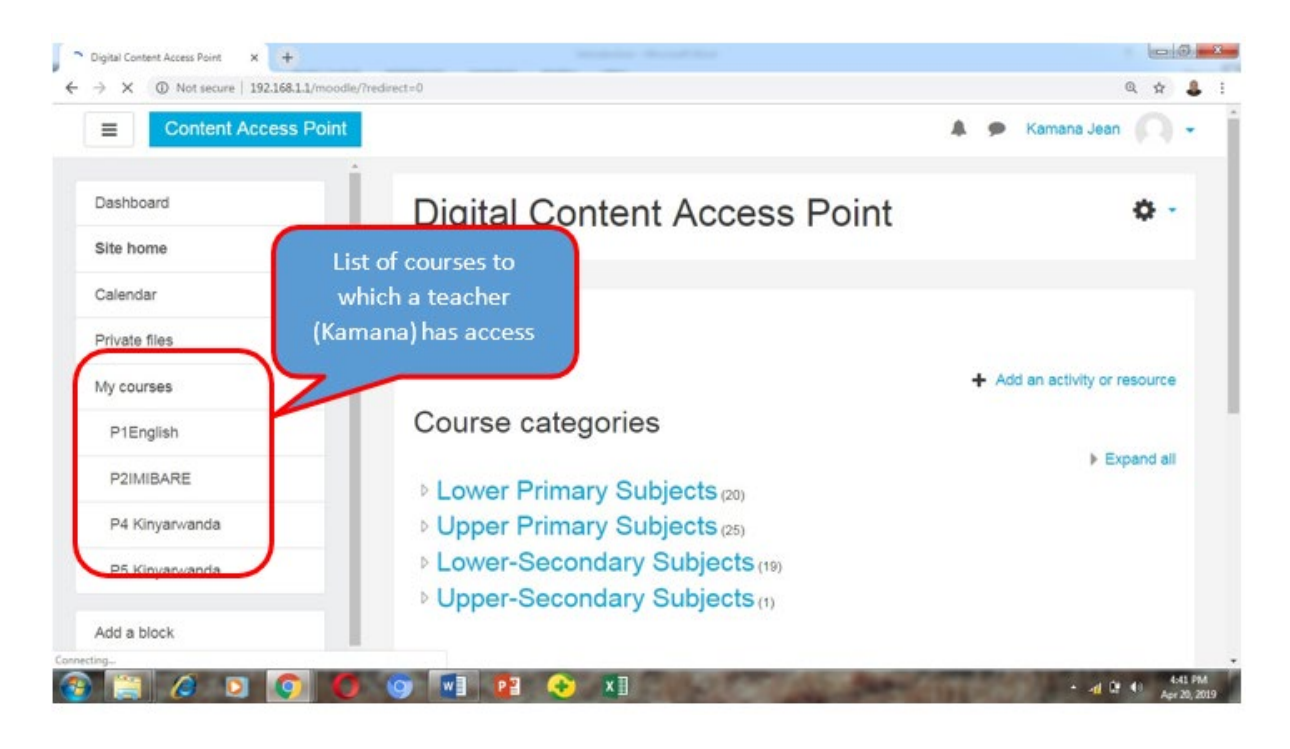

- B -× -----× + fn Course: P2: IMIBARE C O Not secure | 192.168.1.1/moodle/course/view.php?id=73 4 -30 Q \$7 4 Content Access Point 10  $\equiv$ ana Je Click on **P2IMIBARE** P2: IMIBARE setting here Participants C Edit settings Dashboard / My courses / P2IMIBARE Turn editing on Badges ø Turn editing setting on Course completion Competencies T Filters Grades Announc Gradebook setup General V Quiz 1 Backup UMUTWE WA 0: 1 Restore IMYITOZO YO UMUTWE WA 0: IMYITOZO YO KWIYIBUTSA 1 Import **KWIYIBUTSA** UMUTWE 1: IMIBARE ← Reset Igikorwa 1: KUVA KURI 0 KUGERA KI IDI 200

Step 2. From the subject editing, Turn on editing

Step 3. Click Add an activity or resource

| Course: P2: IMIBARE X +                                  |                                                |                   |
|----------------------------------------------------------|------------------------------------------------|-------------------|
| Content Access Point                                     | uusay viewopripi ku = z Sourioniryeunungun = x | Kamana Jean 📿 🗸 📋 |
| P2IMIBARE<br>Participants                                | P2: IMIBARE Dashboard / My courses / P2IMIBARE | ۰ م               |
| Competencies<br>Grades                                   | Click on add<br>activity or<br>Resource        | Edit -<br>Edit -  |
| General      UMUTWE WA 0:     IMYITOZO YO     KWIYIBUTSA | + 🖉 Quiz 1 🖋<br>+ Add                          | Edit - 🛓 🗹        |
| UMUTWE 1: IMIBARE<br>KUVA KURI 0 KUGERA                  | UMUTWE WA 0: IMYITOZO YO<br>KWIYIBUTSA         | Edit -            |

Then after clicking on add an activity or resource the list of activities and resources it opens

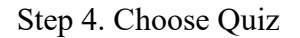

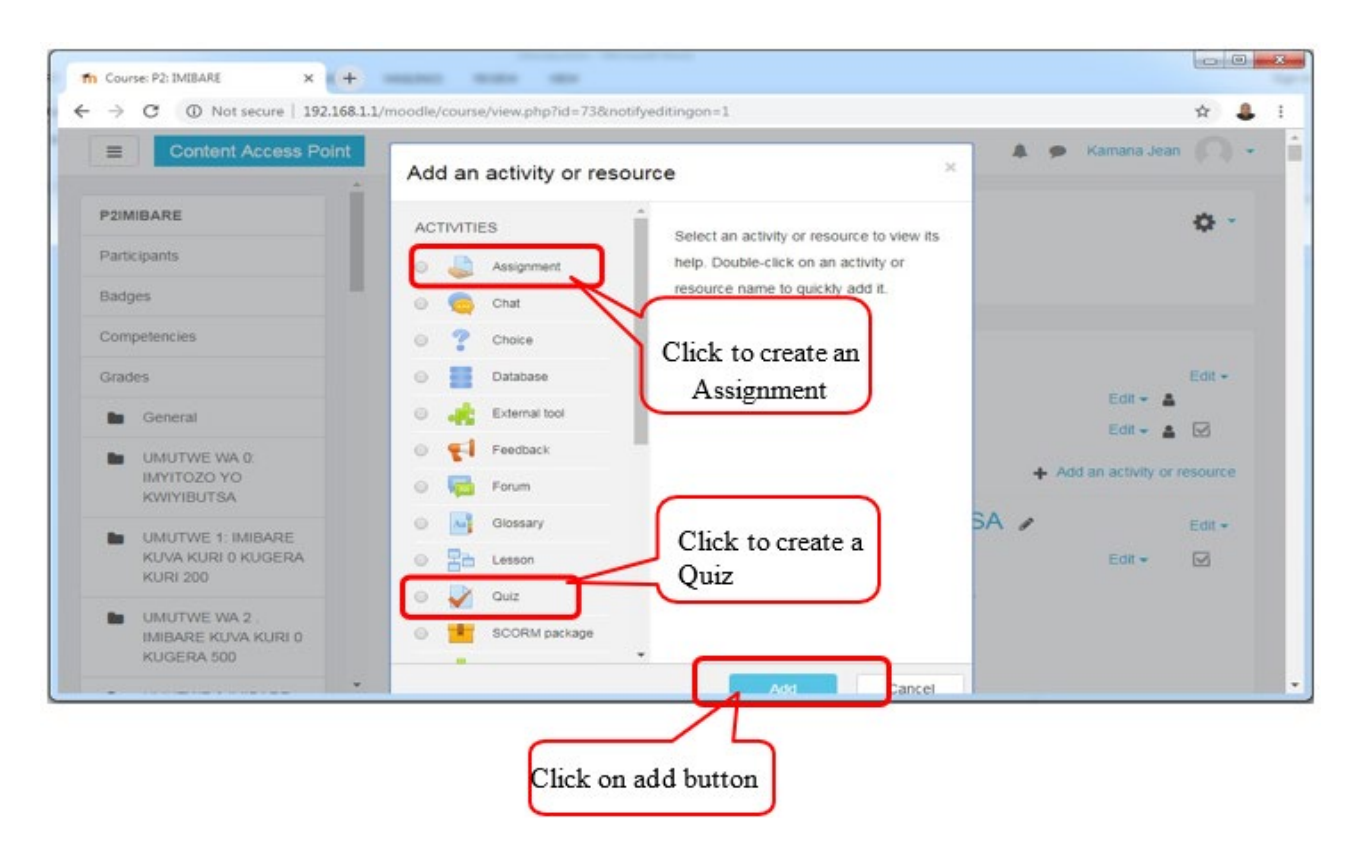

Step 6. Set the name of the quiz

| Content Access Point                                                                                                    |                     | 🛔 🗭 Kamana Jean 🎧                   |
|----------------------------------------------------------------------------------------------------|---------------------|-------------------------------------|
| 21MIBARE                                                                                                    | Adding a new Quiz o | Enter the quiz name                 |
| articipants                                                                                                    | x General           | Expand at                           |
| adges                                                                                                    | Name                |                                     |
| ompetencies                                                                                                    |                     | ·                                   |
| rades                                                                                                    |                     |                                     |
| General                                                                                                    | Add the activity    |                                     |
|                                                                                                    |                     |                                     |
| UMUTWE WA D                                                                                                    | Add the activity    |                                     |
| UMUTWE WA D<br>IMYITOZO YO<br>KWIYIBUTSA                                                                                                    | description         |                                     |
| UMUTWE WA D<br>IMYITOZO YO<br>KWIYIBUTSA<br>UMUTWE 1: IMIBARE                                                                                                    | description         |                                     |
| UMUTWE WA D<br>IMVITOZO YO<br>KVITYIBUTSA<br>UMUTWE 1: IMBARE<br>KUNA KURI D KUGERA<br>KURI 200                                                                            | description         |                                     |
| UMUTWE WA D<br>IMVITOZO YO<br>KVITIBUTSA<br>UMUTWE 1: IMIBARE<br>KUZA KURI D KUGERA<br>KURI 200<br>UMUTWE WA 2                                                             | description         |                                     |
| UMUTWE WA 0:<br>IMVITOZO YO<br>KVIIYIBUTSA<br>UMUTWE 1: IMIBARE<br>RUAR AURI 0 KUGERA<br>RUR0 200<br>UMUTWE WA 2.<br>IMIBARE KUVA KURI 0<br>RUGERA 500                     | description         | தத்தத்தைகள் aty restored.           |
| UMUTWE WA 0<br>IMVITOZO YO<br>KVIIYIBUTSA<br>UMUTWE 1: IMIBARE<br>KUAA KURI 0 KUGERA<br>KURI 200<br>UMUTWE VIA 2 .<br>IMBARE KUVA KURI 0<br>KUGERA 500<br>UMUTWE 3:IMIBARE | description         | 8. பில் அது அம்னு alicaty restored. |

The setting allows you to make the assessment available for a set period of time.

#### Step 7. Stet the time of the quiz

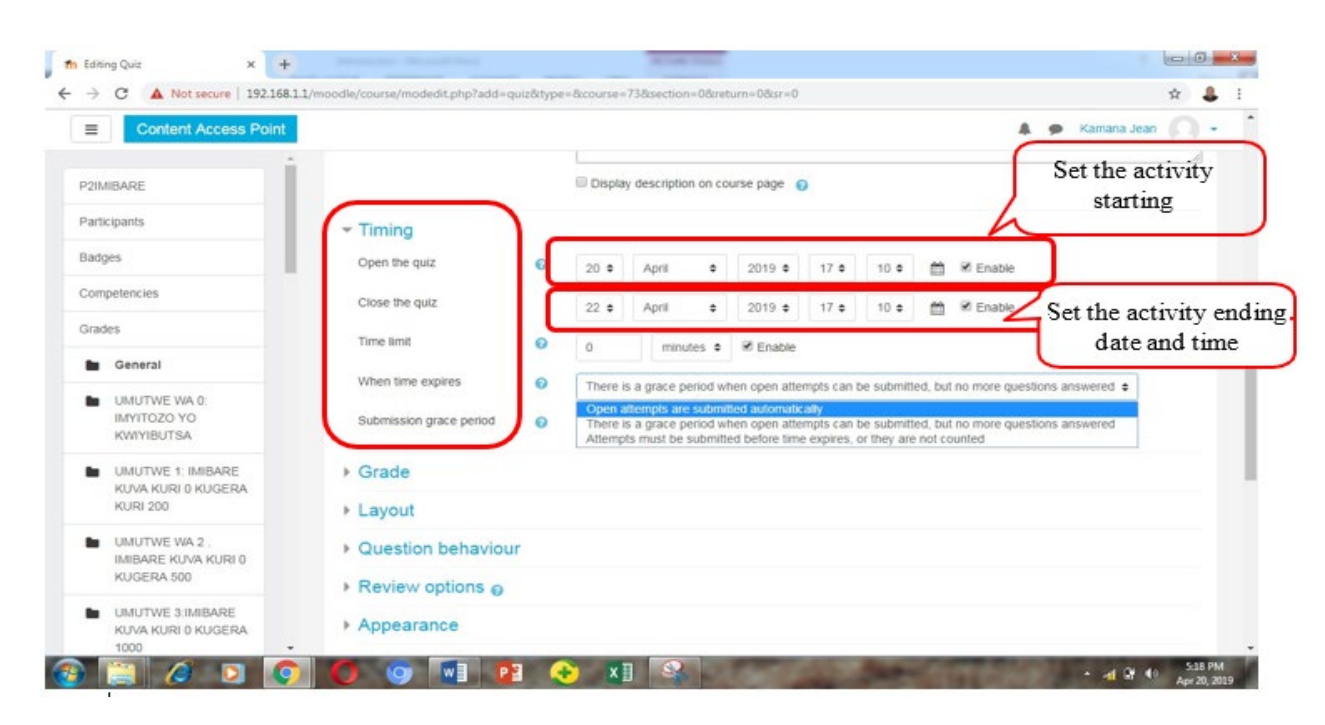

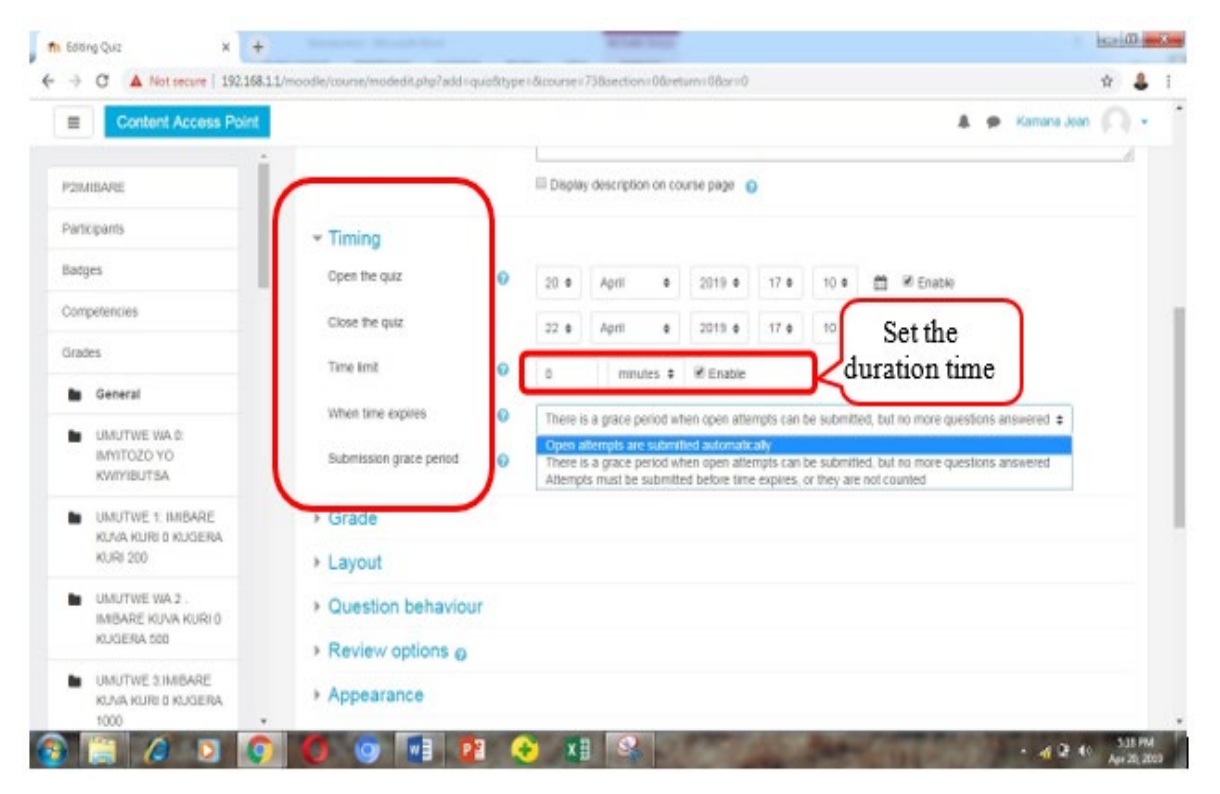

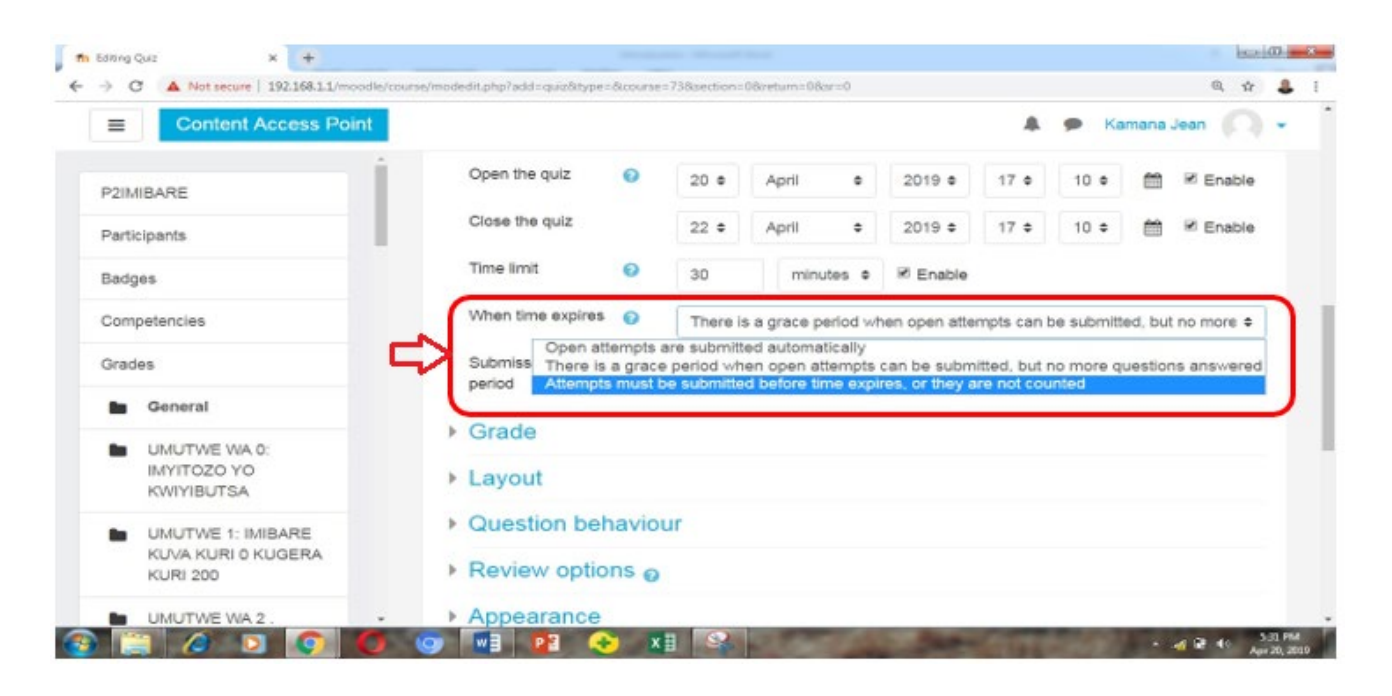

The When time expires option (click 'show more' to see it) is used to determine how the quiz will behave if the time expires

Step 8. Set the pass mark and number of allowed attempts

| Content Access Poin       |                       | 🌲 🙍 Kamana Jean 🦳  |
|---------------------------|-----------------------|--------------------|
|                           | ✓ Grade               |                    |
| P2IMIBARE                 | Grade 🕜 Uncategorised | •                  |
| Participants              | category              |                    |
| Badges                    | Grade to 🕤 🗕          | Set the pass grade |
| oudes .                   | pass                  |                    |
| Competencies              | Attempts 2            | Sat number of      |
| Grades                    | Grading               | attempts           |
| General                   | method                | •                  |
| UMUTWE WA 0:              | ▶ Layout              |                    |
| IMYITOZO YO<br>KWIYIBUTSA | Question behaviour    |                    |

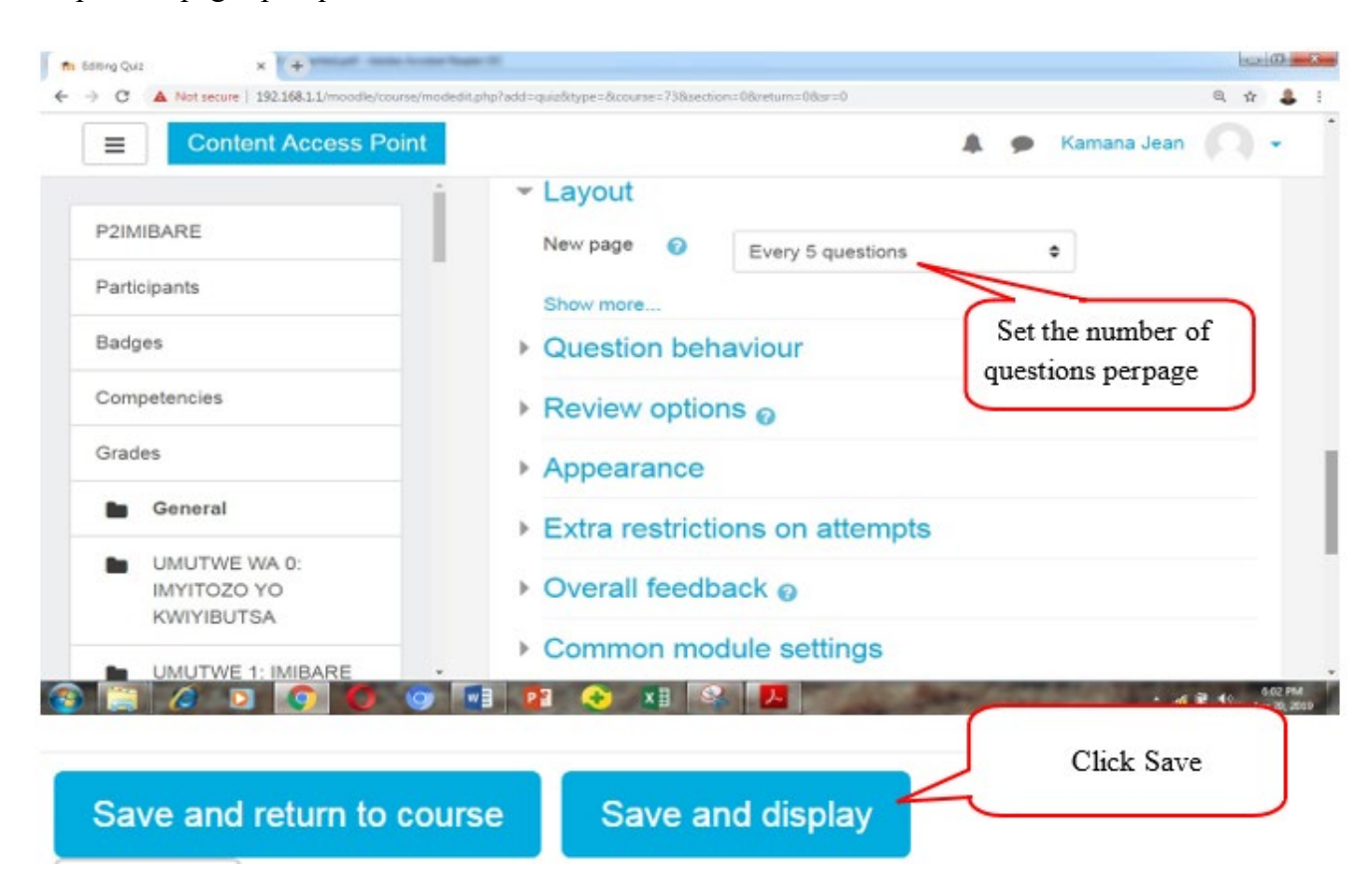

Step 9. Set pages per question and save the work

#### 7. 4. 2 Add question to the quiz

A quiz once it is uploaded, a teacher is still having the possibility to add some questions when needed by:

- 1. Click on the quiz name
- 2. Choose Edit quiz
- 3. Click Add button
- 4. Choose a new question
- 5. Set the question category
- 6. Type the question
- 7. Click Add butt

| Content Access Point | 🌲 🗭 Kam                            | ana Jean 🔘         |
|----------------------|------------------------------------|--------------------|
| P2IMIBARE            | P2: IMIBARE                        | <b>o</b> -         |
| Participants         | Dashboard / My courses / P2IMIRARE |                    |
| Badges               |                                    | 1                  |
| Competencies         | Click on the name                  |                    |
| Grades               | - OI quiz                          | Edit +             |
|                      | 🕂 👼 Announcements 💉 📕              | dit 👻 🛔            |
| General              | 🕂 🖌 Quiz 1 🎤                       | dit 🕶 🛔 🗹          |
| MUTWE WA 0:          | + Add an ar                        | tivity or resource |
| KWIYIBUTSA           |                                    |                    |

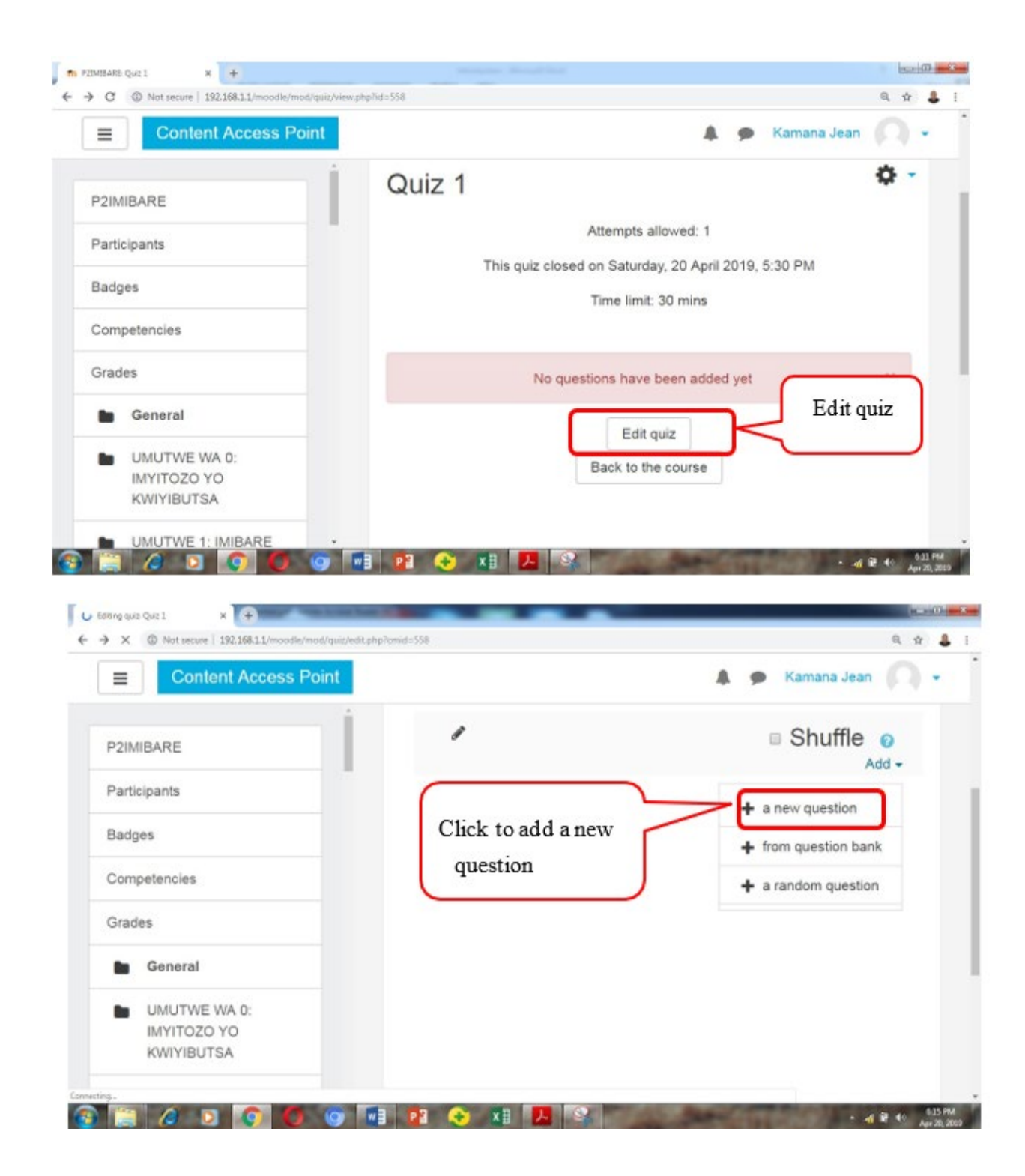

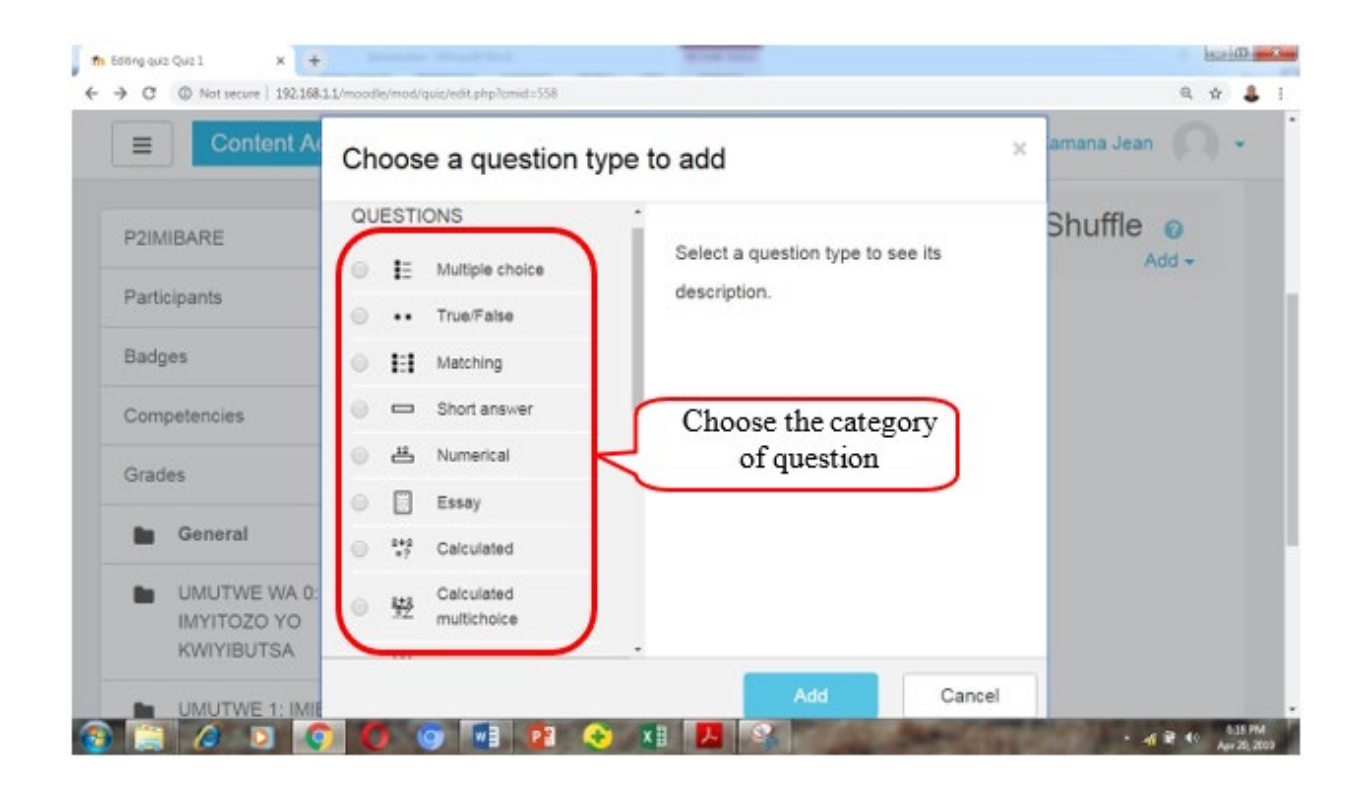

### 7.5. Practice

# **ACTIVITY 7**

Using administrator credentials, Login to CAP

See and download SET P5 course, and save it on any location of your choice

Register two users and enroll them to different subjects.

E.g., Kalisa - Math P1 and Ntwali - SET P5

# **MODULE 8. INTRODUCTION TO OFFICE 365**

#### 8.1 General overview

Microsoft Office lets you create, share and collaborate all in one place with your favorite Microsoft apps all in one intuitive platform. Teachers and students get access to the best tools for learning anywhere in the classroom, remotely or in a blended environment for free, which empowers your students and teachers to achieve more. This all educators to:

Access anywhere, anytime the provided apps and create equitable learning environments that help students to develop knowledge and skills essential for both academic and career success.

Give the students tools to learn and collaborate on project together and independently, all in one place, to connect and achieve more together whether in classroom, at home or around the globe

#### Academic goal

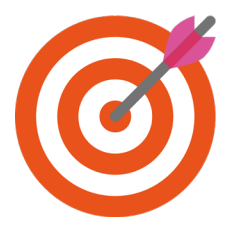

Become more comfortable using Office 365.

Learn how to use Office 365 tools to inspire, collaborate, engage, and communicate more effectively in the classroom.

Learn how to enable both students and educators to experience more dynamic learning in the classroom

#### **Benefits of Office 356 in education?**

Office 365 is a staple set of tools for educators, it includes education specific functionality such as classroom notebooks in OneNote and educator-specific collaboration tools in Teams, assessment and communication tools.

Microsoft O365 gives schools, teachers, and parents all the resources they need to move to a remote classroom with confidence. It is accessible on either mobile, tablet, PC or browser

## 8.2 Get started with office 365

#### 8.2.1 Log into Office 365

Open your browser and navigate to: www.office.com

Use your Microsoft account credentials (email and Password) to log in.

Choose to stay signed in if you are using your device, and **no** if you are using other's device

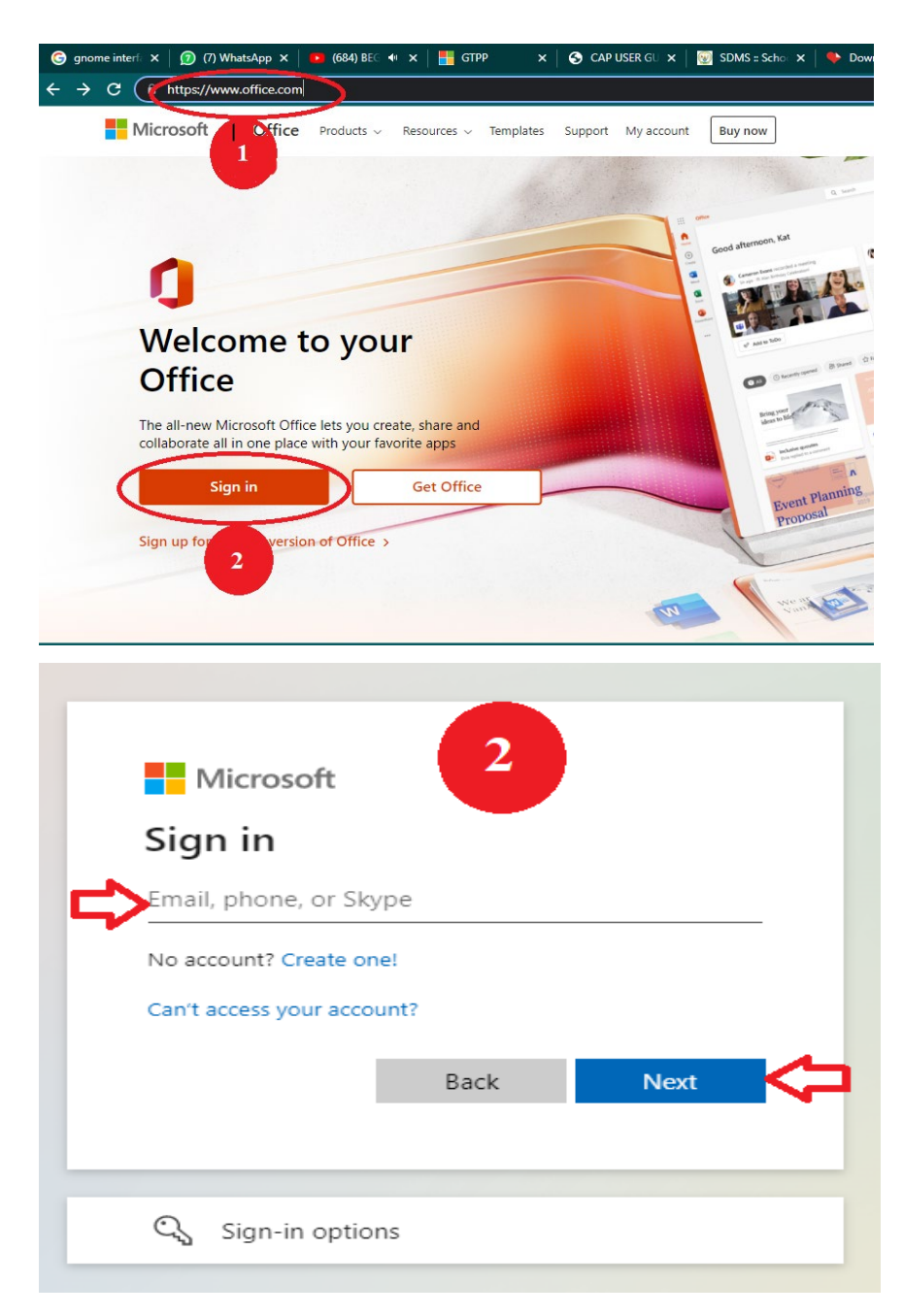

|   | Microsoft 2                                                     |
|---|-----------------------------------------------------------------|
|   | ← uwamahoronoella@reb.ac.rw                                     |
|   | Enter password                                                  |
| > | Password                                                        |
|   | Forgot my password                                              |
|   | Sign in                                                         |
|   |                                                                 |
|   |                                                                 |
|   |                                                                 |
|   | Microsoft 3                                                     |
|   | uwamahoronoella@reb.ac.rw                                       |
|   | Stay signed in?                                                 |
|   | Do this to reduce the number of times you are asked to sign in. |
|   | Don't show this again                                           |
|   | No Yes                                                          |
|   |                                                                 |
|   |                                                                 |
## 8.2.2 Access some of office 365 Applications

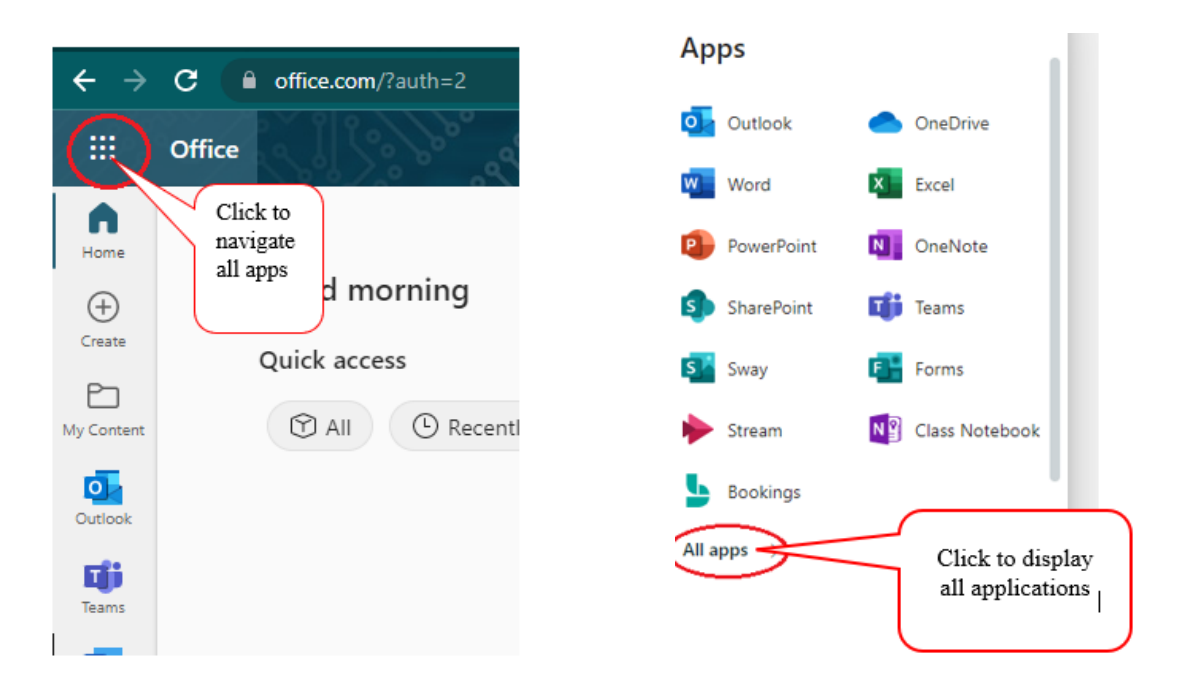

All applications provided by the Office 365 platform are displayed under "All apps" button and are described with their full feature set. In this topic we shall discuss on OneDrive, Forms, Teams, OneNote and Outlook.

| ÷             | → C    | ê o1   | ffice.com/apps?auth=2&home=                    | =1     |                                                |   |                                                        |   |                                                  | C 🗧 | . 12 ☆ 🖈 ₹ 🔲                                        | ٤ 🕲 |
|---------------|--------|--------|------------------------------------------------|--------|------------------------------------------------|---|--------------------------------------------------------|---|--------------------------------------------------|-----|-----------------------------------------------------|-----|
|               | Office | X.I    |                                                | /////  | P Search                                       |   |                                                        |   | 18911111111111111111                             |     |                                                     | 3)  |
| Home          |        | Office | All apps Tips and Tricks                       |        |                                                |   |                                                        |   |                                                  |     |                                                     |     |
| (+)<br>Create |        |        |                                                |        |                                                |   |                                                        |   |                                                  |     |                                                     |     |
| My Content    |        | 5      | Bookings<br>Simplify how you schedule and man  |        | Calendar<br>Schedule and share meeting and ev  | N | Class Notebook<br>Organize your lesson plans in a digi | D | Delve<br>Get personal insights and relevant i    | x   | Excel<br>Discover and connect to data, mod          |     |
| Outlook       | :      | 2      | Forms                                          | J      | Kaizala                                        |   | Lists 1                                                |   | OneDrive                                         | 4 N | OneNote                                             |     |
| Teams         | -      |        | Create surveys, quizzes, and polls a           | $\cup$ | A simple and secure mobile chat ap             |   | Allows users to create, share, and tr                  |   | Store, access, and share your files in           |     | Capture and organize your notes ac                  |     |
| Word          | -      | 5 💽    | Outlook<br>Business-class email through a rich | RR     | People<br>Organize your contact info for all y |   | Planner<br>Create plans, organize and assign t         | ٠ | Power Apps<br>Build mobile and web apps with the |     | Power Automate<br>Create workflows between your app |     |
| Excel         |        | P      | PowerPoint                                     | P      | Project<br>Develop project plans, assign tasks | 5 | SharePoint                                             | N | Staff Notebook                                   |     | Stream<br>Share videos of classes, meetings, p      |     |
| PowerPoint    |        |        |                                                |        |                                                |   |                                                        |   | ,,,,,,,                                          | ·   |                                                     |     |
| OneNote       |        | s      | Sway<br>Create and share interactive reports   | ij     | Teams<br>The customizable, chat-based team     | • | To Do<br>Keep track of your tasks in one plac          | V | Visio<br>Simplify and communicate complex        | •   | Viva Insights<br>Improve your productivity and well |     |
| Forms         |        | ~      | Whiteboard                                     | w      | Word<br>Bring out your best writing            |   | Yammer<br>Connect with coworkers and classm            |   |                                                  |     |                                                     |     |
| Apps          |        |        |                                                |        | g ,                                            | · |                                                        |   |                                                  |     |                                                     |     |

Practical exercise: docs.microsoft.com/en-us/training/modules/what-is-m365/7-knowledge-check

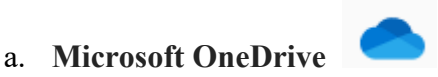

Use OneDrive to save documents, photos, and other files in the cloud, share them with friends, and even collaborate on content. When you subscribe to Microsoft 365, you get one Terabyte (1Tb) of storage and premium OneDrive features. OneDrive for work or school is online storage for your work or school organization.

With OneDrive you can save work from any application to your cloud storage directly, without having to go to a website. That includes apps that autosave files.

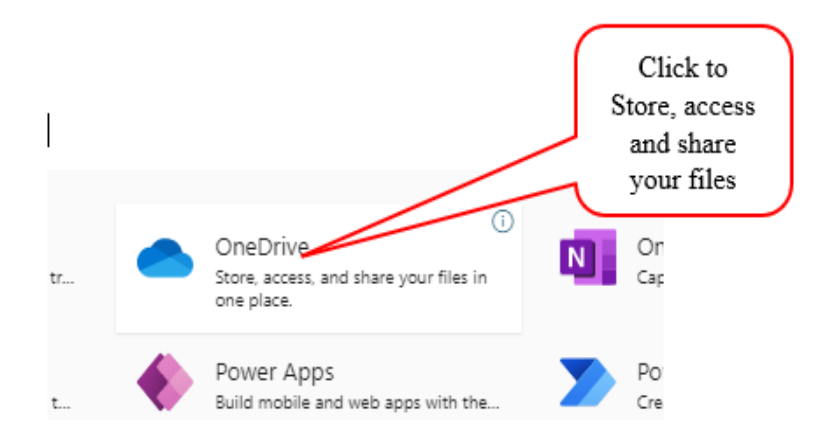

OneDrive main labels: Files or folders as created, uploaded, shared and deleted are grouped together as labeled and to create a file on OneDrive we pass through the **New** button.

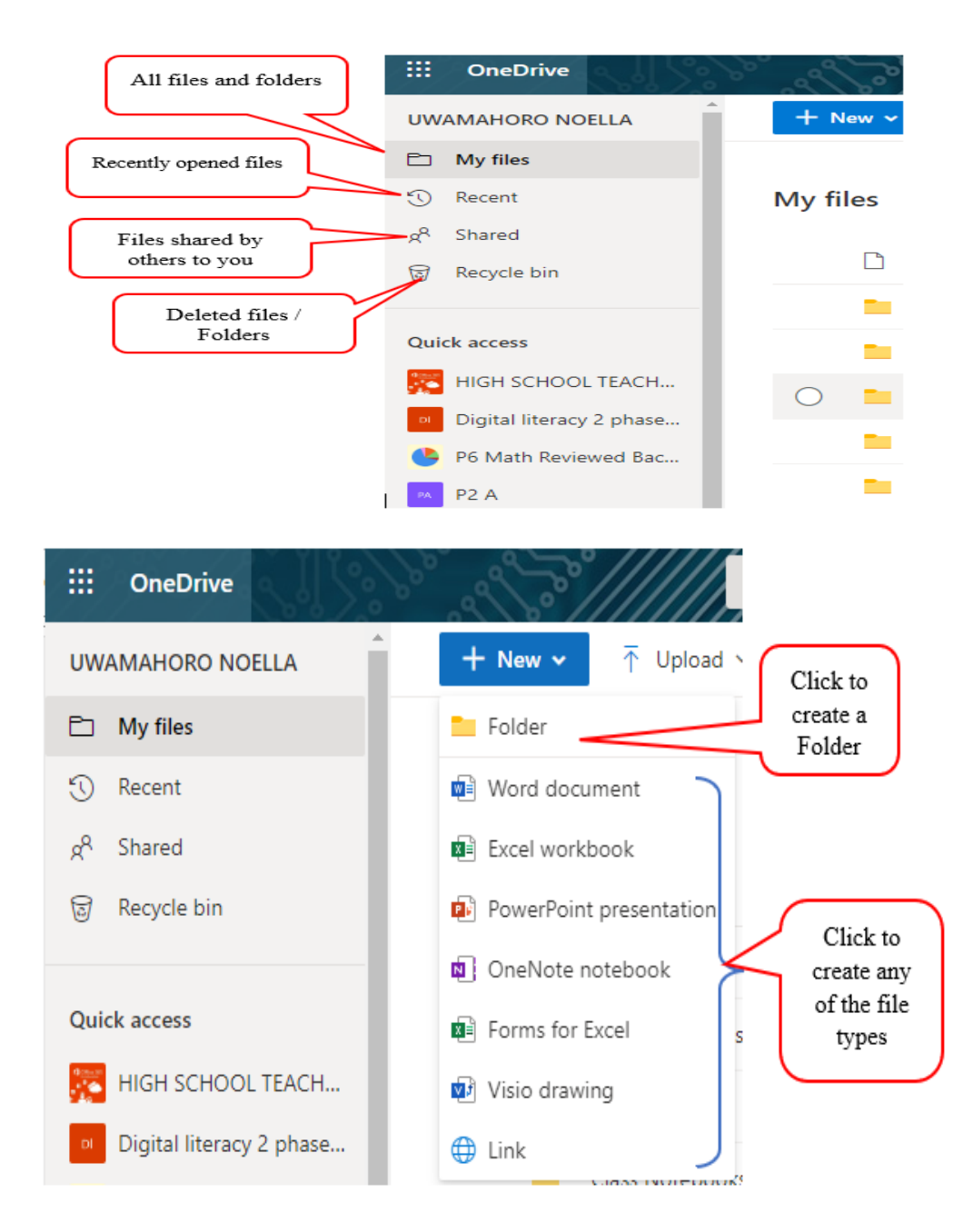

To upload an already created document, we pass through the "Upload" button

| III OneDrive          | ♀ Search                  |                                  |                     |
|-----------------------|---------------------------|----------------------------------|---------------------|
| UWAMAHORO NOELLA      | + New マ ↑ Upload マ 🎧 Sync | 98 Automate ∼                    |                     |
| 🗈 My files            | Files                     |                                  |                     |
| ① Recent              | My files 💕 Folder         |                                  |                     |
| g <sup>R</sup> Shared |                           | Click to upload a File           |                     |
| 🗑 Recycle bin         | 🗋 Name 🗸                  | moamea • modified By •           | File size V Sharing |
| Click to upload a Fo  | Attachments               | December 6, 2021 UWAMAHORO NOELL | A 2 items Private   |

Browse the file location to upload the file

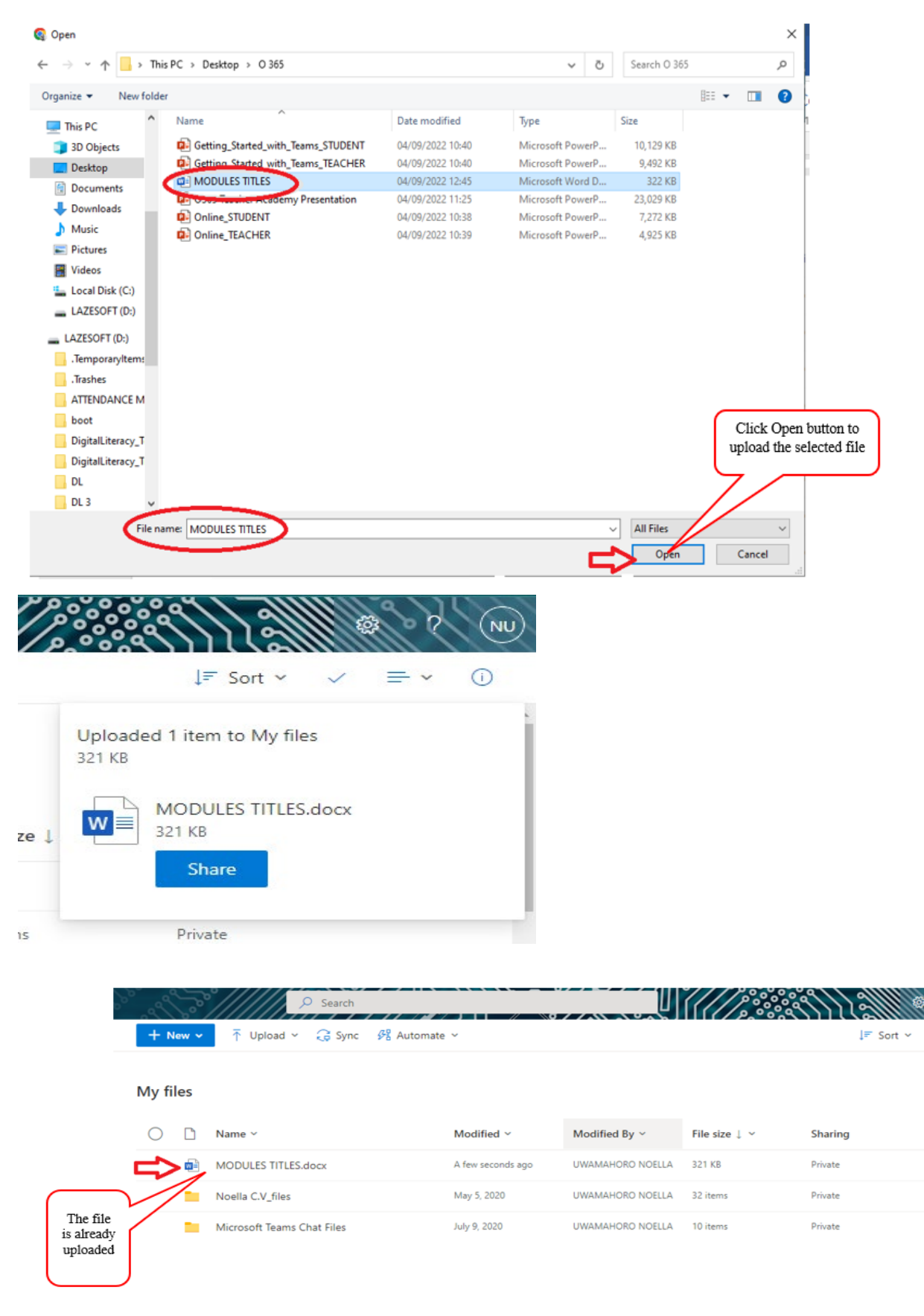

Practical exercise: https://docs.microsoft.com/en-us/training/modules/m365-onedrive-collaboration-use/summary-knowledge-check

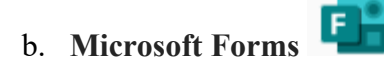

With Microsoft Forms, you can create surveys, quizzes, and polls, invite others to respond to it using almost any web browser or mobile device, see real-time results as they're submitted, use built-in analytics to evaluate responses, and export results to Excel for additional analysis or grading

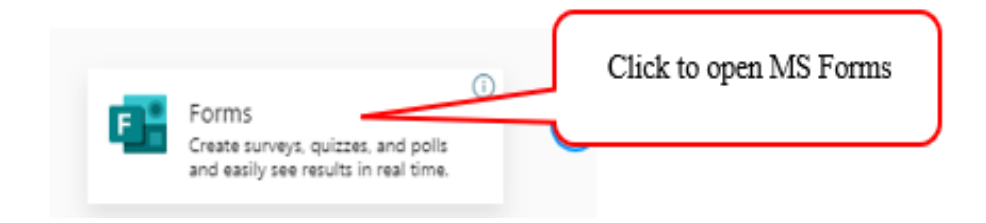

Educators create forms for either grading their students (quizzes) or only gathering information. These two feature are found as New Quiz or New Form

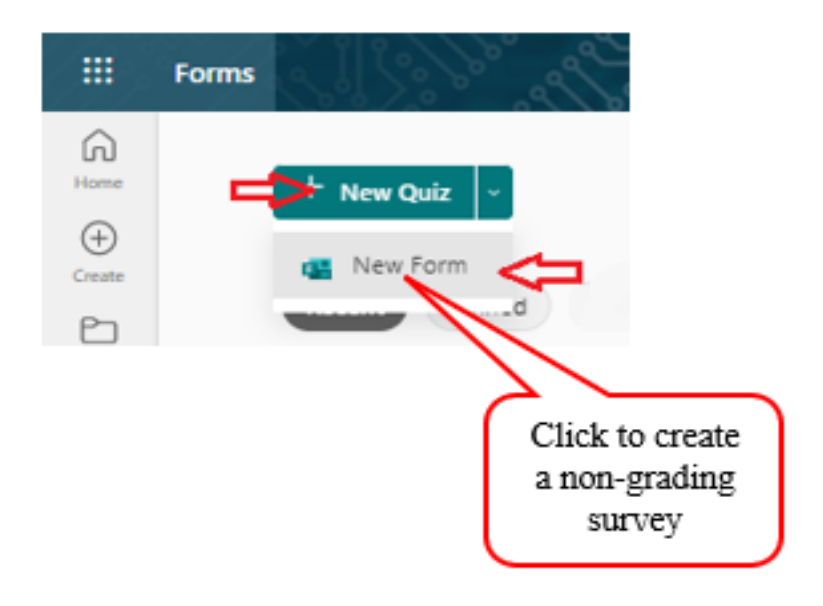

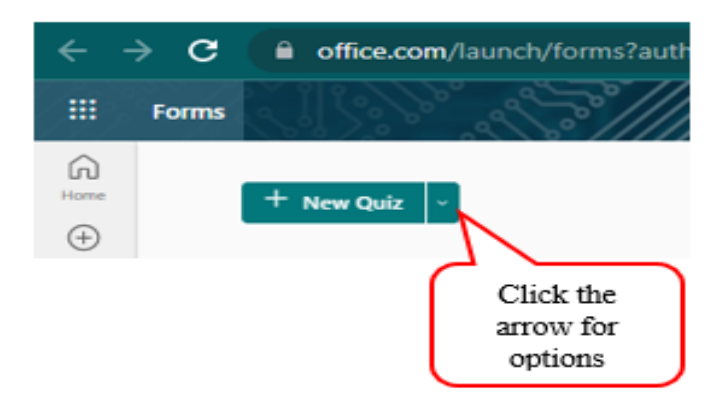

The opened Form comes with the following features

| ← → C @ forms.office.com | v/pages/designpagev2.aspx?origin=OfficeDotCom⟨=en-US&session<br> | id=c58429e3-8955-4aa1-86c0-d2eb3ac9f65 | 50&route=Templates&su 년 | 🚖 🛊 🕫 🛛 🌒 I       |
|--------------------------|------------------------------------------------------------------|----------------------------------------|-------------------------|-------------------|
| iii Forms                | Untitled for                                                     | orm - Saved                            |                         | ? 🤶               |
|                          |                                                                  |                                        | Preview STheme          | Collect responses |
|                          | Questions                                                        | Responses                              | 6 7                     | ) 👩 🧕             |
|                          | 2                                                                | 5                                      |                         |                   |
|                          |                                                                  | -                                      |                         |                   |
|                          | Untitled form                                                    |                                        |                         |                   |
|                          | + Add new                                                        |                                        |                         |                   |
|                          |                                                                  |                                        |                         |                   |
|                          | -                                                                |                                        |                         |                   |
|                          |                                                                  |                                        |                         |                   |
|                          |                                                                  |                                        |                         |                   |

- 1. Title of the form
- 2. Questions area
- 3. Edit form title
- 4. Add new question button
- 5. Responses area

- 6. Form preview (Computer / Mobile)
- 7. Set the them (Background of the form)
- 8. Form general setting
- 9. Share to respondents

The Add New button allows to set a new question in difference categories:

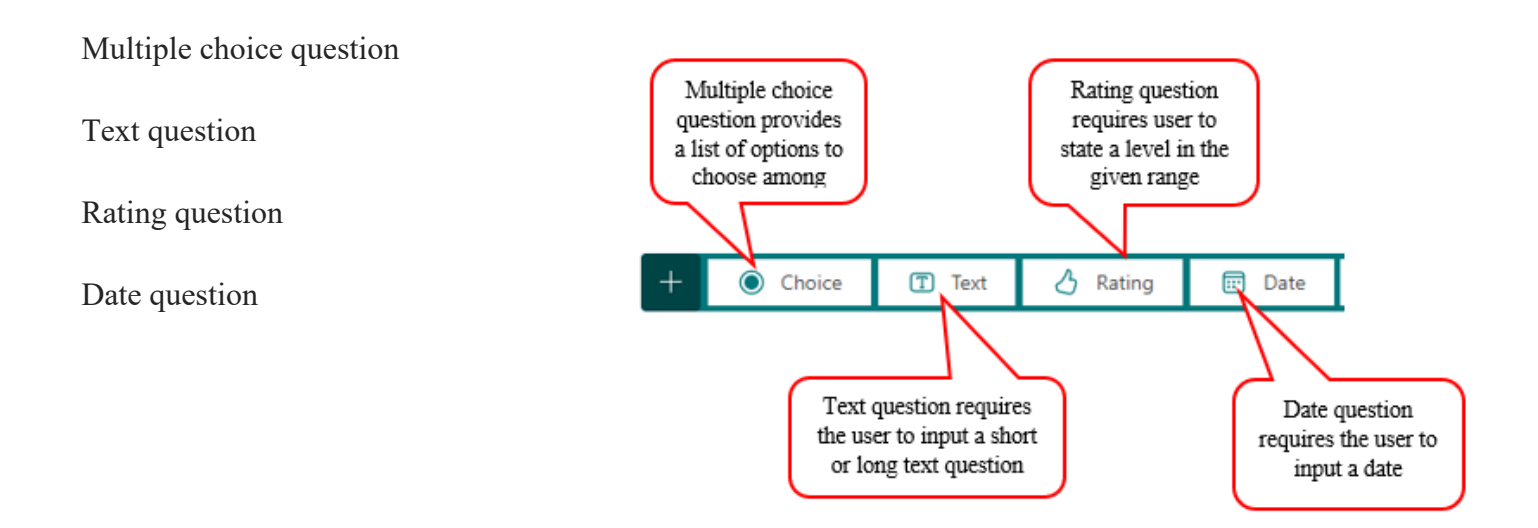

After all questions are set, the form creator may preview the form to see how it looks. He / She may also change the font of the form according to his / her wish. In addition to this, it is better to set the form general settings such as Who can fill the form, Options for responses, and Response receipts.

As the form is created for receiving responses, it has to be shared to respondents to collect responses or to collaborators as well, through the Share button. The link is copifed to be shared to respondents.

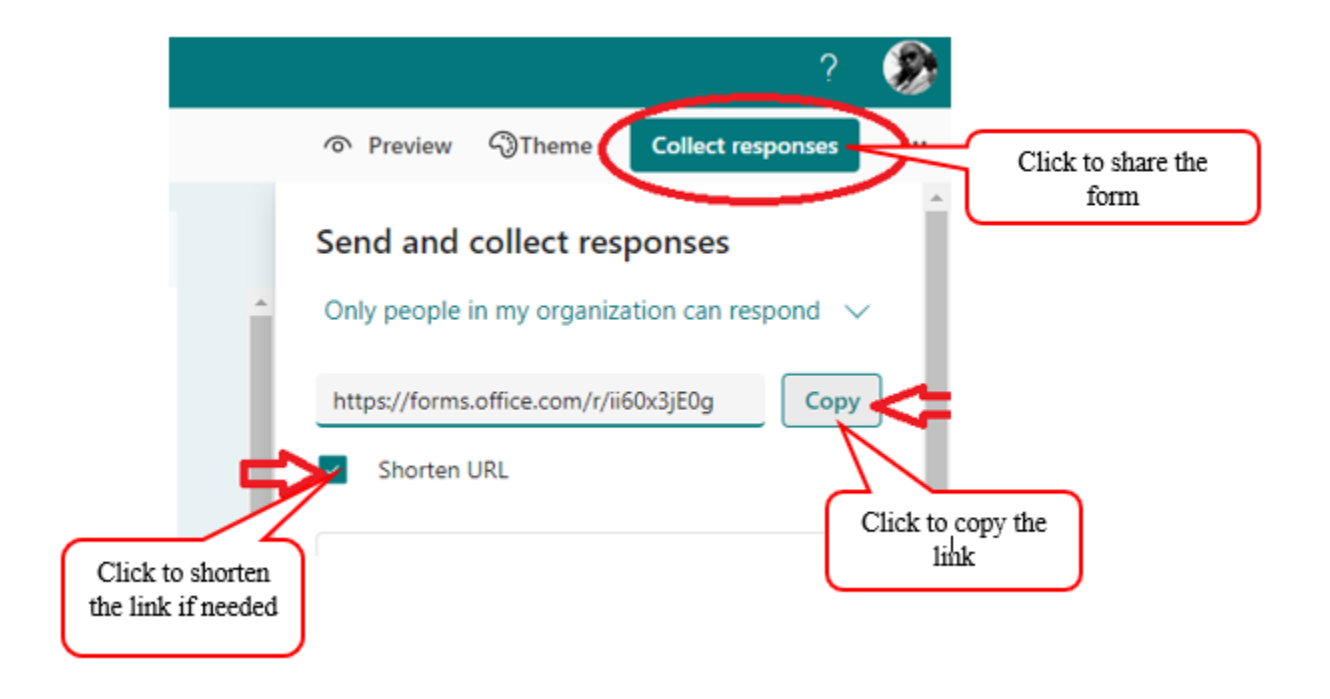

Once the link is shared and respondents have provided their answers, the response menu shows the number of submitted responses. The form owner can view and download responses in MS Excel

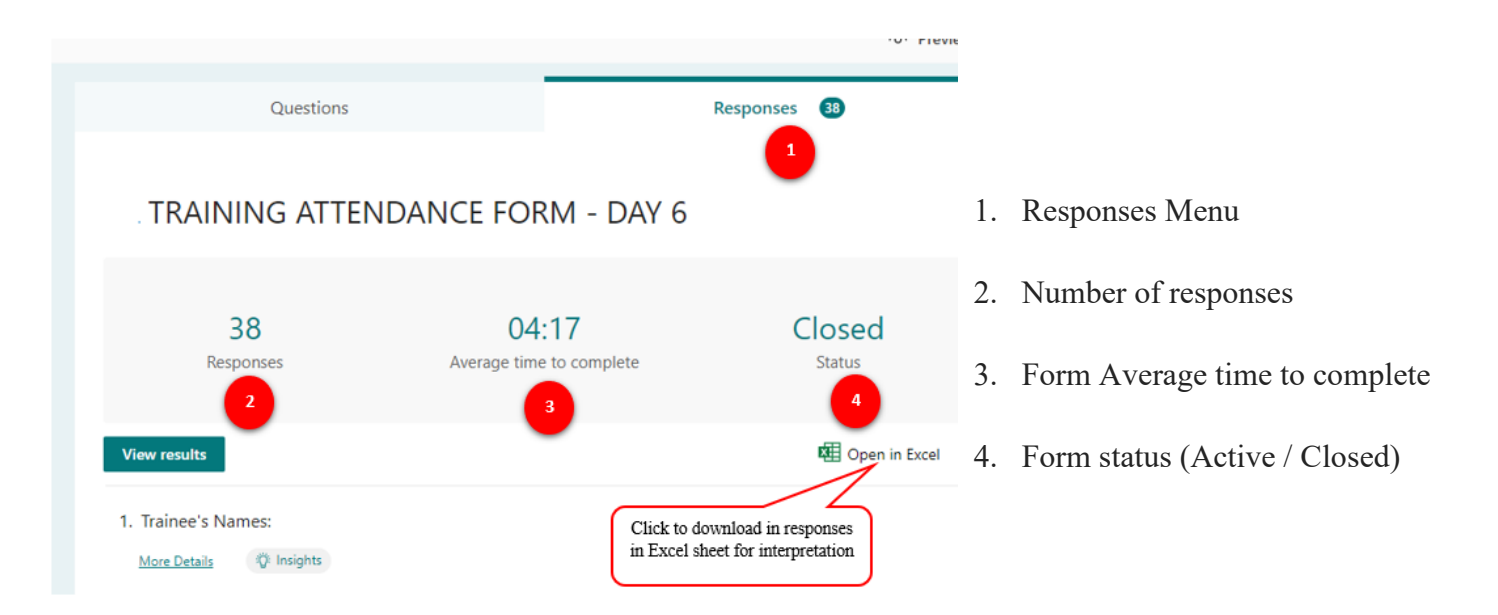

Practical Exercise: https://docs.microsoft.com/en-us/training/modules/create-authentic-assessmentsmicrosoft-forms/knowledge-check

## c. Microsoft Teams

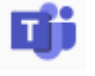

Microsoft Teams is a collaboration application built for hybrid work. You and your team stay informed, organized, and connected all in one place. Explore how Teams can help you and your colleagues come together no matter where you are: Chat / Message someone or a group to talk about work, projects, or just for fun. Microsoft Teams is a workspace for real-time collaboration and communication, meetings, file and app sharing, and all accessible to everyone.

Teachers can easily communicate with students, host virtual learning webinars, host Team Meetings with unlimited pupils and store easily accessible files. Teachers can also collaborate and work alongside pupils on documents.

## How to open MS Teams?

Log into Office 365 and click all apps button then choose Teams

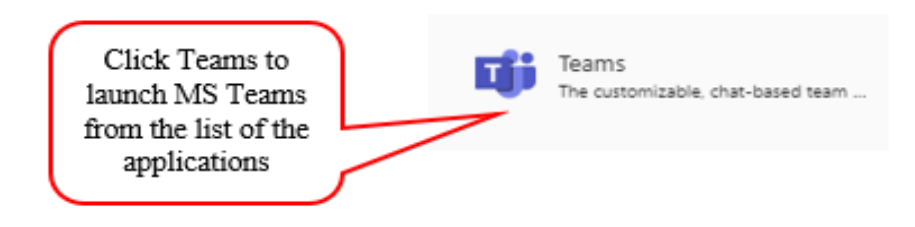

## How to download and log into Teams

- 1. Sign in to Microsoft 365.
- 2. Select the menu button, and then select Teams.
- 3. After Teams loads, select the settings menu in the upper-right corner, then select Download the desktop app.
- 4. Save and run the downloaded file.

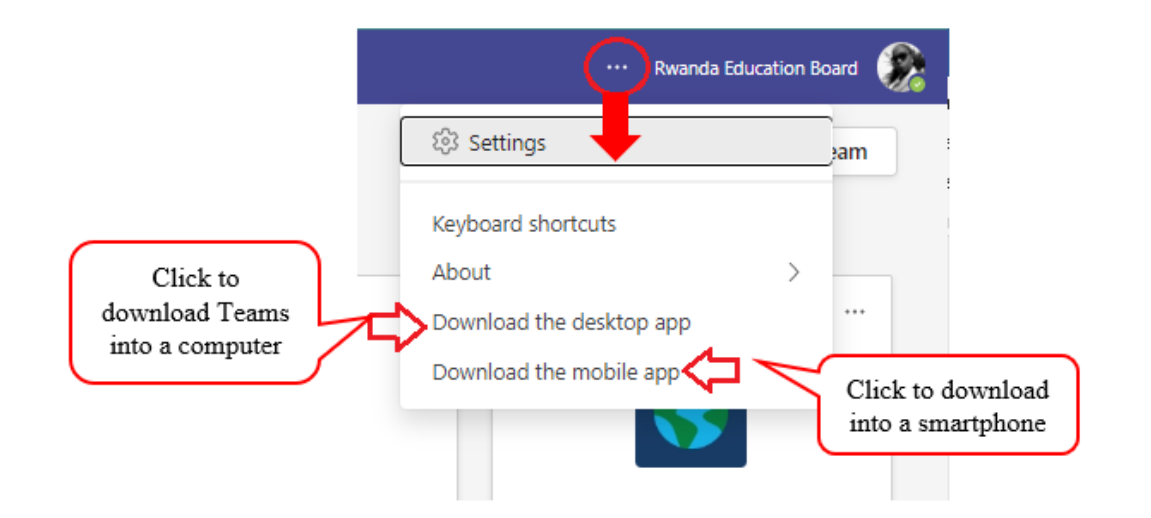

The app is being downloaded. Click on it to open

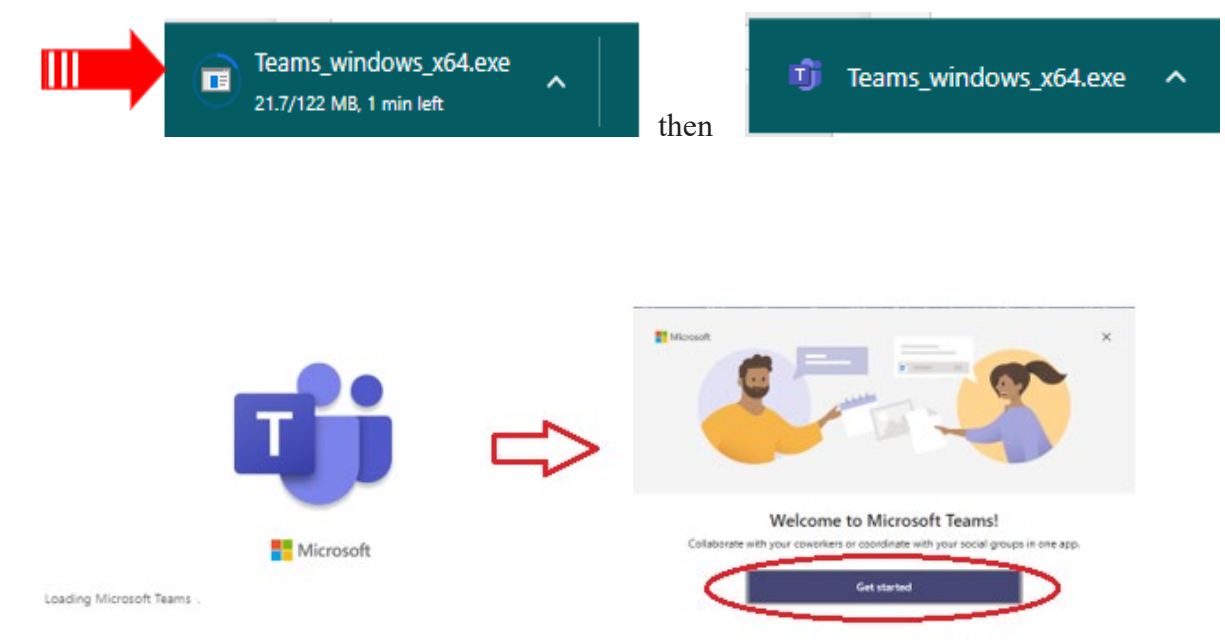

Sign in with your Microsoft 365 email address and password.

| 🔹 Sign in to Microsoft Teams                                          | ×               |                                                                                                    | × |
|-----------------------------------------------------------------------|-----------------|----------------------------------------------------------------------------------------------------|---|
|                                                                       |                 |                                                                                                    | ~ |
| Microsoft Sign in Email, phone, or Skype No account? Create onel Next |                 | Microsoft uwamahoronoella@reb.ac.rw Enter password Password Forgot my password Sign in with another account |   |
| Privacy statement                                                     | ©2022 Microsoft | Terms of use Privacy & cookies                                                                              |   |

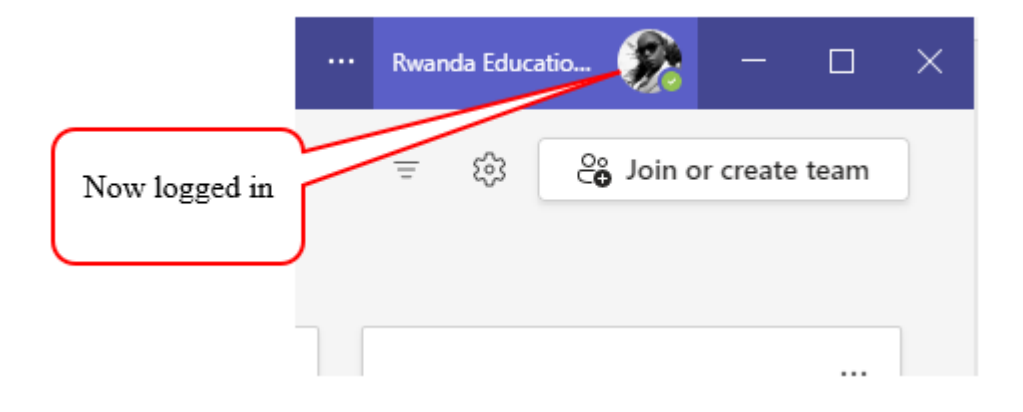

## **MS Teams Menus**

| Opened in a smartphone<br>9 41 7 al 39% = 10:23 |                                                                          |                                              | Opened in a computer                 |                                           |                            |
|-------------------------------------------------|--------------------------------------------------------------------------|----------------------------------------------|--------------------------------------|-------------------------------------------|----------------------------|
| Ð                                               | Feed ~                                                                   | =                                            |                                      | Microsoft Teams                           |                            |
| Q                                               | Search                                                                   | *                                            | Activity                             | Type to filter                            | ×                          |
|                                                 |                                                                          |                                              | Chat<br>Chat<br>Teams<br>Assignments | You will see mention<br>other notificatio | s, replies and<br>ns here. |
| St                                              | You'll find notificat<br>ay on top of relevant a<br>mentions, likes, and | tions here<br>ctivity, such as<br>d replies. | Calendar<br><br>More                 |                                           |                            |
|                                                 | View All Activ                                                           | ity                                          | CO<br>Apps                           |                                           |                            |
|                                                 | Chat Teams Assign                                                        | m Calendar More                              | (?)                                  |                                           |                            |

- 1. Notification Tab: Shows all activities such as call, mentions, replies, etc
- 2. Chart Tab: Allows to send and read the received messages.
- 3. Teams Tab: Shows teams to which the user belongs and provides a way to join or create a team.
- 4. Assignment tab: Allows to create assignments
- 5. Calendar Tab: Allows to schedule new meeting

#### How to schedule a meeting?

MS Teams as a conference tool, allow to schedule a new meeting and invite participants. This is option is provided under Calendar Tab and follow steps:

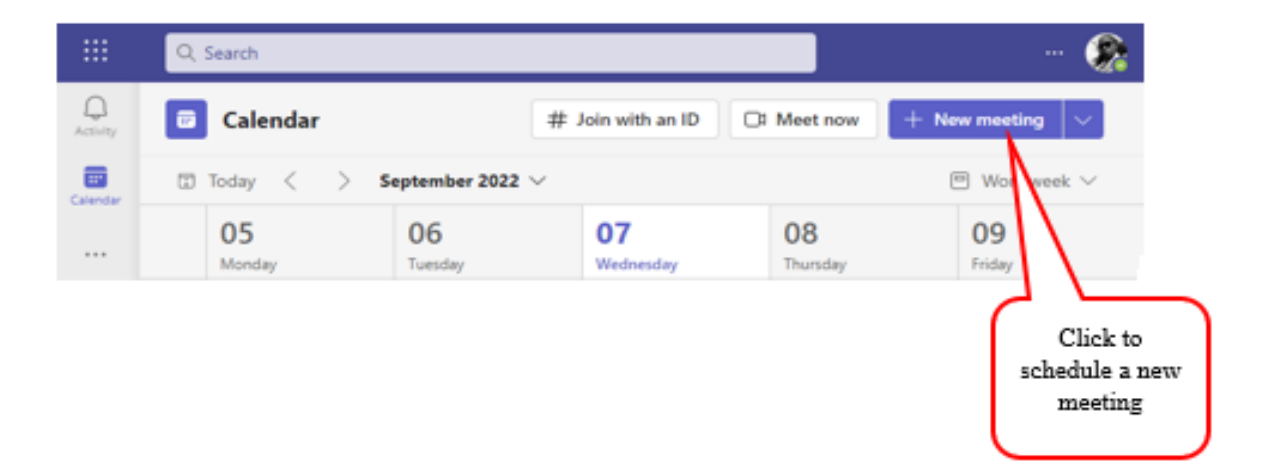

| Microso       | ft Teams Q. Search                                                                                                    | ··· Rwanda Education Board |
|---------------|----------------------------------------------------------------------------------------------------|----------------------------|
|               | New meeting Details Scheduling Assistant                                                                                                | Send Close                 |
| Shov          | v as: Busy 🗸 Category: None 🗸 Time zone: (UTC+02:00) Cairo 🗸 Response options 🗸 Require registration: None 🗸                            | 6                          |
| O             | DIGITAL LITERACY TRAINING - DAY 1                                                                                                    |                            |
| ್ರ            | Add required attendees                                                                                                    |                            |
|               | Optional: Real Twumvirimana Etienne × W TwuHIRWA Emmanuel ×                                                                             |                            |
| ٩             | 9/7/2022 3 8:00 AM ∨ → 9/7/2022 4 12:00 PM ∨ 4h ● All day                                                                               |                            |
|               | Suggested: No suggestions available.                                                                                                    |                            |
| ø             | Does not repeat                                                                                                    |                            |
| =             | Add channel                                                                                                    |                            |
| 0             | Add location                                                                                                    |                            |
| - <del></del> | <b>B</b> $I \cup S   \forall A$ A Paragraph $\lor A_{B}   = = =  =  99 \Leftrightarrow = \cdots$<br>Type details for this new meeting 5 |                            |

- 1. Set the meeting
- 2. Set the required participants (At least one of attendees)
- 3. Set the starting date and time
- 4. Set the ending date and time
- 5. Add the meeting description if any

Click send button

|                                                          |                                                                                           | · · ·          |
|----------------------------------------------------------|-------------------------------------------------------------------------------------------|----------------|
| 07<br>Wednesday                                          | 08<br>Thursday                                                                            | 09<br>Friday   |
| DIGITAL LITERACY TRAINING - DAY<br>1<br>UWAMAHORO NOELLA | My calendar<br>DIGITAL LITERACY TRAIN<br>1<br>Sep 7, 2022 8:00 AM - 12:00 PM<br>Join Edit | ⊿<br>ING - DAY |
|                                                          | https://teams.microsoft.com/     Contractioners                                           | l/meetup-join  |
| -                                                        | UWAMAHORO NOELLA<br>Organizer                                                             |                |

The new meeting is marked on the Teams calendar where the owner may click to copy the meeting link and share it to non-invited participants.

Teams best practices

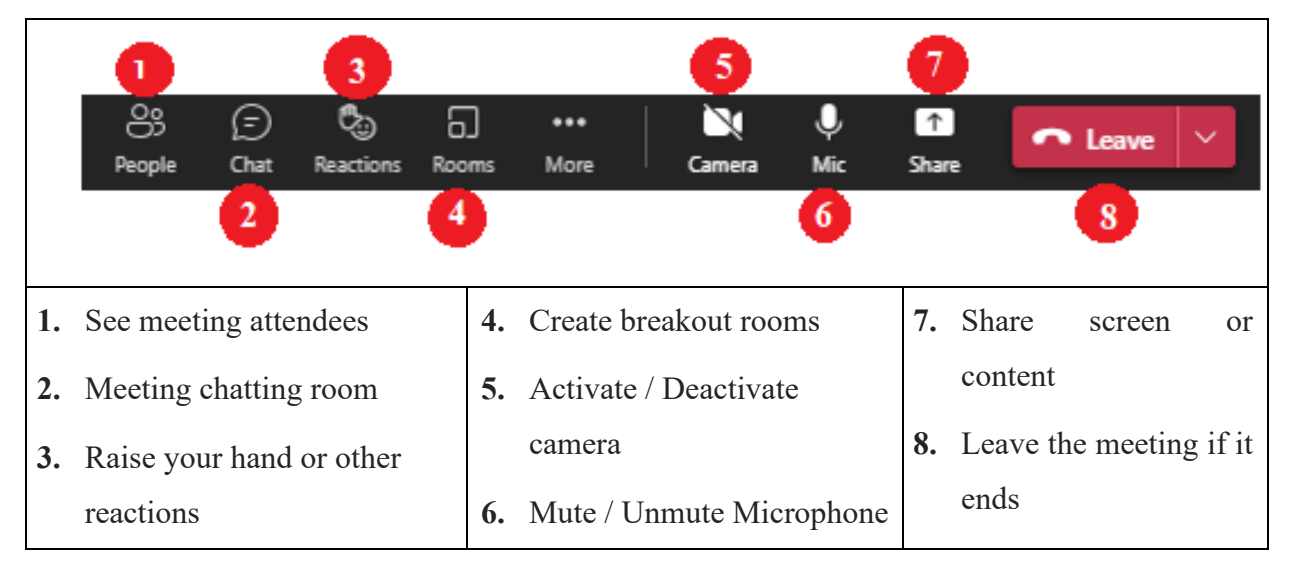

Practical Exercise: <u>https://docs.microsoft.com/en-us/training/modules/m365-teams-collab-manage-teams/summary-knowledge-check</u>

## d. Microsoft OneNote

OneNote is a digital notebook that automatically saves and syncs your notes as you work. Type information in your notebook or insert it from other apps and web pages. With OneNote we can organize documents into sections and pages, with easy navigation and search. A OneNote document is organized into Sections and a section is made of several pages according to the wish of the user.

|                       | N | OneNote<br>Capture and organize your notes<br>across all your devices. | 0 |
|-----------------------|---|------------------------------------------------------------------------|---|
| Click to open OneNote | ) |                                                                        |   |

## OneNote features

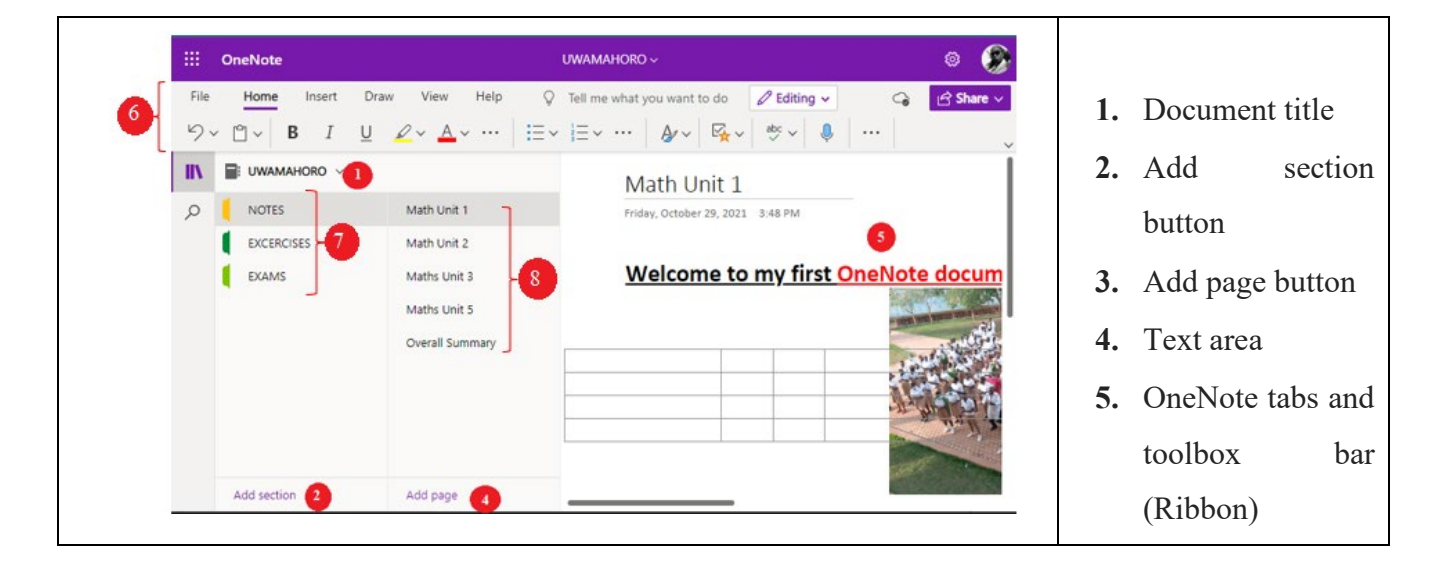

| III Class Notebook      | ////                                                       |                                                                                                    |
|-------------------------|------------------------------------------------------------|----------------------------------------------------------------------------------------------------|
|                         | Great! We'll create D L for y                              | ,<br>you. Here's what will be inside:                                                                          |
| ✓ 1 Add Notebook Name   | Back<br>These areas will be section groups of your class r | s notebook                                                                                                    |
| ✓ 2 Notebook Overview   | Collaboration Space                                        | A Teacher can edit the content                                                                                 |
| 3 Add Another Teacher   | students and teachers can work together                    | $g^{R}$ Student can edit the content                                                                           |
| 4 Add Student Names     | Content Library<br>Publish course materials to students    | A Teacher can edit the content                                                                                 |
| 5 Design Private Spaces |                                                            | $g^{r_{s}}$ Student can only view the content                                                                  |
| 6 Preview               | Teacher-Only Section<br>A private space for teachers       | R Teacher can edit the content<br>of Student cannot view the content                                           |
| 7 Done                  | Student Notebooks                                          | 0                                                                                                    |
|                         | A private space for each student                           | $Q_{\rm r}$ Teacher can edit the content $_{\rm g} ^{\rm Q}$ Student can edit his or her own content and can't |
|                         |                                                            | view others' notebooks                                                                                         |
|                         |                                                            |                                                                                                    |
|                         |                                                            | Taraharia patakank Studentia patakan                                                                           |
|                         |                                                            | Teacher's notebook Student's notebook                                                                          |
|                         |                                                            |                                                                                                    |
|                         |                                                            |                                                                                                    |
| DL                      |                                                            |                                                                                                    |
|                         |                                                            |                                                                                                    |
| - weicome               |                                                            |                                                                                                    |
| Collaboration Space     |                                                            |                                                                                                    |
| Content Library         |                                                            |                                                                                                    |
| 🥿 _Teacher Only         |                                                            |                                                                                                    |
|                         |                                                            |                                                                                                    |
|                         |                                                            |                                                                                                    |
|                         |                                                            |                                                                                                    |
|                         |                                                            |                                                                                                    |
|                         |                                                            |                                                                                                    |
|                         |                                                            |                                                                                                    |
|                         |                                                            |                                                                                                    |

Practical Exercise:

https://docs.microsoft.com/en-us/training/modules/get-started-with onenote/knowledge-check

# e. Microsoft Outlook

Outlook organizes your emails, calendars, contacts, tasks, and to-do lists, all in one place. That organization starts with your email account. From there you can start working with emails, turning them into tasks or appointments, and storing information about the people you interact with in your contacts so that you never

have to remember an email address or a phone number. Let's take a quick walk-through of some basic tasks

## To start outlook

| Click here |              | Office                   |            |                      | ( )<br>( )                 | O Se   |                            |
|------------|--------------|--------------------------|------------|----------------------|----------------------------|--------|----------------------------|
| all apps   | <b>H</b> ome |                          |            |                      |                            |        |                            |
|            | æ            |                          |            | Office $\rightarrow$ | P Search                   |        | © @ ? IV                   |
|            | Create       |                          | Apps       | OneDrive             | ne                         |        | Install Office $ \sim $    |
|            | Ľ            | Now, click               | Word       | Excel                | pened 용 Shared ☆ Favorites | +      | T Upload 🛛 🚍 🐯             |
|            | My Content   | on outlook<br>to proceed | PowerPoint | OneNote              | Aubuga kuwa 26             | Aug 26 |                            |
|            |              |                          | SharePoint | Teams                |                            | Aug 20 | 🖉 You edited this          |
|            |              | 2                        | Sway       | Forms                |                            | Aug 20 | 🖉 You edited this          |
|            |              |                          | Visio      | Calendar             |                            | Aug 20 | 🖉 You edited this          |
|            |              |                          | All apps → |                      |                            | Aug 20 | C You recently opened this |
|            |              |                          |            |                      |                            | Aug 20 | C You recently opened this |

## Create and send email

- 1. Choose New Email to start a new message.
- 2. Enter a name or email address in the To, Cc, or Bcc field.
- 3. If you don't see Bcc, see Show, hide, and view the Bcc box.
- 4. In Subject, type the subject of the email message.
- 5. Place the cursor in the body of the email message, and then start typing.
- 6. After typing your message, choose Send.

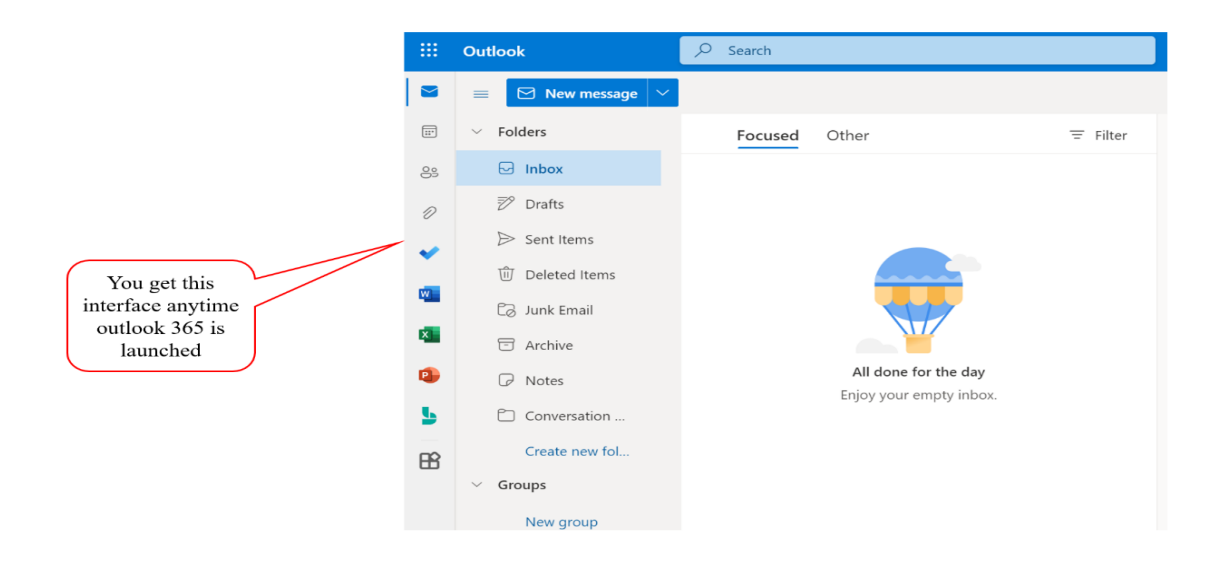

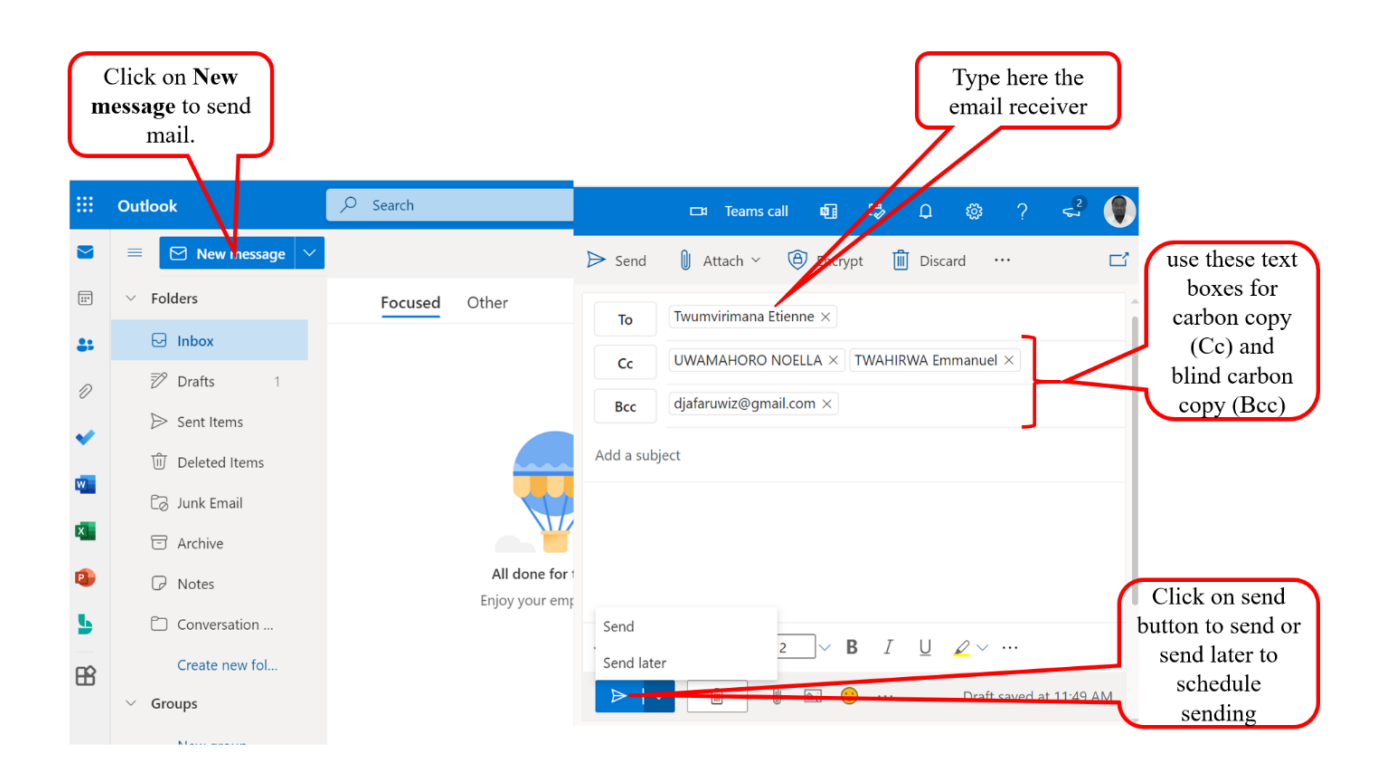

## To attach files

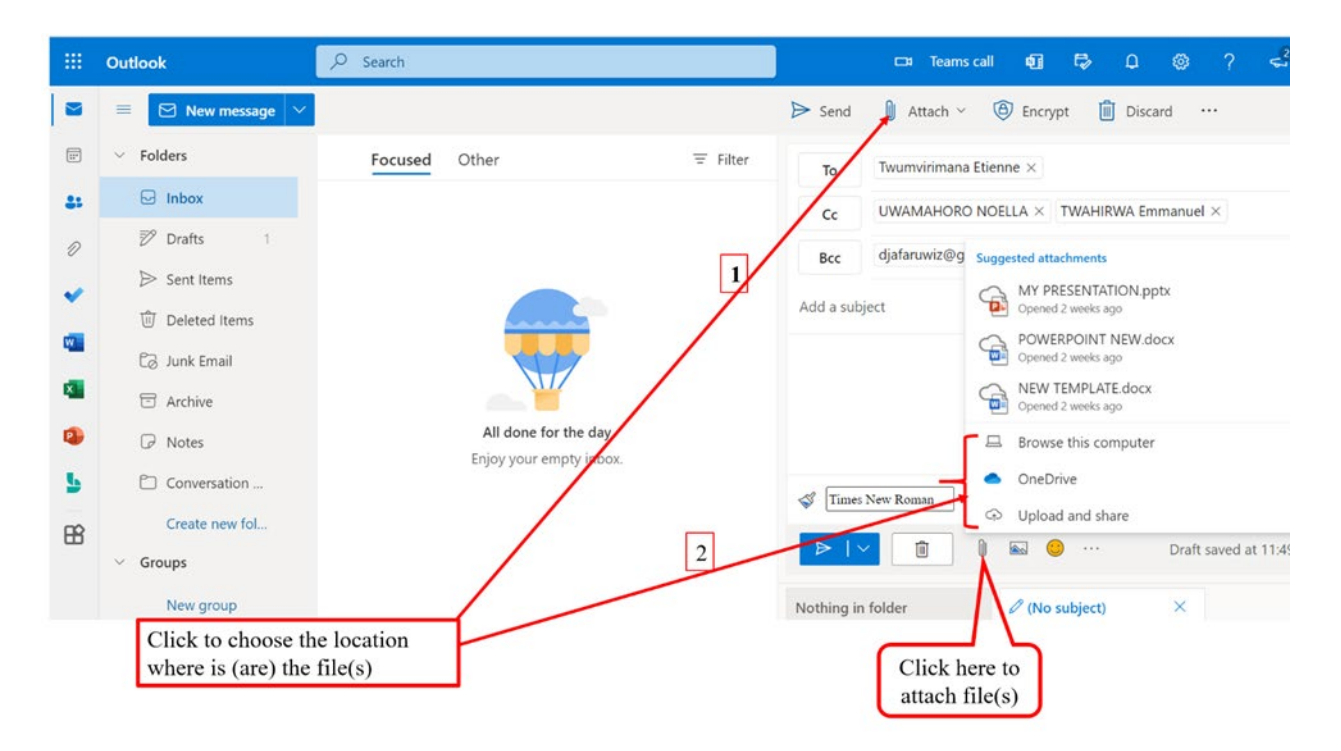

Practical Exercise: https://docs.microsoft.com/en-us/training/modules/understand-actionable-messages/6-knowledge-check

## 8.3. Microsoft learn

Microsoft Learn is a free, online training platform that provides interactive learning for Microsoft products with the goal of helping educators become proficient on technologies and learn more skills with fun, guided, hands-on, interactive content that's specific to their role and objectives. To discover Learn training paths type docs.mocrosoft.com into the browser address bar and explore the features.

### Steps to reach the site

- 1. Open the browser of your computer / smartphone
- 2. Into the address bar type docs.microsoft.com and press enter
- 3. In the up-right corner Click Sign in
- 4. Click Learn from the Menu bar
- 5. Click Educator Center arrow and Choose Educator Programs
- 6. Click Microsoft Educator (ME) after completion, then
- 7. Click Microsoft Educator (ME) Trainer

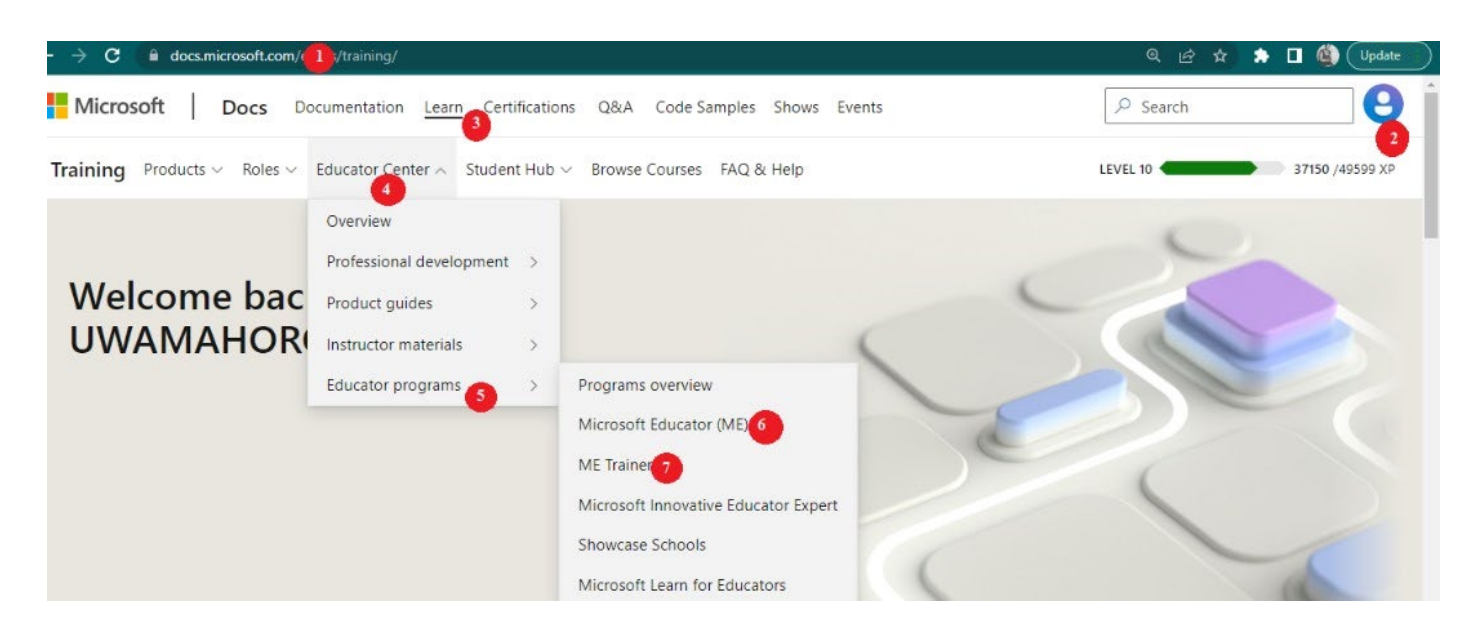

The impact of teacher quality outweighs the impact of any other school education program or policy. In fact, teacher effectiveness is the largest factor influencing student outcomes, outside of family background.

The professional growth pathway is designed to help teachers and school leaders everywhere become proficient in Microsoft technologies and learn more innovative classroom skills with fun, guided, handson content that's specific to their role and goals.

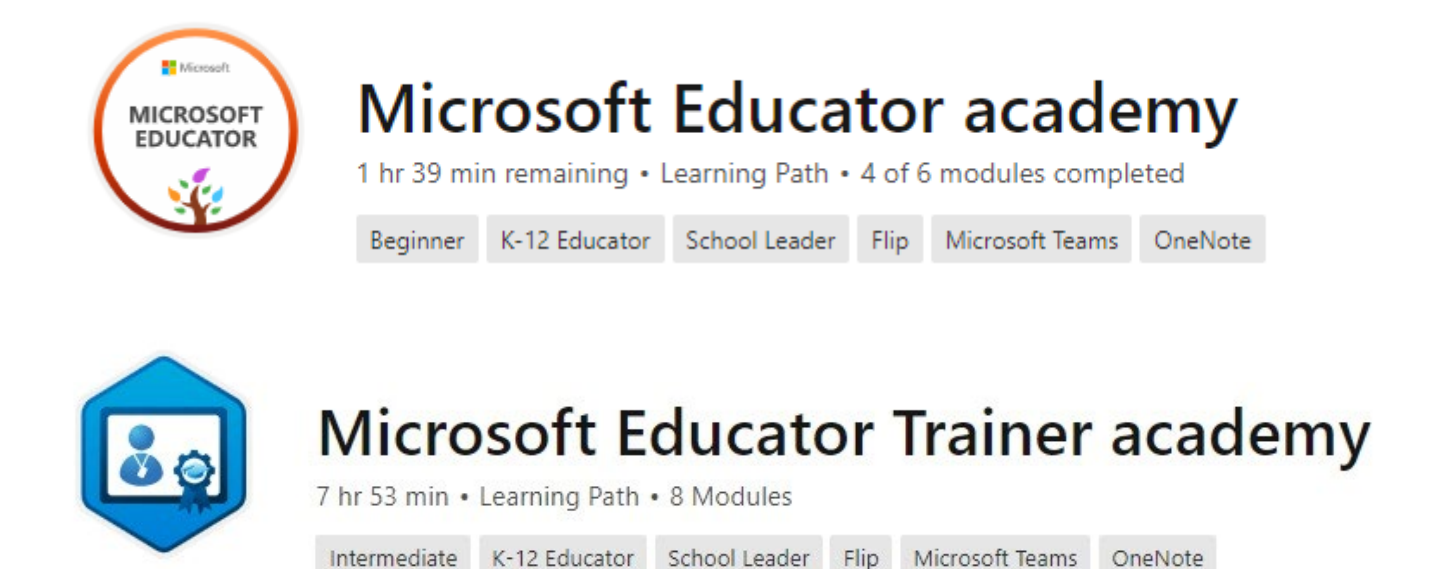

• Click Start Learning path for both ME and ME Trainer

- Read through the content and find answer to the knowledge check at the end of each course
- To see your transcript, Click Profile and choose Achievements

|                                               | uwamahoronoella@reb.ac.rw |                 |                            |                                 |                                      |  |
|-----------------------------------------------|---------------------------|-----------------|----------------------------|---------------------------------|--------------------------------------|--|
|                                               | 137                       | 28<br>➡Trophies | 1<br>➡ Reputation<br>point | <b>O</b><br>Accepted<br>answers | <b>0</b><br>Following                |  |
|                                               | Activity                  |                 | •                          | Certification                   | IS                                   |  |
|                                               | Training                  |                 |                            | MICROSO                         | FT CERTIFICA                         |  |
|                                               | Challenges                |                 |                            | Do you r                        | have a certine                       |  |
| UWAMAHORO NOELLA<br>uwamahoronoella@reb.ac.rw | Certifications            |                 |                            | The Certific<br>your certifi    | cation Dashboan<br>cations here dire |  |
| 6<br>Settings                                 | Q&A                       |                 |                            | Connect a                       | certification prot                   |  |
|                                               |                           |                 |                            | • Manage                        | your certificatio                    |  |
| Sign out                                      | Achievements              | )               |                            | Renew ye                        | our expiring cert                    |  |

| ⊟∽ত∓                                             |                                                                                             | Screenshots - Word                                                                                                    | UWAMAHORO NOELLA                                                                                                    | 🛞 🖬 – o x                                                 |
|--------------------------------------------------|---------------------------------------------------------------------------------------------|----------------------------------------------------------------------------------------------------|----------------------------------------------------------------------------------------------------|-----------------------------------------------------------|
| File Home Insert Draw                            | r Design Layout References M                                                                | ailings Review View Help Q Tell me what yo                                                                                                    | ou want to do                                                                                                    | P4 Share                                                  |
| B Copy<br>Paste of Format Painter<br>Clipboard S | $\begin{array}{c c c c c c c c c c c c c c c c c c c $                                      | H × H × 175 × 1 € ★ 2↓ 1 ¶<br>= = 1 + 12 × 12 × 2 × 2 × 11 Normal 1<br>Paragraph 55                                                                 | AaBbCcDc AaBbCc AaBbCcC AaB AaBbCcD<br>No Spac Heading 1 Heading 2 Title Subtitle<br>Styles                                                                                                    | C AaBbCcDt →<br>Subtle Em →<br>Subtle Em →<br>S Editing ∧ |
| L 1+2+1+1+1+                                     | · 1 · 1 · 1 · 2 · 1 · 3 · 1 · 4 · 1 · 5 · 1 · 6 ·                                           | -7 + 1 + 8 + 1 + 9 + 1 + 10 + 1 + 11 + 1 + 12 + 1 + 13 + 1 + 14 + 1 + 15 + 10 + 10 + 10 + 10 + 10 + 10                                              | $1 \rightarrow 16 \rightarrow 1 \rightarrow 17 \rightarrow 1 + \underline{1} + 18 \rightarrow 1 \rightarrow 19 \rightarrow 1 \rightarrow 20 \rightarrow 1 \rightarrow 21 \rightarrow 1 \rightarrow 22 \rightarrow 1 \rightarrow 23 \rightarrow 1 \rightarrow 24 \rightarrow 10 \rightarrow 10 \rightarrow 10 \rightarrow 10 \rightarrow 10 \rightarrow 10 \rightarrow 10 \rightarrow 1$                                                                                                    | 25 + 1 + 26 + 1 + 27                                      |
|                                                  | ← → C & docs.microsoft.com/em-us/users/u<br>137 28 1<br>Badges Trophies Reputation<br>point | wamahoronoetta-S560/tzansoript<br>0 0 0 0<br>Accepted Following Pollowers<br>answers                                                                | Q 🕼 🕸 🖈 🖬 🚱 (Updane<br>UEVEL 10                                                                                                    |                                                           |
|                                                  | Activity<br>Training                                                                        | Transcript                                                                                                    | Click to download and<br>save your transcript                                                                                                    |                                                           |
| 2 6 61                                           | Challenges<br>Certifications<br>Q&A<br>Achievements                                         | Wicrosoft Transcript UWAMAHORO NOELLA Edit Username: UWAMAHORONOELLA-5568 Contact email: uwamahoroncella@reb.ac.rw Edit Number of modules completed | Duration of modules completed                                                                                                    |                                                           |
|                                                  | Collections<br>your transcript<br>Transcript<br>On our                                      | Modules completed<br>remuse proventing to 2 150 century son<br>te                                                                                   | In the second second se |                                                           |

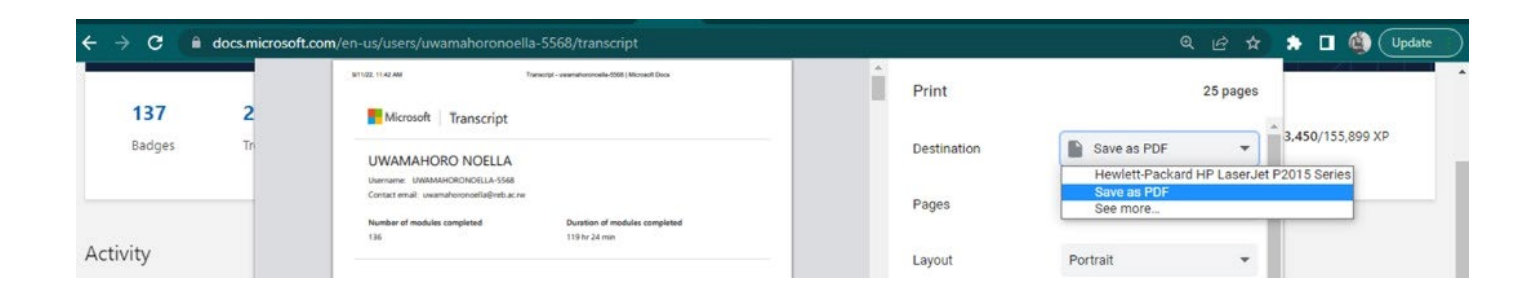

## 8.4. Practice

#### **ACTIVITY 8**

Open the browser in your computer or smartphone or Tablet Navigate through Microsoft Learn and read the Microsoft Educator Academy Learning path

Download your transcript and upload it to your MS OneDrive, to prepare a link to shared

## **MODULE 9: INTRODUCTION TO XO LAPTOP**

XO Laptop is a low cost laptop distributed to children in developing countries around the world, to provide them with access to knowledge, and opportunities to "explore, experiment and express themselves"

The laptop is manufactured by Quanta Computer and developed by One Laptop per Child (OLPC), a nonprofit organization.

The XO Laptops use flash memory instead of a hard disk drive (HDD), and come with a pre-installed operating system derived from Fedora Linux, with the Sugar graphical user interface (GUI), and GNOME Interface (GNU Network Object Model Environment) It also use Mobile ad hoc networking via 802.11s Wi-Fi mesh networking, to allow many machines to share Internet access as long as at least one of them could connect to an access point.

XO Laptop has 4 different versions.

These versions are: XO 1.0, XO 1.5, XO 1.75, and XO 4.0

#### **XO LAPTOP**

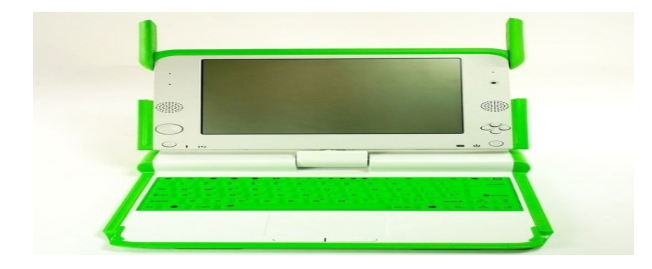

## 9.1. XO laptop physical parts

- Screen
- Keyboard
- Mouse

The display functions in a full-color mode similar to other laptop displays and in an ultra-low-power, ultrahigh-resolution, black-and-white mode that is readable in direct sunlight.

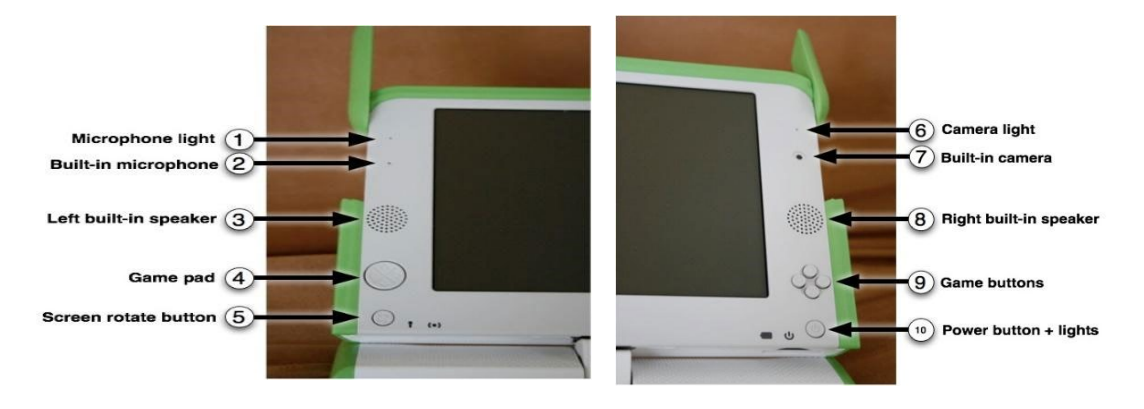

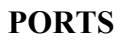

Along with offering unique connectivity options, the XO laptop can work with a wide range of external devices.

## **USB/memory ports**

The XO laptop features three external USB ports to support a variety of plug-in peripherals (one seen in the photo above, and two others under the other "ear").

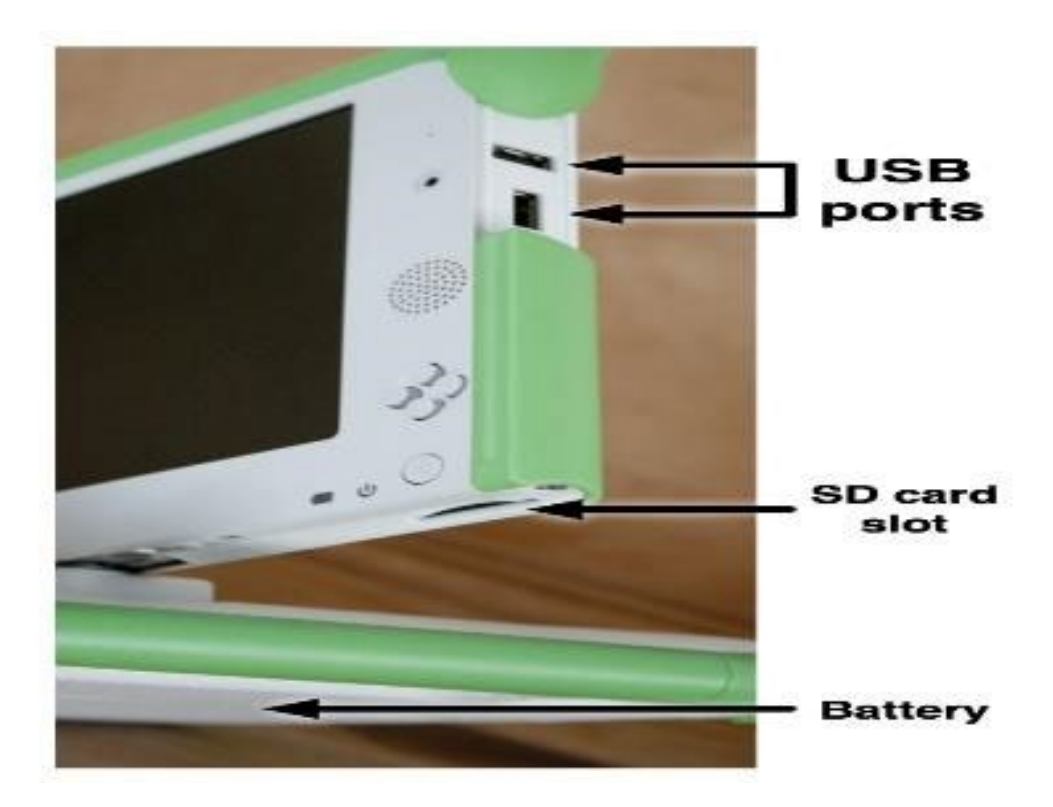

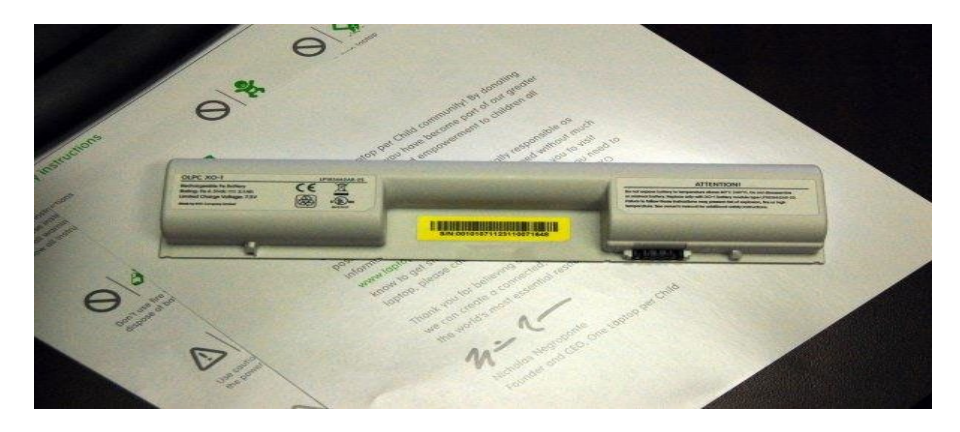

This is the XO battery. The battery attaches to the back of your XO.

## Keyboard and touchpad

| Touchpad |  |
|----------|--|

## The Keyboard and Touchpad

## 1. Escape-key

The escape key is labeled with an  $\times$  symbol on a black circle. The escape key is most commonly used in combination with the control key to quit activities (**ctrl** + **esc**).

## 2. Tab-key

The tab key is labeled with arrows pointing right and left and creates an indentation in a paragraph. Also, use it in combination with the control, shift and alt keys to display open Activities. For example, alt + tab displays running Activities one after the other.

## 3. Control-key

The control key is used in combination with other keys to issue commands. For example, ctrl + c copies to the clipboard; ctrl + v pastes from the clipboard.

## 4. Shift key

The shift key is used in combination with other keys as a modifier, most commonly to shift between lowercase and uppercase in Latin-based alphabets.

#### 5. Fn-key

The function key is used in combination with other keys as a modifier. For example,  $\mathbf{fn} + \mathbf{erase}$  is delete;  $\mathbf{fn} + \mathbf{up} \operatorname{arrow}$  is page up.

- a) Alt key :The alt key is used in combination with other keys to issue commands. For example, alt + enter toggles full-screen mode; alt + spacebar toggles the tray visibility. This example works in the Browse Activity but not in the Record Activity.
- b) Spacebar: The spacebar key types a space. In the future, when used in conjunction with the function key (fn), it will display the source code for the currently running Activity.
- c) Alt Gr key: The alt graphics key is used in combination with other keys as a modifier, most commonly to select an alternative letter or generate an accented character. For example, on the US keyboard, alt gr + j creates a euro sign €; a + alt gr + 4 creates á.
- d) Arrow keys: The arrow keys are used for navigation; combined with the function key (fn), they are used for page up, page down, home, and end.
- e) Language key: The language key is found on keyboard layouts that combine Latin and non-Latin scripts, going between scripts so that you can switch between typing in English and Hindi by pressing it. On Latin-only keyboards, the language key has been replaced by a × and ÷ key.
- f) Enter key: The enter key—in addition to its standard use—is used in combination with modifier keys. For example, alt + enter toggles full-screen mode.
- g) Erase key: The erase key deletes the character behind the cursor (backspace). fn + erase deletes the key in front of (or on) the cursor.
- h) Frame key: The Frame key toggles the presence of the Frame on the screen. The Frame is the black border around the screen that holds the Activity taskbar, clipboard, wireless connections, battery level, and so on.
- i) Volume controls: The volume keys lower and raise the audio level.

- j) Brightness controls: The brightness keys lower and raise the brightness of the screen backlight. To turn the backlight off completely may take 7 to 8 button presses.
- k) View keys: The four view keys, from left to right, take you to the Neighborhood view, the Group view, the Home view, and the Activity view.
- Search key: The search key takes you directly to the Journal and places the text cursor in the search box.

## 9.2. Software parts

Software is a set of instructions, data or programs used to operate computers and execute specific tasks. It is the opposite of hardware, which describes the physical aspects of a computer. Software is a generic term used to refer to applications, scripts and programs that run on a device. XO laptop has 2 interfaces: Sugar interface and Gnome interface

## 9.2.1. Sugar interface

**Sugar** is a learning platform that reinvents how computers are used for education. Collaboration, reflection, and discovery are integrated directly into the user interface.

Sugar applications are called "Activities". Activities include an application as well as sharing and collaboration capabilities, a built-in interface to the Journal, and other features such as the clipboard.

Sugar promotes "studio thinking" and "reflective practice".

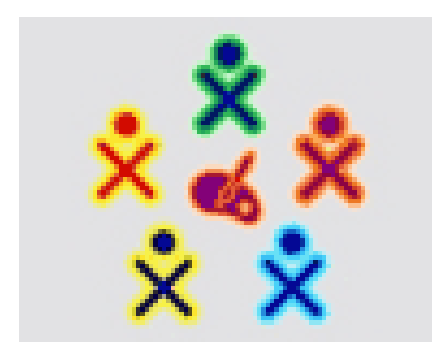

Sugarfacilitatessharingandcollaboration.Children can write documents, share books and pictures, ormake music together with ease.

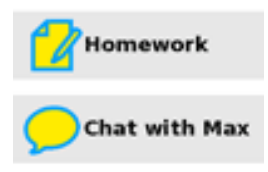

Everythingissavedautomatically.It is our goal that you will never lose your work. Documentswill eventually by sync with a network server, addingadditional protection.

## a) Typing turtle Activity

In typing turtle, you learn to use keyboard in different levels:

Kids learn typing method in fun way what I can call typing adventure.

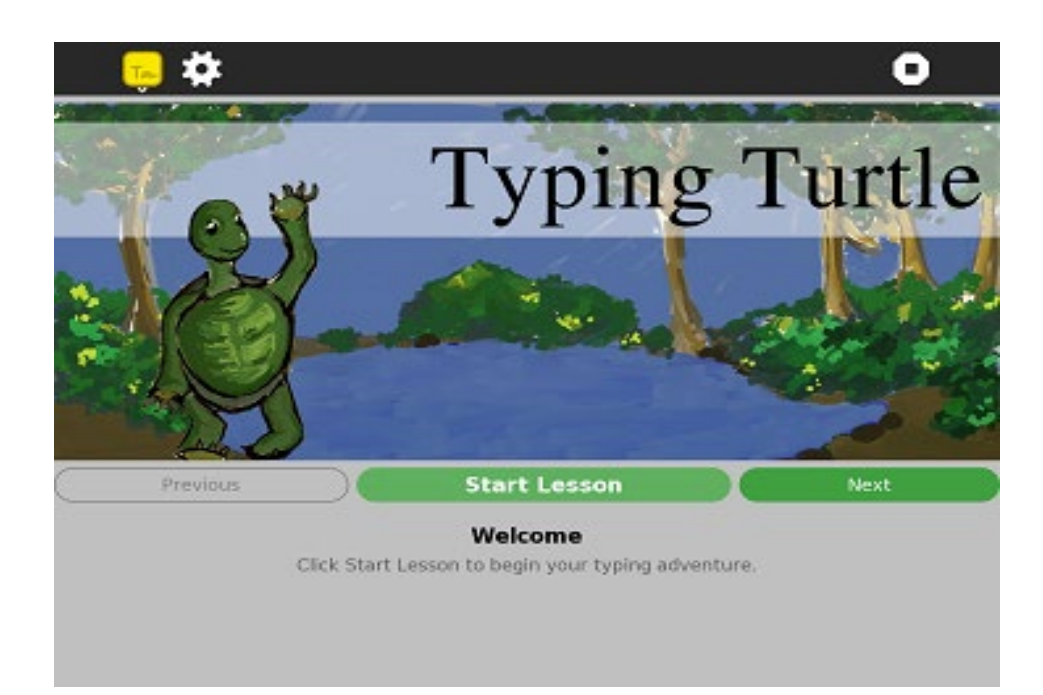

- 1) Space key and enter key
- 2) Home row keys: a, s, d, f, g, h, j, k and l
  - Typing each letter
  - Exercise of typing pairs of letters
  - Exercise of combining two different letters
  - Exercise of writing words
- 3) Home row balloons: is the practice of the home row keys in exciting game.

- 4) The top row key: q, w, e, r, t, y, u, i, o and p
  - Typing each letter
  - Exercise of typing pairs of letters
  - Exercise of combining two different letters
  - Exercise of writing words
- 5) Top row balloons: is to practice the home and row key together by trying to pop all the balloons.
- 6) The bottom row keys: z, x, c, v, b, n and m
  - Typing each letter
  - Exercise of typing pairs of letters
  - Exercise of combining two different letters
  - Exercise of writing words
- 7) Alphabet balloons: the practice/or exercise of all alphabets/letters. This practice combines home row, top row and bottom row keys.
- 8) Left hand capitals: after knowing all placement of the alphabet, it is time to get started with capital letters. This level 8 teaches you the capital letters which are typed by your left hand: Q, W, E, R, T, A, S, D, F, G, Z, X, C, V and B
  - Typing each letter
  - Exercise of typing pairs of letter
  - Exercise of combining two letters writing in capital and single
  - Exercise of writing words using all letters writing in capital and single
- 9) Right hand capitals: after knowing all the placement of the alphabet, it is time to get started with capital letters. This level 8 teaches you the capital letters which are typed by your right hand: Q, W, E, R, T, A, S, D, F, G, Z, X, C, V and B
  - Typing each letter
  - Exercise of typing pairs of letters
  - Exercise of combining two letters writing in capital and single
  - Exercise of writing words using all letters writing in capital and single

10) Capital balloons: practice of capital letters by popping some balloons

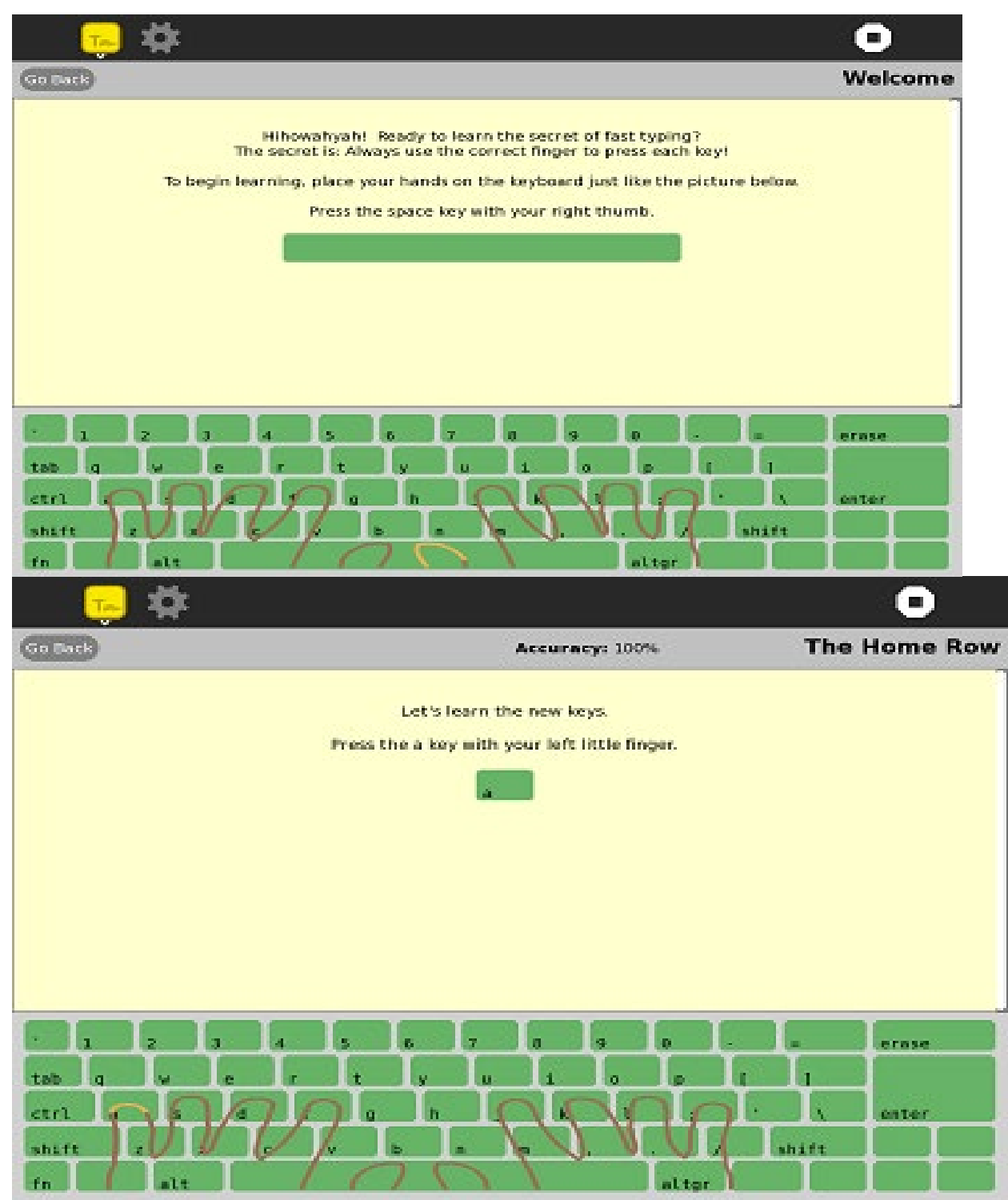

## b) Journal

**The Journal Activity** is an automated diary of everything you do with Sugar. Sugar Activities use the Journal as a place to save your work. You can use the Journal as a place to revisit old work, to resume incomplete work, to organize your completed work, and to reflect upon your progress as a learner.

To show the Journal, click the Journal icon on the Frame.

## • To delete in Journal

You can delete only some contents in Journal

## • Way to delete in Journal

Open Journal activity, Place your cursor on the icon of the activity you want to delete

then press right click and click on Erase.

## • A Journal is used for accessing data.

The Journal is a diary of things that you make and actions you take. It is a place to reflect upon your work.

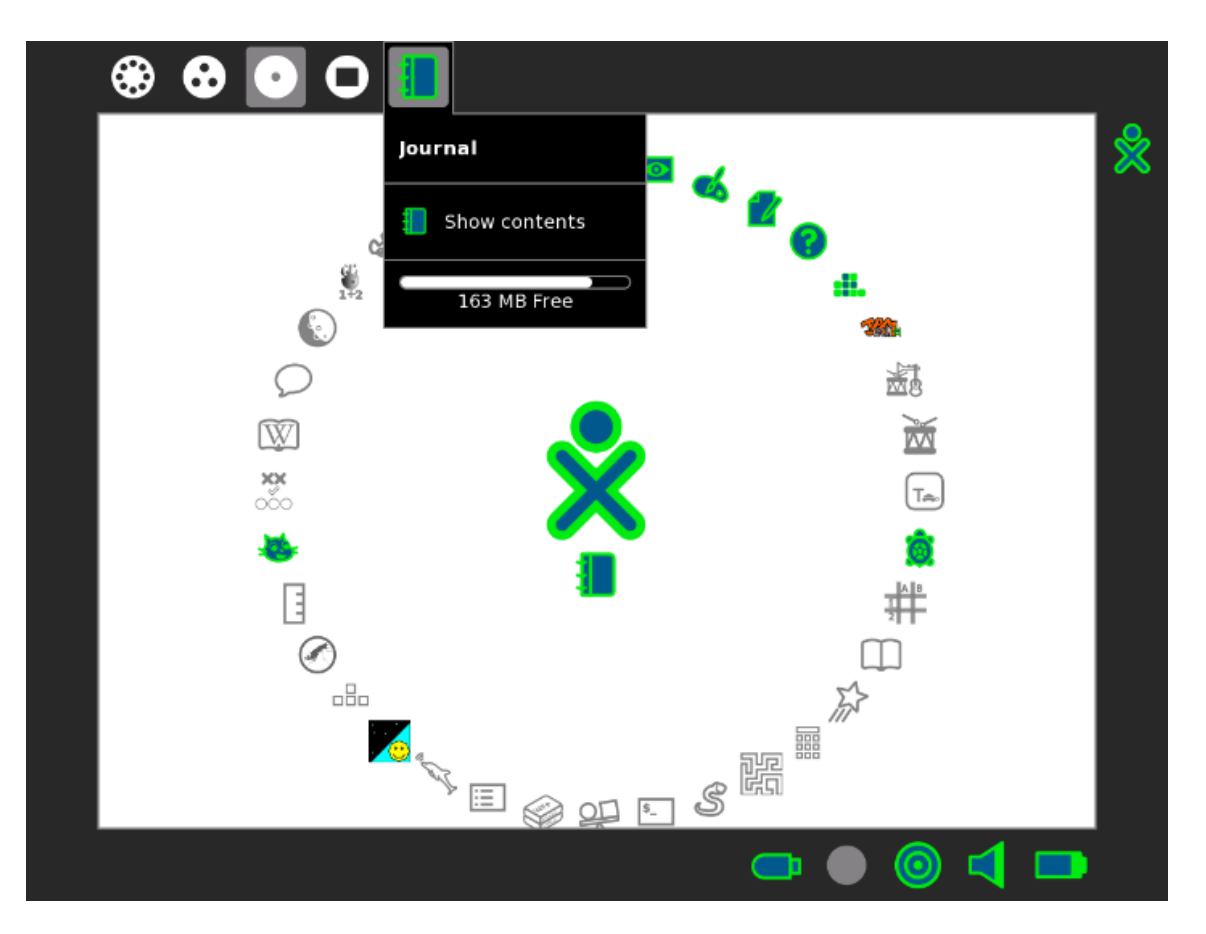

Journal icon

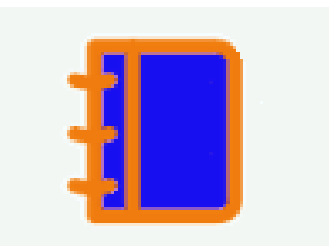

Saving in internal and external

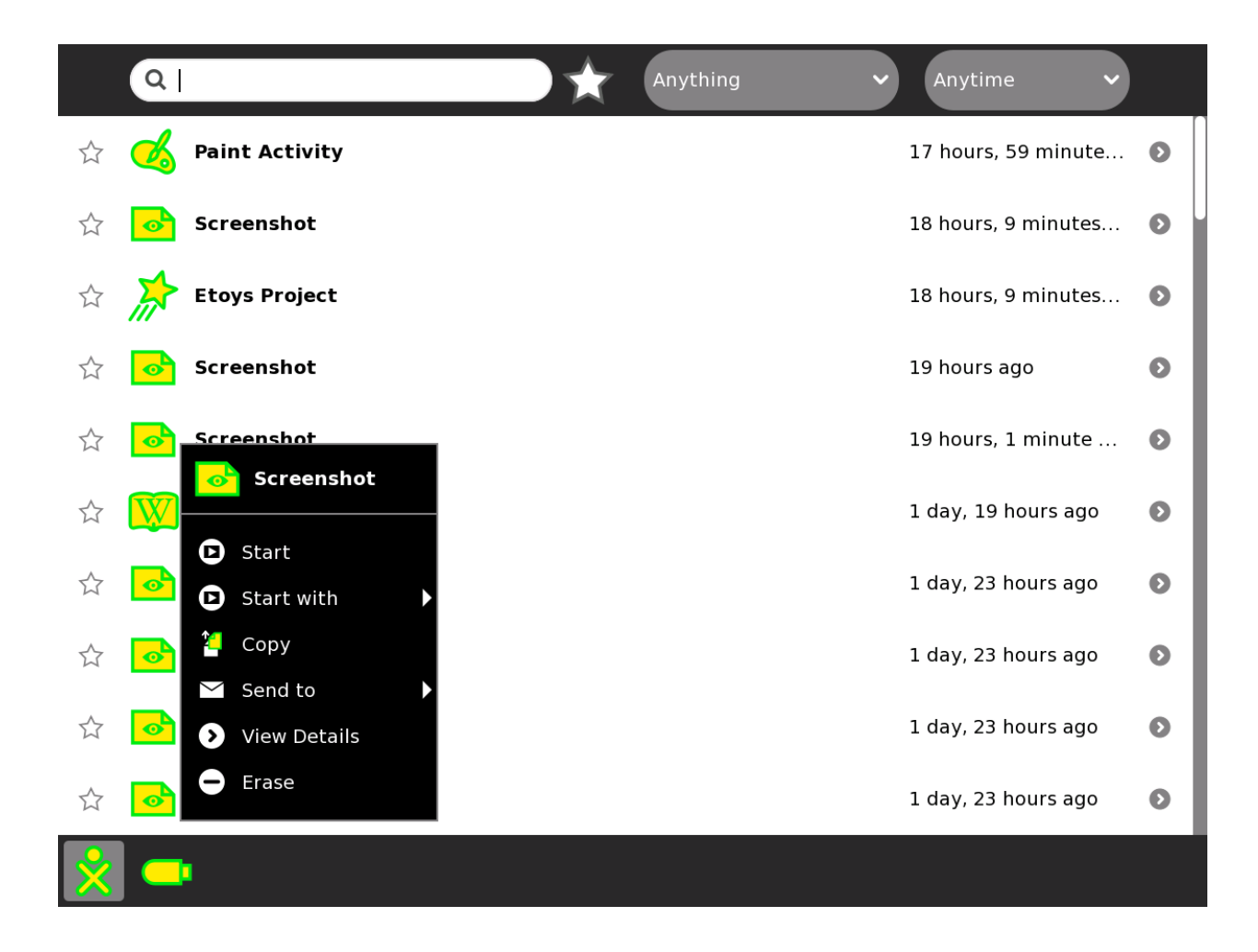

## c) Write Activity

The write activity serves as the document creation. It is simple interface provides an easy starting for children, presenting tools that make writing story, poem, or essay simple and straightforward. It also supports tools for inserting images, creating tables, and performing layout operations.

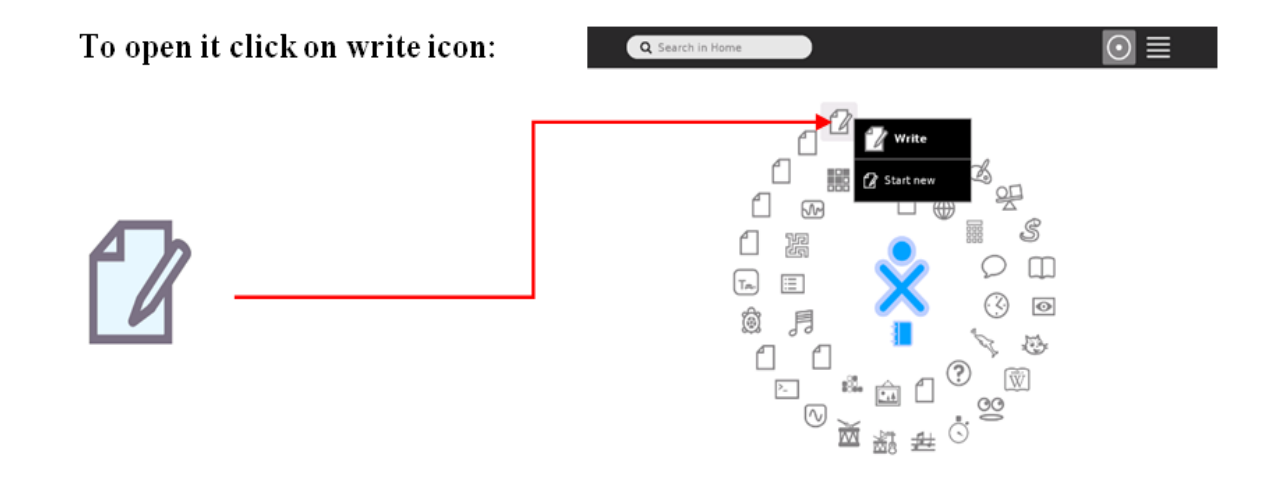

## • Learn how to use XO Keyboard to write activity

To write capital letter, making space and paragraph, deleting some special keys

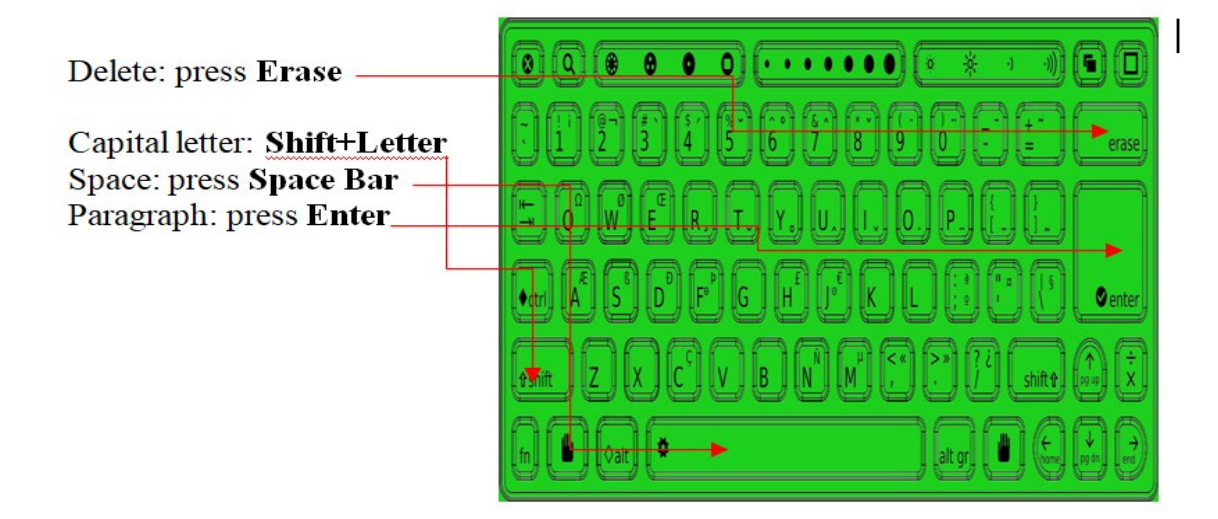

## • Text formatting: Underline, Bold, Italic

To make Underline, Bold and Italic

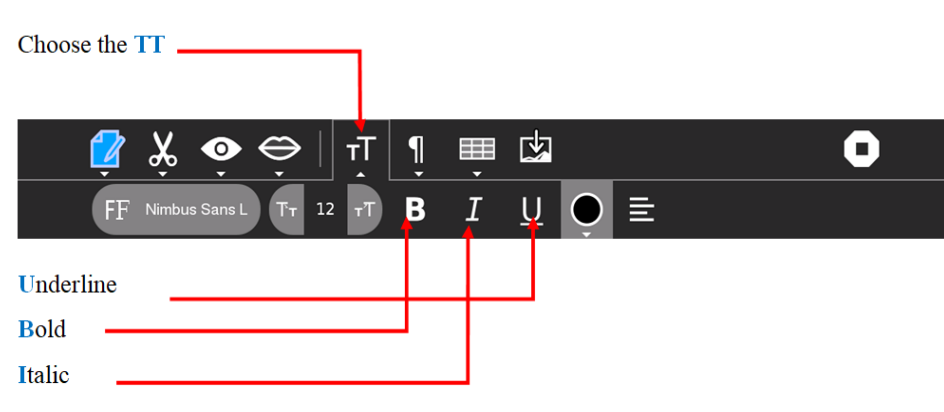

#### • To make any change, make a selection

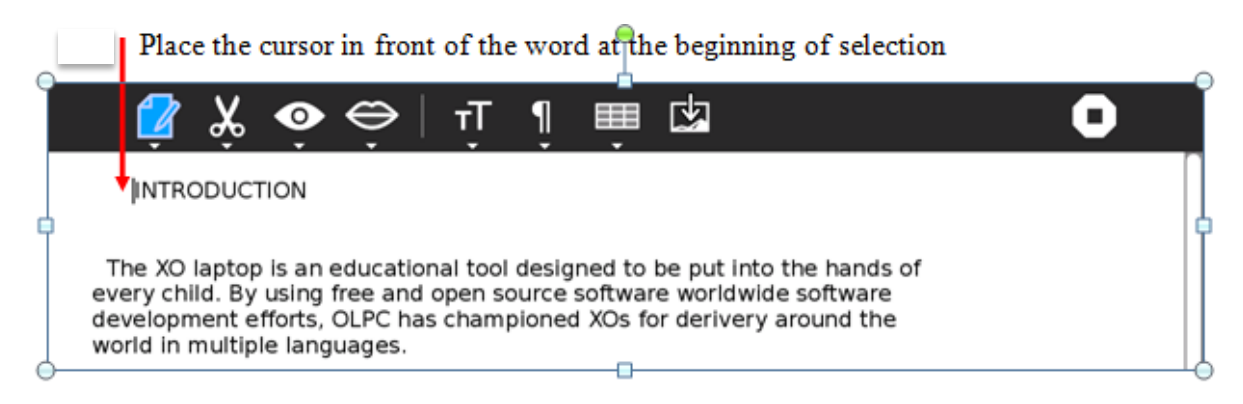

#### • To Save and open a document

- Before saving you can rename your work by replacing Write Activity by the name

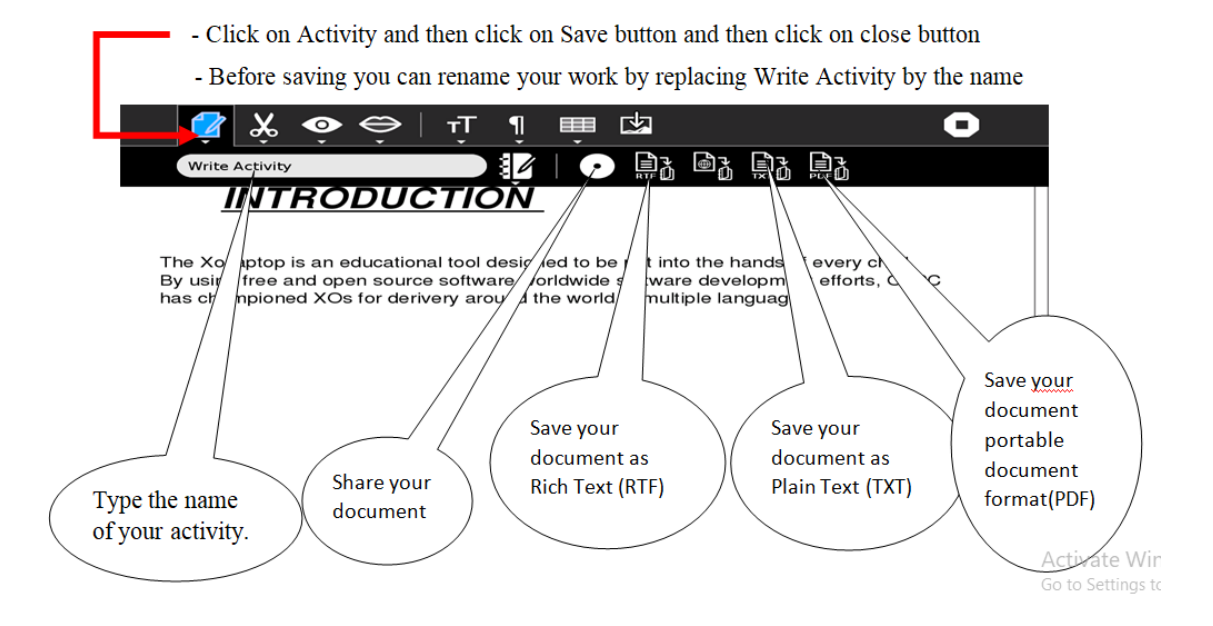

• To change color and size:

#### To change color:

- a. Select what you need to give a color
- b. Click on color button and it will show rectangular inside the window

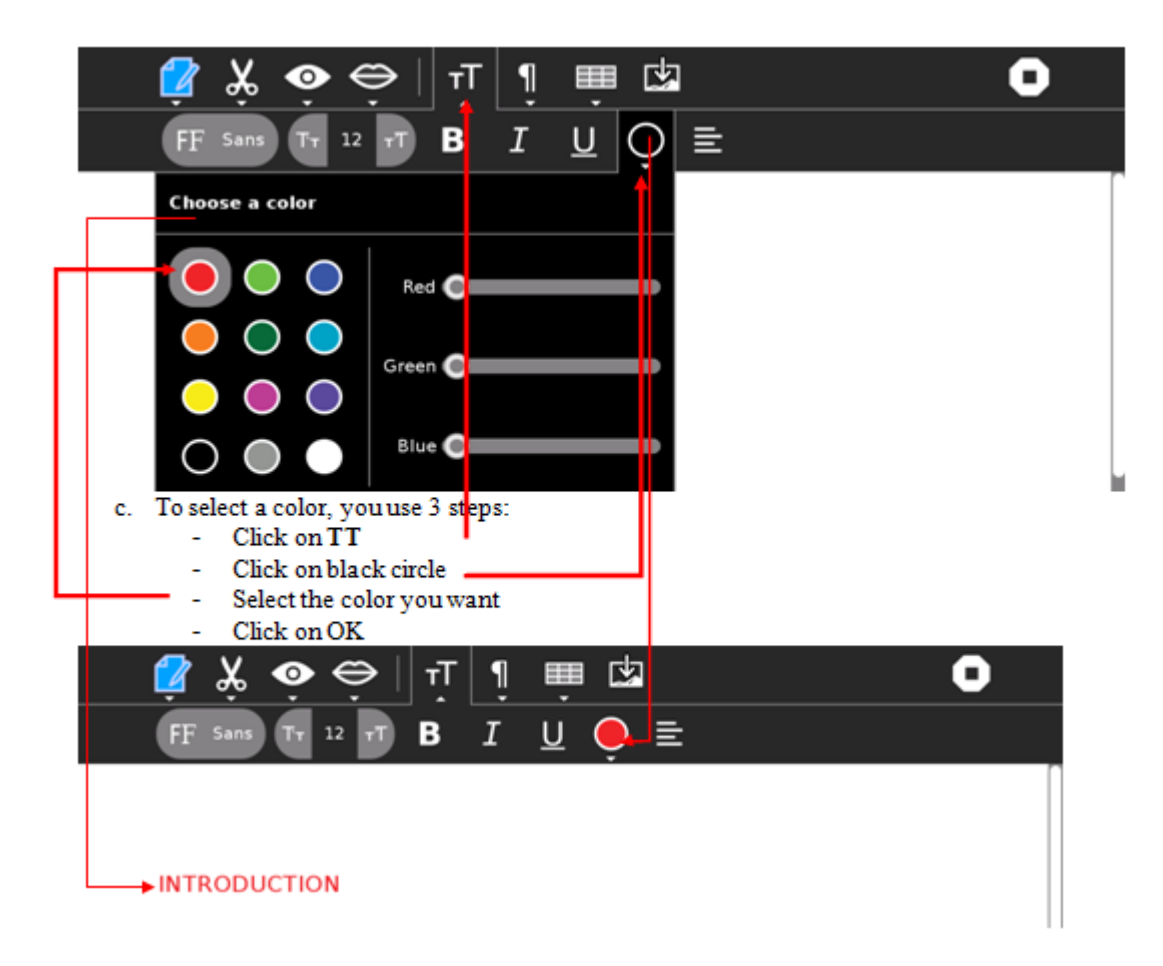

- To change size
- Select TT
- Click on number 12 change it into desired character

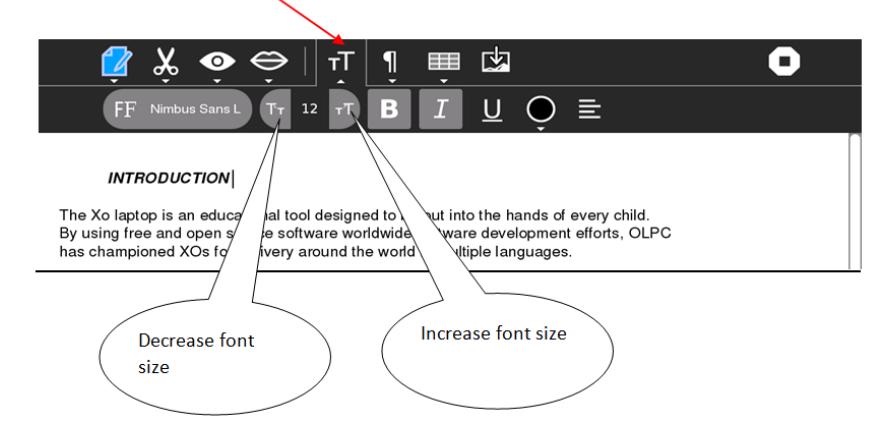
# • To upload the picture in write:

- Take the picture
- Copy it to clipboard: Place the cursor o the picture in tray region and then it will display a pop menu. Through that, click on **clipboard**
- Open write activity: in order to see its icon, back to home view
- Reduce the screen in order to see the picture copied: click on button up to Erase button
- Drag and drop the photo (shown at the left of your window) inside your paper of write
- Place the cursor where you want to start the comment and then start writing.
- To insert a table

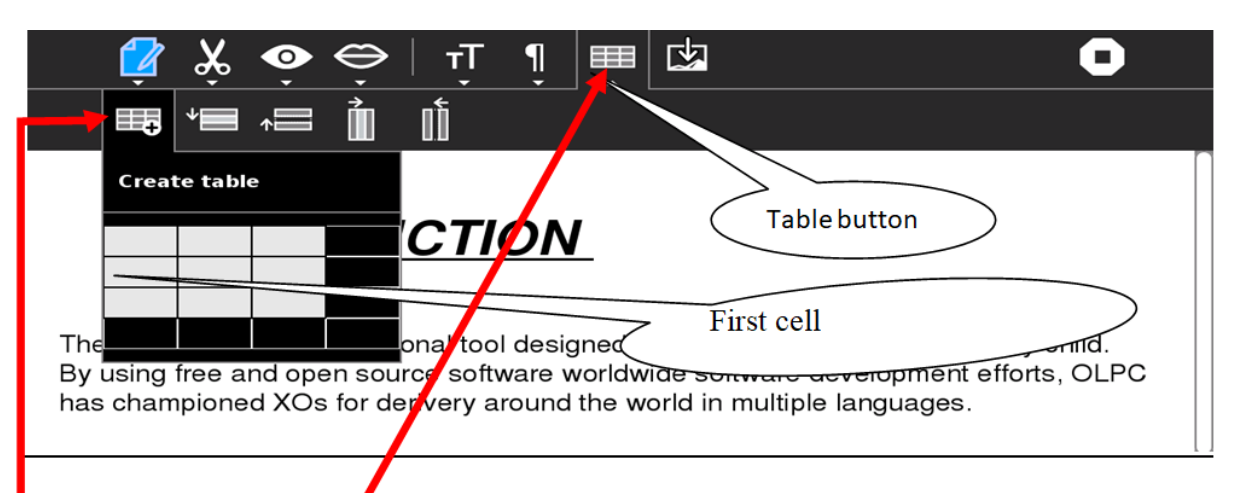

- Go to Table button
- Click to icon of "Create table"

Activate W

- To upload a picture in write:
- Take the picture
- Copy it to clipboard: Place the cursor o the picture in tray region and then it will display a pop menu.
   Through that, click on clipboard
- Open write activity: in order to see its icon, back to home view
- Reduce the screen in order to see the picture copied: click on button up to Erase button
- Drag and drop the photo (shown at the left of your window) inside your paper of write
- Place the cursor where you want to start the comment and then start writing.

- Put the cursor in the first cell, Drag the cursor until you get desired table, then click on enter

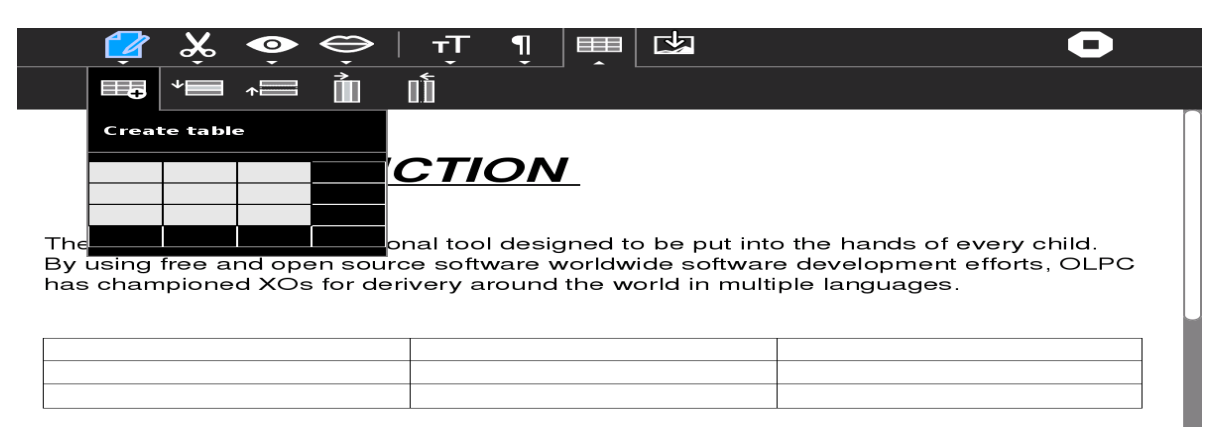

### d) Paint Activity:

Paint activity provides a canvas for an individual or a group of children to express themselves creatively through drawing. In paint activity we either draw using free hands or geometrical shapes.

To open paint activity, we click on paint icon

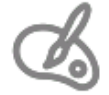

#### • Drawing Tools

The paintbrush, pencil, and eraser are the primary freeform drawing tools. The sizes and shapes of the brush and eraser may be adjusted via their secondary palette, which is shown by hovering your mouse on the tool icon.

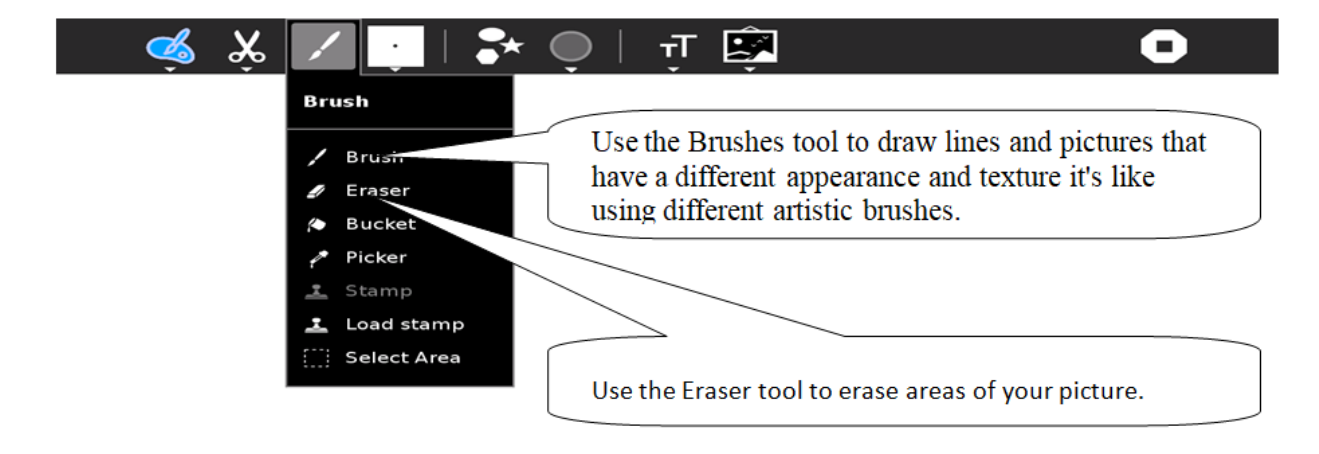

How to select pencil (brush), rubber and basket?

| - | Choose Pencil and Rubber (eraser)                   |
|---|-----------------------------------------------------|
|   | ↓ <sub>Ŷ</sub>                                      |
|   | 🦔 🗶 🔽 📮   🏞 🗼                                       |
|   | Brush<br>Eraser<br>Bucket<br>Picker                 |
| - | ▲ Stamp     ①     Select Area                       |
|   |                                                     |
|   |                                                     |
|   | c                                                   |
| - | Click on pencil to draw or click on rubber to erase |
| _ | Click on brush on toolbar                           |

- Give a size to the pencil and color.
  - place the cursor to brush properties
  - then you can change size by increasing/decreasing the number-

| 🤞 🔆 🔽 📑 🕻 🗲      | )   ग् 🕏                                             | 0            |
|------------------|------------------------------------------------------|--------------|
| Brush properties |                                                      |              |
|                  | Red Size<br>Green Opacity<br>Blue International Size |              |
| Choose color     | Increasing/decreasing<br>size                        | Activate Win |

# Basket

A basket is used to color a large closed area.

To select the color, use the same process as in write activity.

After selecting the color, choose the basket and place it on the suitable place then click.

#### Using geometrical shapes •

The Paint Activity has a toolbar dedicated to shape drawing. By clicking and dragging, you can create an instance of the currently selected shape and expand it to the size of your choosing. The interactive placement system makes the shape too even more powerful. Each shape has a secondary palette which allows various parameters to be set, such as the number of edges on a polygon, the number of points on a star, or the angles of a triangle.

Click on shapes on toolbar and then it will show you different shapes to use (Line, \_ square, circle...)

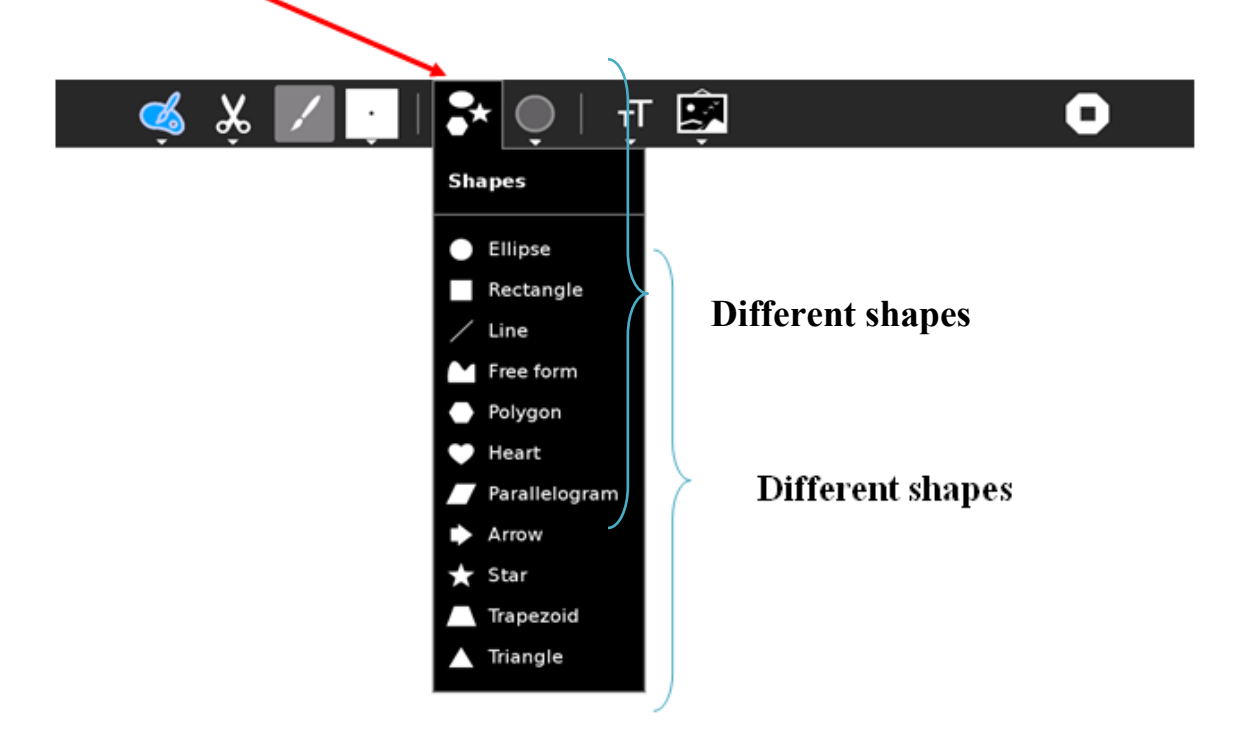

Choosing a closed shape that you want.

•

**Inserting image** Click on this icon on toolbar Click on insert image Î

- Choose the image that you want

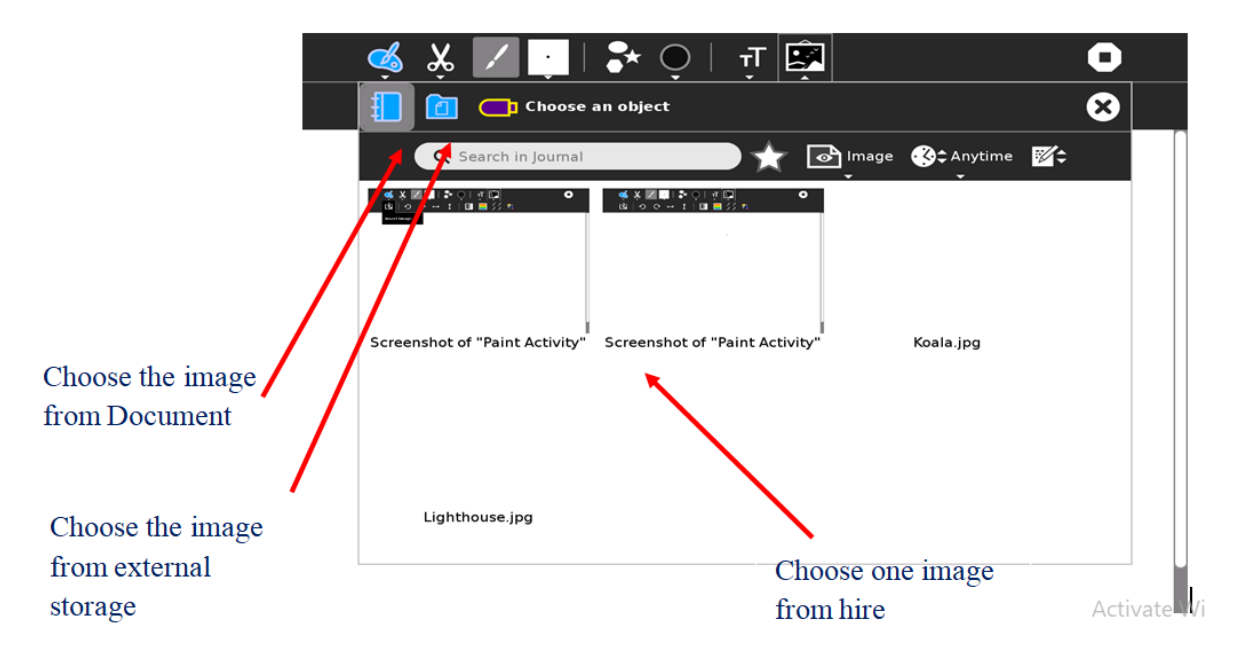

Click on the image you want

#### • Renaming a picture

Text: Simple text support allows you to include typographic language within your drawing.

- - first click on TT,
- second click on T and
- Final place the cursor (which looks like A) where you need to type.

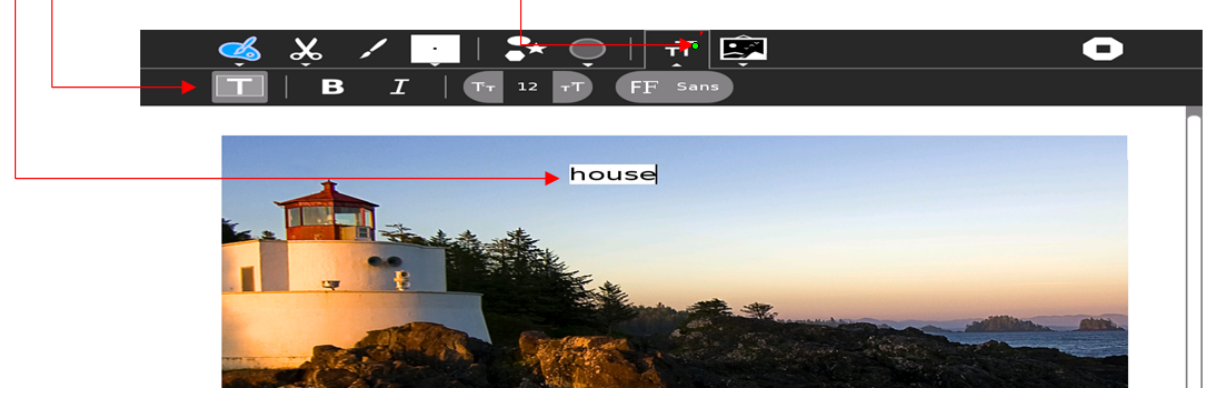

#### 9.2.2 Gnome interface

**GNOME** is a desktop environment and graphical user interface that runs on top of a computer operating system. It is composed entirely of free and open source software and is developed by both volunteers and paid contributors, the largest corporate contributor being Red Hat. It is an international project that includes creating software development frameworks, selecting application software for the desktop, and working on

the programs that manage application launching, file handling, and window and task management.

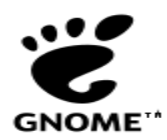

• Switch from sugar to gnome:

Click on my settings,

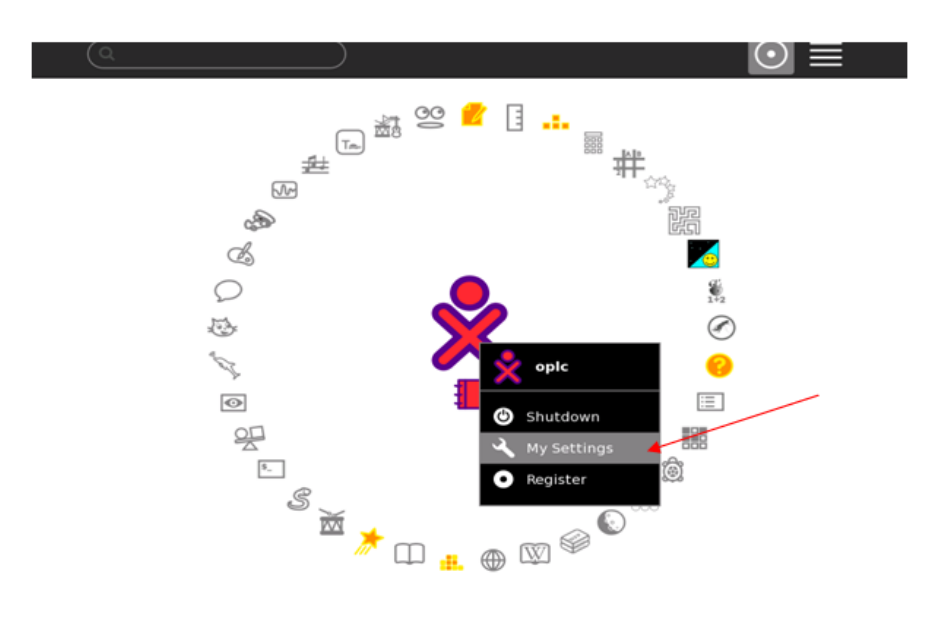

# Click on switch desktop

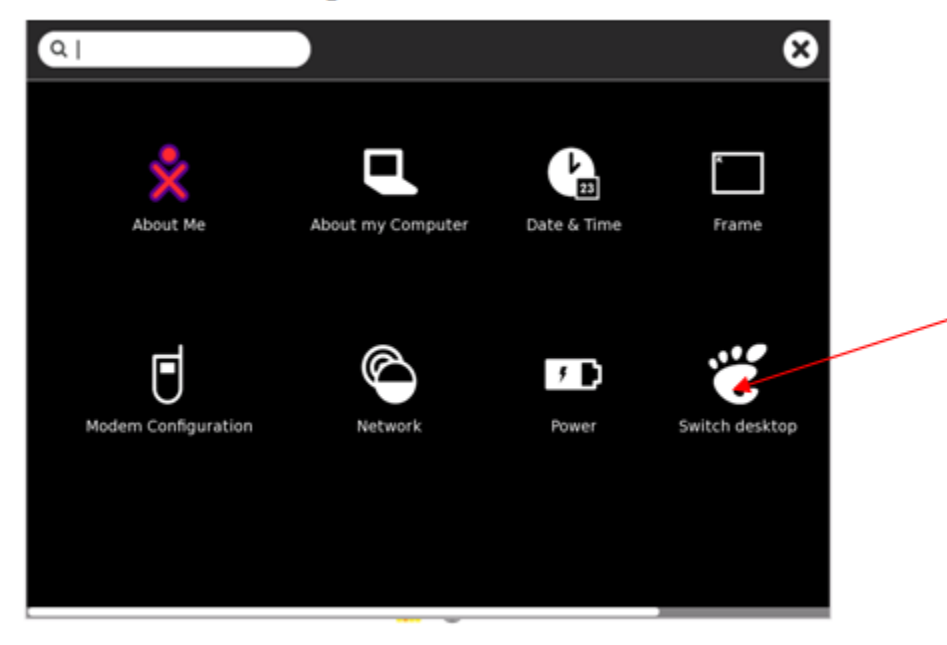

#### Click on switch to GNOME

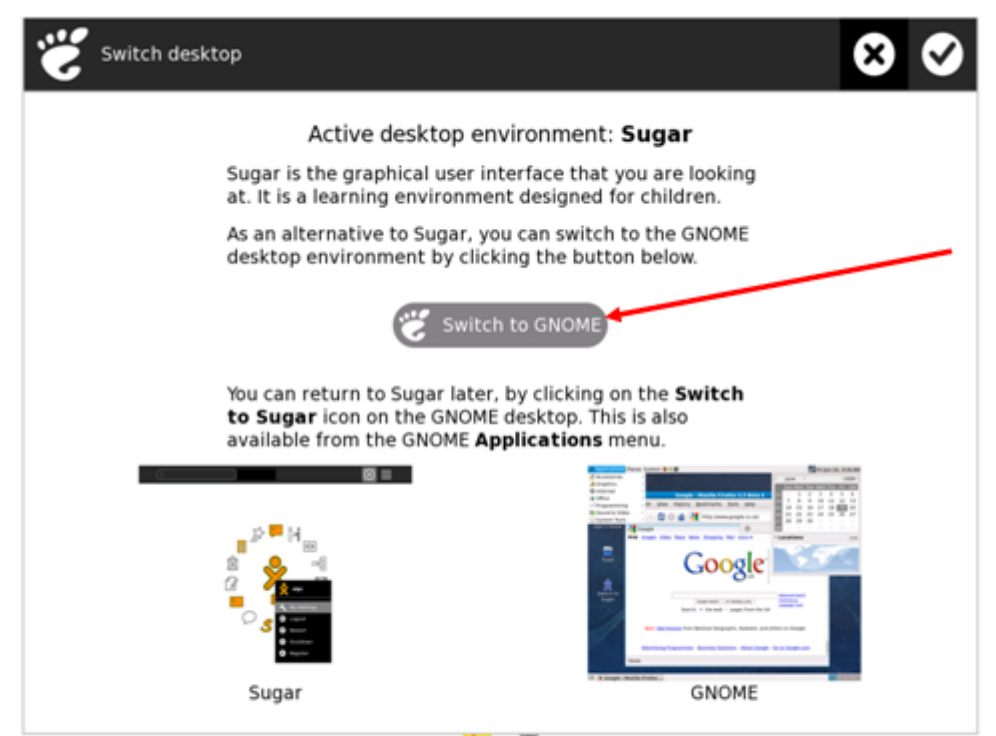

#### Click on Restart now

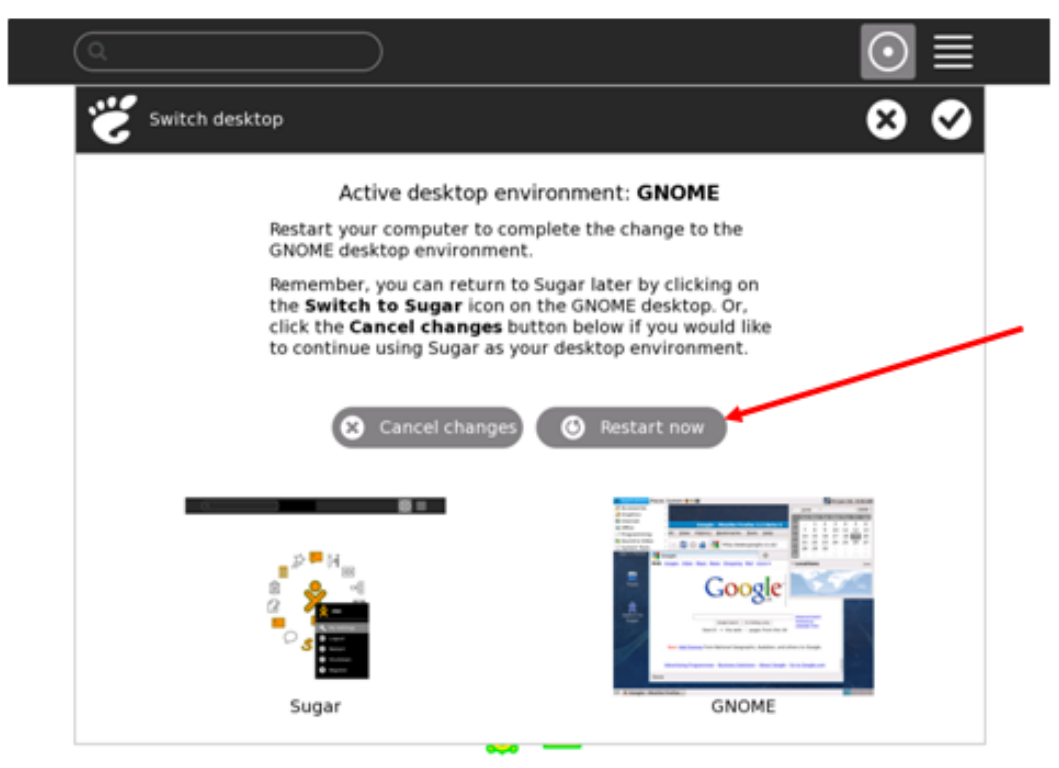

• Gnome interface screen

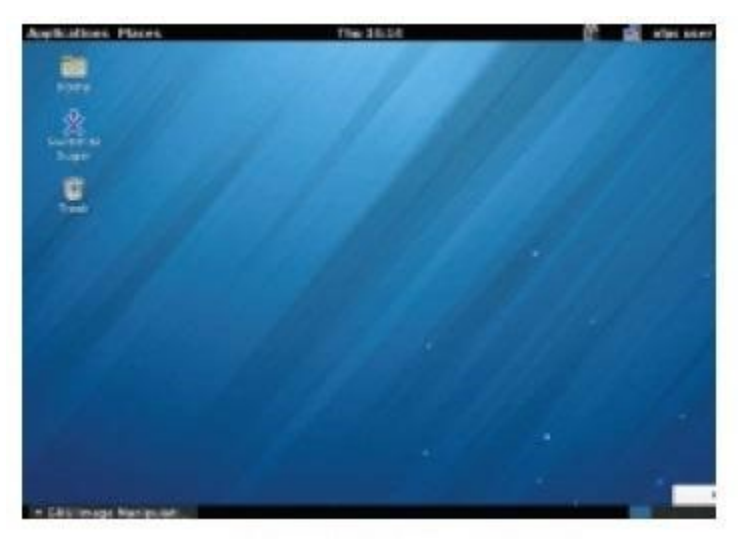

### • Gnome applications:

a) Abiword

**Abiword** supports both basic word processing features such as lists, indents and character formats, and more sophisticated features including tables, styles, page headers and footers, footnotes, templates, multiple views, page columns, spell checking, and grammar checking. The Presentation view of Abiword, which permits easy display of presentations created in Abiword on "screen-sized" pages, is another feature not often found in word processors.

# • To open Abiword

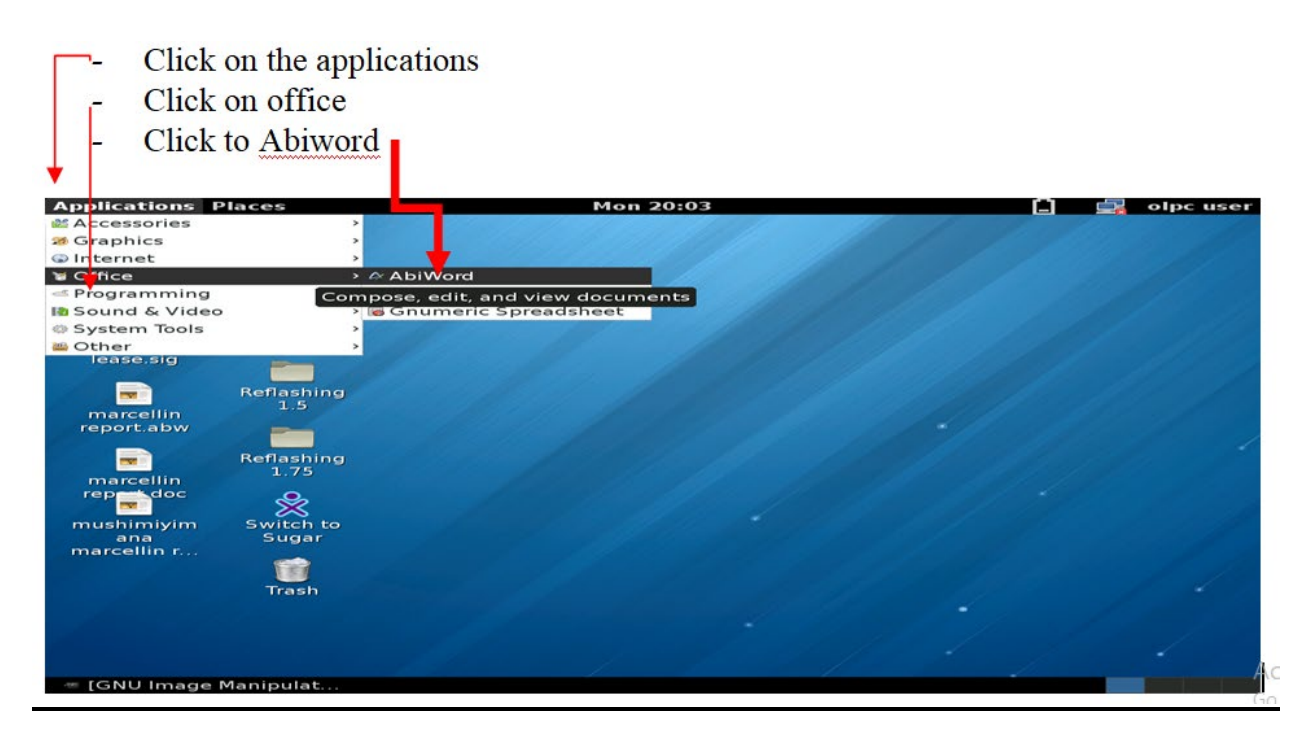

- Go to Gnome interface

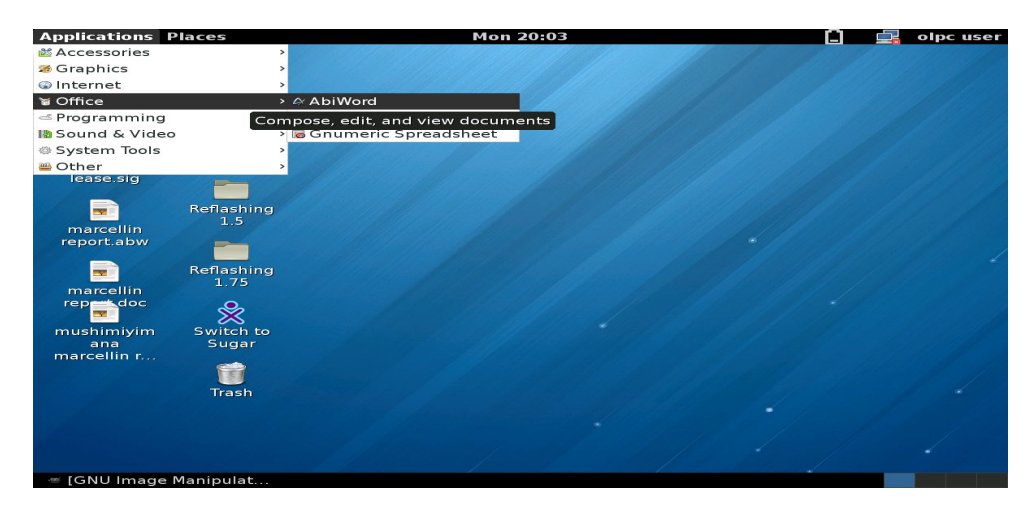

# • Identification of elements of Abiword window

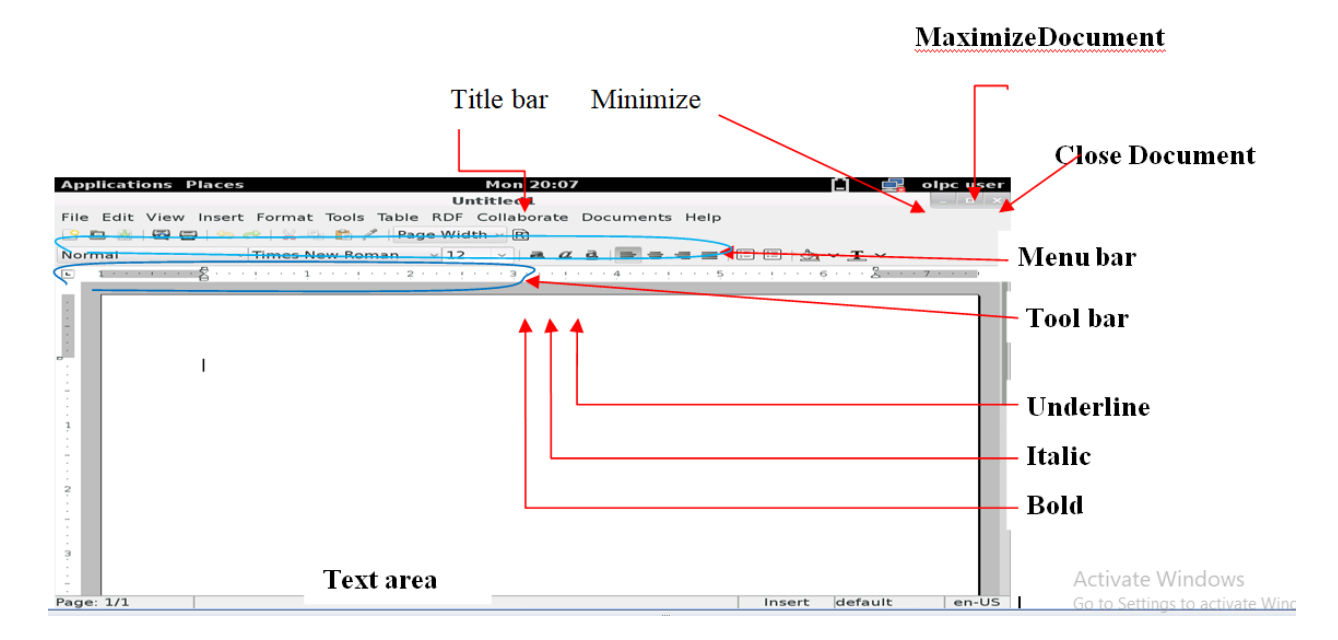

# • Text formatting

Font color, Font style, Font size, Underline style, Underline color, Font faces (Character.

**N.B:** Before you make any change of text, make a selection

Example: Write some text

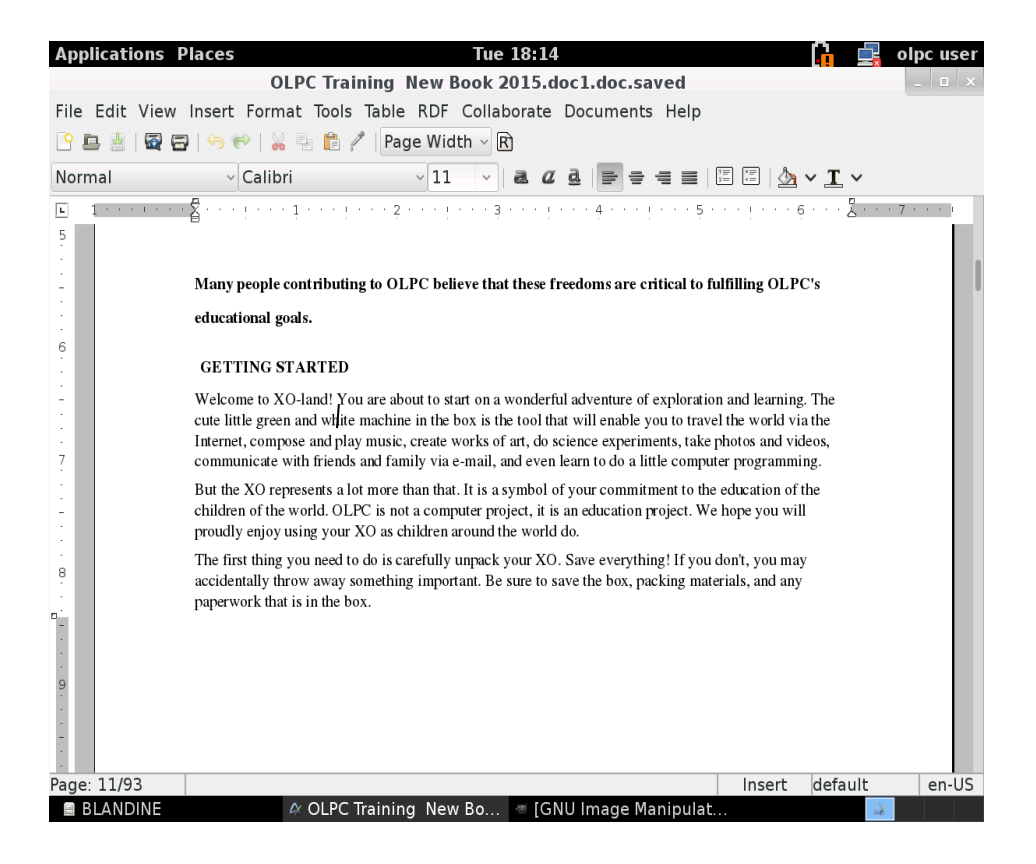

Place the cursor in front of the word at the beginning of selection

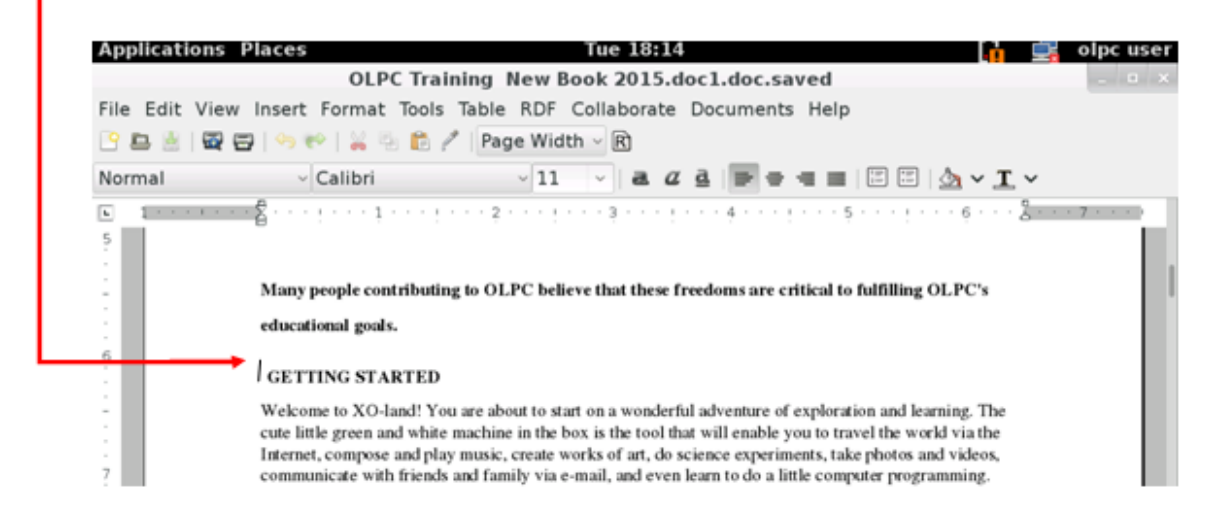

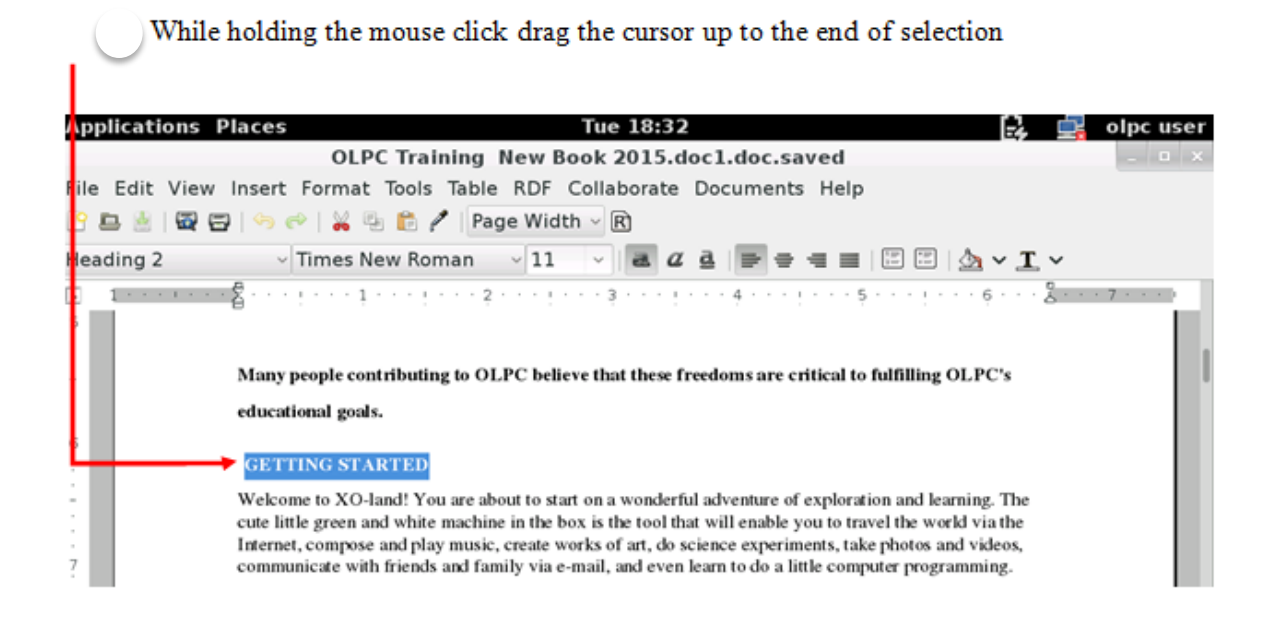

#### Release the mouse click

| Underline: click on <u>a</u>                                                                                                    |        |
|----------------------------------------------------------------------------------------------------|--------|
| talic: Click on a                                                                                                    |        |
| Bold: Click on a                                                                                                    |        |
| Font size                                                                                                    |        |
| Font style                                                                                                    |        |
|                                                                                                    |        |
| Applications Places Tue 13:32 😭 🙀 olp                                                                                                    | c user |
| OLPC Training New Book 2015. doc1.doc.saved                                                                                                    |        |
| file Edit View Insert Format Tools Table RDF Collaborate Documents Help                                                                                                    |        |
| 으 🖻 🖄 🖼 🚍 ( 🦘 帐 ) 😹 🐵 🏗 🖍 Page Width 🔸 🕅                                                                                                    |        |
| Heading 2 🔹 🗸 Times New Roman 📩 11 🔍 🛃 🖉 🚆 📻 🖶 🚍 📰 🖾 🖌 🏹 🗸                                                                                                    |        |
| 1 1 · · · · · · Z · · · · · · · · · · ·                                                                                                    |        |
| 5                                                                                                    | - E    |
|                                                                                                    |        |
| <ul> <li>Many people contributing to OLPC believe that these freedoms are critical to fulfilling OLPC's</li> </ul>                                                                                                    |        |
| educational goals.                                                                                                    |        |
|                                                                                                    |        |
| GETTING STARTED                                                                                                    |        |
| <ul> <li>Welcome to XO-land! You are about to start on a wonderful adventure of exploration and learning. The<br/>cute little green and white machine in the box is the tool that will enable you to travel the world via the</li> </ul> |        |
| Internet, compose and play music, create works of art, do science experiments, take photos and videos,                                                                                                    |        |
| 7 communicate with friends and family via e-mail, and even learn to do a little computer programming.                                                                                                    |        |

#### • To save your document

- Click on File
- Choose Save As

| *OLPC Training New Boo                             | ok 2015.doc1.d  | oc.saved                            |
|----------------------------------------------------|-----------------|-------------------------------------|
| File Edit View Insert Format Tools Table RDF Co    | llaborate Docun | nents Help                          |
| New                                                | Ctrl+N          |                                     |
| New using Template                                 | Shift+Ctrl+N    | = = = II II 🗠 - T -                 |
| Open                                               | Ctrl+C          |                                     |
| Import Styles                                      |                 |                                     |
| Save                                               | Ctrl+S          |                                     |
| Save As                                            | Shift+Ctrl+S    | re critical to fulfilling OLPC's    |
| Save Copy                                          |                 |                                     |
| Revert                                             |                 |                                     |
| Page Setup                                         |                 |                                     |
| Print Preview                                      |                 | re of exploration and learning. The |
| Print                                              |                 | ble you to travel the world via the |
| Properties                                         |                 | eriments, take photos and videos,   |
| 1 OLPC Training New Book 2015 doc1 doc saved       |                 | a little computer programming.      |
| 2 mushimivimana marcellin report.docx (copy).saved |                 | ion project. We hope you will       |
| 3 mushimiyimana marcellin report.docx.saved        |                 |                                     |
| 4 CABITAS REPORT doc                               |                 |                                     |
| Close                                              | Ctrl+W          | r                                   |
| Ouit                                               | Ctrl+O          |                                     |
| 9                                                  |                 |                                     |
|                                                    |                 |                                     |

- Choose where you want to save your document
- Rename your document

| plications Pla   | Save File As                               | 🕃 🚉 olpcus          |
|------------------|--------------------------------------------|---------------------|
| Name:            | XCnot                                      |                     |
| Save in folder:  | a run media olpc BLANDINE                  | Create Folder       |
| Places           | Name                                       | Size Modified       |
| Q Search         | 💳 Bank                                     | 03/21/2017          |
| 🕭 Recently U     | 😑 joomla cms                               | 04/03/2017          |
| m apc            | 🖿 kibogora                                 | 03/31/2017          |
| 🔤 Desktop        | the myphp                                  | 03/21/2017          |
| 🗆 File System    | 🖿 Online_exam                              | 12/02/2010          |
| BLANDINE         | = spip-3.1                                 | 04/04/2017          |
| Documents        | 🖿 Sublime Text Build 3126                  | Wednesday           |
| Downloads        | to wordpress-4.7.2                         | 04/04/2017          |
|                  | ■ 1.xcf                                    | 435.4 kB 18:15      |
|                  | ■ 2.xcf                                    | 439.2 kB 18:33      |
|                  | ₩ 4.xcf                                    | 313.3 kB 18:55      |
|                  | OLPC Training New Book 2015.doc1.doc       | 23.5 MB 20:19       |
|                  | OLPC Training New Book 2015.doc1.doc.saved | 1.2 MB 18:11        |
|                  |                                            | 111.9 MB 01/01/2017 |
|                  |                                            |                     |
| + -              |                                            |                     |
| Save file as typ | e: AbiWord (.abw, .zabw, abw.gz) ~         |                     |
| Help             |                                            | Cancel Save         |
| OLPC Training    | New B = [*[Untitled]-2.0 (RGB c            | - 22                |
|                  |                                            | A                   |

- In save file as type, choose "Microsoft Word(.doc)

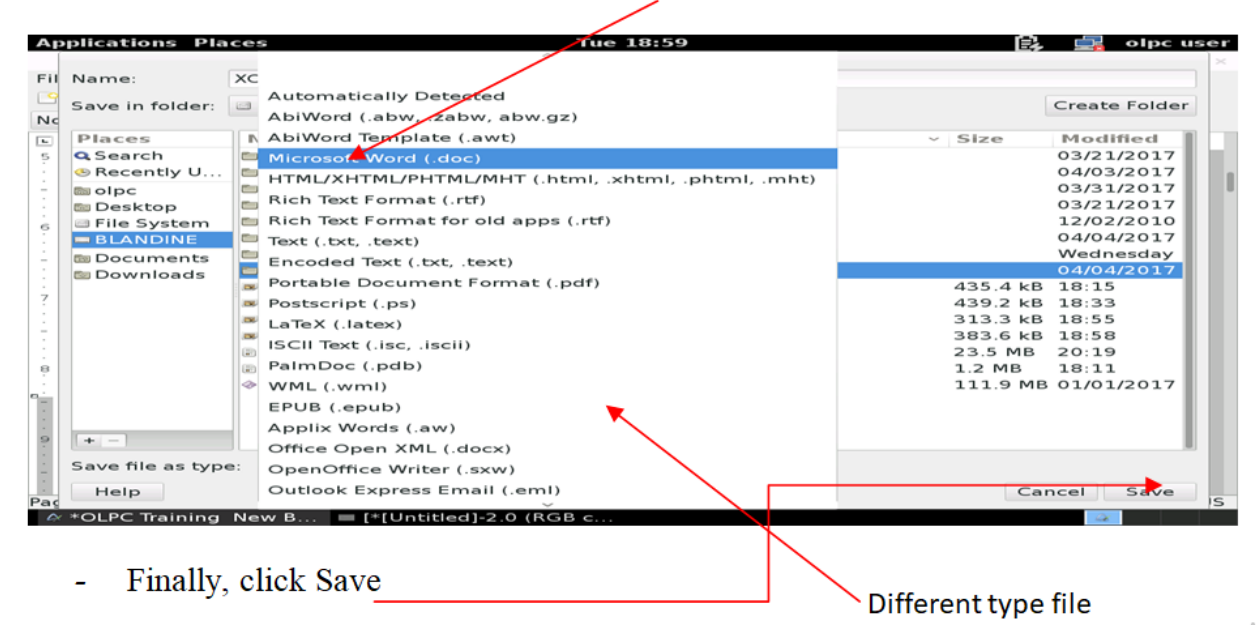

### b) Gnumeric spreadsheet

Numeric is a spreadsheet, a computer program used to manipulate and analyze numeric data. Numeric can help you keep track of information in lists, organize numeric values in columns and rows, perform and update complex calculations by defining each step of the calculation and modifying particular steps subsequently, create and display or print graphical plots of data using bar plots, line graphs, pie charts or radar charts, implement complex optimization modeling or perform many other tasks involving numbers, dates, times, names or other data.

#### To open spreadsheet:

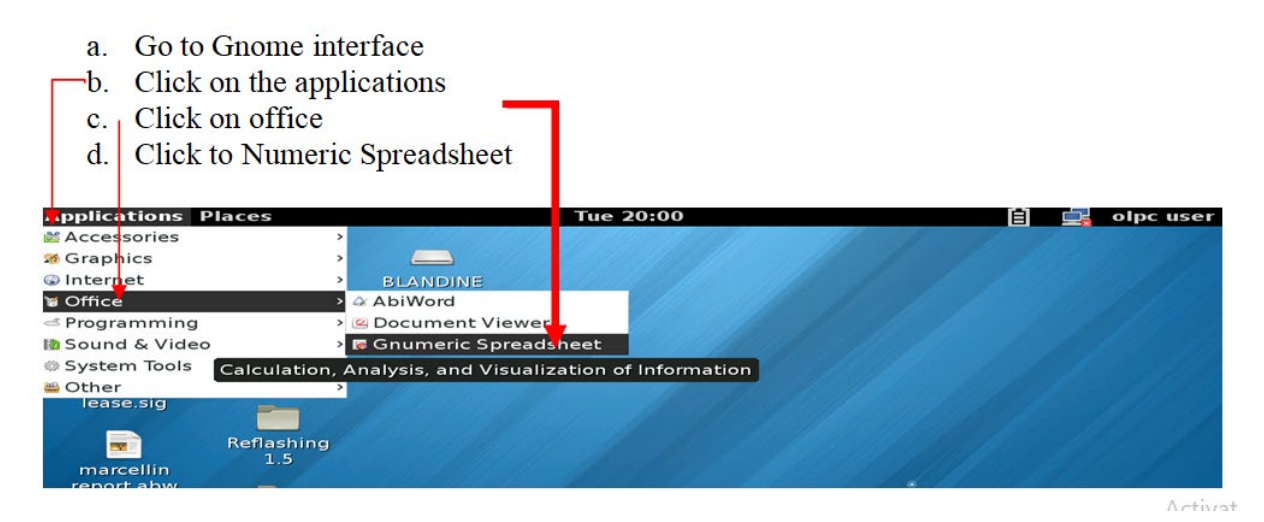

194

After Click to Spreadsheet, you get this window:

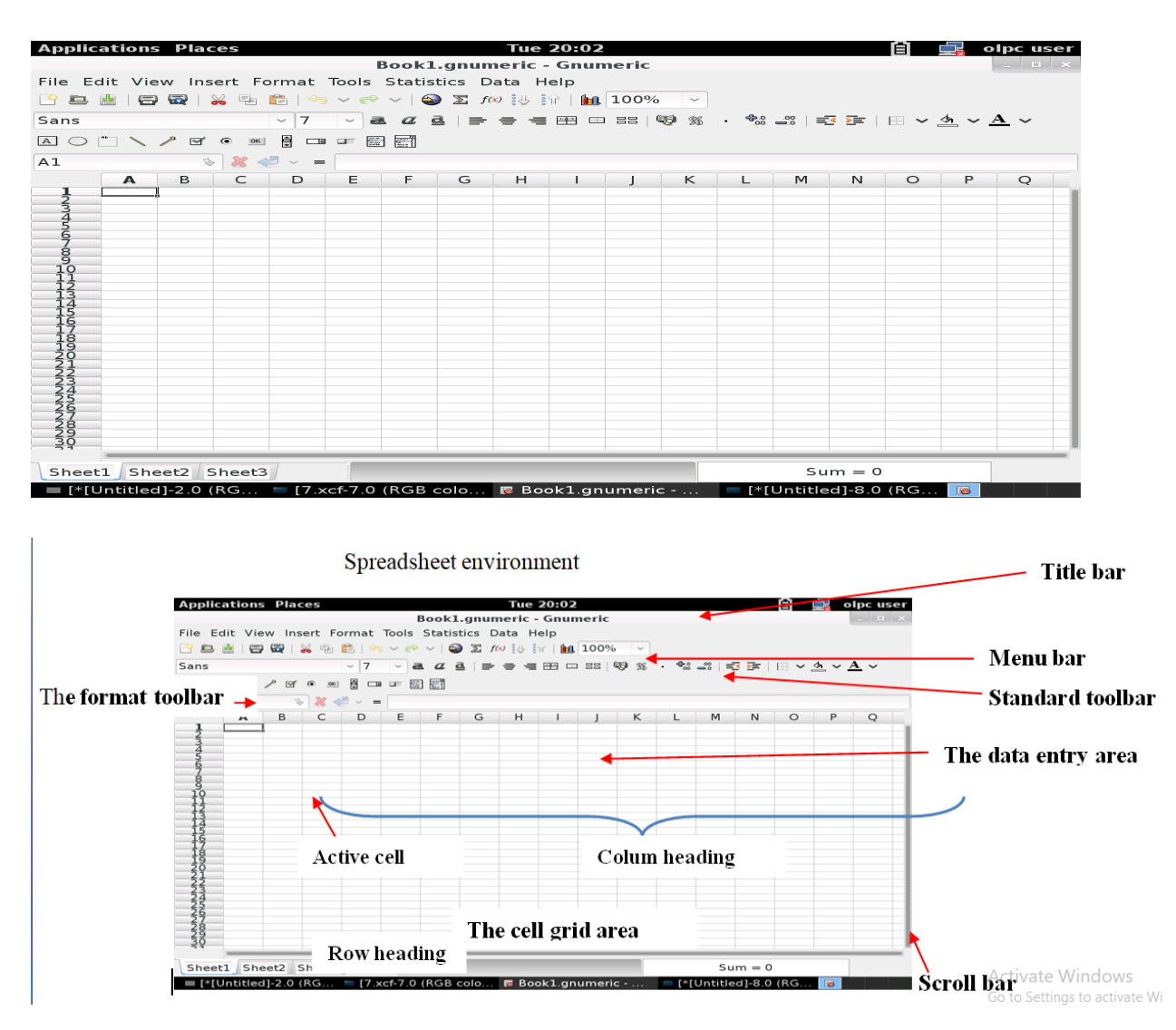

The part names are listed below along with a reference to the section that discusses that element. If you are reading this document on a computer, you may be able to click on a reference to jump to that section of the manual.

- The menu bar: provides access to the core functions of GNOME. Almost everything that you can do in Numeric you can do through the menus. We discuss the menus and menu bar in
- The standard toolbar: provides shortcuts for the most used items in the menus. We discuss the toolbars and this toolbar in particular
- The format toolbar: changes the display properties of data in the workbook.
- The data entry area: is useful for the modification of complex formulas.

- The cell grid area: lies in the middle of all the rest. The cell area includes the row and column labels, the scrollbars and the tabs below.
- Mathematical operators.

# Using the sum function in spreadsheet :

|    | U                           | C                                                               | D                                                                                      | E                                                                                                    |                                                                                                    | F                                                                                | G                                                                                                   | н                                                                                         | -                                                                                                    |
|----|-----------------------------|-----------------------------------------------------------------|----------------------------------------------------------------------------------------|----------------------------------------------------------------------------------------------------|----------------------------------------------------------------------------------------------------|----------------------------------------------------------------------------------|----------------------------------------------------------------------------------------------------|-------------------------------------------------------------------------------------------|----------------------------------------------------------------------------------------------------|
|    |                             |                                                                 |                                                                                        |                                                                                                    |                                                                                                    |                                                                                  |                                                                                                    |                                                                                           |                                                                                                    |
|    |                             |                                                                 | LIST OF STUD                                                                           | ENTS.                                                                                                    |                                                                                                    |                                                                                  |                                                                                                    |                                                                                           |                                                                                                    |
| No | NAMES                       | MATH/50                                                         | KINY/50                                                                                | SUM                                                                                                    | %                                                                                                    |                                                                                  |                                                                                                    |                                                                                           |                                                                                                    |
| 1  | deny                        | 40                                                              | 32                                                                                     |                                                                                                    | 1                                                                                                    |                                                                                  |                                                                                                    |                                                                                           |                                                                                                    |
| 2  | bety                        | 38                                                              | 14                                                                                     |                                                                                                    | -0                                                                                                    |                                                                                  |                                                                                                    |                                                                                           |                                                                                                    |
| 3  | jane                        | 43                                                              | 31                                                                                     |                                                                                                    |                                                                                                    |                                                                                  |                                                                                                    |                                                                                           |                                                                                                    |
| 4  | alphonse                    | 20                                                              | 20                                                                                     |                                                                                                    |                                                                                                    |                                                                                  |                                                                                                    |                                                                                           |                                                                                                    |
| 5  | peter                       | 43                                                              | 47                                                                                     |                                                                                                    |                                                                                                    |                                                                                  |                                                                                                    |                                                                                           |                                                                                                    |
|    | -                           |                                                                 |                                                                                        |                                                                                                    |                                                                                                    |                                                                                  |                                                                                                    |                                                                                           |                                                                                                    |
|    | No<br>1<br>2<br>3<br>4<br>5 | No NAMES<br>1 deny<br>2 bety<br>3 jane<br>4 alphonse<br>5 peter | No NAMES MATH/50<br>1 deny 40<br>2 bety 38<br>3 jane 43<br>4 alphonse 20<br>5 peter 43 | No NAMES MATH/50 KINY/50<br>1 deny 40 32<br>2 bety 38 14<br>3 jane 43 31<br>4 alphonse 20 20<br>5 peter 43 47 | LIST OF STUDENTS.<br>LIST OF STUDENTS.<br>LIST OF STUDENTS.<br>LIST OF STUDENTS.<br>SUM<br>4 alphonse<br>5 peter<br>LIST OF STUDENTS.<br>KINY/50<br>SUM<br>4 alphonse<br>20<br>20<br>20<br>20<br>20<br>20<br>20<br>20<br>20<br>20 | NoNAMESMATH/50KINY/50SUM%1 deny40322 bety38143 jane43314 alphonse20205 peter4347 | LIST OF STUDENTS.NoNAMESMATH/50KINY/50SUM%1 deny4032322 bety38143 jane43314 alphonse20205 peter4347 | LIST OF STUDENTS.NoNAMESMATH/50SUM1 deny40322 bety38143 jane43314 alphonse20205 peter4347 | No     NAMES     MATH/50     KINY/50     SUM     %       1 deny     40     32     2       2 bety     38     14       3 jane     43     31       4 alphonse     20     20       5 peter     43     47 |

# Type the equals sign then SUM. Like this: =SUM

| ED |    | 🖉 🚜 🥌 👻 = 🗄 | =5014   |              |       |   |   |   |   |   |   |
|----|----|-------------|---------|--------------|-------|---|---|---|---|---|---|
|    | Α  | В           | С       | D            | E     |   | F | G | Н | 1 | J |
| 1  |    |             |         |              |       |   |   |   |   |   |   |
| 2  |    |             |         | LIST OF STUE | ENTS. |   |   |   |   |   |   |
| 3  |    |             |         |              |       |   |   |   |   |   |   |
| 4  | No | NAMES       | MATH/50 | KINY/50      | SUM   | % | ) |   |   |   |   |
| 5  | 1  | deny        | 40      | 32           | 2=SUM |   |   |   |   |   |   |
| 6  | 2  | bety        | 38      | 14           | 1     | 7 |   |   |   |   |   |
| 7  | 3  | jane        | 43      | 31           | L     |   |   |   |   |   |   |
| 8  | 4  | alphonse    | 20      | 20           | )     |   |   |   |   |   |   |
| 9  | 5  | peter       | 43      | 47           | 7     |   |   |   |   |   |   |
| 10 |    | <u></u>     |         |              |       |   |   |   |   |   |   |
|    |    |             |         |              |       |   |   |   |   |   |   |

Type out the first cell reference, then a colon, then the last cell reference. Like this: =Sum (C5:E5).

| E5   |    | to 🐇 🖑 🗸 = | = =SUM(C5:E5) |              |             |   |   |   |   |   |
|------|----|------------|---------------|--------------|-------------|---|---|---|---|---|
|      | А  | В          | С             | D            | E           | F | G | Н | 1 | J |
| 1 2  | -  |            |               | LIST OF STUD | ENTS.       |   |   |   |   |   |
| 3    |    |            |               |              |             |   |   |   |   |   |
| 4    | No | NAMES      | MATH/50       | KINY/50 🚬    | SUM         | % |   |   |   |   |
| 5    |    | l deny     | 40            | 32           | =SUM(C5:E5) |   |   |   |   |   |
| 6    | 2  | 2 bety     | 38            | 14           |             |   |   |   |   |   |
| 7    | 3  | 3 jane     | 43            | 31           |             |   |   |   |   |   |
| 8    | 4  | 4 alphonse | 20            | 20           |             |   |   |   |   |   |
| 9    | 5  | 5 peter    | 43            | 47           |             |   |   |   |   |   |
| 10   |    |            |               |              |             |   |   |   |   |   |
| -11- |    |            |               |              |             |   |   |   |   |   |

|                                                  | A                                                                                                    | В                                                               | С               | D                                                    | E                          |          | F | G | н |   |   |
|--------------------------------------------------|----------------------------------------------------------------------------------------------------|-----------------------------------------------------------------|-----------------|------------------------------------------------------|----------------------------|----------|---|---|---|---|---|
| 1                                                |                                                                                                    |                                                                 |                 |                                                      |                            |          |   |   |   |   | - |
| 2                                                |                                                                                                    |                                                                 |                 | LIST OF STUD                                         | ENTS.                      |          |   |   |   |   |   |
| 3                                                | N.                                                                                                    | NAMEC                                                           | MATHEO          | KINIV/E O                                            | CLIM                       | <b>N</b> |   |   |   |   | - |
| 4                                                | NO                                                                                                    | NAMES                                                           | MATH/50         | KIN1/50                                              | SUM                        | - %      |   |   |   |   |   |
| 5                                                | 1                                                                                                    | deny                                                            | 40              | 32                                                   |                            |          |   |   |   |   |   |
| 6                                                | 2                                                                                                    | bety                                                            |                 | 14                                                   |                            |          |   |   |   |   |   |
| /                                                | 3                                                                                                    | jane                                                            | 43              | 31                                                   |                            |          |   |   |   |   |   |
| 8                                                | 4                                                                                                    | alphonse                                                        | 20              | 20                                                   |                            |          |   |   |   |   | - |
|                                                  |                                                                                                    | neter                                                           | 43              | 47                                                   |                            |          |   |   |   |   |   |
| 10                                               | 5                                                                                                    | pecei                                                           |                 |                                                      |                            |          |   |   |   |   | - |
| 10<br>11<br>ype                                  | the ec                                                                                                    | peter<br>quals sign the                                         | en SUM. Like th | nis: =SUM                                            |                            |          |   |   |   |   |   |
| ype                                              | the ec                                                                                                    | peer<br>puals sign the<br>v 🗶 🛹 v                               | en SUM. Like th | nis: =SUM                                            |                            |          |   |   |   |   |   |
| 10<br>11<br>ype                                  | the ec                                                                                                    | peer<br>quals sign the<br>⊗ 💥 🖑 ∽                               | en SUM. Like th | nis: =SUM                                            | E                          |          | F | G | Н |   | J |
| 10<br>11<br>ype<br>5                             | the ec                                                                                                    | puals sign the                                                  | en SUM. Like th | nis: =SUM                                            | E                          |          | F | G | Н | 1 |   |
| ype                                              | the ec                                                                                                    | juals sign the<br>⊗ <b>≋</b> ∉ ~<br>в                           | en SUM. Like th | nis: =SUM<br>d<br>List of stud                       | E<br>EINTS.                |          | F | G | Н | 1 |   |
| ype                                              | the ec                                                                                                    | Juals sign the                                                  | en SUM. Like th | IIS: =SUM<br>D<br>LIST OF STUD<br>KINY/50            | E<br>ENTS.<br>SUM          | %        | F | G | Н | 1 |   |
| ype                                              | the ec                                                                                                    | Juals sign the                                                  | en SUM. Like th | D<br>LIST OF STUD<br>KINY/50                         | E<br>EIVIS.<br>SUM<br>=SUM | %        | F | G | H |   | J |
| ype                                              | The economic of the economic of the economic o | peter<br>auals sign the<br>s<br>august<br>MAMES<br>deny<br>bety | en SUM. Like th | D<br>LIST OF STUD<br>KINY/50<br>14                   | ENTS.<br>SUM<br>=SUM       | %        | F | G | H |   |   |
| ype<br>1<br>2<br>3<br>4<br>5<br>6<br>7           | A<br>No                                                                                                    | Iuals sign the                                                  | en SUM. Like th | D<br>LIST OF STUD<br>KINY/50<br>32<br>14<br>31       | ENTS.<br>SUM<br>=SUM       | %        | F | G | H |   |   |
| ype<br>5<br>1<br>2<br>3<br>4<br>5<br>6<br>7<br>8 | A<br>No<br>1<br>2<br>3                                                                                                    | Juals sign the                                                  | en SUM. Like th | D<br>LIST OF STUD<br>KINY/50<br>32<br>14<br>31<br>20 | E<br>SUM<br>=SUM           | %        | F | G | H |   |   |

- Press enter. Spreadsheet\_will add up the numbers in cells C5 to E5

| Aplica      | cione                                              | s Lugares           |                      | dom 17:1       | 1              |           | Ē        |   | olpc user |
|-------------|----------------------------------------------------|---------------------|----------------------|----------------|----------------|-----------|----------|---|-----------|
|             |                                                    |                     | *Libro1.gn           | umeric - Gnu   | meric          |           |          |   | _ • ×     |
| Archive     | o Edit                                             | ar Ver Insertar For | mato Herramie        | entas Estadíst | icas Datos A   | yuda      |          |   |           |
| 🕒 🖻         | 🔮   🗲                                              | ? 🖾   💥 🖦 💼   🦘     | 🗸 🧼 🗸   🍛 🖾          | f 🐼 🛃 🔐 🛛 🖬    | 100% ~         |           |          |   |           |
| Sans        | Sans 7 a 2 a   = = = = = = = = = = = = = = = = = = |                     |                      |                |                |           |          |   |           |
|             |                                                    |                     |                      |                |                |           |          |   |           |
| E5          |                                                    |                     | =sum(C5:D5)          |                |                |           |          |   |           |
|             | А                                                  | В                   | С                    | D              | E              | F         | G        | н | I J       |
| 1 2         |                                                    |                     |                      | LIST OF STUD   | ENTS.          |           |          |   | 1         |
| 3           | No                                                 | NAMES               | MATH/50              |                | SLIM           | 9/_       |          |   |           |
| 5           | 1                                                  | denv                | 40                   | 32             | 72             | 70        |          |   |           |
| 6           | 2                                                  | bety                | 38                   | 14             | 52             |           |          |   |           |
| 7           | 3                                                  | jane                | 43                   | 31             | 74             |           |          |   |           |
| 8           | 4                                                  | alphonse            | 20                   | 20             | 40             |           |          |   |           |
| - 9         | 5                                                  | peter               | 43                   | 47             | 90             |           |          |   |           |
| 11          |                                                    |                     |                      |                |                |           |          |   |           |
| 13          | -                                                  |                     |                      |                |                |           |          |   |           |
| -12         |                                                    |                     |                      |                |                |           |          |   |           |
| 16          |                                                    |                     |                      |                |                |           |          |   |           |
|             | -                                                  |                     |                      |                |                |           |          |   |           |
| 19          |                                                    |                     |                      |                |                |           |          |   |           |
| 21          |                                                    |                     |                      |                |                |           |          |   |           |
| - 33        |                                                    |                     |                      |                |                |           |          |   |           |
| 24          |                                                    |                     |                      |                |                |           |          |   |           |
| 26          |                                                    |                     |                      |                |                |           |          |   |           |
| - 32        |                                                    |                     |                      |                |                |           |          |   |           |
|             | -                                                  |                     |                      |                |                |           |          |   |           |
| <b>Hoja</b> | L/Hoja                                             | 12 / Hoja3 /        |                      |                |                | Suma      | = 328    |   |           |
| 🕞 *Lik      | orol a                                             | num [*11 xcf-2      | $0(C) = [11] \times$ | cf-3.0 (Co     | 112 xcf-4.0 (0 | Co 13 xcf | -5 0 (Cc |   |           |

# 9.4. Practice

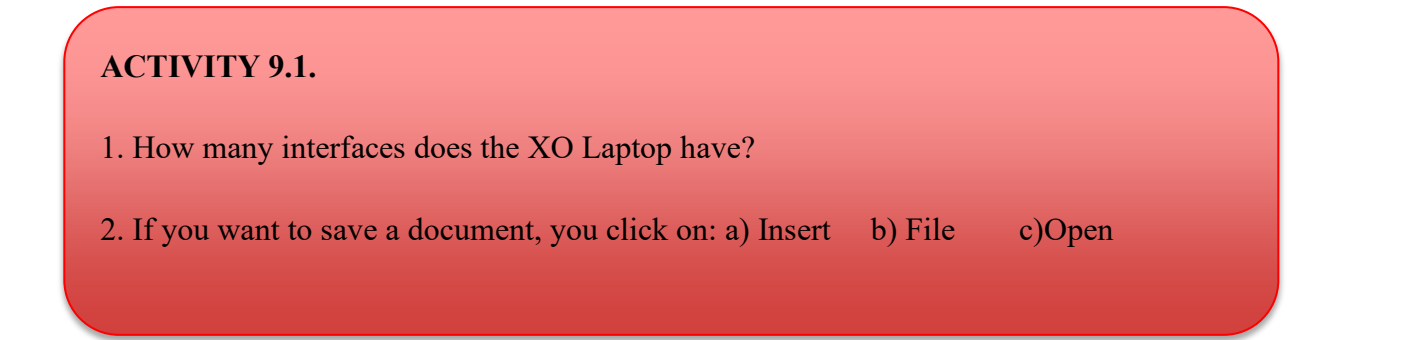

# **MODULE 10: PROGRAMMING FOR CHILDREN**

Programming is the art of writing instructions to tell a computer what to do. A set of instructions is called a program. The instructions are written in what's known as a programming language, and there are thousands to choose from.

# 10.1. Scratch activity

Scratch is a programming language that is perfect for making **games**, **animations**, **interactive stories** and other visually rich programs.

### a) Basic Ingredients of a scratch project

- Scratch projects are made up of objects called **sprites**.
- You can change how a sprite looks by giving it a different **costume**.
- You can make a sprite look like a person or a train or a butterfly or anything else.
- You can use any image as a costume: you can draw an image in the paint editor, import an image from your hard disk, or drag in an image from a website.
- You can give instructions to a sprite, telling it to move or play music or react to other sprites.
- To tell a sprite what to do, you snap together graphic **blocks** into stacks, called **scripts**. When you double-click on a script, Scratch runs the blocks from the top of the script to the bottom.

#### b) Get started with scratch

- click on the scratch icon
- click start to open scratch activity

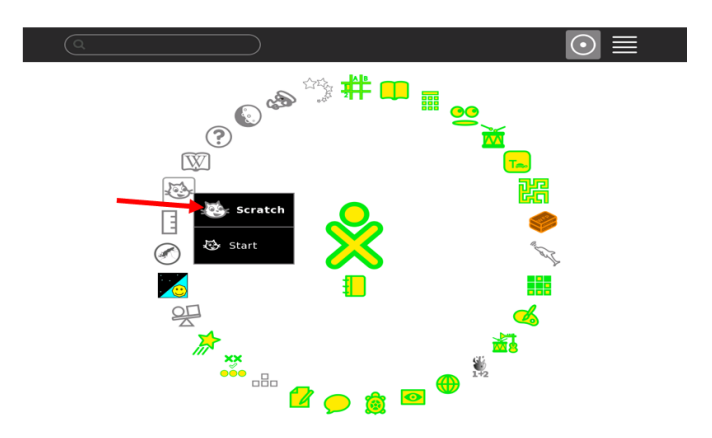

### c) Scratch interface:

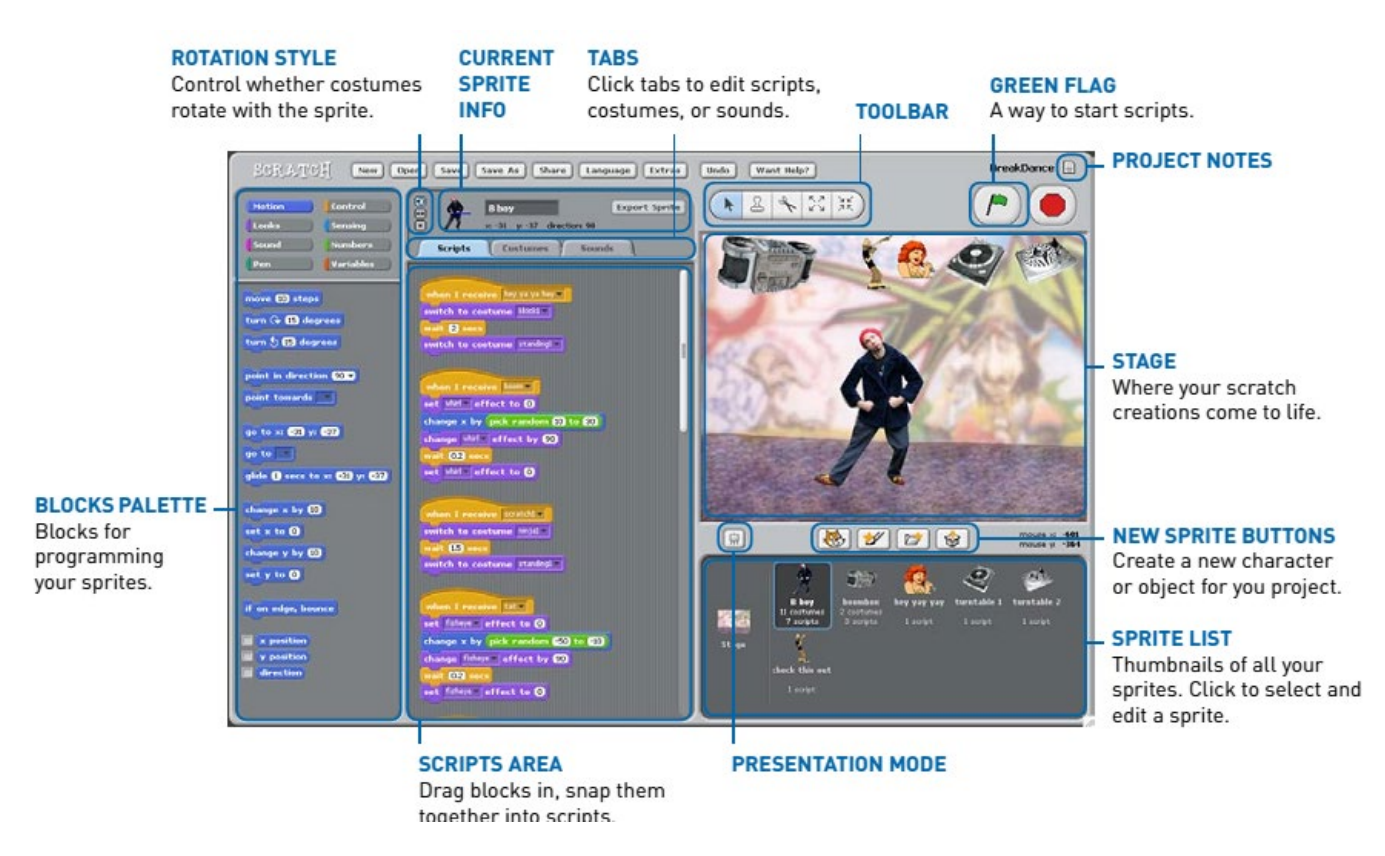

• Stage

The **Stage** is where you see your stories, games, and animations come to life. Sprites move and interact with one another on the stage. The stage is 480 units wide and 360 units tall. It is divided into an x-y grid. The middle of the stage has an x-coordinate of 0 and a y-coordinate of 0.

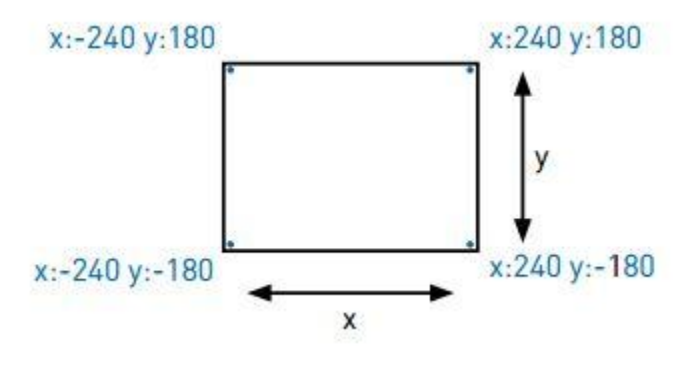

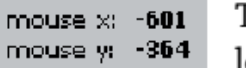

To find out x-y positions on the stage, move the mouse around and look at the **mouse x-y display** just below the stage, on the right.

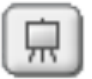

Click the **Presentation Mode** button to see projects at full-screen size. To exit Presentation Mode, press the Esc key.

# • New sprite button

When you start a new Scratch project, it begins with a single cat sprite. To create new sprites, click on these buttons:

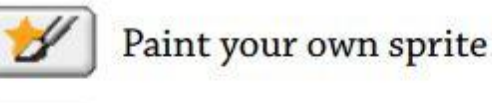

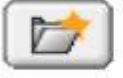

# Select a costume for a new sprite - or import an entire sprite

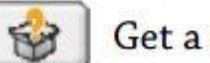

# Get a surprise sprite

If you want to delete a sprite, select the scissors from the Toolbar and click on the sprite. Or right-click on the sprite and select "delete" from the pop-up menu.

• Sprite list

The **Sprite List** displays thumbnails of all of the sprites in the project. For each sprite, it shows the sprite's name, how many scripts it has, and how many costumes it has.

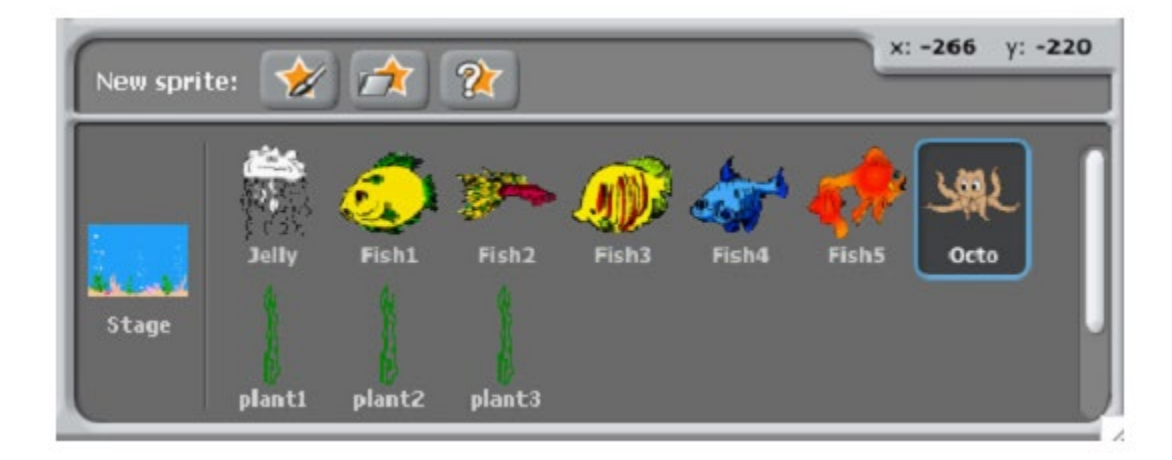

To see and edit a sprite's scripts, costumes, and sounds, click on the sprite's thumbnail in the Sprite List – or double-click on the sprite itself on the Stage. (The selected sprite is highlighted and outlined in blue in the Sprite List.)

To show, export, duplicate, or delete a sprite, right-click (Mac: Ctrl+click) on the sprite's thumbnail in the Sprite List. To show a sprite that is of the Stage or hidden, Shift click

on the sprite's thumbnail in the Sprite List - this will bring the sprite to the middle of the Stage and show it. You can rearrange the sprites in the Sprite List by dragging the thumbnails.

Just as a sprite can change its appearance by switching costumes, the Stage can change its appearance by switching **backgrounds**. To see and edit the scripts, backgrounds, and sounds associated with the Stage, click on the Stage icon at the left of the Sprite List.

#### • Block palette and scripts area

to sprite, drag blocks from the Blocks Palette То program а the Scripts Area.. Create scripts (programs) by snapping blocks together into stacks. Click anywhere on the stack to run the whole script, from top to bottom. To find out what a block does, right-click (Mac: Ctrl+click) on it, then select *help* from the popup menu.

When you drag a block around the Scripts Area, a white highlight indicates where you can drop the block and form a valid connection with another block. To move a stack, pick it up from the top block. If you drag out a block from the middle of a stack, all of the blocks beneath it will come along with it.

Some blocks have white editable text files inside, such as we the steps

To change the value, click inside the white area, delete the existing number, and type a new number. You can also drop rounded blocks, like position, inside these areas. Some blocks have pull-down menus, such as set instrument to []. Just click on the to see the menu, and then click again to make a selection.

#### • Costumes

Click the **Costumes** Tab to see and edit the sprite's costumes.

This Sprite has two costumes. The sprite's current costume (girl-walking) is highlighted. To switch to a different costume, simply click on the thumbnail of the costume you want.

| Code                 | Costumes     | (1) Sounds |
|----------------------|--------------|------------|
|                      | costume1     |            |
| costume1<br>96 x 101 | Fill Outline | 4 Copy     |
| costume2<br>93 x 106 | ▶ 33333      |            |

There are four ways to create new costumes:

- Click **Paint** to paint a new costume in the Paint Editor.
- Click **Import** to import an image file from your hard disk.
- Click **Camera** to take photos from a webcam (built into or connected to your computer). Each time you click the button (or press the spacebar), it takes a photo.
- the web Drag in images from desktop. one or more your or • Scratch recognizes many image formats: JPG, BMP, PNG, GIF (including animated GIF). Each costume has a costume number (displayed to its left). You can rearrange the order of the costumes by dragging the thumbnails. The costume numbers update if you change their order. Right-click (Mac: Ctrl+click) on a costume thumbnail to convert the costume into a new sprite, or to export a copy of the costume as a separate file.

# • Sounds

• Click the Sounds Tab to see the sprites sounds.

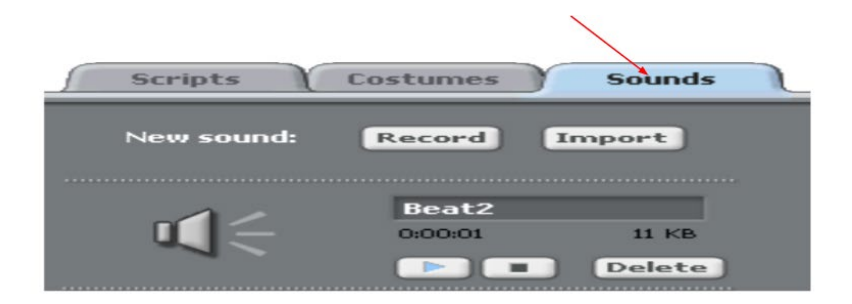

You can record new sounds and import sound files. Scratch can read MP3 files and uncompressed WAV, AIF, and AU files (encoded with 8-bits or 16-bits per sample, but not 24-bits per sample).

# • Current Sprite info

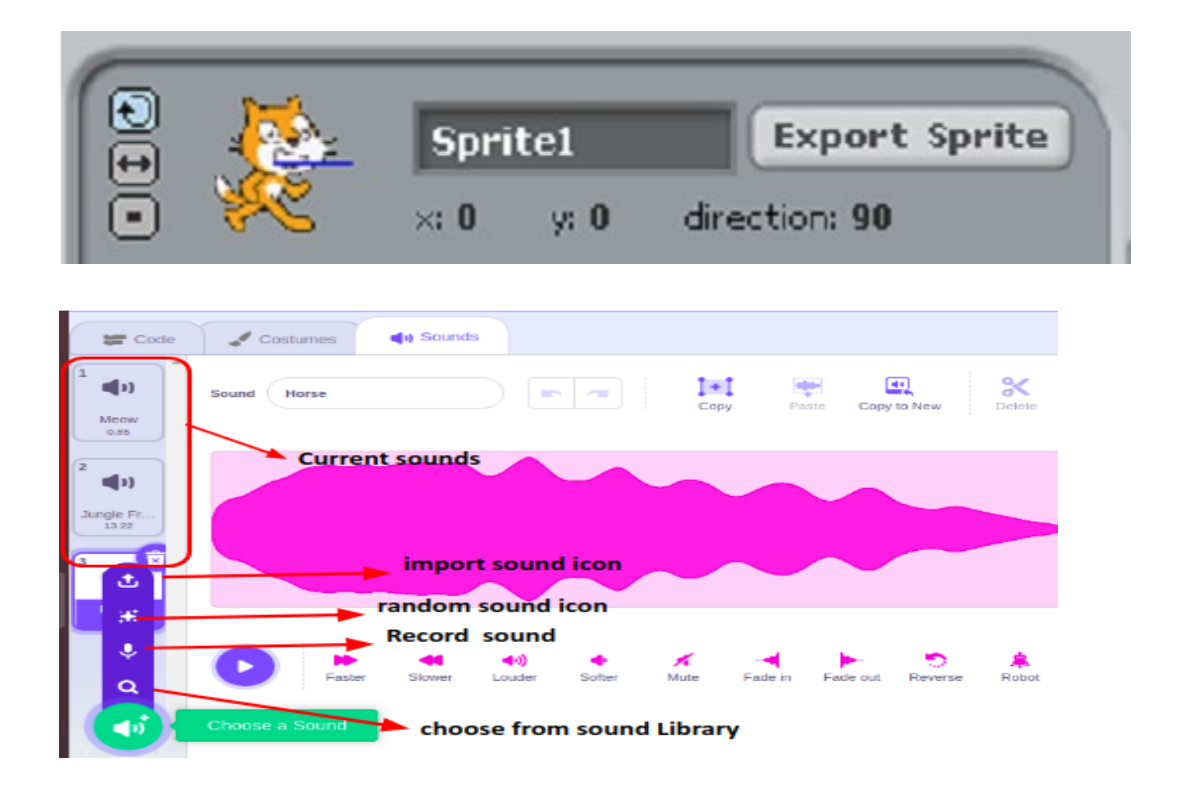

# Current Sprite Info shows a sprite's

- Name,
- x-y position,
- And direction.

You can type in a new name for the sprite.

The sprite's direction indicates which direction the sprite will move when it runs a move block (0=up, 90=right, 80=down, -90=left).

The blue line on the thumbnail shows the sprite's direction. You can drag this line to change the sprite's direction.

Double-click on the sprite to set the direction back to its original state (direction=90).

Click Export Sprite to save the sprite as a separate file, for use in another project.

• Rotation style

Click the **Rotation Style** buttons to control how the costume rotates as the sprite changes its direction.

Rotate: The costume rotates as the sprite changes direction.

Left-right flip: The costume faces either left or right.

No-rotate: The costume never rotates (even as the sprite changes direction)

# Toolbar

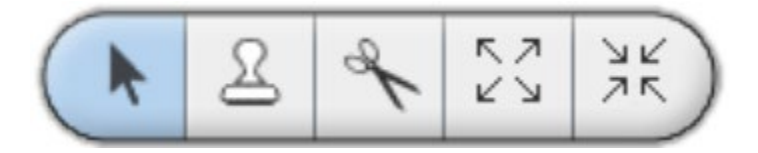

Click on the **Toolbar** to select a tool, then click on other objects to perform an action.

- Arrow: Normal mode. Pick up and move sprites and blocks.
- **Copy:** Duplicate sprites, costumes, sounds, blocks, and scripts.
- **Delete:** Delete sprites, costumes, sounds, blocks, and scripts.
- **Grow:** Make sprites bigger.
- 💥 **Shrink:** Make sprites smaller.

# MENU

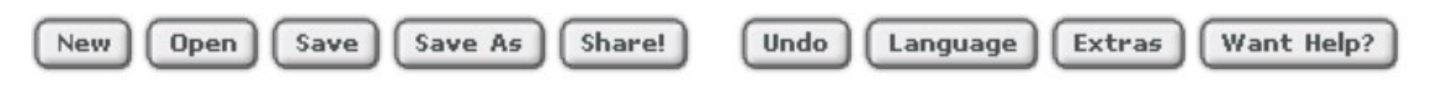

- New, Open, Save, and Save as do what you would expect them to do.
- Share! Uploads your project to the Scratch website (http://scratch.mit.edu)
- Undo allows you to retrieve the last block, script, or sprite you deleted (but does not allow you to undo most other actions).

Language allows you to select the language used on the Scratch blocks. (For now, the menu items and tabs are available only in English.)

- Extras give a pop-up menu with special features:
- **Import Project:** Bring all of the sprites and backgrounds from another project into this project. This feature is useful for combining sprites from multiple projects.
- Start Single Stepping: The Scratch program runs one step at a time, highlighting each block as it runs. This feature can be useful for finding bugs in programs, and for helping new programmers understand the flow of a program.
- Compress Sounds: Compress sounds used in the project, to reduce the overall fie size of the project.
- **Compress Images:** Compress images used in the project, to reduce the overall fie size of the project.
- Want Help? Brings up a page with links to reference materials, tutorials, and frequently asked questions. To get help on an individual block, right click on the block and select help from the pop-up menu.

# d) Block descriptions

The Scratch blocks are organized into eight color-coded categories.

These categories and their functions in Scratch project are:.

- **CONTROL:** Use for controlling the blocks within your spirits.
- **MOTION:** Use to move sprits in the stage.
- LOOKS: Use for display text.
- **SENSING:** They let you identify what's happening at a given point and make your sprites or background respond.
- **SOUND:** Use for import sound in the scratch project.
- **OPERATORS:** Let you make comparisons between or perform arithmetic functions on different values.
- **PEN:** Use for writing in scratch project
- VARIABLE: Let you define values for a variable and then use it in your project.

| Motion                    |                                                                                  |
|---------------------------|----------------------------------------------------------------------------------|
| move 10 steps             | Moves sprite forwards or backwards                                               |
| turn 🗘 (15) degrees       | Rotates sprite clockwise                                                         |
| turn 🕎 15 degrees         | Rotates sprite counterclockwise                                                  |
| point in direction 90 -   | Points sprite in the specified direction<br>0=up, 90=right, 180=down, -90=left   |
| point towards             | Points sprite towards mouse-pointer or another sprite                            |
| go to x: 0 y: 0           | Moves sprite to specified x and y position on Stage                              |
| go to                     | Moves sprite to the location of the mouse-pointer or another sprite              |
| glide 1 secs to x: 0 y: 0 | Moves sprite smoothly to a specified position over specified length of time      |
| change x by 10            | Changes sprite's x-position by specified amount                                  |
| set x to O                | Sets sprite's x-position to specified value                                      |
| change y by 10            | Changes sprite's y-position by specified amount                                  |
| set y to O                | Sets sprite's y-position to specified value                                      |
| if on edge, bounce        | Turns the sprite in the opposite direction when it touches the edge of the stage |
| x position                | Reports sprite's x-position<br>(ranges from -240 to 240)                         |
| y position                | Reports sprite's y-position<br>(ranges from -180 to 180)                         |
| direction                 | Reports sprite's direction<br>0=up, 90=right, 180=down, -90=left                 |

| Looks                         |                                                                                                    |  |
|-------------------------------|----------------------------------------------------------------------------------------------------|--|
| switch to costume costume1    | Changes sprite's appearance by switching to different costume                                                                  |  |
| next costume                  | Changes sprite's costume to next costume in the cos-<br>tume list (If at end of the costume list, jumps back to first costume) |  |
| say Hello! for (2) secs       | Displays sprite's speech bubble for specified amount of time                                                                   |  |
| say Hello!                    | Displays sprite's speech bubble (You can remove speech bubble by running this block without any text)                          |  |
| think Hmm. for (2) secs       | Display sprite's thought bubble for specified amount of time                                                                   |  |
| think Hmm                     | Displays sprite's thought bubble                                                                                               |  |
| change color v effect by (25) | Changes a visual effect on a sprite by specified amount<br>(Use pull-down menu to choose effect)                               |  |
| set color - effect to ①       | Sets a visual effect to a given number<br>Most visual effects range from 0 to 100                                              |  |
| clear graphic effects         | Clears all graphic effects for a sprite                                                                                        |  |
| change size by 10             | Changes sprite's size by specified amount                                                                                      |  |
| set size to 100 %             | Sets sprite's size to specified percentage of original size                                                                    |  |
| size                          | Reports sprite's size, as % of original size                                                                                   |  |
| show                          | Makes sprite appear on the Stage                                                                                               |  |
| hide                          | Makes sprite disappear from the Stage When sprite is hidden, other sprites can not detect it with touching? block              |  |
| go to front                   | Moves sprite in front of all other sprites                                                                                     |  |
| go back 🚺 layers              | Moves sprite back a specified number of layers, so that<br>it can be hidden behind other sprites                               |  |

| Sound                           |                                                                                                    |
|---------------------------------|----------------------------------------------------------------------------------------------------|
| play sound pop v                | Starts playing a sound (selected from pull-down menu),<br>and immediately goes on to the next block (even as the<br>sound is still playing) |
| play sound pop and wait         | Plays a sound and waits until the sound is finished playing before continuing with next block                                               |
| play drum (48 🗸 for (0.25) secs | Plays a drum sound (selected from pull-down menu) for specified number of seconds                                                           |
| play note 60 🔻 for 0.5 secs     | Plays a musical note (higher numbers for higher pitches) for specified number of seconds                                                    |
| set instrument to 1 -           | Sets the type of instrument that the sprite uses for <b>play note</b> blocks. (Each sprite has its own instrument.)                         |

| Pen                    |                                                                                                    |
|------------------------|----------------------------------------------------------------------------------------------------|
| clear                  | Clears all pen marks and stamps from the Stage                                                                                |
| pen down               | Puts down sprite's pen, so it will draw as it moves                                                                           |
| pen up                 | Pulls up sprite's pen, so it won't draw as it moves                                                                           |
| set pen color to       | Sets the pen's color, based on choice from color picker                                                                       |
| change pen color by 10 | Changes the pen's color by specified amount                                                                                   |
| set pen color to ()    | Sets the pen's color to a specified value (pen-color = 0 is at red end of rainbow, pen-color = 100 is at blue end of rainbow) |
| change pen shade by 10 | Changes the pen's shade by specified amount                                                                                   |
| set pen shade to 50    | Sets the pen's shade to a specified amount (pen-shade = 0 is very dark, pen-shade = 100 is very light)                        |
| change pen size by 1   | Changes the thickness of the pen                                                                                              |
| set pen size to 1      | Sets the thickness of the pen                                                                                                 |
| stamp                  | Stamps the sprite's image onto the Stage                                                                                      |

| Control                |                                                                                                    |  |
|------------------------|----------------------------------------------------------------------------------------------------|--|
| when 🎮 clicked         | Runs script below when green flag is clicked                                                                                                    |  |
| when space key pressed | Runs script below when specified key is pressed                                                                                                    |  |
| when Sprite1 clicked   | Runs script below when sprite is clicked                                                                                                    |  |
| wait 1 secs            | Waits specified number of seconds, then continues with next block                                                                                            |  |
| forever                | Runs the blocks inside over and over                                                                                                    |  |
| repeat 10              | Runs the blocks inside a specified number of times                                                                                                    |  |
| broadcast 💌 and wait   | Sends a message to all sprites, triggering them to do<br>something, and waits until they all finish before con-<br>tinuing with next block                   |  |
| broadcast 💌            | Sends a message to all sprites, then continues with the next block (without waiting for the triggered scripts to finish)                                     |  |
| when I receive         | Runs script below when it receives specified broadcast message                                                                                               |  |
| forever if             | Continually checks to see if condition is true; whenever it is, runs the blocks inside                                                                       |  |
|                        | If condition is true, runs the blocks inside                                                                                                    |  |
| if else                | If condition is true, runs the blocks inside the <b>if</b> por-<br>tion; if not, runs the blocks inside the <b>else</b> portion                              |  |
| wait until 🔵           | Waits until condition is true, then runs the blocks that follow                                                                                              |  |
| repeat until           | Checks to see if condition is true; if so, runs blocks<br>inside and checks condition again. If condition is not<br>true, goes on to the blocks that follow. |  |
| stop script            | Stops the script                                                                                                    |  |
| stop all               | Stops all scripts in all sprites                                                                                                    |  |

| Sensing             |                                                                                                    |  |
|---------------------|----------------------------------------------------------------------------------------------------|--|
| mouse x             | Reports the x-position of the mouse-pointer                                                                                                    |  |
| mouse y             | Reports the y-position of the mouse-pointer                                                                                                    |  |
| mouse down?         | Reports true if the mouse button is being pressed down                                                                                                    |  |
| key space pressed?  | Reports true if the specified key is pressed                                                                                                    |  |
| touching ?          | Reports true if sprite is touching specified sprite, edge,<br>or mouse-pointer (selected from pull-down menu)                                                              |  |
| touching color ?    | Reports true if sprite is touching specified color<br>Click on color patch, then use eyedropper to select color                                                            |  |
| color is over ?     | Reports true if first color (within sprite) is touching<br>the second color (in background or another sprite)<br>Click on color patch, then use eyedropper to select color |  |
| distance to         | Reports distance from the specified sprite or mouse-pointer                                                                                                    |  |
| reset timer         | Sets the timer to zero                                                                                                    |  |
| timer               | Reports the value of the timer (in seconds)<br>Note: The timer is always running                                                                                           |  |
| loudness            | Reports the volume (from 1-100) of sounds detected by the computer microphone                                                                                              |  |
| loud?               | Reports true if computer microphone detects a sound volume greater than 30 (on scale of 1-100)                                                                             |  |
| sensor slider value | Reports the value of specified sensor<br>To use this block, you need to have a "ScratchBoard" connected to<br>your computer. See http://scratch.mit.edu/scratchboard       |  |
| sensor button ?     | Reports true if specified sensor is pressed<br>To use this block, you need to have a "ScratchBoard" connected to<br>your computer. See http://scratch.mit.edu/scratchboard |  |

| Numbers               |                                                                         |
|-----------------------|-------------------------------------------------------------------------|
|                       | Adds two numbers                                                        |
| <b>D</b>              | Subtracts one number from another                                       |
|                       | Multiplies two numbers                                                  |
| 070                   | Divides one number by another                                           |
| pick random () to (1) | Picks a random integer within the specified range                       |
|                       | Reports true if first number is less than second number                 |
|                       | Reports true if the two numbers are equal                               |
|                       | Reports true if first number is greater than second number              |
| and                   | Reports true if both conditions are true                                |
| or                    | Reports true if either condition is true                                |
| not                   | Reports true if condition is false; reports false if condition is true  |
| abs 🔵                 | Reports the absolute value of a number                                  |
| mod                   | Reports the remainder of dividing the first number by the second number |
| round                 | Reports the closest integer to a number                                 |

# 10.2. Turtle art activity

Turtle Art is a free, web-based coding platform that lets you make artistic designs and share your code sequences and images with friends.

Turtle Art allows students to use mathematical reasoning, problem solving, counting, measurement, geometry and computer programming to create beautiful images.

Play with Turtle Art to draw colorful art patterns using a turtle that accepts instructions for

movement.

With visual programming blocks, you can snap together programs by compiling (combining) them in ways to create anything you can imagine.

This is a turtle icon in sugar interface

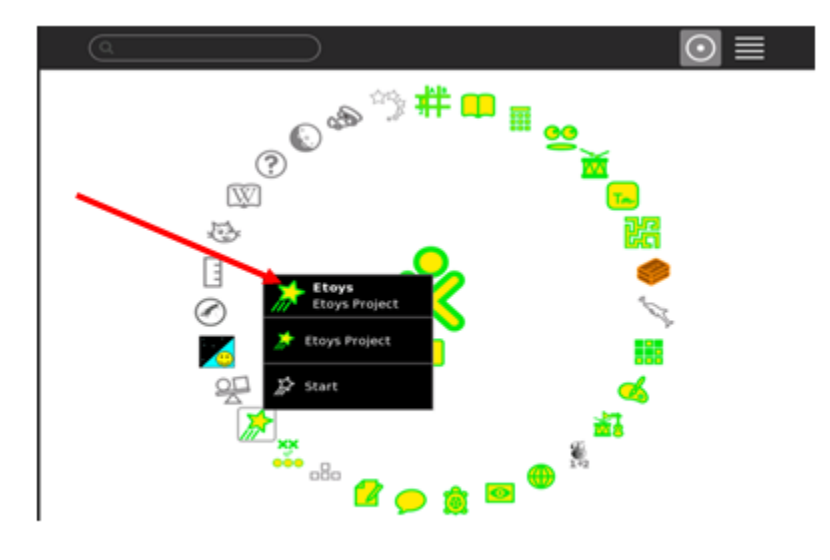

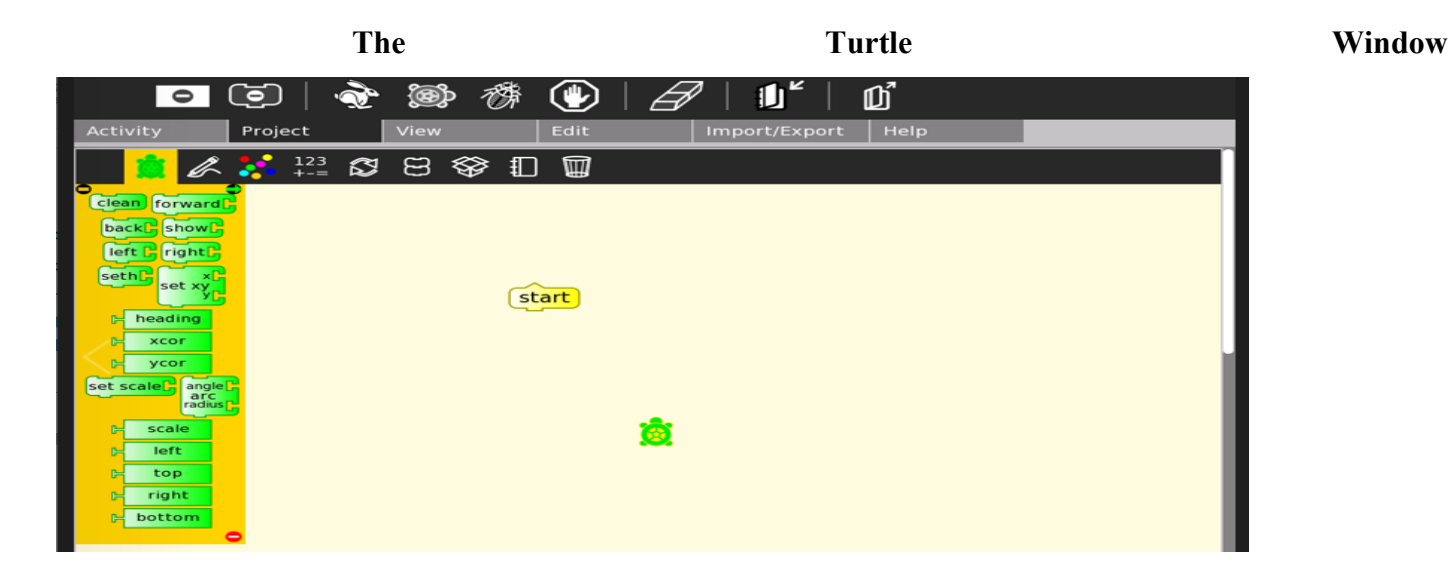

• Elements of Turtle Art Window

The Turtle Art window has the following elements.

Main Toolbar the Main toolbar consists of the following tools:

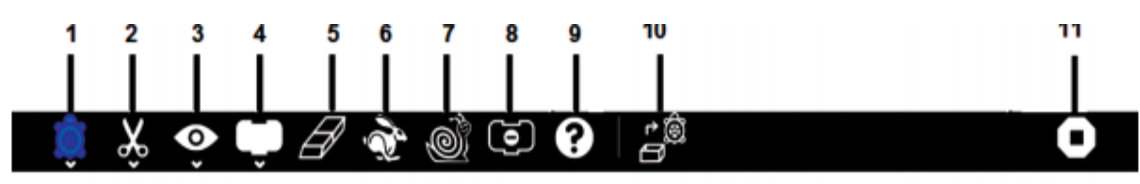

- 1. Activity toolbar (includes sharing; saving/loading options);
- 2. Edit toolbar (includes copy and paste);
- 3. View toolbar (includes full-screen, coordinate overlays and turtle status);
- 4. Palette toolbar (includes all programming blocks);
- 5. Erase canvas;
- 6. Run project fast (rabbit);
- 7. Run project slow (snail);
- 8. Hide blocks (This button is replaced by the stop button when the project is running);
- 9. Help;
- 10. Load examples;
- 11. Stop activity
  - Palettes Toolbar

To get the Palettes toolbar, click on the Block icon on the Main toolbar.

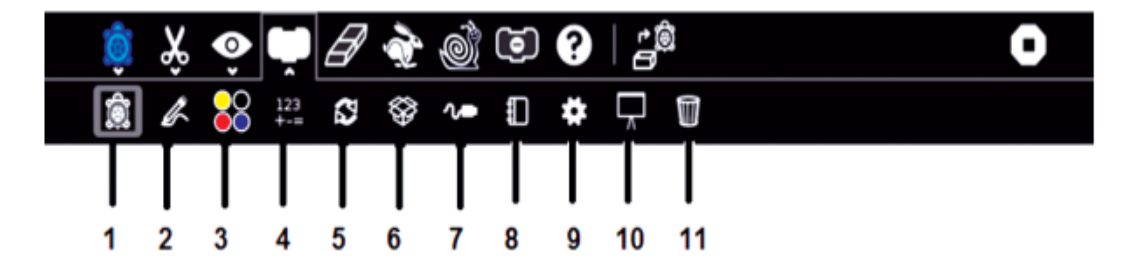

The palettes toolbar consists of the following palettes:

- 1. Turtle Palette
- 2. Pen Palette
- 3. Color Palette
- 4. Numbers Palette
- 5. Flow Palette
- 6. Blocks Palette
- 7. Sensors Palette
- 8. Media Palette

- 9. Extras Palette
- 10. Portfolio Palette
- 11. Trash Palette
- 12. Numbers Palette
- 13. Media Palette

Each palette consists of blocks. A block is a command for the turtle. For example, there is a block to tell the turtle to go forward.

You can add blocks to your program by clicking on or dragging them from the palette to the main area. You can also delete a block by dragging it back onto the palette

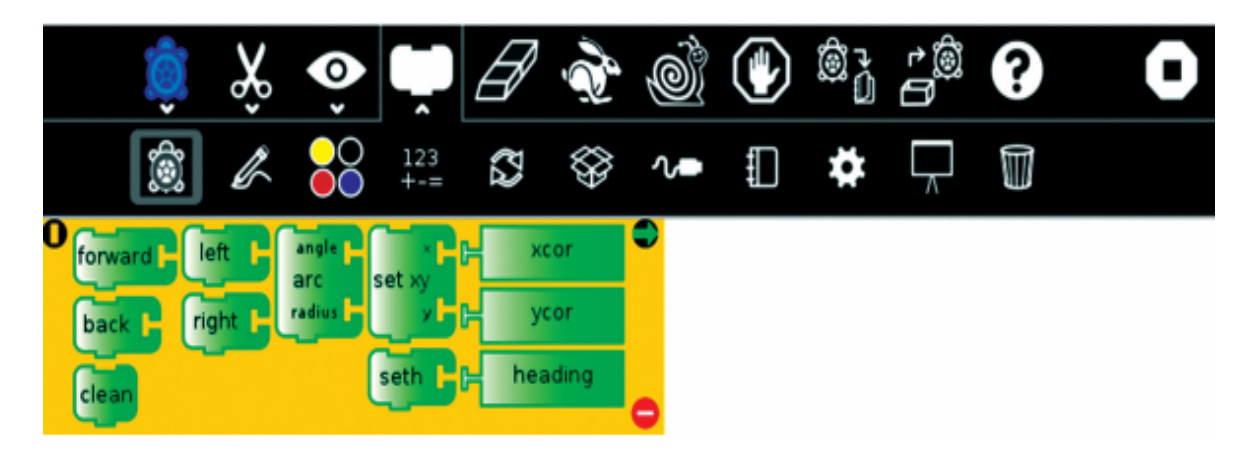

# Pen Palette

Blocks available in the Pen palette are used to control the attributes of the Turtle's pen.

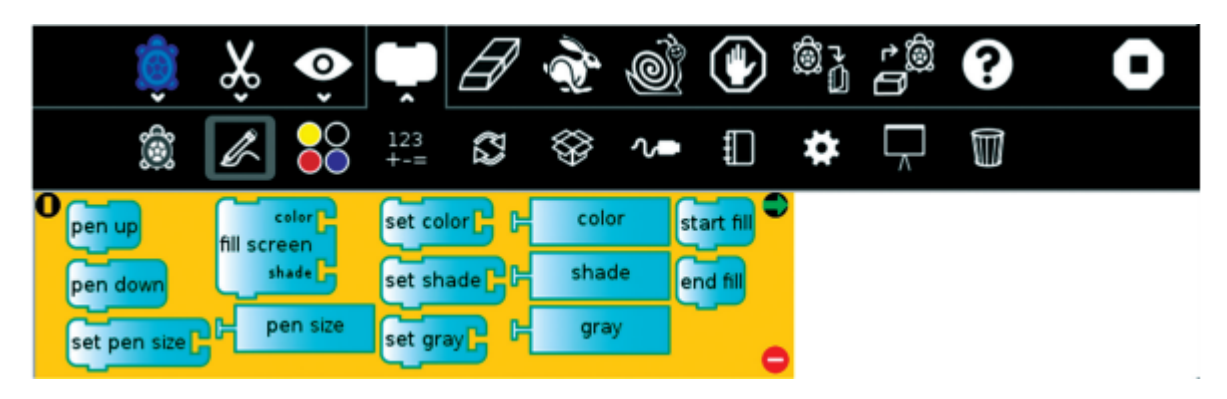

# **Color Palette**

Blocks available in Color palette can be used with the set-pen-color block in place of a number block.

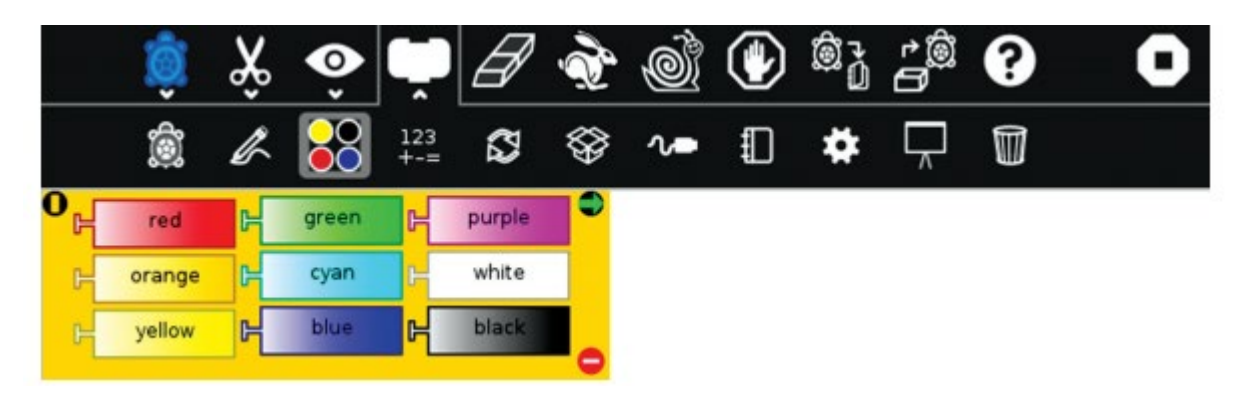

# **Flow Palette Blocks**

Available in Flow palette control the program flow.

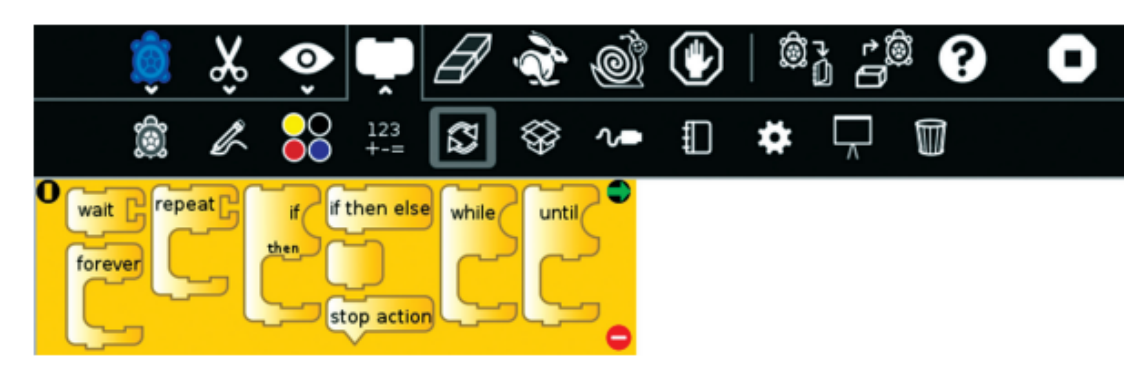

# • Using Turtle Art Instructions/Commands

Here are some instructions you can use in Turtle Art.

(a) Forward: Using this command, you can move the turtle forward with the number of pixels entered.

| Clean       | clean - Clears the screen of all<br>drawings and sends the turtle to the<br>middle.   |    |
|-------------|---------------------------------------------------------------------------------------|----|
| forward 100 | forward - Moves the turtle forward<br>the number of pixels entered.                   | *  |
| back 100    | back - Moves the turtle backward the<br>number of pixels listed.                      |    |
| left 90     | left – Changes the turtle's direction to<br>the turtle's left by the angle specified. | ** |

| right 90                      | right – Changes the turtle's direction<br>to the turtle's right by the angle<br>specified.                                                         | <b>X</b> |
|-------------------------------|----------------------------------------------------------------------------------------------------|----------|
| angle 90<br>arc<br>radius 100 | arc – Draws part of a circle. The angle<br>is the part of the circle the turtle<br>draws. The radius determines the<br>width (size) of the circle. | *        |

# • Drawing

Using multiple blocks from the Turtle palette, we can draw lines (horizontal and vertical), square, rectangle and circle.

To draw a vertical line:

- 1. Move the turtle forward 100 spaces
- 2. To make the line longer change 100 to 400

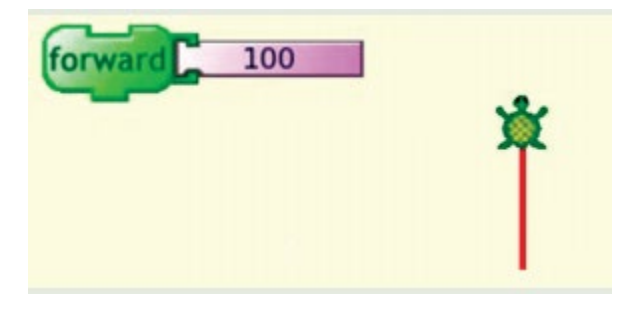

# To draw a horizontal line:

- 1. Turn the turtle right 90 degrees.
- 2. Then move the turtle forward 100 spaces.

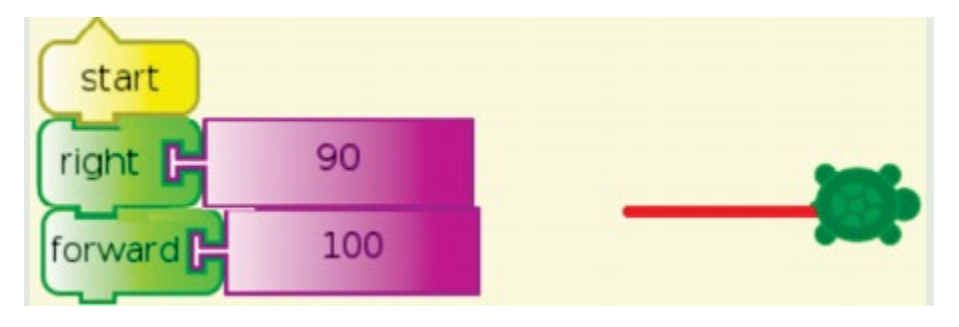
### To draw an oblique line:

- 1. Turn the turtle right 60 degrees.
- 2. Then move the turtle forward 100 spaces.

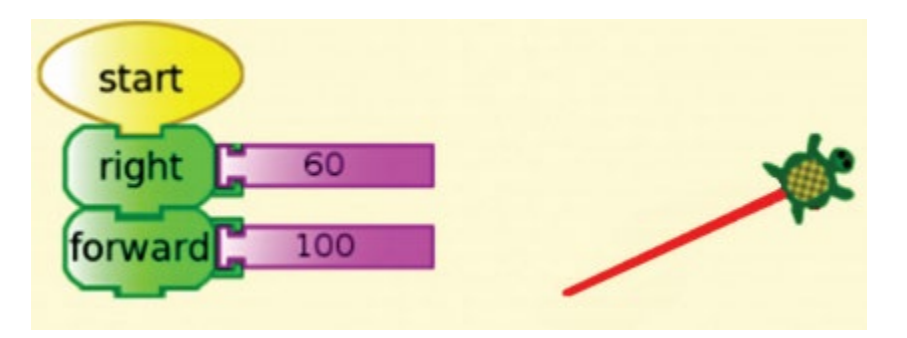

### To draw a rectangle:

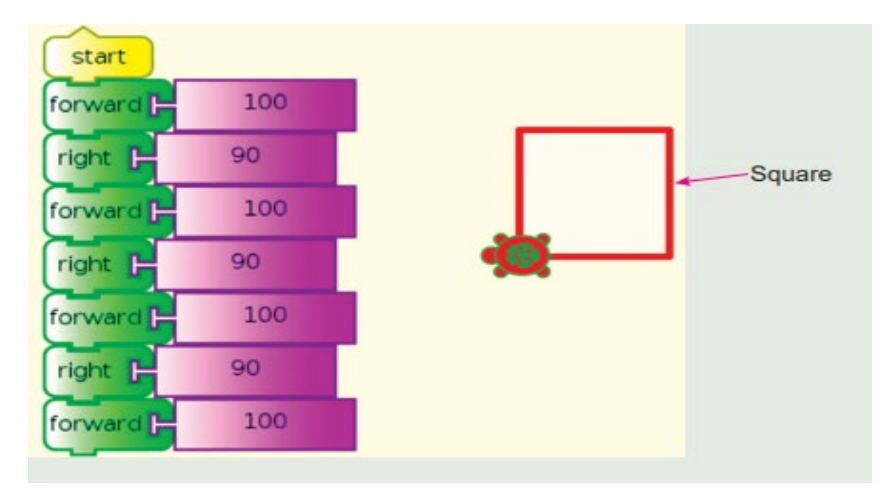

# To draw a rectangle:

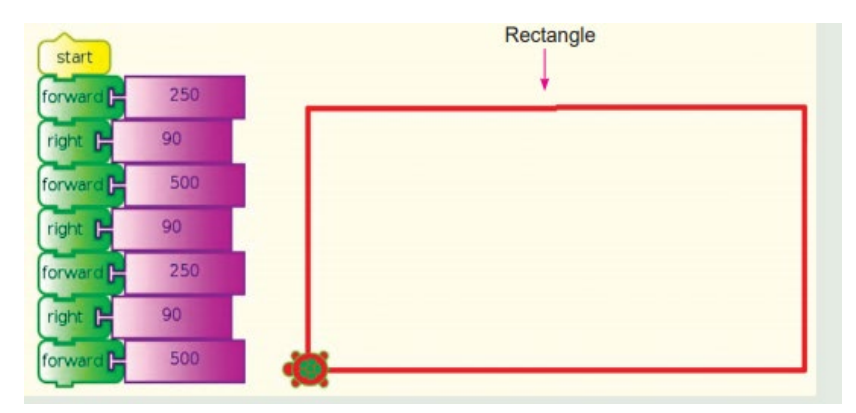

### To draw a circle

Arc the turtle right 360 degrees with radius 100 spaces.

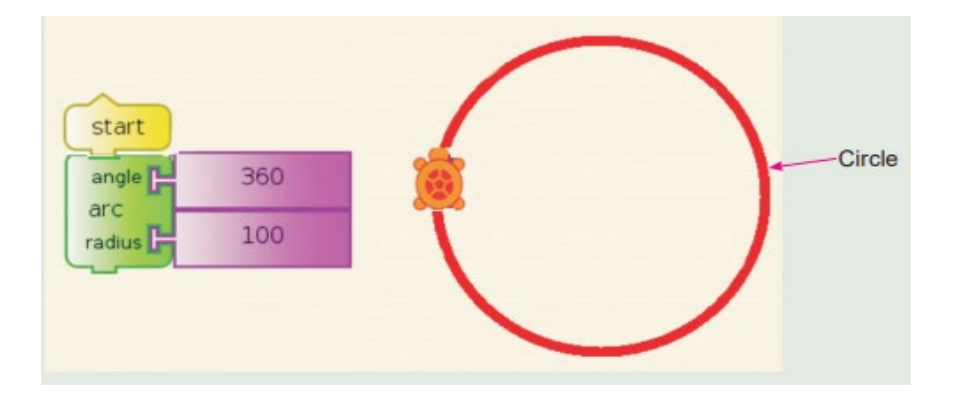

#### Using the Repeat command

The repeat command helps you to avoid writing the same commands several times. When you use the Repeat command you should also use the command written on Start.

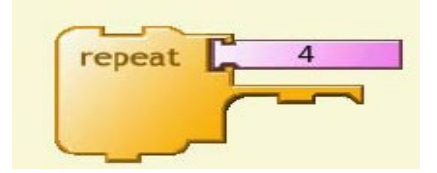

Any commands that are attached to the repeat will be repeated the number of times specified

by the number on the top.

This example draws a circle then picks up the pen, moves forward 10 spaces then turns right 90

Degrees. This command repeats 4 times.

Square with repeat instructions

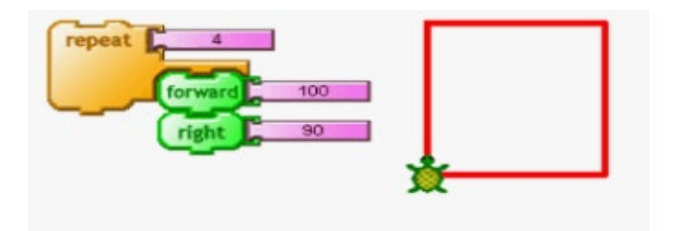

#### 10.3. Etoys activity

Etoys is a child friendly computer environment and object-oriented prototype-based programming language for use in education. Etoys is a highly engaging programming environment that etoys lets you create interactive drawings and stories, models, simulations and games with text, graphics, and sound. This lets you explore ideas and learn by doing. With a drag and drop interface. The etoys home screen is the main project page you see when you open an etoys project. It is basically a playfield.

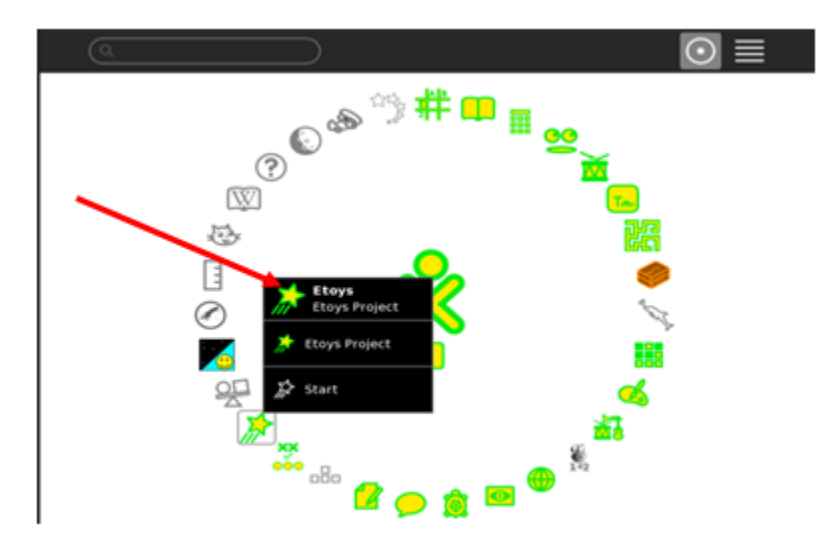

# Screen of etoys

| C Home C D                                                                                                    | 54 195 💿 🖿 🔱 😣 🛃       |
|----------------------------------------------------------------------------------------------------|------------------------|
|                                                                                                    | MAKE A<br>PROJECT      |
| GALLERY<br>OF<br>PROJECTS                                                                                       |                        |
| Car scripti ! ▷ ticking ♥ ■<br>Test Car color sees color<br>Yes<br>No Carturn by \$160 \$+ \$random (\$40 ▷) >> | TUTORIALS<br>AND DEMOS |
| Carforward by ≬5⊧<br>Cartum by ≬1⊧<br>Carbounce ∲silence                                                        |                        |

# Etoys home page is composed of:

- Toolbar
- Three Clouds (Gallery of projects, Make a project, Tutorials and Demos
- A running car
- An open Scripts
- The toolbar at the top of the screen includes basic navigation through Etoys. Each of these has a balloon help bubble that pops up if you hover over any item.

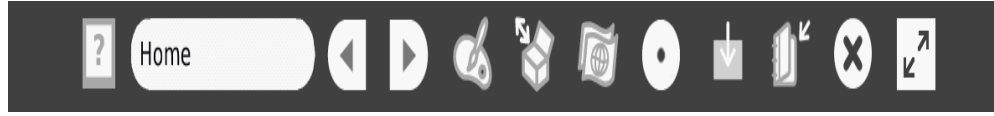

Tutorials and Demos: In this section you'll see three demos, of increasing difficulty. We recommend that if you are new to etoys, you start here

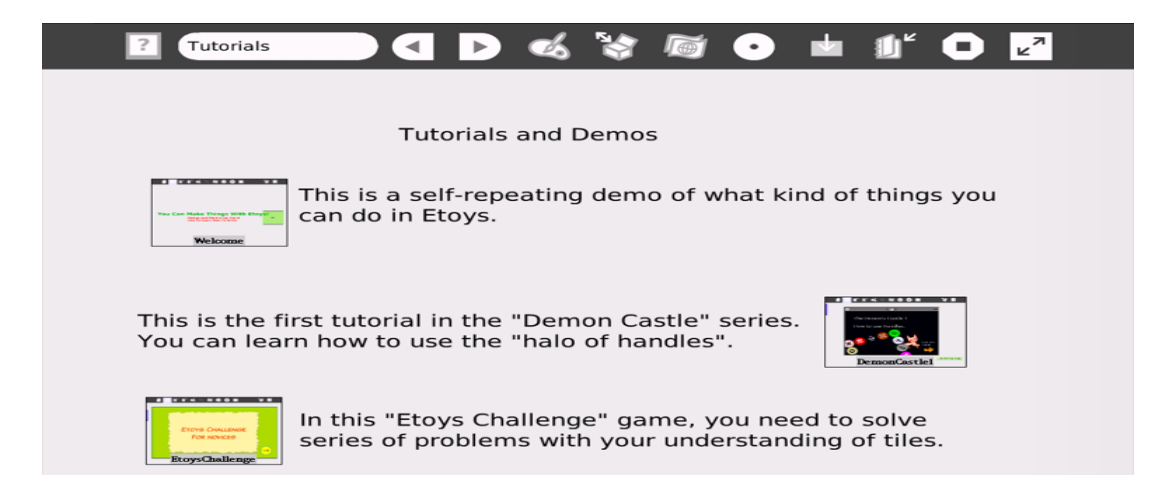

Gallery of Projects: If you want to see examples of what you can do with etoys, look at the various models shown here.

| Gallery             |                 |                      | <b>%</b>      |                  | •           | <b>1</b>                                                                                                    | <b>1</b> " 🔾 | <mark>ر</mark> ۲ |
|---------------------|-----------------|----------------------|---------------|------------------|-------------|----------------------------------------------------------------------------------------------------|--------------|------------------|
|                     |                 | Gallery o            | of Examp      | ole Proj         | ects        |                                                                                                    | _            |                  |
| A typical cu        | riculum from    | very basic t         | o a feedbac   | k system i       | may look    | like thi                                                                                                    | is:          |                  |
| 2<br>JustPaintedCar | CarAndPen       | 47<br>SteeringTheCar | FollowRoad    | MiddleOfRoad     | Salmon      | Sniff                                                                                                    |              |                  |
| Frame-based         | animation c     | an be used f         | or physics a  | analysis: F      | EtoysChalle | ials and                                                                                                    | demos:       |                  |
| Various simu        | lations and g   | ames can al          | so be made    | in Etoys:        |             |                                                                                                    |              |                  |
| • FishAndPlankton   | LunarLanderGame | mputerLogicGame      | SimpleSprings | peedAcceleration | RandomRa    | to the second second se |              |                  |
| You can play        | with thousan    | ParticlesGasModel    | iles:         | And more.        | TY          |                                                                                                    |              |                  |

Make a Project: When you click on this cloud, you will see a blank screen. At the top is your menu. You'll even see two calls out bubbles giving you two places to start. If you hover over any item, you will see a call out bubble describing what that item does. This is a simple Project you can do in etoys

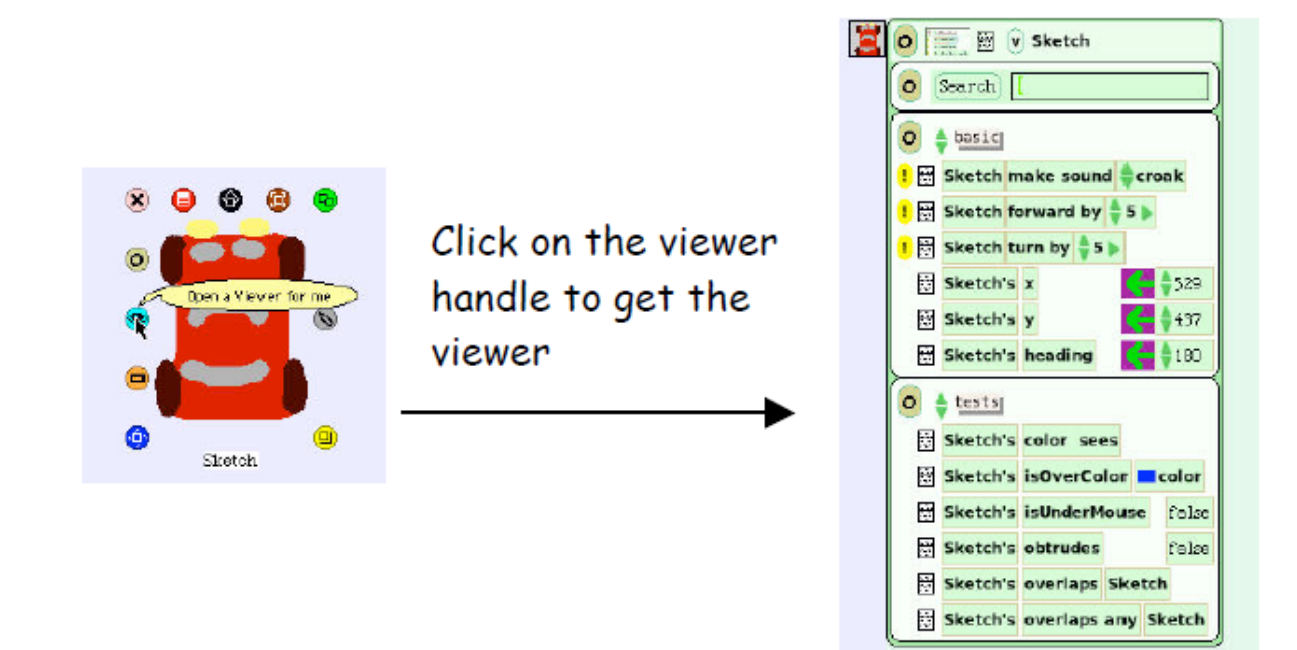

#### To create a book

The BOOK is one of the most useful objects in etoys. You can use it to do Slideshows, class diaries and albums; register observations and even create your own animated book. The most interesting is that you can insert any kind of element (OBJECT) inside a BOOK. For example, you can add text, drawings and even animations in order to bring your book to live.

#### Steps to create a book

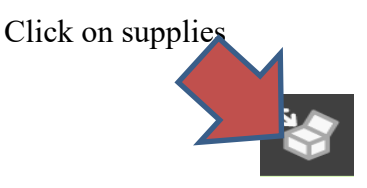

- 1. Once etoys is open, you can find the BOOK in the SUPPLIES box
- 2. When the SUPPLIES box opens, you will see the BOOK icon,

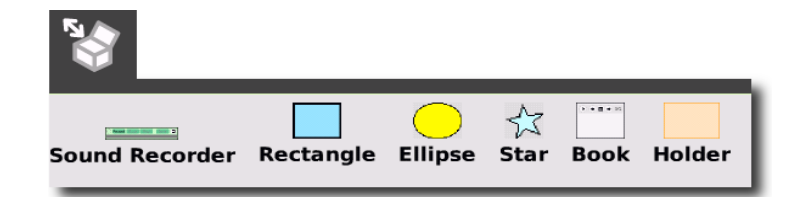

3. Now, just drag the **BOOK** icon over the **SCREEN** to create a new book

### Adding Text to the Book

It is also very easy to add some text to the book. What we need to do is to open again our SUPPLIES box and look for the TEXT object.

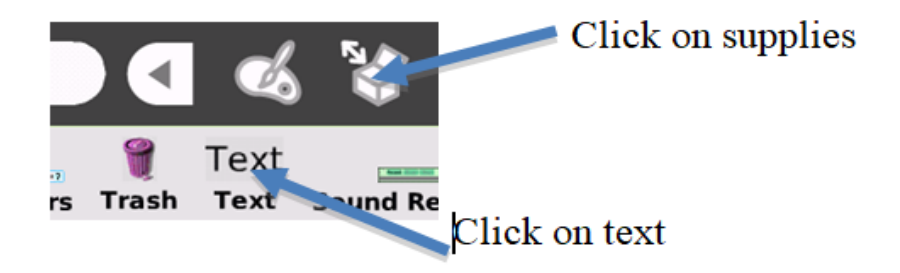

Drag the TEXT over the book, and drop it. To start writing, just select the text and start typing.

To change the font or the size of your text. What we need to do is to call the halo, by right clicking the **TEXT**. Resize the page of the book by using resize tool

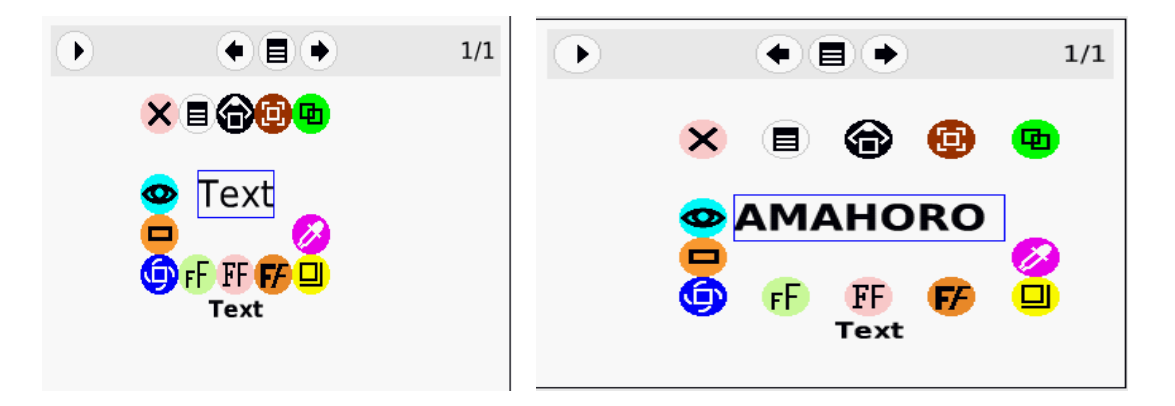

Now you can add the pages on the book

Adding drawings to the Book

There are two ways of adding a drawing to the **BOOK**. If you already have a drawing outside the book, just drag it and drop over the book. The drawing will be automatically added to the current page. The second way

is to create a new drawing, by clicking the **PAINT** icon on the top menu.

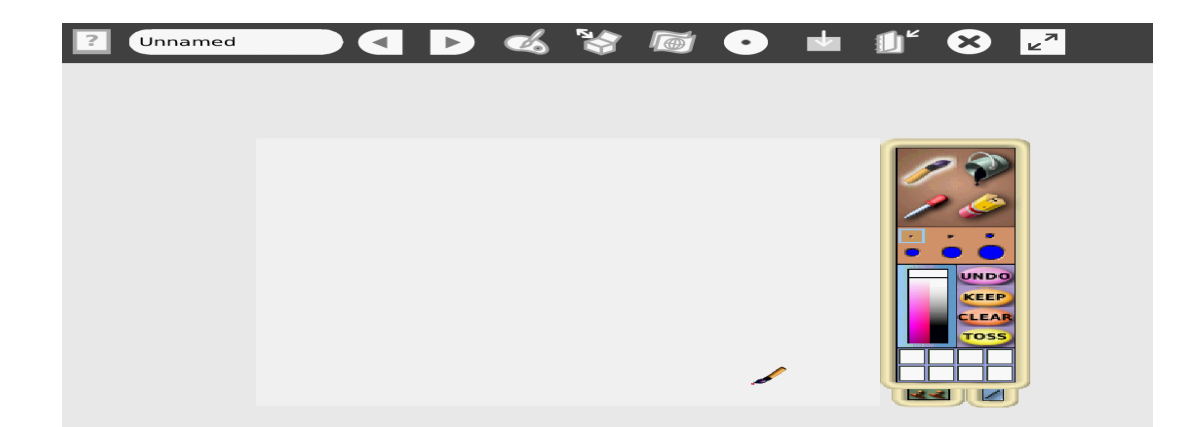

When you click on the paint palette in the toolbar, the painting tool will appear and part of the screen is covered with a transparent rectangle. This is your drawing sheet. If you want to draw several objects, exit the painting tool by clicking "keep".

#### Painting a background

The **BOOK** is often used to create stories with animated characters. But in order to do animations in etoys, it is necessary to draw the scenario (**BACKGROUND**) separated from the characters (**OBJECTS**).

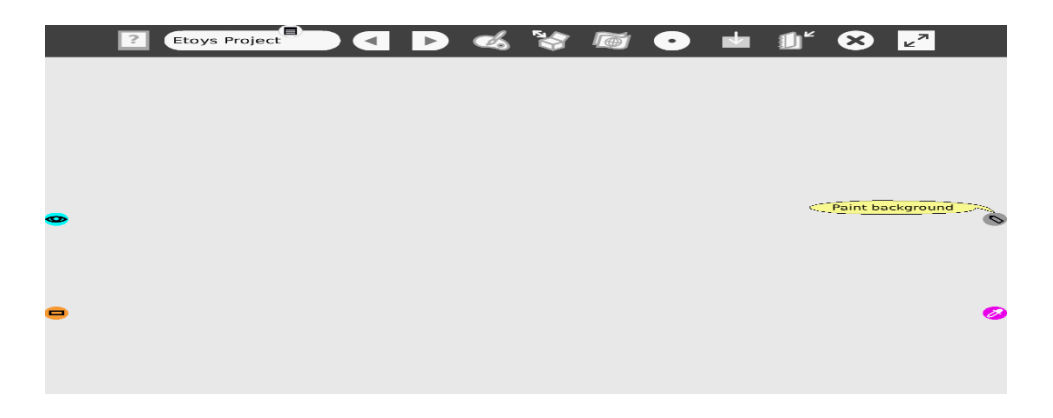

In the navigator tab, click on the"Publish" icon. A form will appear. Using the form, name the project.

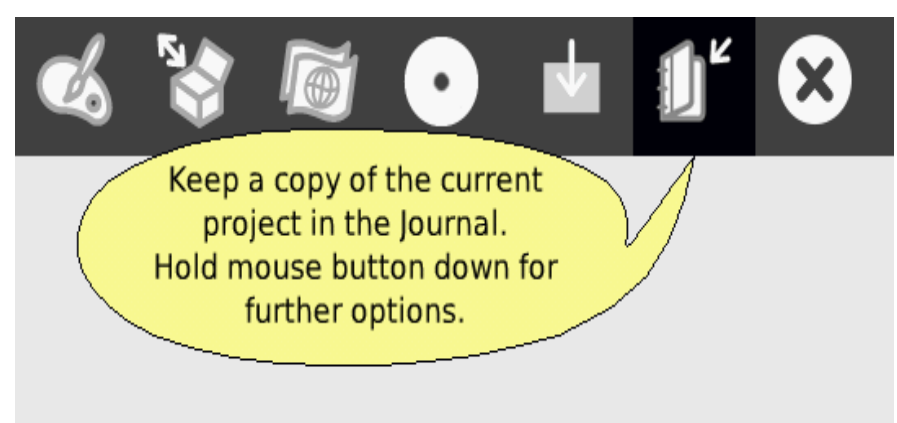

After you click "ok" on the form, a new window will appear. Click once on "Etoys"

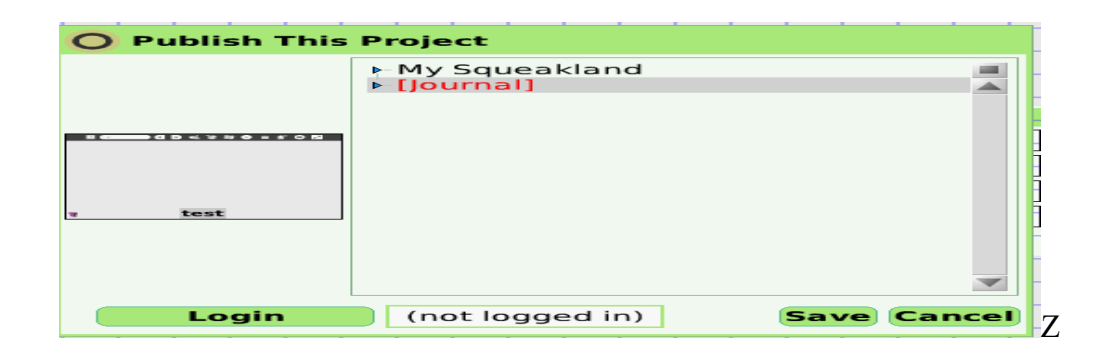

### **10.4 Practice**

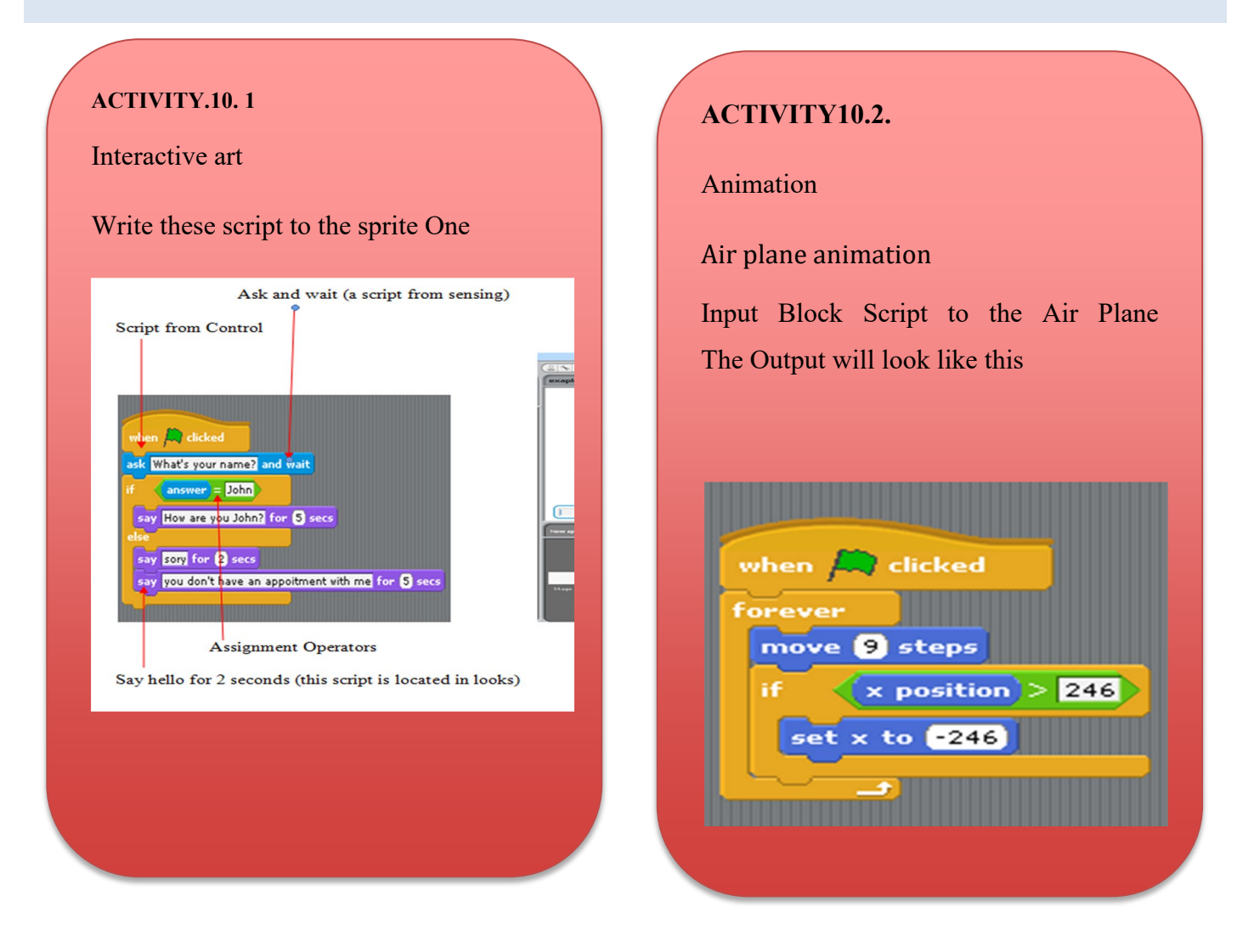

### ACTIVITY 10.3. CREAT A DIALOGUE

#### Suggested answer

#### Scripts to create a dialogue: Paul and Peace

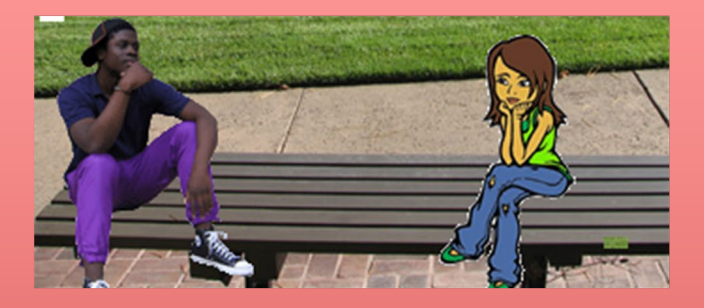

#### **Scripts for Paul**

Scripts Costumes Sounds

when A clicked say Hello,Peace how are you? for 4 secs broadcast 1

when I receive 2 say Do you know that 1 out of 6 boys with 15 years old are sexually abused! for 6 secs wait 6 secs say What about girls? for 6 secs broadcast 3

when I receive 4

say The problem is that 75% of sexually abused children dont tell for 6 secs broadcast 5

when I receive 6 say [believe you and I are going to help to say "stop children abuse" for 6 secs broadcast 7

#### **Scripts for Peace**

Scripts Costumes Sounds when I receive 1x say Hey Paul.I am fine thank you! for () secs broadcast 2x when I receive 3x say 1 out of 4 girls with 12 years old are sexually abused [ for () secs wait () secs say How many do you know? for () secs broadcast (\*

when I receive 5 say What can we do to stop child abuse? for (2) secs broadcast 6

# REFERENCES

- 1. https://scratch.mit.edu/projects/463160707/
- 2. https://elearning.reb.rw/course/view.php?id=1223
- 3. https://elearning.reb.rw/course/view.php?id=1158
- 4. https://elearning.icte.reb.rw/
- 5. https://www.manualslib.com/manual/1440235/Intel-Education-Content-Access-Point.html
- 6. https://en.wikipedia.org/wiki/OLPC\_XO
- 7. https://onedrive.live.com/view.aspx?resid=36408E1DE9093271!5477&ithint=file%2cdocx&authkey=! ADAZr8uDlENgch0